BA01254D/06/DE/03.21 71502151 2021-01-01 Gültig ab Version 01.00.zz (Gerätefirmware)

# Betriebsanleitung Proline Promass S 100

Coriolis-Durchflussmessgerät PROFIBUS DP

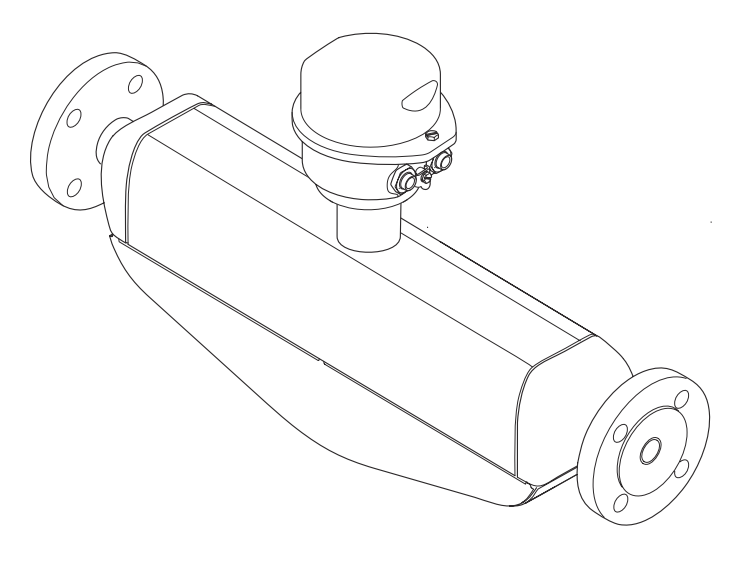

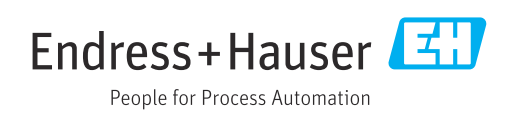

- Dokument so aufbewahren, dass das Dokument bei Arbeiten am und mit dem Gerät jederzeit verfügbar ist.
- Um eine Gefährdung für Personen oder die Anlage zu vermeiden: Kapitel "Grundlegende Sicherheitshinweise" sowie alle anderen, arbeitsspezifischen Sicherheitshinweise im Dokument sorgfältig lesen.
- Der Hersteller behält sich vor, technische Daten ohne spezielle Ankündigung dem entwicklungstechnischen Fortschritt anzupassen. Über die Aktualität und eventuelle Erweiterungen dieser Anleitung gibt Ihre Endress+Hauser Vertriebszentrale Auskunft.

# Inhaltsverzeichnis

| 1                                                                                                    | Hinweise zum Dokument                                                                                                    | 6                                                                                                    |
|----------------------------------------------------------------------------------------------------|----------------------------------------------------------------------------------------------------|----------------------------------------------------------------------------------------------------|
| 1.1                                                                                                    | Dokumentfunktion                                                                                                    | 6                                                                                                    |
| 1.2                                                                                                    | Verwendete Symbole                                                                                                    | 6                                                                                                    |
|                                                                                                    | 1.2.1 Warnhinweissymbole                                                                                                    | 6                                                                                                    |
|                                                                                                    | 1.2.2 Elektrische Symbole                                                                                                    | 6                                                                                                    |
|                                                                                                    | 1.2.5 Weitzeugsymbole                                                                                                    | 7                                                                                                    |
|                                                                                                    | 1.2.5 Symbole in Grafiken                                                                                                    | ,<br>7                                                                                                    |
| 1.3                                                                                                    | Dokumentation                                                                                                    | 7                                                                                                    |
|                                                                                                    | 1.3.1 Standarddokumentation                                                                                                    | 8                                                                                                    |
|                                                                                                    | 1.3.2 Geräteabhängige Zusatzdokumenta-                                                                                                    | 0                                                                                                    |
| 1 /                                                                                                    | tion                                                                                                    | 8                                                                                                    |
| 1.4                                                                                                    |                                                                                                    | 0                                                                                                    |
| 2                                                                                                    | Grundlegende Sicherheitshinweise                                                                                                    | 9                                                                                                    |
| 2.1                                                                                                    | Anforderungen an das Personal                                                                                                    | 9                                                                                                    |
| 2.2                                                                                                    | Bestimmungsgemäße Verwendung                                                                                                    | 9                                                                                                    |
| 2.3                                                                                                    | Arbeitssicherheit                                                                                                    | 10                                                                                                    |
| 2.4<br>2.5                                                                                                    | Produktsicherheit                                                                                                    | 10                                                                                                    |
| 2.6                                                                                                    | IT-Sicherheit                                                                                                    | 11                                                                                                    |
|                                                                                                    |                                                                                                    |                                                                                                    |
| 3                                                                                                    | Produktbeschreibung                                                                                                    | 12                                                                                                    |
| 3.1                                                                                                    | Produktaufbau                                                                                                    | 12                                                                                                    |
|                                                                                                    | 3.1.1 Gerateaustuhrung mit Kommunikati-                                                                                                    | 17                                                                                                    |
|                                                                                                    |                                                                                                    | 12                                                                                                    |
|                                                                                                    |                                                                                                    |                                                                                                    |
| 4                                                                                                    | Warenannahme und Produktidenti-                                                                                                    |                                                                                                    |
| 4                                                                                                    | Warenannahme und Produktidenti-<br>fizierung                                                                                                    | 13                                                                                                    |
| <b>4</b><br>4.1                                                                                                    | Warenannahme und Produktidenti-<br>fizierung                                                                                                    | <b>13</b><br>13                                                                                                    |
| <b>4</b><br>4.1<br>4.2                                                                                                    | Warenannahme und Produktidenti-<br>fizierung                                                                                                    | <b>13</b><br>13<br>13                                                                                                    |
| <b>4</b><br>4.1<br>4.2                                                                                                    | Warenannahme und Produktidenti-<br>fizierung                                                                                                    | <b>13</b><br>13<br>13<br>14                                                                                                    |
| <b>4</b><br>4.1<br>4.2                                                                                                    | Warenannahme und Produktidenti-<br>fizierung                                                                                                    | <b>13</b><br>13<br>13<br>14<br>15<br>16                                                                                                    |
| <b>4</b><br>4.1<br>4.2                                                                                                    | Warenannahme und Produktidenti-<br>fizierungWarenannahmeProduktidentifizierung4.2.1Messumformer-Typenschild4.2.2Messaufnehmer-Typenschild4.2.3Symbole auf Messgerät                                                                                                    | <b>13</b><br>13<br>14<br>15<br>16                                                                                                    |
| <b>4</b><br>4.1<br>4.2<br><b>5</b>                                                                                                    | Warenannahme und Produktidenti-<br>fizierungMarenannahmeProduktidentifizierung4.2.1Messumformer-Typenschild4.2.2Messaufnehmer-Typenschild4.2.3Symbole auf Messgerät                                                                                                    | <b>13</b><br>13<br>14<br>15<br>16<br><b>17</b>                                                                                                    |
| <b>4</b><br>4.1<br>4.2<br><b>5</b><br>5.1                                                                                              | Warenannahme und Produktidenti-<br>fizierung       Image: Comparison of the system         Warenannahme       Image: Comparison of the system         Warenannahme       Image: Comparison of the system         Warenannahme       Image: Comparison of the system         Warenannahme       Image: Comparison of the system         Warenannahme       Image: Comparison of the system         Warenannahme       Image: Comparison of the system         Warenannahme       Image: Comparison of the system         Varenannahme       Image: Comparison of the system         4.2.1       Messaufnehmer-Typenschild         4.2.3       Symbole auf Messgerät         4.2.3       Symbole auf Messgerät         Lagerbedingungen       Image: Comparison of the system                                                                                                    | <b>13</b><br>13<br>14<br>15<br>16<br><b>17</b><br>17                                                                                                    |
| <b>4</b><br>4.1<br>4.2<br><b>5</b><br>5.1<br>5.2                                                                                       | Warenannahme und Produktidenti-         fizierung         Warenannahme         Produktidentifizierung         4.2.1         Messumformer-Typenschild         4.2.2         Messaufnehmer-Typenschild         4.2.3         Symbole auf Messgerät         Lagerung und Transport         Lagerbedingungen         Produkt transportieren                                                                                                    | <b>13</b><br>13<br>14<br>15<br>16<br><b>17</b><br>17                                                                                                    |
| <b>4</b><br>4.1<br>4.2<br><b>5</b><br>5.1<br>5.2                                                                                       | Warenannahme und Produktidenti-<br>fizierung       Image: Comparison of the system         Warenannahme       Image: Comparison of the system         Produktidentifizierung       Image: Comparison of the system         4.2.1       Messumformer-Typenschild         4.2.2       Messaufnehmer-Typenschild         4.2.3       Symbole auf Messgerät         4.2.3       Symbole auf Messgerät         Lagerung und Transport       Image: Comparison of the system         Produkt transportieren       Solution         5.2.1       Messgeräte ohne Hebeösen                                                                                                    | <b>13</b><br>13<br>14<br>15<br>16<br><b>17</b><br>17<br>17<br>17                                                                                                    |
| <b>4</b><br>4.1<br>4.2<br><b>5</b><br>5.1<br>5.2                                                                                       | Warenannahme und Produktidenti-<br>fizierung       Image: Comparison of the system         Warenannahme       Image: Comparison of the system         Produktidentifizierung       Image: Comparison of the system         4.2.1       Messumformer-Typenschild         4.2.1       Messumformer-Typenschild         4.2.2       Messaufnehmer-Typenschild         4.2.3       Symbole auf Messgerät         4.2.3       Symbole auf Messgerät         4.2.3       Symbole auf Messgerät         4.2.3       Symbole auf Messgerät         5.2.1       Messgeräte ohne Hebeösen         5.2.2       Messgeräte mit Hebeösen         5.2.3       Transport mit einem Gabelstapler                                                                                                    | <b>13</b><br>13<br>14<br>15<br>16<br><b>17</b><br>17<br>17<br>17<br>18<br>18                                                                                                    |
| <b>4</b><br>4.1<br>4.2<br><b>5</b><br>5.1<br>5.2<br>5.3                                                                                | Warenannahme und Produktidenti-<br>fizierungWarenannahmeProduktidentifizierung4.2.1Messumformer-Typenschild4.2.2Messaufnehmer-Typenschild4.2.3Symbole auf Messgerät4.2.3Symbole auf MessgerätLagerung und TransportLagerbedingungenProdukt transportieren5.2.1Messgeräte ohne Hebeösen5.2.2Messgeräte mit Hebeösen5.2.3Transport mit einem GabelstaplerVerpackungsentsorgung                                                                                                    | <b>13</b><br>13<br>14<br>15<br>16<br><b>17</b><br>17<br>17<br>17<br>18<br>18<br>18                                                                                                 |
| <b>4</b><br>4.1<br>4.2<br><b>5</b><br>5.1<br>5.2<br>5.3                                                                                | Warenannahme und Produktidenti-<br>fizierungWarenannahmeProduktidentifizierung4.2.1Messumformer-Typenschild4.2.2Messaufnehmer-Typenschild4.2.3Symbole auf Messgerät4.2.3Symbole auf MessgerätLagerbedingungenProdukt transportieren5.2.1Messgeräte ohne Hebeösen5.2.2Messgeräte mit Hebeösen5.2.3Transport mit einem GabelstaplerVerpackungsentsorgung                                                                                                    | <b>13</b><br>13<br>14<br>15<br>16<br><b>17</b><br>17<br>17<br>17<br>17<br>18<br>18<br>18                                                                                           |
| 4<br>4.1<br>4.2<br>5<br>5.1<br>5.2<br>5.3<br>6                                                                                         | Warenannahme und Produktidenti-<br>fizierungWarenannahmeProduktidentifizierung4.2.1Messumformer-Typenschild4.2.2Messaufnehmer-Typenschild4.2.3Symbole auf MessgerätLagerung und TransportLagerbedingungenProdukt transportieren5.2.1Messgeräte ohne Hebeösen5.2.2Messgeräte mit Hebeösen5.2.3Transport mit einem GabelstaplerVerpackungsentsorgung                                                                                                    | <b>13</b><br>13<br>14<br>15<br>16<br><b>17</b><br>17<br>17<br>17<br>18<br>18<br>18<br>18<br>18                                                                                     |
| <ul> <li>4</li> <li>4.1</li> <li>4.2</li> <li>5</li> <li>5.1</li> <li>5.2</li> <li>5.3</li> <li>6</li> <li>6.1</li> </ul>              | Warenannahme und Produktidenti-         fizierung         Warenannahme         Produktidentifizierung         4.2.1         Messumformer-Typenschild         4.2.2         Messaufnehmer-Typenschild         4.2.3         Symbole auf Messgerät         4.2.3         Symbole auf Messgerät         Lagerung und Transport         Lagerbedingungen         Produkt transportieren         5.2.1         Messgeräte ohne Hebeösen         5.2.2         Messgeräte mit Hebeösen         5.2.3         Transport mit einem Gabelstapler         Verpackungsentsorgung                                                                                                    | <b>13</b><br>13<br>14<br>15<br>16<br><b>17</b><br>17<br>17<br>17<br>17<br>18<br>18<br>18<br>18<br>18<br>19                                                                         |
| <ul> <li>4</li> <li>4.1</li> <li>4.2</li> <li>5</li> <li>5.1</li> <li>5.2</li> <li>5.3</li> <li>6</li> <li>6.1</li> </ul>              | Warenannahme und Produktidenti-         fizierung         Warenannahme         Produktidentifizierung         4.2.1         Messumformer-Typenschild         4.2.2         Messaufnehmer-Typenschild         4.2.3         Symbole auf Messgerät         4.2.3         Symbole auf Messgerät         Lagerung und Transport         Lagerbedingungen         Produkt transportieren         5.2.1         Messgeräte ohne Hebeösen         5.2.2         Messgeräte mit Hebeösen         5.2.3         Transport mit einem Gabelstapler         Verpackungsentsorgung         Montagebedingungen         6.1.1         Montageposition                                                                                                    | <ol> <li>13</li> <li>13</li> <li>14</li> <li>15</li> <li>16</li> <li>17</li> <li>17</li> <li>17</li> <li>18</li> <li>18</li> <li>18</li> <li>18</li> <li>19</li> <li>19</li> </ol> |
| <ul> <li>4.1</li> <li>4.2</li> <li>5</li> <li>5.1</li> <li>5.2</li> <li>5.3</li> <li>6</li> <li>6.1</li> </ul>                         | Warenannahme und Produktidentii-         fizierung         Produktidentifizierung         4.2.1         Messumformer-Typenschild         4.2.2         Messaufnehmer-Typenschild         4.2.3         Symbole auf Messgerät         4.2.3         Symbole auf Messgerät         Lagerung und Transport         Lagerbedingungen         Produkt transportieren         5.2.1         Messgeräte ohne Hebeösen         5.2.2         Messgeräte mit Hebeösen         5.2.3         Transport mit einem Gabelstapler         Verpackungsentsorgung         Montagebedingungen         6.1.1         Montageposition         6.1.2         Anforderungen aus Umgebung und                                                                                                    | <b>13</b><br>13<br>14<br>15<br>16<br><b>17</b><br>17<br>17<br>17<br>17<br>18<br>18<br>18<br>19<br>19<br>21                                                                         |
| <ul> <li>4</li> <li>4.1</li> <li>4.2</li> <li>5</li> <li>5.1</li> <li>5.2</li> <li>5.3</li> <li>6</li> <li>6.1</li> </ul>              | Warenannahme und Produktidenti-         fizierung         Produktidentifizierung         4.2.1         Messumformer-Typenschild         4.2.2         Messaufnehmer-Typenschild         4.2.3         Symbole auf Messgerät         4.2.3         Symbole auf Messgerät         Lagerung und Transport         Lagerbedingungen         Produkt transportieren         5.2.1         Messgeräte ohne Hebeösen         5.2.2         Messgeräte mit Hebeösen         5.2.3         Transport mit einem Gabelstapler         Verpackungsentsorgung         Montagebedingungen         6.1.1         Montageposition         6.1.2         Anforderungen aus Umgebung und Prozess         6.1.3         Spezielle Montagehinweise                                                                                                    | <b>13</b><br>13<br>14<br>15<br>16<br><b>17</b><br>17<br>17<br>18<br>18<br>18<br>19<br>19<br>19<br>21<br>23                                                                         |
| <ul> <li>4</li> <li>4.1</li> <li>4.2</li> <li>5</li> <li>5.1</li> <li>5.2</li> <li>5.3</li> <li>6</li> <li>6.1</li> <li>6.2</li> </ul> | Warenannahme und Produktidentiifizierung       Image: Constraint of the system of the system of the sy | <b>13</b><br>13<br>14<br>15<br>16<br><b>17</b><br>17<br>17<br>17<br>18<br>18<br>18<br>18<br>19<br>19<br>21<br>23<br>24                                                             |
| <ul> <li>4</li> <li>4.1</li> <li>4.2</li> <li>5</li> <li>5.1</li> <li>5.2</li> <li>5.3</li> <li>6</li> <li>6.1</li> <li>6.2</li> </ul> | Warenannahme und Produktidenti-         fizierung         Warenannahme         Produktidentifizierung         4.2.1         Messumformer-Typenschild         4.2.2         Messaufnehmer-Typenschild         4.2.3         Symbole auf Messgerät         4.2.3         Symbole auf Messgerät         Lagerung und Transport         Lagerbedingungen         Produkt transportieren         5.2.1         Messgeräte ohne Hebeösen         5.2.2         Messgeräte mit Hebeösen         5.2.3         Transport mit einem Gabelstapler         Verpackungsentsorgung         Montagebedingungen         6.1.1         Montageposition         6.1.2         Anforderungen aus Umgebung und<br>Prozess         Messgerät montieren         6.2.1         Benötigtes Werkzeug                                                                                                    | <b>13</b><br>13<br>14<br>15<br>16<br><b>17</b><br>17<br>17<br>17<br>18<br>18<br>18<br>18<br>19<br>19<br>19<br>21<br>23<br>24<br>24                                                 |

|                                                                           | 6.2.2 Messgerät vorbereiten 2                                                                                                    | 24                                                                                                    |
|---------------------------------------------------------------------------|----------------------------------------------------------------------------------------------------|----------------------------------------------------------------------------------------------------|
|                                                                           | 6.2.3 Messgerät montieren 2                                                                                                    | 24                                                                                                    |
|                                                                           | 6.2.4 Anzeigemodul drehen 2                                                                                                    | 24                                                                                                    |
| 6.3                                                                       | Montagekontrolle 2                                                                                                    | 25                                                                                                    |
|                                                                           |                                                                                                    |                                                                                                    |
| 7                                                                         | Elektrischer Anschluss 2                                                                                                    | 26                                                                                                    |
| 71                                                                        | Anaphuashadingungan                                                                                                    | 76                                                                                                    |
| /.1                                                                       | 7 1 1 Popötigtos Workzoug                                                                                                    | 20<br>26                                                                                                    |
|                                                                           | 7.1.1 Denougles Weinzeug                                                                                                    | 20<br>26                                                                                                    |
|                                                                           | 7.1.2 Allioiderungen all Allschlusskaber 2                                                                                                    | 20<br>27                                                                                                    |
|                                                                           | 7.1.5 Kielillielibelegulig                                                                                                    | 47<br>20                                                                                                    |
|                                                                           | 7.1.4 Phildelegung Geralestecker                                                                                                    | 20<br>20                                                                                                    |
| 7 0                                                                       | Maggaröt angebließen                                                                                                    | 20                                                                                                    |
| 1.2                                                                       | 7.2.1 Maggumfarmer angebließen                                                                                                    | 29<br>20                                                                                                    |
|                                                                           | 7.2.1 Messumorner anschneisen                                                                                                    | 29                                                                                                    |
| 7 2                                                                       | 7.2.2 Potentialausgieich sicherstellen                                                                                                    | 5U<br>21                                                                                                    |
| 1.5                                                                       | 7.2.1 Anachluschimiele                                                                                                    | 51<br>51                                                                                                    |
| 7 /                                                                       | 7.5.1 Alischlussbeispiele                                                                                                    | 51<br>51                                                                                                    |
| 7.4                                                                       | Hardwareeinstellungen                                                                                                    | 51<br>21                                                                                                    |
|                                                                           | 7.4.1 Gerateadresse einstellen                                                                                                    | 51<br>วา                                                                                                    |
| 7 5                                                                       | 7.4.2 Adschlusswiderstand aktivieren                                                                                                    | 34<br>22                                                                                                    |
| 7.5                                                                       |                                                                                                    | 55<br>74                                                                                                    |
| 7.0                                                                       |                                                                                                    | 54                                                                                                    |
| 0                                                                         | Dedienun gamäglighligiten 2                                                                                                    | DE                                                                                                    |
| 8                                                                         | Bealenungsmöglichkeiten                                                                                                    | 22                                                                                                    |
| 8.1                                                                       | Übersicht zu Bedienungsmöglichkeiten                                                                                                    | 35                                                                                                    |
| 8.2                                                                       | Aufbau und Funktionsweise des Bedienme-                                                                                                    |                                                                                                    |
|                                                                           | nüs                                                                                                    | 36                                                                                                    |
|                                                                           | 8.2.1 Aufbau des Bedienmenüs                                                                                                    | 36                                                                                                    |
|                                                                           | 8.2.2 Bedienphilosophie                                                                                                    | 37                                                                                                    |
| 8.3                                                                       | Zugriff auf Bedienmenü via Webbrowser                                                                                                    |                                                                                                    |
|                                                                           | 5                                                                                                    | 38                                                                                                    |
|                                                                           | 8.3.1 Funktionsumfang 3                                                                                                    | 38<br>38                                                                                                    |
|                                                                           | 8.3.1Funktionsumfang8.3.2Voraussetzungen                                                                                                    | 38<br>38<br>38                                                                                                    |
|                                                                           | 8.3.1Funktionsumfang8.3.2Voraussetzungen8.3.3Verbindungsaufbau                                                                                                    | 38<br>38<br>38<br>38<br>39                                                                                                    |
|                                                                           | 8.3.1Funktionsumfang8.3.2Voraussetzungen8.3.3Verbindungsaufbau8.3.4Einloggen                                                                                                    | 38<br>38<br>38<br>39<br>40                                                                                                    |
|                                                                           | 8.3.1Funktionsumfang58.3.2Voraussetzungen58.3.3Verbindungsaufbau58.3.4Einloggen68.3.5Bedienoberfläche6                                                                                                    | 38<br>38<br>38<br>39<br>40<br>41                                                                                                    |
|                                                                           | 8.3.1Funktionsumfang58.3.2Voraussetzungen58.3.3Verbindungsaufbau58.3.4Einloggen68.3.5Bedienoberfläche68.3.6Webserver deaktivieren6                                                                                                    | 38<br>38<br>38<br>39<br>40<br>41<br>42                                                                                                    |
|                                                                           | 8.3.1Funktionsumfang58.3.2Voraussetzungen58.3.3Verbindungsaufbau58.3.4Einloggen68.3.5Bedienoberfläche68.3.6Webserver deaktivieren68.3.7Ausloggen6                                                                                                    | 38<br>38<br>39<br>40<br>41<br>42<br>42                                                                                                    |
| 8.4                                                                       | 8.3.1       Funktionsumfang       5         8.3.2       Voraussetzungen       5         8.3.3       Verbindungsaufbau       5         8.3.4       Einloggen       6         8.3.5       Bedienoberfläche       6         8.3.6       Webserver deaktivieren       6         8.3.7       Ausloggen       6         Zugriff auf Bedienmenü via Bedientool       6                                                                                                    | 38<br>38<br>39<br>40<br>41<br>42<br>42<br>43                                                                                                    |
| 8.4                                                                       | 8.3.1Funktionsumfang58.3.2Voraussetzungen58.3.3Verbindungsaufbau58.3.4Einloggen68.3.5Bedienoberfläche68.3.6Webserver deaktivieren68.3.7Ausloggen6Zugriff auf Bedienmenü via Bedientool68.4.1Bedientool anschließen6                                                                                                    | 38<br>38<br>39<br>40<br>41<br>42<br>42<br>43<br>43                                                                                                    |
| 8.4                                                                       | 8.3.1Funktionsumfang58.3.2Voraussetzungen58.3.3Verbindungsaufbau58.3.4Einloggen68.3.5Bedienoberfläche68.3.6Webserver deaktivieren68.3.7Ausloggen6Zugriff auf Bedienmenü via Bedientool68.4.1Bedientool anschließen68.4.2FieldCare6                                                                                                    | 38<br>38<br>39<br>40<br>41<br>42<br>42<br>43<br>43<br>44                                                                                                    |
| 8.4                                                                       | 8.3.1Funktionsumfang58.3.2Voraussetzungen58.3.3Verbindungsaufbau58.3.4Einloggen68.3.5Bedienoberfläche68.3.6Webserver deaktivieren68.3.7Ausloggen62.ugriff auf Bedienmenü via Bedientool68.4.1Bedientool anschließen68.4.2FieldCare68.4.3DeviceCare6                                                                                                    | <ul> <li>38</li> <li>38</li> <li>38</li> <li>39</li> <li>40</li> <li>41</li> <li>42</li> <li>42</li> <li>42</li> <li>43</li> <li>44</li> <li>45</li> </ul>                                                                                                    |
| 8.4                                                                       | 8.3.1Funktionsumfang58.3.2Voraussetzungen58.3.3Verbindungsaufbau58.3.4Einloggen68.3.5Bedienoberfläche68.3.6Webserver deaktivieren68.3.7Ausloggen62.ugriff auf Bedienmenü via Bedientool68.4.1Bedientool anschließen68.4.2FieldCare68.4.3DeviceCare6                                                                                                    | 38<br>38<br>39<br>40<br>41<br>42<br>43<br>43<br>44<br>45                                                                                                    |
| 8.4<br><b>9</b>                                                           | 8.3.1       Funktionsumfang       5         8.3.2       Voraussetzungen       5         8.3.3       Verbindungsaufbau       5         8.3.4       Einloggen       6         8.3.5       Bedienoberfläche       6         8.3.6       Webserver deaktivieren       6         8.3.7       Ausloggen       6         2.ugriff auf Bedienmenü via Bedientool       6         8.4.1       Bedientool anschließen       6         8.4.2       FieldCare       6         8.4.3       DeviceCare       6                                                                                                    | 38<br>38<br>38<br>39<br>40<br>41<br>42<br>43<br>44<br>43<br>44<br>45<br><b>46</b>                                                                                                    |
| 8.4<br><b>9</b><br>9.1                                                    | 8.3.1       Funktionsumfang       5         8.3.2       Voraussetzungen       5         8.3.3       Verbindungsaufbau       5         8.3.4       Einloggen       6         8.3.5       Bedienoberfläche       6         8.3.6       Webserver deaktivieren       6         8.3.7       Ausloggen       6         2.ugriff auf Bedienmenü via Bedientool       6         8.4.1       Bedientool anschließen       6         8.4.2       FieldCare       6         8.4.3       DeviceCare       6         Systemintegration       6       6         Übersicht zu Gerätebeschreibungsdateien       6                                                                                                    | 38<br>38<br>38<br>39<br>40<br>41<br>42<br>42<br>43<br>43<br>44<br>5<br>45<br>46                                                                                                    |
| 8.4<br><b>9</b><br>9.1                                                    | 8.3.1       Funktionsumfang       5         8.3.2       Voraussetzungen       5         8.3.3       Verbindungsaufbau       5         8.3.4       Einloggen       6         8.3.5       Bedienoberfläche       6         8.3.6       Webserver deaktivieren       6         8.3.7       Ausloggen       6         2.0griff auf Bedienmenü via Bedientool       6         8.4.1       Bedientool anschließen       6         8.4.2       FieldCare       6         8.4.3       DeviceCare       6         Systemintegration       6       6         Übersicht zu Gerätebeschreibungsdateien       6         9.1.1       Aktuelle Versionsdaten zum Gerät       6                                                                                                    | 38         38         38         38         39         40         41         42         43         44         45         46         46                                                                                                    |
| 8.4<br><b>9</b><br>9.1                                                    | 8.3.1       Funktionsumfang       5         8.3.2       Voraussetzungen       5         8.3.3       Verbindungsaufbau       5         8.3.4       Einloggen       6         8.3.5       Bedienoberfläche       6         8.3.6       Webserver deaktivieren       6         8.3.7       Ausloggen       6         2.ugriff auf Bedienmenü via Bedientool       6         8.4.1       Bedientool anschließen       6         8.4.2       FieldCare       6         8.4.3       DeviceCare       6         Systemintegration       6       7         Übersicht zu Gerätebeschreibungsdateien       7         9.1.1       Aktuelle Versionsdaten zum Gerät       7         9.1.2       Bedientools       7                                                                                                    | 38         38         38         39         40         41         42         43         44         43         445         46         46         46         46                                                                                                    |
| 8.4<br><b>9</b><br>9.1<br>9.2                                             | 8.3.1       Funktionsumfang       5         8.3.2       Voraussetzungen       5         8.3.3       Verbindungsaufbau       5         8.3.4       Einloggen       6         8.3.5       Bedienoberfläche       6         8.3.6       Webserver deaktivieren       6         8.3.7       Ausloggen       6         2.ugriff auf Bedienmenü via Bedientool       6         8.4.1       Bedientool anschließen       6         8.4.2       FieldCare       6         8.4.3       DeviceCare       6         Systemintegration       6       7         Übersicht zu Gerätebeschreibungsdateien       7         9.1.1       Aktuelle Versionsdaten zum Gerät       7         9.1.2       Bedientools       7         Gerätestammdatei (GSD)       6       7                                                                                                    | 38<br>38<br>39<br>40<br>41<br>42<br>43<br>44<br>45<br><b>46</b><br>46<br>46<br>46                                                                                                    |
| 8.4<br><b>9</b><br>9.1<br>9.2                                             | 8.3.1       Funktionsumfang       5         8.3.2       Voraussetzungen       5         8.3.3       Verbindungsaufbau       5         8.3.4       Einloggen       6         8.3.5       Bedienoberfläche       6         8.3.6       Webserver deaktivieren       6         8.3.7       Ausloggen       6         2.ugriff auf Bedienmenü via Bedientool       6         8.4.1       Bedientool anschließen       6         8.4.2       FieldCare       6         8.4.3       DeviceCare       6         Systemintegration       6       7         9.1.1       Aktuelle Versionsdaten zum Gerät       6         9.1.2       Bedientools       6         9.2.1       Herstellerspezifische GSD       6                                                                                                    | 38         38         38         38         39         40         41         42         43         442         43         445         46         46         46         46         46         46         46         46         46                                                                                                    |
| 8.4<br><b>9</b><br>9.1<br>9.2                                             | 8.3.1       Funktionsumfang       5         8.3.2       Voraussetzungen       5         8.3.3       Verbindungsaufbau       5         8.3.4       Einloggen       6         8.3.5       Bedienoberfläche       6         8.3.6       Webserver deaktivieren       6         8.3.7       Ausloggen       6         2.ugriff auf Bedienmenü via Bedientool       6         8.4.1       Bedientool anschließen       6         8.4.2       FieldCare       6         8.4.3       DeviceCare       6         Systemintegration       6       7         9.1.1       Aktuelle Versionsdaten zum Gerät       7         9.1.2       Bedientools       7         9.2.1       Herstellerspezifische GSD       7         9.2.2       Profil GSD       7                                                                                                    | 38         38         38         39         41         42         43         442         43         445         46         466         466         466         466         466         467                                                                                                    |
| <ul> <li>8.4</li> <li>9</li> <li>9.1</li> <li>9.2</li> <li>9.3</li> </ul> | 8.3.1       Funktionsumfang       5         8.3.2       Voraussetzungen       5         8.3.3       Verbindungsaufbau       5         8.3.4       Einloggen       6         8.3.5       Bedienoberfläche       6         8.3.6       Webserver deaktivieren       6         8.3.7       Ausloggen       6         8.3.7       Ausloggen       6         8.3.7       Ausloggen       6         8.3.7       Ausloggen       6         8.3.7       Ausloggen       6         8.3.7       Ausloggen       6         8.3.7       Ausloggen       6         8.3.7       Ausloggen       6         8.4.1       Bedientool anschließen       6         8.4.2       FieldCare       6         8.4.3       DeviceCare       6         9.1.1       Aktuelle Versionsdaten zum Gerät       6         9.1.2       Bedientools       6         9.1.1       Aktuelle Versionsdaten zum Gerät       6         9.2.1       Herstellerspezifische GSD       6         9.2.2       Profil GSD       6       6         9.2.2       Profil GSD       6 | 38         38         38         39         41         42         43         442         43         445         46         466         466         466         466         466         466         466         466         466         466         466         466         466         466         466         466         466         466         466         466         466         466         466         47         48 |
| 8.4<br><b>9</b><br>9.1<br>9.2<br>9.3                                      | 8.3.1       Funktionsumfang       5         8.3.2       Voraussetzungen       5         8.3.3       Verbindungsaufbau       5         8.3.4       Einloggen       6         8.3.5       Bedienoberfläche       6         8.3.6       Webserver deaktivieren       6         8.3.7       Ausloggen       6         8.3.7       Ausloggen       6         2.0griff auf Bedienmenü via Bedientool       6         8.4.1       Bedientool anschließen       6         8.4.2       FieldCare       6         8.4.3       DeviceCare       6         9.1.1       Aktuelle Versionsdaten zum Gerät       6         9.1.2       Bedientools       6         9.2.1       Herstellerspezifische GSD       6         9.2.2       Profil GSD       6         9.3.1       Blockmodell       6                                                                                                    | 38         38         38         39         41         42         43         442         43         445         46         46         46         46         46         46         46         46         46         47         48                                                                                                    |
| <ul> <li>8.4</li> <li>9</li> <li>9.1</li> <li>9.2</li> <li>9.3</li> </ul> | 8.3.1       Funktionsumfang       5         8.3.2       Voraussetzungen       5         8.3.3       Verbindungsaufbau       5         8.3.4       Einloggen       6         8.3.5       Bedienoberfläche       6         8.3.6       Webserver deaktivieren       6         8.3.7       Ausloggen       6         8.3.7       Ausloggen       6         8.3.7       Ausloggen       6         8.3.7       Ausloggen       6         8.3.7       Ausloggen       6         8.3.7       Ausloggen       6         8.3.7       Ausloggen       6         8.3.7       Ausloggen       6         8.4.1       Bedientool anschließen       6         8.4.2       FieldCare       6         8.4.3       DeviceCare       6         9.1.1       Aktuelle Versionsdaten zum Gerät       6         9.1.2       Bedientools       6         9.2.1       Herstellerspezifische GSD       6         9.2.2       Profil GSD       6         9.3.1       Blockmodell       6         9.3.2       Zuordung der Messwerte in den                   | 38<br>338<br>39<br>40<br>41<br>42<br>43<br>44<br>5<br>46<br>46<br>46<br>46<br>46<br>46<br>46<br>46<br>48<br>48                                                                                                    |

|              | 9.3.3            | Steuerung des Summenzählers<br>SET TOT                                   | 49       |
|--------------|------------------|--------------------------------------------------------------------------|----------|
| 9.4          | Zykliscl         | he Datenübertragung                                                      | 50       |
|              | 9.4.1            | Blockmodell                                                              | 50       |
|              | 9.4.2            | Beschreibung der Module                                                  | 50       |
| 10           | Inbeti           | riebnahme                                                                | 56       |
| 10.1         | Installa         | itions- und Funktionskontrolle                                           | 56       |
| 10.2<br>10.3 | Verbino          | aungsaurbau via FieldCare                                                | 50<br>56 |
| 10.5         | Messae           | erät konfigurieren                                                       | 56       |
|              | 10.4.1           | Messstellenbezeichnung festlegen                                         | 57       |
|              | 10.4.2           | Systemeinheiten einstellen                                               | 57       |
|              | 10.4.3<br>10.4.4 | Messstoff auswählen und einstellen<br>Kommunikationsschnittstelle konfi- | 59       |
|              | 10/5             | gurieren                                                                 | 60       |
|              | 10.4.5           | Analog Inputs konfigurieren                                              | 61       |
|              | 10.4.6           | Überwachung der Rohrfüllung konfi-                                       | 02       |
|              |                  | gurieren                                                                 | 63       |
| 10.5         | Erweite          | erte Einstellungen                                                       | 64       |
|              | 10.5.1           | Parameter zur Eingabe des Freigabe-                                      | ~ 1      |
|              | 1052             | codes nutzen                                                             | 64       |
|              | 10.5.3           | Sensorabgleich durchführen                                               | 66       |
|              | 10.5.4           | Summenzähler konfigurieren                                               | 67       |
|              | 10.5.5           | Weitere Anzeigenkonfigurationen                                          |          |
|              | 10 E 6           | durchführen                                                              | 68       |
|              | 10.5.0           | Geräts nutzen                                                            | 71       |
| 10.6         | Simulat          | tion                                                                     | 71       |
| 10.7         | Einstell         | lungen schützen vor unerlaubtem                                          |          |
|              | Zugriff          |                                                                          | 72       |
|              | 10.7.1           | Schreibschutz via Freigabecode                                           | 72       |
|              | 10.7.2           | Schreibschutz via Verriegelungs-                                         | 73       |
|              |                  | Schulter                                                                 | 12       |
| 11           | Betrie           | eb                                                                       | 75       |
| 11.1         | Status o         | der Geräteverriegelung ablesen                                           | 75       |
| 11.2         | Bedien           | sprache anpassen                                                         | 75       |
| 11.3<br>11.4 | Anzeig           | e konfigurieren                                                          | 75<br>75 |
| 11.4         | 11.4.1           | Untermenii "Messarößen"                                                  | 75       |
|              | 11.4.2           | Untermenü "Summenzähler"                                                 | 77       |
| 11.5         | Messge           | erät an Prozessbedingungen anpassen .                                    | 78       |
| 11.6         | Summe            | enzähler-Reset durchführen                                               | 78       |
| 12           | Diagn            | ose und Störungsbehebung                                                 | 80       |
| 12.1         | Allgem           | eine Störungsbehebungen                                                  | 80       |
| 12.2         | Diagno           | seinformation via Leuchtdioden                                           | 81       |
| 100          | 12.2.1           | Messumformer                                                             | 81       |
| 12.3         | Diagno           | Semirormation im Webbrowser                                              | 82<br>82 |
|              | 12.3.2           | Behebungsmaßnahmen aufrufen                                              | 83       |
| 12.4         | Diagno           | seinformation in FieldCare oder Devi-                                    |          |
|              | ceCare           |                                                                          | 83       |
|              | 12.4.1           | Diagnosemöglichkeiten                                                    | 83       |

| 12.5                                                                                                    | <ul><li>12.4.2 Behebungsmaßnahmen aufrufen</li><li>Diagnoseinformationen anpassen</li><li>12.5.1 Diagnoseverhalten anpassen</li></ul>                                                                                                    | . 84<br>. 85<br>. 85                                                                                                    |
|----------------------------------------------------------------------------------------------------|----------------------------------------------------------------------------------------------------|----------------------------------------------------------------------------------------------------|
| 12.6                                                                                                    | Übersicht zu Diagnoseinformationen                                                                                                    | . 87                                                                                                    |
|                                                                                                    | 12.6.1 Diagnose zum Sensor                                                                                                    | 87<br>92                                                                                                    |
|                                                                                                    | 12.6.3 Diagnose zur Konfiguration                                                                                                    | 100                                                                                                    |
|                                                                                                    | 12.6.4 Diagnose zum Prozess                                                                                                    | 105                                                                                                    |
| 12.7                                                                                                    | Anstehende Diagnoseereignisse                                                                                                    | 114                                                                                                    |
| 12.8<br>12.9                                                                                                    | Diagnosellste                                                                                                    | 115                                                                                                    |
| 12.7                                                                                                    | 12.9.1 Ereignis-Logbuch auslesen                                                                                                    | 115                                                                                                    |
|                                                                                                    | 12.9.2 Ereignis-Logbuch filtern                                                                                                    | 116                                                                                                    |
|                                                                                                    | 12.9.3 Übersicht zu Informationsereignis-                                                                                                    | 110                                                                                                    |
| 12 10                                                                                                    | Sen                                                                                                    | 110                                                                                                    |
| 12.10                                                                                                    | 12.10.1 Funktionsumfang von Parameter                                                                                                    | 11/                                                                                                    |
|                                                                                                    | "Gerät zurücksetzen"                                                                                                    | 117                                                                                                    |
| 12.11                                                                                                    | Geräteinformationen                                                                                                    | 117                                                                                                    |
| 12.12                                                                                                    | Firmware-Historie                                                                                                    | 120                                                                                                    |
| 13                                                                                                    | Wartung                                                                                                    | 121                                                                                                    |
| 13.1                                                                                                    | Wartungsarbeiten                                                                                                    | 121                                                                                                    |
|                                                                                                    | 13.1.1 Außenreinigung                                                                                                    | 121                                                                                                    |
| 12 2                                                                                                    | 13.1.2 Innenreinigung                                                                                                    | 121                                                                                                    |
| 13.3                                                                                                    | Endress+Hauser Dienstleistungen                                                                                                    | 121                                                                                                    |
| 2010                                                                                                    |                                                                                                    |                                                                                                    |
| 17                                                                                                    | D t                                                                                                    | 100                                                                                                    |
| 14                                                                                                    | Reparatur                                                                                                    | 122                                                                                                    |
| <b>14</b><br>14.1                                                                                                    | Reparatur      Allgemeine Hinweise                                                                                                    | <b>122</b><br>122                                                                                                    |
| <b>14</b><br>14.1                                                                                                    | Allgemeine Hinweise         14.1.1       Reparatur- und Umbaukonzept                                                                                                    | 122<br>122<br>122                                                                                                    |
| <b>14</b><br>14.1<br>14.2                                                                                                    | Allgemeine Hinweise         14.1.1       Reparatur- und Umbaukonzept         14.1.2       Hinweise zu Reparatur und Umbau         Frsatzteile                                                                                                    | 122<br>122<br>122<br>122<br>122                                                                                                    |
| 14.1<br>14.2<br>14.3                                                                                                    | ReparaturAllgemeine Hinweise14.1.1 Reparatur- und Umbaukonzept14.1.2 Hinweise zu Reparatur und UmbauErsatzteileEndress+Hauser Dienstleistungen                                                                                                    | 122<br>122<br>122<br>122<br>122<br>122                                                                                                    |
| 14.1<br>14.2<br>14.3<br>14.4                                                                                                    | ReparaturAllgemeine Hinweise14.1.1Reparatur- und Umbaukonzept14.1.2Hinweise zu Reparatur und UmbauErsatzteileEndress+Hauser DienstleistungenRücksendung                                                                                                    | 122<br>122<br>122<br>122<br>122<br>122<br>122<br>122                                                                                                    |
| 14.1<br>14.2<br>14.3<br>14.4<br>14.5                                                                                                    | Reparatur         Allgemeine Hinweise         14.1.1         Reparatur- und Umbaukonzept         14.1.2         Hinweise zu Reparatur und Umbau         Ersatzteile         Endress+Hauser Dienstleistungen         Rücksendung         Entsorgung                                                                                                    | <ul> <li>122</li> <li>122</li> <li>122</li> <li>122</li> <li>122</li> <li>122</li> <li>122</li> <li>122</li> <li>122</li> <li>123</li> <li>123</li> </ul>                                                                                                    |
| 14.1<br>14.2<br>14.3<br>14.4<br>14.5                                                                                                    | Allgemeine Hinweise         14.1.1       Reparatur- und Umbaukonzept         14.1.2       Hinweise zu Reparatur und Umbau         Ersatzteile       Endress+Hauser Dienstleistungen         Rücksendung       Entsorgung         14.5.1       Messgerät demontieren         14.5.2       Messgerät entsorgen                                                                                                    | 122<br>122<br>122<br>122<br>122<br>122<br>122<br>122<br>123<br>123                                                                                                    |
| 14.1<br>14.2<br>14.3<br>14.4<br>14.5                                                                                                    | ReparaturAllgemeine Hinweise14.1.1 Reparatur- und Umbaukonzept14.1.2 Hinweise zu Reparatur und UmbauErsatzteileEndress+Hauser DienstleistungenRücksendungEntsorgung14.5.1 Messgerät demontieren14.5.2 Messgerät entsorgen                                                                                                    | 122<br>122<br>122<br>122<br>122<br>122<br>122<br>122<br>123<br>123                                                                                                    |
| 14.1<br>14.2<br>14.3<br>14.4<br>14.5<br><b>15</b>                                                                                                    | Allgemeine Hinweise         14.1.1 Reparatur- und Umbaukonzept         14.1.2 Hinweise zu Reparatur und Umbau         Ersatzteile         Endress+Hauser Dienstleistungen         Rücksendung         14.5.1 Messgerät demontieren         14.5.2 Messgerät entsorgen                                                                                                    | 122<br>122<br>122<br>122<br>122<br>122<br>122<br>123<br>123<br>123                                                                                                    |
| 14.1<br>14.2<br>14.3<br>14.4<br>14.5<br><b>15</b><br>15.1                                                                                                    | Reparatur         Allgemeine Hinweise         14.1.1 Reparatur- und Umbaukonzept         14.1.2 Hinweise zu Reparatur und Umbau         Ersatzteile         Endress+Hauser Dienstleistungen         Rücksendung         Entsorgung         14.5.1 Messgerät demontieren         14.5.2 Messgerät entsorgen         Zubehör         Gerätespezifisches Zubehör         15.1 1         Zum Messaufnehmer                                                                                                    | 122<br>122<br>122<br>122<br>122<br>122<br>122<br>123<br>123<br>123                                                                                                    |
| 14         14.1         14.2         14.3         14.4         14.5         15         15.1         15.2                                                                                                    | Reparatur         Allgemeine Hinweise         14.1.1 Reparatur- und Umbaukonzept         14.1.2 Hinweise zu Reparatur und Umbau         Ersatzteile         Endress+Hauser Dienstleistungen         Rücksendung         Historgung         14.5.1 Messgerät demontieren         14.5.2 Messgerät entsorgen         Gerätespezifisches Zubehör         15.1.1 Zum Messaufnehmer         Kommunikationsspezifisches Zubehör                                                                                                    | 122<br>122<br>122<br>122<br>122<br>122<br>122<br>123<br>123<br>123                                                                                                    |
| <b>14</b><br>14.1<br>14.2<br>14.3<br>14.4<br>14.5<br><b>15</b><br>15.1<br>15.2<br>15.3                                                                                                    | ReparaturAllgemeine Hinweise14.1.1 Reparatur- und Umbaukonzept14.1.2 Hinweise zu Reparatur und UmbauErsatzteileEndress+Hauser DienstleistungenRücksendungEntsorgung14.5.1 Messgerät demontieren14.5.2 Messgerät entsorgen14.5.2 Messgerät entsorgenSerätespezifisches Zubehör15.1.1 Zum MessaufnehmerKommunikationsspezifisches ZubehörServicespezifisches Zubehör                                                                                                    | 122<br>122<br>122<br>122<br>122<br>122<br>122<br>123<br>123<br>123                                                                                                    |
| 14         14.1         14.2         14.3         14.4         14.5         15         15.1         15.2         15.3         15.4                                                                                                    | Reparatur         Allgemeine Hinweise         14.1.1         Reparatur- und Umbaukonzept         14.1.2         Hinweise zu Reparatur und Umbau         Ersatzteile         Endress+Hauser Dienstleistungen         Rücksendung         Entsorgung         14.5.1         Messgerät demontieren         14.5.2         Messgerät entsorgen         14.5.2         Gerätespezifisches Zubehör         15.1.1         Zum Messaufnehmer         Kommunikationsspezifisches Zubehör         Servicespezifisches Zubehör         Systemkomponenten                                                                                                    | 122<br>122<br>122<br>122<br>122<br>122<br>122<br>123<br>123<br>123                                                                                                    |
| 14         14.1         14.2         14.3         14.4         14.5         15         15.1         15.2         15.3         15.4                                                                                                    | Reparatur         Allgemeine Hinweise         14.1.1         Reparatur- und Umbaukonzept         14.1.2         Hinweise zu Reparatur und Umbau         Ersatzteile         Endress+Hauser Dienstleistungen         Rücksendung         Entsorgung         14.5.1         Messgerät demontieren         14.5.2         Messgerät entsorgen         14.5.2         Gerätespezifisches Zubehör         15.1.1         Zum Messaufnehmer         Kommunikationsspezifisches Zubehör         Systemkomponenten         Systemkomponenten                                                                                                    | 122<br>122<br>122<br>122<br>122<br>122<br>123<br>123<br>123<br>123                                                                                                    |
| 14         14.1         14.2         14.3         14.4         14.5         15         15.1         15.2         15.3         15.4         16         16.1                                                                                            | Reparatur         Allgemeine Hinweise         14.1.1         Reparatur- und Umbaukonzept         14.1.2         Hinweise zu Reparatur und Umbau         Ersatzteile         Endress+Hauser Dienstleistungen         Rücksendung         Entsorgung         14.5.1         Messgerät demontieren         14.5.2         Messgerät entsorgen         14.5.2         Gerätespezifisches Zubehör         15.1.1         Zum Messaufnehmer         Kommunikationsspezifisches Zubehör         Servicespezifisches Zubehör         Systemkomponenten         Anwendungsbereich                                                                                                    | 122         122         122         122         122         122         122         122         123         123         123         123         123         124         124         125         126         126                                                 |
| 14         14.1         14.2         14.3         14.4         14.5         15         15.1         15.2         15.3         15.4         16         16.1         16.2                                                                               | Reparatur         Allgemeine Hinweise         14.1.1         Reparatur- und Umbaukonzept         14.1.2         Hinweise zu Reparatur und Umbau         Ersatzteile         Endress+Hauser Dienstleistungen         Rücksendung         Entsorgung         14.5.1         Messgerät demontieren         14.5.2         Messgerät entsorgen         14.5.2         Messgerät entsorgen         14.5.1         Zubehör         15.1.1         Zum Messaufnehmer         Kommunikationsspezifisches Zubehör         Servicespezifisches Zubehör         Systemkomponenten         Anwendungsbereich         Arbeitsweise und Systemaufbau                                                                                                    | 122         122         122         122         122         122         122         123         123         123         123         123         124         124         124         124         124         124         125         126         126         126 |
| 14         14.1         14.2         14.3         14.4         14.5         15         15.1         15.2         15.3         15.4         16         16.1         16.2         16.3         16.4                                                     | Reparatur         Allgemeine Hinweise         14.1.1         Reparatur- und Umbaukonzept         14.1.2         Hinweise zu Reparatur und Umbau         Ersatzteile         Endress+Hauser Dienstleistungen         Rücksendung         Rücksendung         14.5.1         Messgerät demontieren         14.5.2         Messgerät entsorgen         14.5.2         Messgerät entsorgen         14.5.2         Messgerät entsorgen         15.1.1         Zum Messaufnehmer         Kommunikationsspezifisches Zubehör         Servicespezifisches Zubehör         Systemkomponenten         Anwendungsbereich         Arbeitsweise und Systemaufbau         Eingang                                                                                                    | 122<br>122<br>122<br>122<br>122<br>122<br>122<br>123<br>123<br>123                                                                                                    |
| 14         14.1         14.2         14.3         14.4         14.5         15         15.1         15.2         15.3         15.4         16.1         16.2         16.3         16.4         16.5                                                   | Reparatur         Allgemeine Hinweise         14.1.1         Reparatur- und Umbaukonzept         14.1.2         Hinweise zu Reparatur und Umbau         Ersatzteile         Endress+Hauser Dienstleistungen         Rücksendung         Entsorgung         14.5.1         Messgerät demontieren         14.5.2         Messgerät entsorgen         14.5.2         Messgerät entsorgen         14.5.2         Messgerät entsorgen         15.1.1         Zum Messaufnehmer         Kommunikationsspezifisches Zubehör         Systemkomponenten         Anwendungsbereich         Arbeitsweise und Systemaufbau         Eingang         Ausgang         Energieversorgung                                                                                                    | 122<br>122<br>122<br>122<br>122<br>122<br>122<br>122<br>123<br>123                                                                                                    |
| 14         14.1         14.2         14.3         14.4         14.5         15         15.1         15.2         15.3         15.4         16         16.1         16.2         16.3         16.4         16.5         16.6                           | Allgemeine Hinweise         14.1.1         Reparatur und Umbaukonzept         14.1.2         Hinweise zu Reparatur und Umbau         Ersatzteile         Endress+Hauser Dienstleistungen         Rücksendung         Rücksendung         14.5.1         Messgerät demontieren         14.5.2         Messgerät entsorgen         14.5.2         Messgerät entsorgen         14.5.2         Messgerät entsorgen         15.1.1         Zum Messaufnehmer         Kommunikationsspezifisches Zubehör         Servicespezifisches Zubehör         Systemkomponenten         Anwendungsbereich         Arbeitsweise und Systemaufbau         Eingang         Ausgang         Energieversorgung         Leistungsmerkmale                                                                                                    | 122<br>122<br>122<br>122<br>122<br>122<br>122<br>123<br>123<br>123                                                                                                    |
| 14         14.1         14.2         14.3         14.4         14.5         15         15.1         15.2         15.3         15.4         16         16.1         16.2         16.3         16.4         16.5         16.6         16.7              | Reparatur         Allgemeine Hinweise         14.1.1         Reparatur- und Umbaukonzept         14.1.2         Hinweise zu Reparatur und Umbau         Ersatzteile         Endress+Hauser Dienstleistungen         Rücksendung         Entsorgung         14.5.1         Messgerät demontieren         14.5.2         Messgerät entsorgen         14.5.2         Messgerät entsorgen         14.5.2         Messgerät entsorgen         15.1.1         Zum Messaufnehmer         Kommunikationsspezifisches Zubehör         Servicespezifisches Zubehör         Systemkomponenten         Anwendungsbereich         Arbeitsweise und Systemaufbau         Eingang         Ausgang         Energieversorgung         Leistungsmerkmale         Montage                                                                                                    | 122<br>122<br>122<br>122<br>122<br>122<br>122<br>123<br>123<br>123                                                                                                    |
| 14         14.1         14.2         14.3         14.4         14.5         15         15.1         15.2         15.3         15.4         16         16.1         16.2         16.3         16.4         16.5         16.6         16.7         16.8 | Reparatur         Allgemeine Hinweise         14.1.1         Reparatur- und Umbaukonzept         14.1.2         Hinweise zu Reparatur und Umbau         Ersatzteile         Endress+Hauser Dienstleistungen         Rücksendung         Rücksendung         14.5.1         Messgerät demontieren         14.5.2         Messgerät entsorgen         14.5.2         Messgerät entsorgen         14.5.2         Messgerät entsorgen         14.5.1         Zubehör         14.5.2         Messgerät entsorgen         15.1.1         Zum Messaufnehmer         Kommunikationsspezifisches Zubehör         Servicespezifisches Zubehör         Systemkomponenten         Systemkomponenten         Anwendungsbereich         Arbeitsweise und Systemaufbau         Eingang         Ausgang         Energieversorgung         Leistungsmerkmale         Montage         Umgebung | 122<br>122<br>122<br>122<br>122<br>122<br>122<br>123<br>123<br>123                                                                                                    |

| 16.10 | Konstruktiver Aufbau        | 137 |
|-------|-----------------------------|-----|
| 16.11 | Bedienbarkeit               | 139 |
| 16.12 | Zertifikate und Zulassungen | 141 |
| 16.13 | Anwendungspakete            | 142 |
| 16.14 | Zubehör                     | 143 |
| 16.15 | Ergänzende Dokumentation    | 143 |
|       |                             |     |

## Stichwortverzeichnis ..... 145

# 1 Hinweise zum Dokument

## 1.1 Dokumentfunktion

Diese Anleitung liefert alle Informationen, die in den verschiedenen Phasen des Lebenszyklus des Geräts benötigt werden: Von der Produktidentifizierung, Warenannahme und Lagerung über Montage, Anschluss, Bedienungsgrundlagen und Inbetriebnahme bis hin zur Störungsbeseitigung, Wartung und Entsorgung.

## 1.2 Verwendete Symbole

## 1.2.1 Warnhinweissymbole

| Symbol          | Bedeutung                                                                                                    |
|-----------------|----------------------------------------------------------------------------------------------------|
| <b>A</b> GEFAHR | <b>GEFAHR!</b><br>Dieser Hinweis macht auf eine gefährliche Situation aufmerksam, die, wenn sie nicht<br>vermieden wird, zu Tod oder schwerer Körperverletzung führen wird.              |
| <b>WARNUNG</b>  | <b>WARNUNG!</b><br>Dieser Hinweis macht auf eine gefährliche Situation aufmerksam, die, wenn sie nicht<br>vermieden wird, zu Tod oder schwerer Körperverletzung führen kann.             |
|                 | <b>VORSICHT!</b><br>Dieser Hinweis macht auf eine gefährliche Situation aufmerksam, die, wenn sie nicht<br>vermieden wird, zu leichter oder mittelschwerer Körperverletzung führen kann. |
| HINWEIS         | HINWEIS!<br>Dieser Hinweis enthält Informationen zu Vorgehensweisen und weiterführenden<br>Sachverhalten, die keine Körperverletzung nach sich ziehen.                                   |

## 1.2.2 Elektrische Symbole

| Symbol   | Bedeutung                                                                                                    |
|----------|----------------------------------------------------------------------------------------------------|
|          | Gleichstrom                                                                                                    |
| $\sim$   | Wechselstrom                                                                                                    |
| $\sim$   | Gleich- und Wechselstrom                                                                                                    |
| <u>+</u> | <b>Erdanschluss</b><br>Eine geerdete Klemme, die vom Gesichtspunkt des Benutzers über ein Erdungssystem<br>geerdet ist.                                                                                                    |
| ٢        | Schutzerde (PE: Protective earth)<br>Erdungsklemmen, die geerdet werden müssen, bevor andere Anschlüsse hergestellt<br>werden dürfen.                                                                                                    |
|          | <ul> <li>Die Erdungsklemmen befinden sich innen und außen am Gerät:</li> <li>Innere Erdungsklemme: Schutzerde wird mit dem Versorgungsnetz verbunden.</li> <li>Äußere Erdungsklemme: Gerät wird mit dem Erdungssystem der Anlage verbunden.</li> </ul> |

## 1.2.3 Werkzeugsymbole

| Symbol                      | Bedeutung               |
|-----------------------------|-------------------------|
| $\bigcirc \not \sqsubseteq$ | Innensechskantschlüssel |
| Ń                           | Gabelschlüssel          |

| Symbol       | Bedeutung                                                                          |
|--------------|------------------------------------------------------------------------------------|
| $\checkmark$ | <b>Erlaubt</b><br>Abläufe, Prozesse oder Handlungen, die erlaubt sind.             |
|              | <b>Zu bevorzugen</b><br>Abläufe, Prozesse oder Handlungen, die zu bevorzugen sind. |
| ×            | <b>Verboten</b><br>Abläufe, Prozesse oder Handlungen, die verboten sind.           |
| i            | <b>Tipp</b><br>Kennzeichnet zusätzliche Informationen.                             |
| Ĩ            | Verweis auf Dokumentation                                                          |
|              | Verweis auf Seite                                                                  |
|              | Verweis auf Abbildung                                                              |
|              | Zu beachtender Hinweis oder einzelner Handlungsschritt                             |
| 1., 2., 3    | Handlungsschritte                                                                  |
| L.           | Ergebnis eines Handlungsschritts                                                   |
| ?            | Hilfe im Problemfall                                                               |
|              | Sichtkontrolle                                                                     |

### 1.2.4 Symbole für Informationstypen

### 1.2.5 Symbole in Grafiken

| Symbol         | Bedeutung                                              |
|----------------|--------------------------------------------------------|
| 1, 2, 3,       | Positionsnummern                                       |
| 1., 2., 3.,    | Handlungsschritte                                      |
| A, B, C,       | Ansichten                                              |
| A-A, B-B, C-C, | Schnitte                                               |
| EX             | Explosionsgefährdeter Bereich                          |
| X              | Sicherer Bereich (nicht explosionsgefährdeter Bereich) |
| ≈➡             | Durchflussrichtung                                     |

## 1.3 Dokumentation

Eine Übersicht zum Umfang der zugehörigen Technischen Dokumentation bieten: • Der W@M Device Viewer: Seriennummer vom Typenschild eingeben

- (www.endress.com/deviceviewer)Die Endress+Hauser Operations App: Seriennummer vom Typenschild eingeben oder
- Die Endress+Hauser Operations App: Seriennummer vom Typenschild eingeben öder den 2-D-Matrixcode (QR-Code) auf dem Typenschild scannen.

Zur detaillierten Auflistung der einzelnen Dokumente inklusive Dokumentationscode

| Dokumenttyp                  | Zweck und Inhalt des Dokuments                                                                                                    |
|------------------------------|----------------------------------------------------------------------------------------------------|
| Technische Information       | <b>Planungshilfe für Ihr Gerät</b><br>Das Dokument liefert alle technischen Daten zum Gerät und gibt einen<br>Überblick, was rund um das Gerät bestellt werden kann.                                                                                                    |
| Kurzanleitung Messaufnehmer  | Schnell zum 1. Messwert - Teil 1<br>Die Kurzanleitung Messaufnehmer richtet sich an Fachspezialisten, die<br>für die Montage des Messgeräts verantwortlich sind.                                                                                                    |
|                              | <ul><li>Warenannahme und Produktidentifizierung</li><li>Lagerung und Transport</li><li>Montage</li></ul>                                                                                                    |
| Kurzanleitung Messumformer   | Schnell zum 1. Messwert - Teil 2<br>Die Kurzanleitung Messumformer richtet sich an Fachspezialisten, die für<br>die Inbetriebnahme, Konfiguration und Parametrierung des Messgeräts<br>(bis zum ersten Messwert) verantwortlich sind.                                                                         |
|                              | <ul> <li>Produktbeschreibung</li> <li>Montage</li> <li>Elektrischer Anschluss</li> <li>Bedienungsmöglichkeiten</li> <li>Systemintegration</li> <li>Inbetriebnahme</li> <li>Diagnoseinformationen</li> </ul>                                                                                                   |
| Beschreibung Geräteparameter | Referenzwerk für Ihre Parameter<br>Das Dokument liefert detaillierte Erläuterungen zu jedem einzelnen Para-<br>meter des Experten-Bedienmenü. Die Beschreibung richtet sich an Perso-<br>nen, die über den gesamten Lebenszyklus mit dem Gerät arbeiten und<br>dabei spezifische Konfigurationen durchführen. |

## 1.3.1 Standarddokumentation

## 1.3.2 Geräteabhängige Zusatzdokumentation

Je nach bestellter Geräteausführung werden weitere Dokumente mitgeliefert: Anweisungen der entsprechenden Zusatzdokumentation konsequent beachten. Die Zusatzdokumentation ist fester Bestandteil der Dokumentation zum Gerät.

## 1.4 Eingetragene Marken

## **PROFIBUS**®

Eingetragene Marke der PROFIBUS Nutzerorganisation e.V., Karlsruhe, Deutschland

# Microsoft<sup>®</sup>

Eingetragene Marke der Microsoft Corporation, Redmond, Washington, USA

### TRI-CLAMP®

Eingetragene Marke der Firma Ladish & Co., Inc., Kenosha, USA

# 2 Grundlegende Sicherheitshinweise

## 2.1 Anforderungen an das Personal

Das Personal für Installation, Inbetriebnahme, Diagnose und Wartung muss folgende Bedingungen erfüllen:

- Ausgebildetes Fachpersonal: Verfügt über Qualifikation, die dieser Funktion und Tätigkeit entspricht.
- ► Vom Anlagenbetreiber autorisiert.
- Mit den nationalen Vorschriften vertraut.
- Vor Arbeitsbeginn: Anweisungen in Anleitung und Zusatzdokumentation sowie Zertifikate (je nach Anwendung) lesen und verstehen.
- Anweisungen und Rahmenbedingungen befolgen.
- Das Bedienpersonal muss folgende Bedingungen erfüllen:
- Entsprechend den Aufgabenanforderungen vom Anlagenbetreiber eingewiesen und autorisiert.
- Anweisungen in dieser Anleitung befolgen.

## 2.2 Bestimmungsgemäße Verwendung

#### Anwendungsbereich und Messstoffe

Das in dieser Anleitung beschriebene Messgerät ist nur für die Durchflussmessung von Flüssigkeiten bestimmt.

Je nach bestellter Ausführung kann das Messgerät auch potentiell explosionsgefährliche, entzündliche, giftige und brandfördernde Messstoffe messen.

Messgeräte zum Einsatz im explosionsgefährdeten Bereich, in hygienischen Anwendungen oder bei erhöhten Risiken durch Prozessdruck sind auf dem Typenschild speziell gekennzeichnet.

Um den einwandfreien Zustand des Messgeräts für die Betriebszeit zu gewährleisten:

- ► Spezifizierten Druck- und Temperaturbereich einhalten.
- Messgerät nur unter Einhaltung der Daten auf dem Typenschild und der in Anleitung und Zusatzdokumentation aufgelisteten Rahmenbedingungen einsetzen.
- Anhand des Typenschildes überprüfen, ob das bestellte Gerät für den vorgesehenen Gebrauch im zulassungsrelevanten Bereich eingesetzt werden kann (z.B. Explosionsschutz, Druckgerätesicherheit).
- Messgerät nur für Messstoffe einsetzen, gegen welche die prozessberührenden Materialien hinreichend beständig sind.
- ▶ Beim Einsatz des Messgeräts außerhalb der atmosphärischen Temperatur: Die relevanten Randbedingungen gemäß der zugehörigen Gerätedokumentation zwingend beachten: Kapitel "Dokumentation"→ 17.
- ▶ Messgerät dauerhaft vor Korrosion durch Umwelteinflüsse schützen.

#### Fehlgebrauch

Eine nicht bestimmungsgemäße Verwendung kann die Sicherheit beeinträchtigen. Der Hersteller haftet nicht für Schäden, die aus unsachgemäßer oder nicht bestimmungsgemäßer Verwendung entstehen.

#### **WARNUNG**

#### Bruchgefahr durch korrosive oder abrasive Messstoffe!

- ► Kompatibilität des Prozessmessstoffs mit dem Messaufnehmer abklären.
- Beständigkeit aller messstoffberührender Materialien im Prozess sicherstellen.
- ► Spezifizierten Druck- und Temperaturbereich einhalten.

### HINWEIS

#### Klärung bei Grenzfällen:

Bei speziellen Messstoffen und Medien für die Reinigung: Endress+Hauser ist bei der Abklärung der Korrosionsbeständigkeit messstoffberührender Materialien behilflich, übernimmt aber keine Garantie oder Haftung, da kleine Veränderungen der Temperatur, Konzentration oder des Verunreinigungsgrads im Prozess Unterschiede in der Korrosionsbeständigkeit bewirken können.

### Restrisiken

### **WARNUNG**

Die Oberflächen können durch die Elektronik und den Messstoff erwärmt werden. Es besteht dadurch eine Verbrennungsgefahr!

▶ Bei erhöhter Messstofftemperatur: Berührungsschutz sicherstellen.

## 2.3 Arbeitssicherheit

Bei Arbeiten am und mit dem Gerät:

► Erforderliche persönliche Schutzausrüstung gemäß nationaler Vorschriften tragen.

Bei Schweißarbeiten an der Rohrleitung:

Schweißgerät nicht über das Messgerät erden.

Bei Arbeiten am und mit dem Gerät mit feuchten Händen:

► Aufgrund der erhöhten Stromschlaggefahr Handschuhe tragen.

## 2.4 Betriebssicherheit

Verletzungsgefahr!

- ▶ Das Gerät nur in technisch einwandfreiem und betriebssicherem Zustand betreiben.
- ► Der Betreiber ist für den störungsfreien Betrieb des Geräts verantwortlich.

#### Umbauten am Gerät

Eigenmächtige Umbauten am Gerät sind nicht zulässig und können zu unvorhersehbaren Gefahren führen:

▶ Wenn Umbauten trotzdem erforderlich sind: Rücksprache mit Endress+Hauser halten.

### Reparatur

Um die Betriebssicherheit weiterhin zu gewährleisten:

- ▶ Nur wenn die Reparatur ausdrücklich erlaubt ist, diese am Gerät durchführen.
- ► Die nationalen Vorschriften bezüglich Reparatur eines elektrischen Geräts beachten.
- ▶ Nur Original-Ersatzteile und Zubehör von Endress+Hauser verwenden.

## 2.5 Produktsicherheit

Dieses Messgerät ist nach dem Stand der Technik und guter Ingenieurspraxis betriebssicher gebaut und geprüft und hat das Werk in sicherheitstechnisch einwandfreiem Zustand verlassen.

Es erfüllt die allgemeinen Sicherheitsanforderungen und gesetzlichen Anforderungen. Zudem ist es konform zu den EU-Richtlinien, die in der gerätespezifischen EU-Konformitätserklärung aufgelistet sind. Mit der Anbringung des CE-Zeichens bestätigt Endress+Hauser diesen Sachverhalt.

## 2.6 IT-Sicherheit

Eine Gewährleistung unsererseits ist nur gegeben, wenn das Gerät gemäß der Betriebsanleitung installiert und eingesetzt wird. Das Gerät verfügt über Sicherheitsmechanismen, um es gegen versehentliche Veränderung der Einstellungen zu schützen.

IT-Sicherheitsmaßnahmen gemäß dem Sicherheitsstandard des Betreibers, die das Gerät und dessen Datentransfer zusätzlich schützen, sind vom Betreiber selbst zu implementieren.

# 3 Produktbeschreibung

Das Gerät besteht aus Messumformer und Messaufnehmer.

Das Gerät ist als Kompaktausführung verfügbar: Messumformer und Messaufnehmer bilden eine mechanische Einheit.

## 3.1 Produktaufbau

## 3.1.1 Geräteausführung mit Kommunikationsart PROFIBUS DP

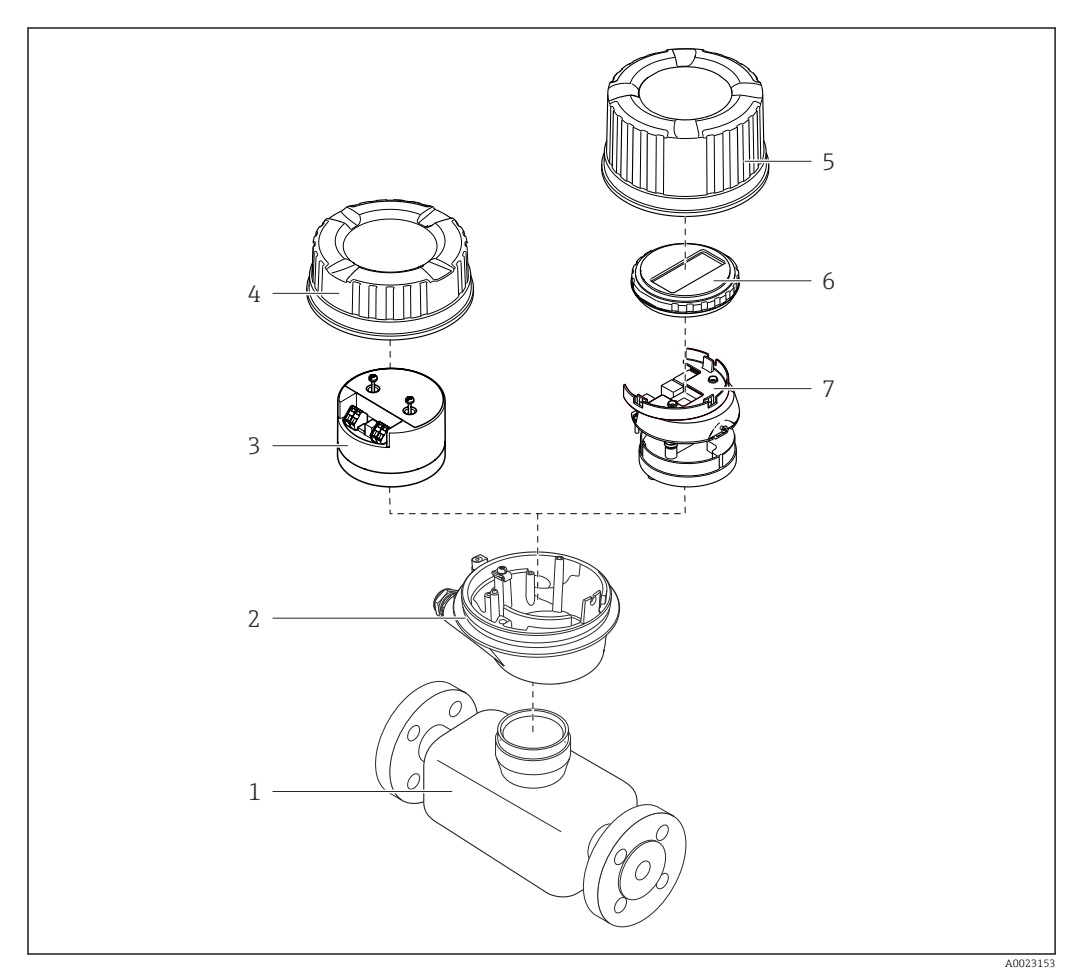

Wichtige Komponenten eines Messgeräts

- 1 Messaufnehmer
- 2 Messumformergehäuse
- 3 Hauptelektronikmodul
- 4 Messumformer-Gehäusedeckel
- 5 Messumformer-Gehäusedeckel (Ausführung für optionale Vor-Ort-Anzeige)
- 6 Vor-Ort-Anzeige (optional)
- 7 Hauptelektronikmodul (mit Halterung für optionale Vor-Ort-Anzeige)

## 4 Warenannahme und Produktidentifizierung

## 4.1 Warenannahme

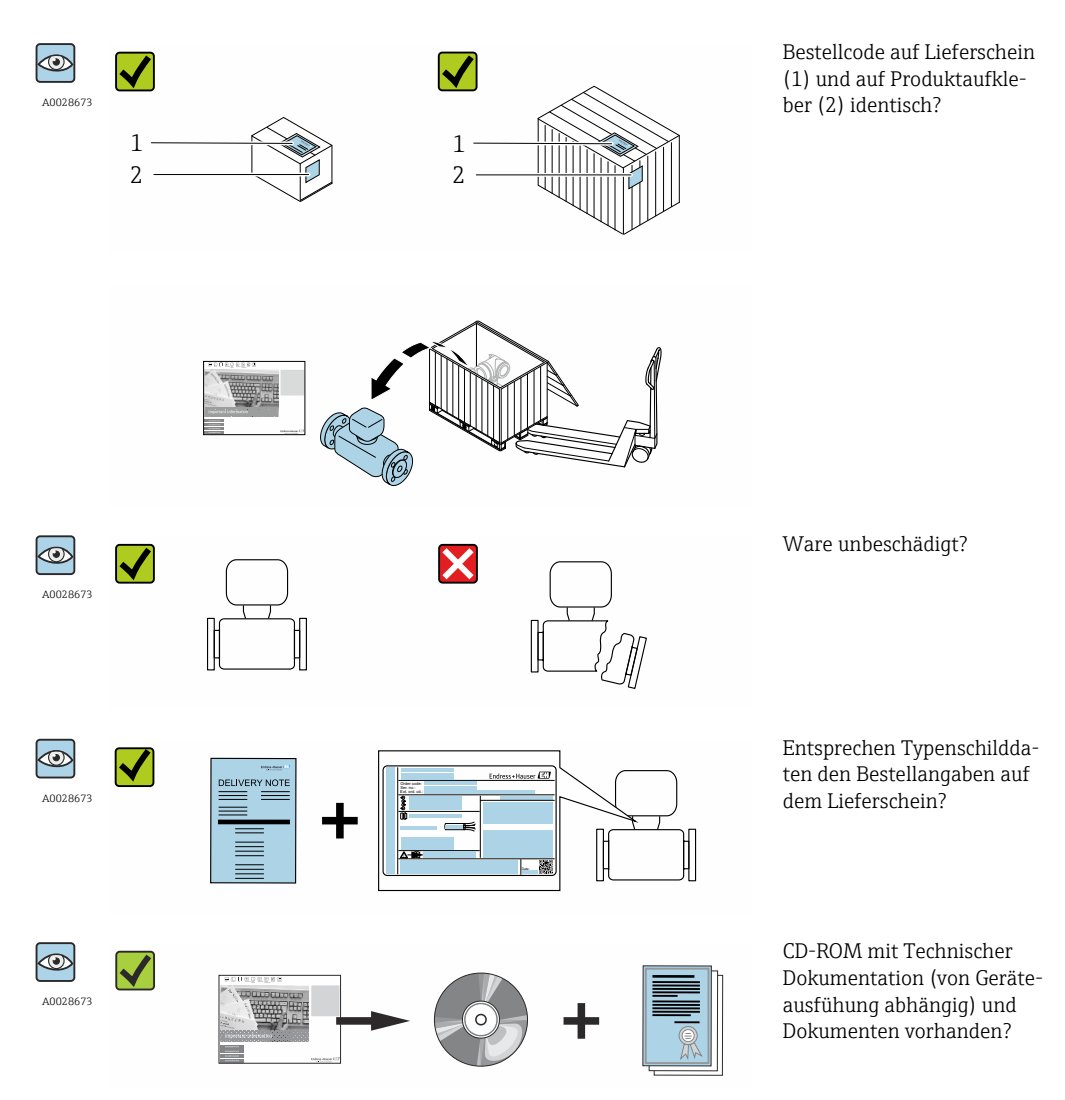

- Wenn eine der Bedingungen nicht erfüllt ist: Wenden Sie sich an Ihre Endress+Hauser Vertriebszentrale.

## 4.2 Produktidentifizierung

Folgende Möglichkeiten stehen zur Identifizierung des Messgeräts zur Verfügung:

- Typenschildangaben
- Bestellcode (Order code) mit Aufschlüsselung der Gerätemerkmale auf dem Lieferschein
- Seriennummer von Typenschildern in W@M Device Viewer eingeben (www.endress.com/deviceviewer): Alle Angaben zum Messgerät werden angezeigt.
- Seriennummer von Typenschildern in die *Endress+Hauser Operations App* eingeben oder mit der *Endress+Hauser Operations App* den 2-D-Matrixcode (QR-Code) auf dem Typenschild scannen: Alle Angaben zum Messgerät werden angezeigt.

Eine Übersicht zum Umfang der zugehörigen Technischen Dokumentation bieten:

- Der W@M Device Viewer: Seriennummer vom Typenschild eingeben (www.endress.com/deviceviewer)
- Die *Endress+Hauser Operations App*: Seriennummer vom Typenschild eingeben oder den 2-D-Matrixcode (QR-Code) auf dem Typenschild scannen.

## 4.2.1 Messumformer-Typenschild

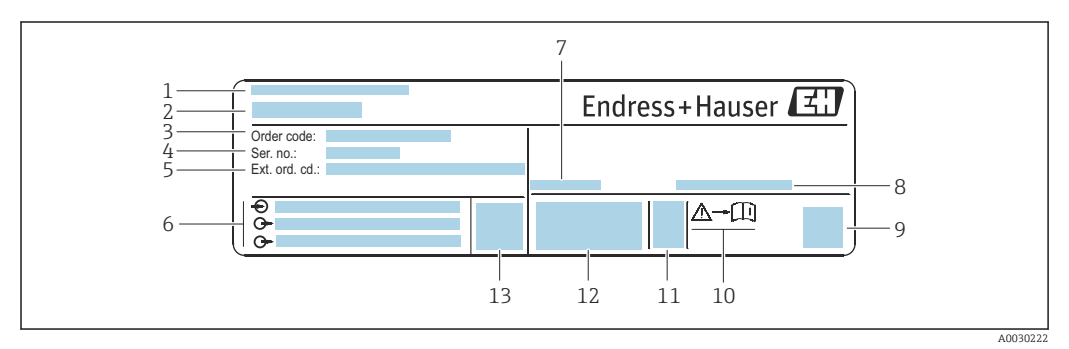

Beispiel für ein Messumformer-Typenschild

- 1 Herstellungsort
- 2 Name des Messumformers
- *3* Bestellcode (Order code)
- 4 Seriennummer (Ser. no.)
- 5 Erweiterter Bestellcode (Ext. ord. cd.)
- 6 Elektrische Anschlussdaten: z.B. verfügbare Ein- und Ausgänge, Versorgungsspannung
- 7 Zulässige Umgebungstemperatur ( $T_a$ )
- 8 Schutzart
- 9 2-D-Matrixcode
- 10 Dokumentnummer sicherheitsrelevanter Zusatzdokumentation  $\rightarrow$  🗎 144
- 11 Herstellungsdatum: Jahr-Monat
- 12 CE-Zeichen, C-Tick
- 13 Firmware-Version (FW)

## 4.2.2 Messaufnehmer-Typenschild

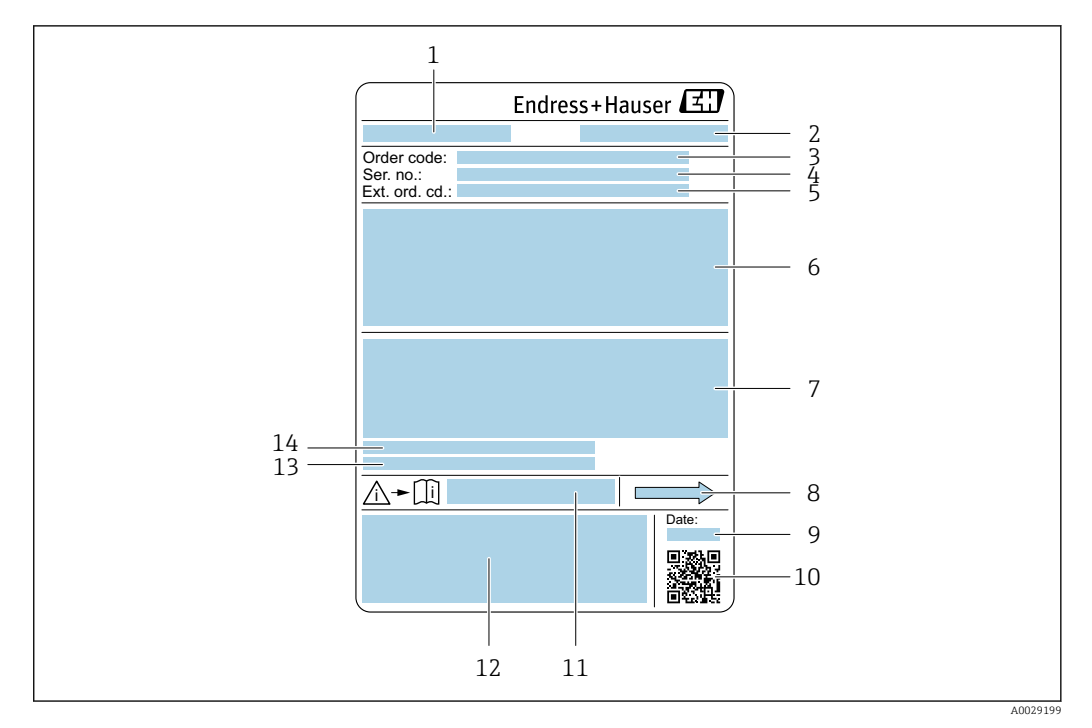

🗷 3 Beispiel für ein Messaufnehmer-Typenschild

- 1 Name des Messaufnehmers
- 2 Herstellungsort
- 3 Bestellcode (Order code)
- 4 Seriennummer (Ser. no.)
- 5 Erweiterter Bestellcode (Ext. ord. cd.)  $\rightarrow \cong 15$
- 6 Nennweite des Messaufnehmers; Flanschnennweite/Nenndruck; Testdruck des Messaufnehmers; Messstoff-Temperaturbereich; Werkstoff von Messrohr und Verteilstück; Sensorspezifische Angaben: z.B. Druckbereich Schutzbehälter, Wide-Range-Dichtespezifikation (Sonderdichtekalibrierung)
- 7 Zulassungsinformationen zu Explosionsschutz, Druckgeräterichtlinie und Schutzart
- 8 Durchflussrichtung
- 9 Herstellungsdatum: Jahr-Monat
- 10 2-D-Matrixcode
- 11 Dokumentnummer sicherheitsrelevanter Zusatzdokumentation
- 12 CE-Zeichen, C-Tick
- 13 Oberflächenrauhigkeit
- 14 Zulässige Umgebungstemperatur  $(T_a)$

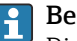

#### Bestellcode

Die Nachbestellung des Messgeräts erfolgt über den Bestellcode (Order code).

#### Erweiterter Bestellcode

- Gerätetyp (Produktwurzel) und Grundspezifikationen (Muss-Merkmale) werden immer aufgeführt.
- Von den optionalen Spezifikationen (Kann-Merkmale) werden nur die sicherheitsund zulassungsrelevanten Spezifikationen aufgeführt (z.B. LA). Wurden noch andere optionale Spezifikationen bestellt, werden diese gemeinsam durch das Platzhaltersymbol # dargestellt (z.B. #LA#).
- Enthalten die bestellten optionalen Spezifikationen keine sicherheits- und zulassungsrelevanten Spezifikationen, werden sie durch das Platzhaltersymbol + dargestellt (z.B. XXXXXX-AACCCAAD2S1+).

| Symbol | Bedeutung                                                                                                    |
|--------|----------------------------------------------------------------------------------------------------|
| Δ      | <b>WARNUNG!</b><br>Dieser Hinweis macht auf eine gefährliche Situation aufmerksam, die, wenn sie nicht vermieden wird, zu Tod oder schwerer Körperverletzung führen kann. |
| Ĩ      | Verweis auf Dokumentation<br>Verweist auf die entsprechende Dokumentation zum Gerät.                                                                                      |
|        | Schutzleiteranschluss<br>Eine Klemme, die geerdet werden muss, bevor andere Anschlüsse hergestellt werden dürfen.                                                         |

## 4.2.3 Symbole auf Messgerät

# 5 Lagerung und Transport

## 5.1 Lagerbedingungen

Folgende Hinweise bei der Lagerung beachten:

- Um Stoßsicherheit zu gewährleisten, in Originalverpackung lagern.
- Auf Prozessanschlüsse montierte Schutzscheiben oder Schutzkappen nicht entfernen. Sie verhindern mechanische Beschädigungen an den Dichtflächen sowie Verschmutzungen im Messrohr.
- Vor Sonneneinstrahlung schützen, um unzulässig hohe Oberflächentemperaturen zu vermeiden.
- ► Trocken und staubfrei lagern.
- Nicht im Freien aufbewahren.

Lagerungstemperatur → 🖺 134

## 5.2 Produkt transportieren

Messgerät in Originalverpackung zur Messstelle transportieren.

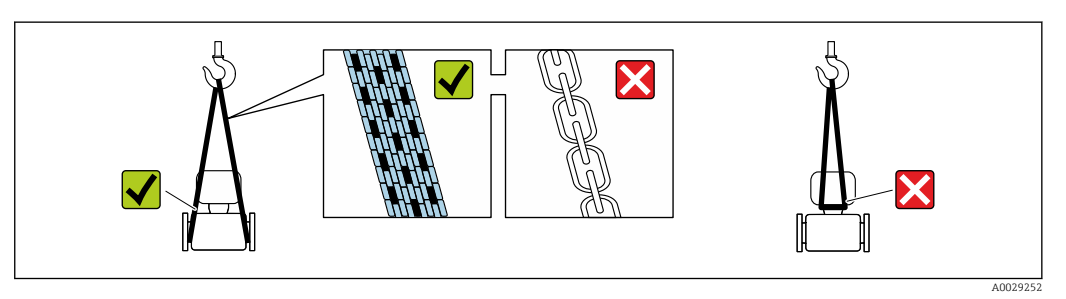

Auf Prozessanschlüssen montierte Schutzscheiben oder -kappen nicht entfernen. Sie verhindern mechanische Beschädigungen an den Dichtflächen sowie Verschmutzungen im Messrohr.

## 5.2.1 Messgeräte ohne Hebeösen

### **WARNUNG**

Schwerpunkt des Messgeräts liegt über den Aufhängepunkten der Tragriemen Verletzungsgefahr durch abrutschendes Messgerät!

- ► Messgerät vor Drehen oder Abrutschen sichern.
- Gewichtsangabe auf der Verpackung beachten (Aufkleber).

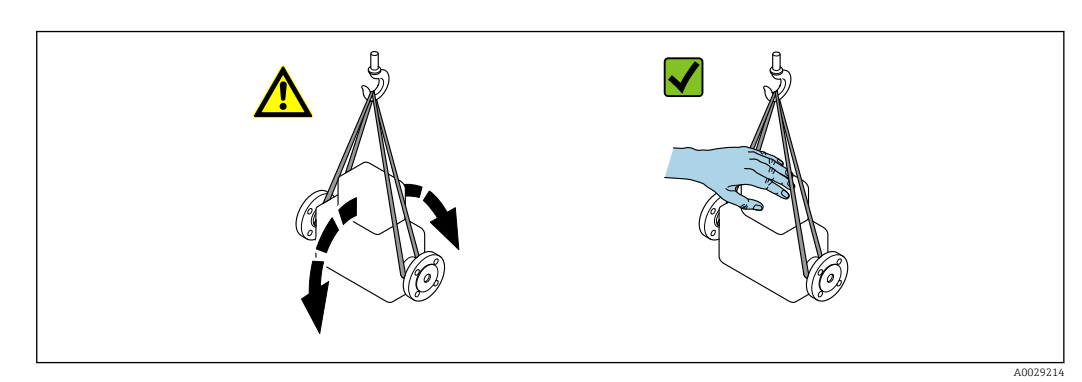

Endress+Hauser

## 5.2.2 Messgeräte mit Hebeösen

### **A** VORSICHT

### Spezielle Transporthinweise für Geräte mit Hebeösen

- ► Für den Transport ausschließlich die am Gerät oder an den Flanschen angebrachten Hebeösen verwenden.
- > Das Gerät muss immer an mindestens zwei Hebeösen befestigt werden.

## 5.2.3 Transport mit einem Gabelstapler

Beim Transport in einer Holzkiste erlaubt die Bodenstruktur, dass die Holzkiste längs- oder beidseitig durch einen Gabelstapler angehoben werden kann.

## 5.3 Verpackungsentsorgung

Alle Verpackungsmaterialien sind umweltverträglich und 100% recycelbar:

- Messgerät-Umverpackung: Stretchfolie aus Polymer, die der EU Richtlinie 2002/95/EC (RoHS) entspricht.
- Verpackung:
  - Holzkiste, behandelt gemäß Standard ISPM 15, was durch das angebrachte IPPC-Logo bestätigt wird. oder
  - Karton gemäß europäische Verpackungsrichtlinie 94/62EG; Recyclebarkeit wird durch das angebrachte Resy-Symbol bestätigt.
- Seemäßige Verpackung (optional): Holzkiste, behandelt gemäß Standard ISPM 15, was durch das angebrachte IPPC-Logo bestätigt wird.
- Träger- und Befestigungsmaterial:
  - Kunststoff-Einwegpalette
  - Kunststoffbänder
  - Kunststoff-Klebestreifen
- Auffüllmaterial: Papierpolster

## 6 Montage

## 6.1 Montagebedingungen

Grundsätzlich sind keine besonderen Montagevorkehrungen wie Abstützungen o.Ä. erforderlich. Externe Kräfte werden durch konstruktive Gerätemerkmale abgefangen.

## 6.1.1 Montageposition

### Montageort

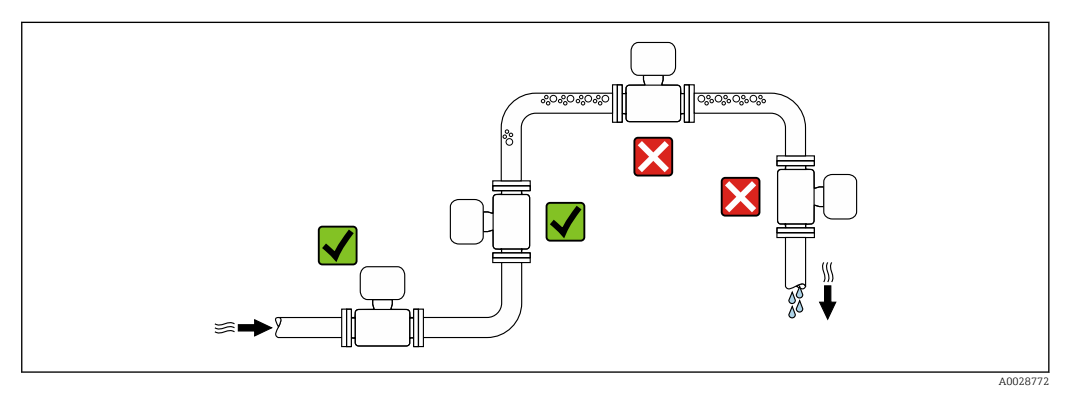

Um Messfehler aufgrund von Gasblasenansammlungen im Messrohr zu vermeiden, folgende Einbauorte in der Rohrleitung vermeiden:

- Einbau am höchsten Punkt der Leitung
- Einbau unmittelbar vor einem freien Rohrauslauf in einer Fallleitung

#### Bei einer Fallleitung

Folgender Installationsvorschlag ermöglicht dennoch den Einbau in eine offene Fallleitung. Rohrverengungen oder die Verwendung einer Blende mit kleinerem Querschnitt als die Nennweite verhindern das Leerlaufen des Messaufnehmers während der Messung.

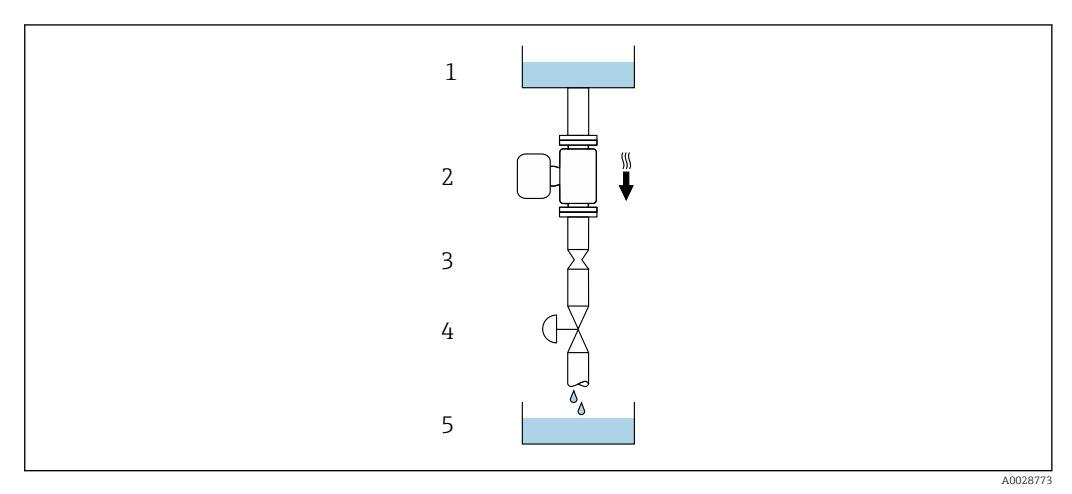

*Einbau in eine Fallleitung (z.B. bei Abfüllanwendungen)*

- 1 Vorratstank
- 2 Messaufnehmer
- 3 Blende, Rohrverengung
- 4 Ventil
- 5 Abfüllbehälter

| D    | N    | Ø Blende, Rohrverengung |      |  |
|------|------|-------------------------|------|--|
| [mm] | [in] | [mm]                    | [in] |  |
| 8    | 3⁄8  | 6                       | 0,24 |  |
| 15   | 1/2  | 10                      | 0,40 |  |
| 25   | 1    | 14                      | 0,55 |  |
| 40   | 1½   | 22                      | 0,87 |  |
| 50   | 2    | 28                      | 1,10 |  |

### Einbaulage

Die Pfeilrichtung auf dem Messaufnehmer-Typenschild hilft, den Messaufnehmer entsprechend der Durchflussrichtung einzubauen (Fließrichtung des Messstoffs durch die Rohrleitung).

|   | Empfehlung                                        |                   |                                                             |
|---|---------------------------------------------------|-------------------|-------------------------------------------------------------|
| A | Vertikale Einbaulage                              | A0015591          |                                                             |
| В | Horizontale Einbaulage Messumfor-<br>mer oben     | A0015589          | Ausnahme:<br>$\rightarrow \blacksquare 5, \cong 20$         |
| C | Horizontale Einbaulage Messumfor-<br>mer unten    | ۵۵۵۱5590 A0015590 | <b>√ √</b> <sup>2)</sup><br>Ausnahme:<br>→ <b>@</b> 5, 🗎 20 |
| D | Horizontale Einbaulage Messumfor-<br>mer seitlich | A0015592          |                                                             |

1) Anwendungen mit tiefen Prozesstemperaturen können die Umgebungstemperatur senken. Um die minimale Umgebungstemperatur für den Messumformer einzuhalten, wird diese Einbaulage empfohlen.

2) Anwendungen mit hohen Prozesstemperaturen können die Umgebungstemperatur erhöhen. Um die maximale Umgebungstemperatur für den Messumformer einzuhalten, wird diese Einbaulage empfohlen.

Wenn ein Messaufnehmer mit gebogenem Messrohr horizontal eingebaut wird: Messaufnehmerposition auf die Messstoffeigenschaften abstimmen.

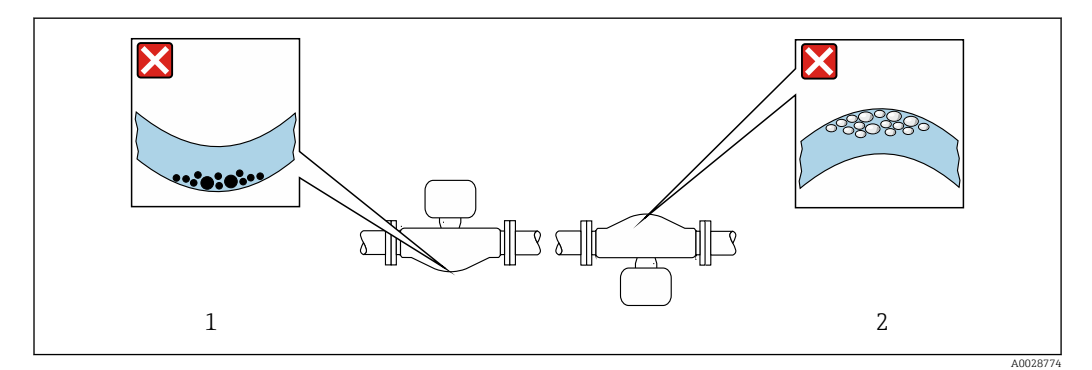

Einbaulage Messaufnehmer mit gebogenem Messrohr

1 Vermeiden bei feststoffbeladenen Messstoffen: Gefahr von Feststoffansammlungen

2 Vermeiden bei ausgasenden Messstoffen: Gefahr von Gasansammlungen

#### Ein- und Auslaufstrecken

Bei der Montage muss keine Rücksicht auf Turbulenz erzeugende Armaturen wie Ventile, Krümmer oder T-Stücke genommen werden, solange keine Kavitationseffekte entstehen  $\rightarrow \cong 21$ .

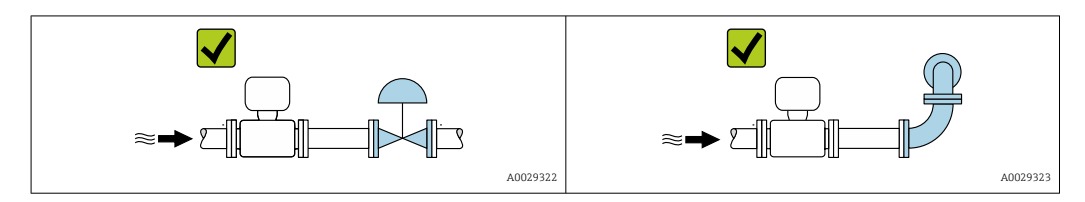

#### Einbaumaße

Angaben zu den Abmessungen und Einbaulängen des Geräts: Dokument "Technische Information", Kapitel "Konstruktiver Aufbau" .

## 6.1.2 Anforderungen aus Umgebung und Prozess

#### Umgebungstemperaturbereich

| Messgerät | <ul> <li>-40 +60 °C (-40 +140 °F)</li> <li>Bestellmerkmal "Test, Zeugnis", Option JM:<br/>-50 +60 °C (-58 +140 °F)</li> </ul> |
|-----------|----------------------------------------------------------------------------------------------------|
|           |                                                                                                    |

► Bei Betrieb im Freien:

Direkte Sonneneinstrahlung vermeiden, besonders in wärmeren Klimaregionen.

#### Systemdruck

Es ist wichtig, dass keine Kavitation und kein Ausgasen der in Flüssigkeiten enthaltenen Gase auftritt.

Kavitation wird durch das Unterschreiten des Dampfdrucks verursacht:

- Bei leicht siedenden Flüssigkeiten (z.B. Kohlenwasserstoffe, Lösungsmittel, Flüssiggase)
- Bei Saugförderung
- Um Kavitation und Ausgasen zu verhindern: F
  ür einen gen
  ügend hohen Systemdruck sorgen.

Deshalb werden folgende Montageorte empfohlen:

- Am tiefsten Punkt einer Steigleitung
- Auf der Druckseite von Pumpen (keine Unterdruckgefahr)

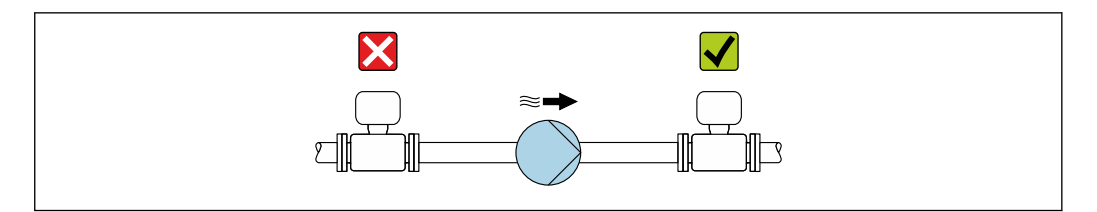

#### Wärmeisolation

Bei einigen Messstoffen ist es wichtig, dass die Abstrahlungswärme vom Messaufnehmer zum Messumformer gering gehalten wird. Für die erforderliche Isolation sind verschiedenste Materialien verwendbar. Für Anwendungen mit Wärmeisolation werden folgende Geräteausführungen empfohlen: Ausführung mit Halsverlängerung für Isolation:

Bestellmerkmal "Sensoroption", Option CG mit einer Halsrohrlänge von 105 mm (4,13 in).

#### HINWEIS

#### Überhitzung der Messelektronik durch Wärmeisolierung!

- Empfohlene Einbaulage: Horizontale Einbaulage, Messumformergehäuses nach unten gerichtet.
- ► Das Messumformergehäuse nicht mit isolieren.
- Maximal zulässige Temperatur am unteren Ende des Messumformergehäuses: 80 °C (176 °F)
- Wärmeisolation mit freiem Halsrohr: Die Isolation um das Halsrohr wird ausgespart. Wir empfehlen das Halsrohr nicht zu isolieren um eine optimale Wärmeabfuhr zu gewährleisten.

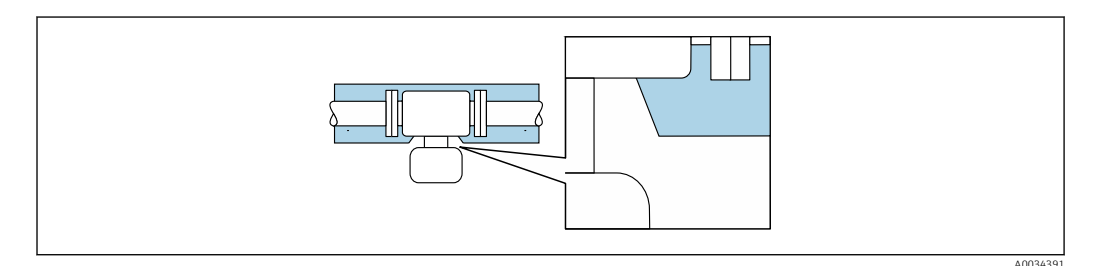

🖻 6 Wärmeisolation mit freiem Halsrohr

#### Beheizung

#### HINWEIS

#### Überhitzung der Messelektronik durch zu hohe Umgebungstemperatur!

- ► Maximal zulässige Umgebungstemperatur für den Umformer einhalten.
- ► Je nach Messstofftemperatur Anforderungen an die Einbaulage beachten.

#### HINWEIS

#### Gefahr der Überhitzung bei Beheizung

- ► Sicherstellen, dass die Temperatur am unteren Ende des Umformergehäuses nicht höher ist als 80 °C (176 °F).
- Gewährleisten, dass am Umformerhals eine genügend grosse Konvektion vorhanden ist.
- Sicherstellen, dass eine genügend große Oberfläche der Gehäusestütze frei bleibt. Der nicht abgedeckte Teil dient der Wärmeabfuhr und schützt die Messelektronik vor Überhitzung und Unterkühlung.

#### Beheizungsmöglichkeiten

Wenn ein Messstoff bedingt, dass im Bereich des Messaufnehmers kein Wärmeverlust stattfinden darf, gibt es folgende Beheizungsmöglichkeiten:

- Elektrisch, z.B. mit Heizbändern
- Über heißwasser- oder dampfführende Rohre
- Über Heizmäntel

#### Einsatz einer elektrischen Begleitheizung

Wenn die Heizregelung über Phasenanschnittsteuerung oder durch Pulspakete stattfindet, können die Messwerte aufgrund von auftretenden Magnetfeldern beeinflusst werden (= bei Werten, die größer sind als die von der EN-Norm zugelassenen Werte (Sinus 30 A/m)).

Deshalb ist eine magnetische Abschirmung des Messaufnehmers erforderlich: Die Abschirmung des Schutzbehälters ist durch Weißblech oder Elektroblech ohne Vorzugsrichtung (z.B. V330-35A) möglich. Das Blech muss folgende Eigenschaften aufweisen:

- Relative magnetische Permeabilität  $\mu r \ge 300$
- Blechdicke  $d \ge 0.35 \text{ mm} (d \ge 0.014 \text{ in})$

#### Vibrationen

Anlagenvibrationen haben aufgrund hoher Messrohr-Schwingfrequenz keinen Einfluss auf die Funktionstüchtigkeit des Messsystems.

### 6.1.3 Spezielle Montagehinweise

#### Befestigung mit Rohrschellen bei Hygieneanschlüssen

Es besteht aus prozesstechnischer Sicht keine Notwendigkeit den Sensor zusätzlich zu befestigen. Ist aus installationstechnischen Gründen eine zusätzliche Abstützung trotzdem notwendig, sind die nachfolgenden Abmessungen zu beachten.

Rohrschelle mit Dämmeinlage zwischen Clamp und Messinstrument verwenden

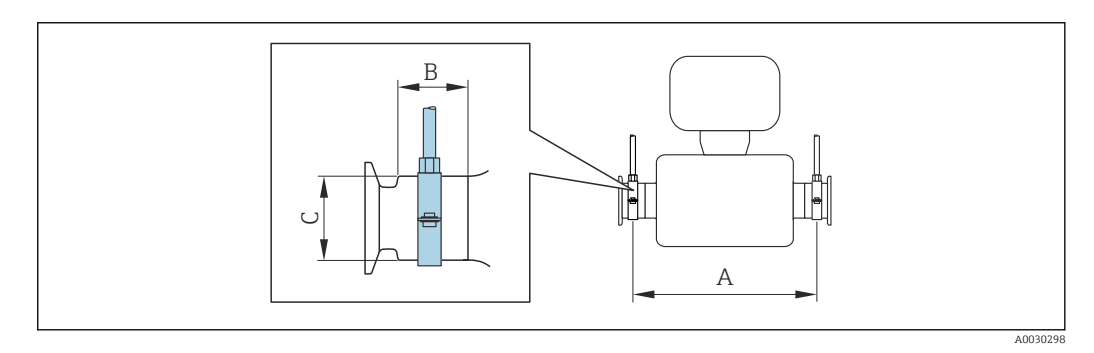

| DN   | DN    |      | А     |      |      | C    |      |
|------|-------|------|-------|------|------|------|------|
| [mm] | [in]  | [mm] | [in]  | [mm] | [in] | [mm] | [in] |
| 8    | 3⁄8   | 298  | 11,73 | 33   | 1,3  | 28   | 1,1  |
| 15   | 1/2   | 402  | 15,83 | 33   | 1,3  | 28   | 1,1  |
| 25   | 1     | 542  | 21,34 | 33   | 1,3  | 38   | 1,5  |
| 40   | 1 1/2 | 658  | 25,91 | 36,5 | 1,44 | 56   | 2,2  |
| 50   | 2     | 772  | 30,39 | 44,1 | 1,74 | 75   | 2,95 |

#### Nullpunktabgleich

Alle Messgeräte werden nach dem neusten Stand der Technik kalibriert. Die Kalibrierung erfolgt unter Referenzbedingungen  $\rightarrow \cong 130$ . Ein Nullpunktabgleich im Feld ist deshalb grundsätzlich nicht erforderlich.

Ein Nullpunktabgleich ist erfahrungsgemäß nur in speziellen Fällen empfehlenswert:

- Bei höchsten Ansprüchen an die Messgenauigkeit und geringen Durchflussmengen.
- Bei extremen Prozess- oder Betriebsbedingungen, z.B. bei sehr hohen Prozesstemperaturen oder sehr hoher Viskosität des Messstoffes.

## 6.2 Messgerät montieren

## 6.2.1 Benötigtes Werkzeug

### Für Messaufnehmer

Für Flansche und andere Prozessanschlüsse: Entsprechendes Montagewerkzeug

### 6.2.2 Messgerät vorbereiten

- 1. Sämtliche Reste der Transportverpackung entfernen.
- 2. Vorhandene Schutzscheiben oder Schutzkappen vom Messaufnehmer entfernen.
- 3. Aufkleber auf dem Elektronikraumdeckel entfernen.

### 6.2.3 Messgerät montieren

### **WARNUNG**

### Gefahr durch mangelnde Prozessdichtheit!

- Darauf achten, dass der Innendurchmesser der Dichtungen gleich oder größer ist als derjenige von Prozessanschluss und Rohrleitung.
- > Darauf achten, dass die Dichtungen unbeschädigt und sauber sind.
- Dichtungen korrekt befestigen.
- 1. Sicherstellen, dass die Pfeilrichtung auf dem Typenschild des Messaufnehmers mit der Durchflussrichtung des Messstoffs übereinstimmt.
- 2. Messgerät so einbauen oder Messumformergehäuse drehen, dass die Kabeleinführungen nicht nach oben weisen.

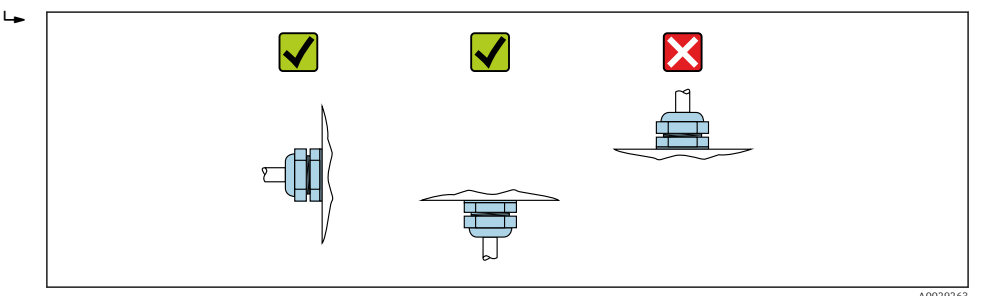

## 6.2.4 Anzeigemodul drehen

Die Vor-Ort-Anzeige ist nur bei folgender Geräteausführung vorhanden: Bestellmerkmal "Anzeige; Bedienung", Option **B**: 4-Zeilen, beleuchtet, via Kommunikation

Um die Ablesbarbarkeit zu erleichtern kann das Anzeigemodul gedreht werden.

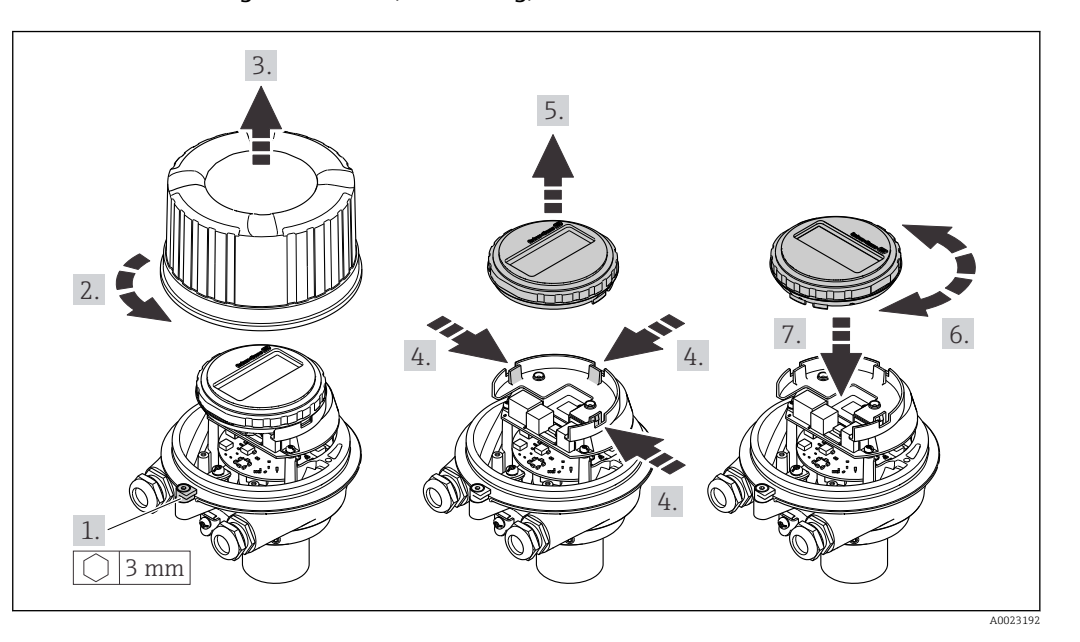

Gehäuseausführung Aluminium, AlSi10Mg, beschichtet

## Gehäuseausführungen Kompakt und Ultrakompakt, hygienisch, rostfrei

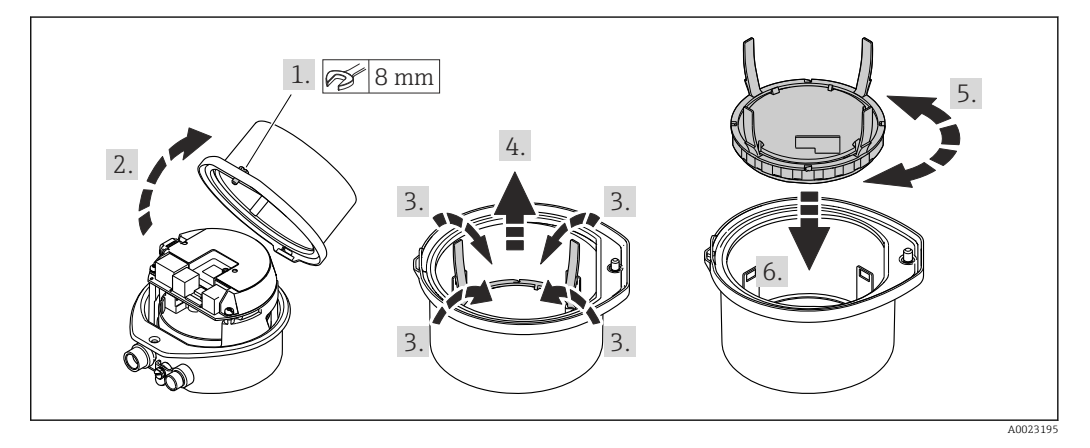

## 6.3 Montagekontrolle

| Ist das Messgerät unbeschädigt (Sichtkontrolle)?                                                                                                    |  |
|----------------------------------------------------------------------------------------------------|--|
| Erfüllt das Messgerät die Messstellenspezifikationen?<br>Zum Beispiel:<br>● Prozesstemperatur →  ■ 135<br>● Prozessdruck (siehe Dokument "Technische Information, Kapitel "Druck-Temperatur-Kurven")<br>● Umgebungstemperatur<br>● Messbereich →  ■ 126 |  |
| <ul> <li>Wurde die richtige Einbaulage für den Messaufnehmer gewählt ?</li> <li>Gemäß Messaufnehmertyp</li> <li>Gemäß Messstofftemperatur</li> <li>Gemäß Messstoffeigenschaften (ausgasend, feststoffbeladen)</li> </ul>                                |  |
| Stimmt die Pfeilrichtung auf dem Messaufnehmer-Typenschild mit der tatsächlichen Messstoff-Fließrichtung in der Rohrleitung überein $\rightarrow \cong 20$ ?                                                                                            |  |
| Sind Messstellenkennzeichnung und Beschriftung korrekt (Sichtkontrolle)?                                                                                                    |  |
| Ist das Gerät gegen Niederschlag und direkte Sonneneinstrahlung ausreichend geschützt?                                                                                                    |  |
| Sind Befestigungsschraube und Sicherungskralle fest angezogen?                                                                                                    |  |

# 7 Elektrischer Anschluss

## HINWEIS

### Das Messgerät besitzt keine interne Trennvorrichtung.

- Deshalb dem Messgerät einen Schalter oder Leistungsschalter zuordnen, mit dem die Versorgungsleitung leicht vom Netz getrennt werden kann.
- ► Obwohl das Messgerät über eine Sicherung verfügt, sollte ein zusätzlicher Überstromschutzeinrichtung (maximal 16 A) in die Anlageninstallation integriert werden.

## 7.1 Anschlussbedingungen

## 7.1.1 Benötigtes Werkzeug

- Für Kabeleinführungen: Entsprechendes Werkzeug verwenden
- Für Sicherungskralle (bei Aluminiumgehäuse): Innensechskantschlüssel 3 mm
- Für Befestigungsschraube (bei rostfreiem Stahlgehäuse): Gabelschlüssel 8 mm
- Abisolierzange
- Bei Verwendung von Litzenkabeln: Quetschzange für Aderendhülse

## 7.1.2 Anforderungen an Anschlusskabel

Die kundenseitig bereitgestellten Anschlusskabel müssen die folgenden Anforderungen erfüllen.

### Elektrische Sicherheit

Gemäß national gültiger Vorschriften.

### Zulässiger Temperaturbereich

- Die im jeweiligen Land geltenden Installationsrichtlinien sind zu beachten.
- Die Kabel müssen für die zu erwartenden Minimal- und Maximaltemperaturen geeignet sein.

### Energieversorgungskabel

Normales Installationskabel ausreichend.

### Signalkabel

PROFIBUS DP

IEC 61158 spezifiziert zwei Kabeltypen (A und B) für die Busleitung, die für alle Übertragungsraten eingesetzt werden können. Empfohlen wird Kabeltyp A.

| Kabeltyp            | A                                                                                                    |
|---------------------|----------------------------------------------------------------------------------------------------|
| Wellenwiderstand    | 135 165 $\Omega$ bei einer Messfrequenz von 3 20 MHz                                                                            |
| Kabelkapazität      | < 30 pF/m                                                                                                    |
| Aderquerschnitt     | > 0,34 mm <sup>2</sup> (22 AWG)                                                                                                 |
| Kabeltyp            | Paarweise verdrillt                                                                                                    |
| Schleifenwiderstand | ≤ 110 Ω/km                                                                                                    |
| Signaldämpfung      | Max. 9 dB über die ganze Länge des Leitungsquerschnitts                                                                         |
| Abschirmung         | Kupfer-Geflechtschirm oder Geflechtschirm mit Folienschirm. Bei Erdung des<br>Kabelschirms: Erdungskonzept der Anlage beachten. |

#### Kabeldurchmesser

- Mit ausgelieferte Kabelverschraubungen: M20 × 1,5 mit Kabel Ø 6 ... 12 mm (0,24 ... 0,47 in)
- Federkraftklemmen: Aderquerschnitte 0,5 ... 2,5 mm<sup>2</sup> (20 ... 14 AWG)

## 7.1.3 Klemmenbelegung

#### Messumformer

-

Anschlussvariante PROFIBUS DP

Für Einsatz im nicht explosionsgefährdeten Bereich und Zone 2/Div. 2

Bestellmerkmal "Ausgang", Option L

Je nach Gehäuseausführung können die Messumformer mit Klemmen oder Gerätesteckern bestellt werden.

| Rostollmorkmal      | Verfügbare A            | nschlussarten           | Mägliche Augurahl Postellmerkmal                                                                                                    |  |
|---------------------|-------------------------|-------------------------|----------------------------------------------------------------------------------------------------|--|
| "Gehäuse"           | Ausgang                 | Energie-<br>versorgung  | "Elektrischer Anschluss"                                                                                                    |  |
| Optionen<br>A, B    | Klemmen                 | Klemmen                 | <ul> <li>Option A: Verschraubung M20x1</li> <li>Option B: Gewinde M20x1</li> <li>Option C: Gewinde G <sup>1</sup>/<sub>2</sub>"</li> <li>Option D: Gewinde NPT <sup>1</sup>/<sub>2</sub>"</li> </ul>                                                             |  |
| Optionen<br>A, B    | Gerätestecker<br>→ 🗎 28 | Klemmen                 | <ul> <li>Option L: Stecker M12x1 + Gewinde NPT <sup>1</sup>/<sub>2</sub>"</li> <li>Option N: Stecker M12x1 + Verschraubung M20</li> <li>Option P: Stecker M12x1 + Gewinde G <sup>1</sup>/<sub>2</sub>"</li> <li>Option U: Stecker M12x1 + Gewinde M20</li> </ul> |  |
| Optionen<br>A, B, C | Gerätestecker<br>→ 🗎 28 | Gerätestecker<br>→ 🗎 28 | Option <b>Q</b> : 2 x Stecker M12x1                                                                                                    |  |

Bestellmerkmal "Gehäuse":

• Option A: Kompakt, beschichtet Alu

Option **B**: Kompakt, hygienisch, rostfrei

• Option C: Ultrakompakt, hygienisch, rostfrei

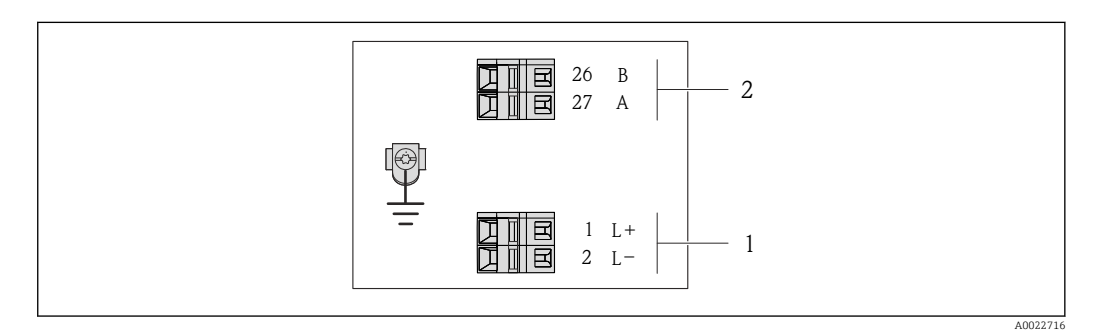

- ☑ 7 Klemmenbelegung PROFIBUS DP
- 1 Energieversorgung: DC 24 V
- 2 PROFIBUS DP

|                                                                                                    | Klemmennummer     |        |                |                    |  |  |
|----------------------------------------------------------------------------------------------------|-------------------|--------|----------------|--------------------|--|--|
| Bestellmerkmal                                                                                                    | Energieversorgung |        | Ausgang        |                    |  |  |
| "Ausgang"                                                                                                    | 2 (L-)            | 1 (L+) | 26 (RxD/TxD-P) | 27 (RxD/TxD-<br>N) |  |  |
| Option <b>L</b>                                                                                                    | DC 2              | 24 V   | В              | А                  |  |  |
| Bestellmerkmal "Ausgang":<br>Option <b>L</b> : PROFIBUS DP, für Einsatz im nicht explosionsgefährdeten Bereich und Zone 2/Div. 2 |                   |        |                |                    |  |  |

## 7.1.4 Pinbelegung Gerätestecker

### Versorgungsspannung

Für den Einsatz im nicht explosionsgefährdeten Bereich und Zone 2/Div. 2.

| 2             | Pin   |       | Belegung         |
|---------------|-------|-------|------------------|
|               | 1     | L+    | DC 24 V          |
|               | 2     |       | Nicht belegt     |
|               | 3     |       | Nicht belegt     |
| 5             | 4     | L-    | DC 24 V          |
| 4<br>A0016809 | 5     |       | Erdung/Schirmung |
|               | Codie | erung | Stecker/Buchse   |
|               | I     | Ą     | Stecker          |

### Gerätestecker für Signalübertragung (geräteseitig)

| 2             | Pin   | Belegung |                  |  |  |
|---------------|-------|----------|------------------|--|--|
|               | 1     |          | Nicht belegt     |  |  |
|               | 2     | А        | PROFIBUS DP      |  |  |
|               | 3     |          | Nicht belegt     |  |  |
| 5             | 4     | В        | PROFIBUS DP      |  |  |
| 4<br>A0016811 | 5     |          | Erdung/Schirmung |  |  |
|               | Codie | erung    | Stecker/Buchse   |  |  |
|               | H     | 3        | Buchse           |  |  |

## 7.1.5 Messgerät vorbereiten

### HINWEIS

### Mangelnde Gehäusedichtheit!

Aufheben der Funktionstüchtigkeit des Messgeräts möglich.

- > Passende, der Schutzart entsprechende Kabelverschraubungen verwenden.
- 1. Wenn vorhanden: Blindstopfen entfernen.
- 2. Wenn das Messgerät ohne Kabelverschraubungen ausgeliefert wird: Passende Kabelverschraubung für entsprechendes Anschlusskabel bereitstellen.

## 7.2 Messgerät anschließen

### HINWEIS

### Einschränkung der elektrischen Sicherheit durch falschen Anschluss!

- ► Elektrische Anschlussarbeiten nur von entsprechend ausgebildetem Fachpersonal ausführen lassen.
- National gültige Installationsvorschriften beachten.
- Die örtlichen Arbeitsschutzvorschriften einhalten.
- ▶ Vor dem Anschluss weiterer Kabel: Immer erst das Schutzleiterkabel ⊕ anschließen.
  - Bei Einsatz im explosionsgefährdeten Bereich: Hinweise in der gerätespezifischen Ex-Dokumentation beachten.
- ▶ Das Netzteil muss sicherheitstechnisch geprüft sein (z.B. PELV, SELV).

### 7.2.1 Messumformer anschließen

Der Anschluss des Messumformers ist von folgenden Bestellmerkmalen abhängig:

- Gehäuseausführung: Kompakt oder ultrakompakt
- Anschlussvariante: Gerätestecker oder Anschlussklemmen

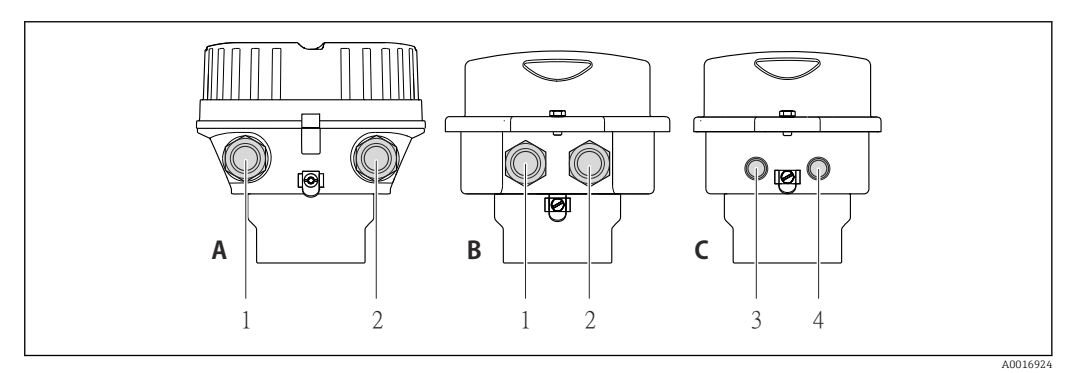

- 🗷 8 Gehäuseausführungen und Anschlussvarianten
- A Kompakt, beschichtet Alu
- *B* Kompakt hygienisch, rostfrei oder kompakt, rostfrei
- 1 Kabeleinführung oder Gerätestecker für Signalübertragung
- 2 Kabeleinführung oder Gerätestecker für Versorgungsspannung
- C Ultrakompakt hygienisch, rostfrei oder ultrakompakt, rostfrei
- 3 Gerätestecker für Signalübertragung
- 4 Gerätestecker für Versorgungsspannung

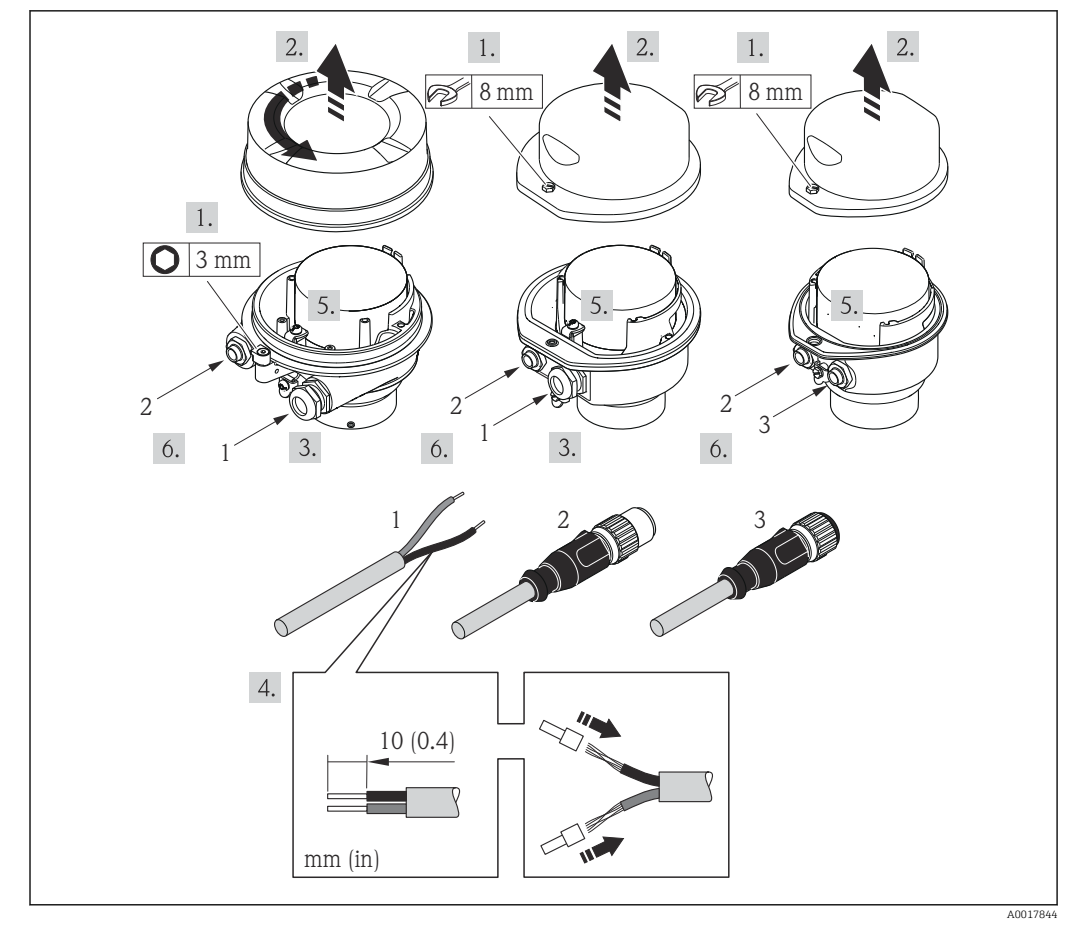

Geräteausführungen mit Anschlussbeispielen

#### 1 Kabel

2 Gerätestecker für Signalübertragung

3 Gerätestecker für Versorgungsspannung

Je nach Gehäuseausführung die Vor-Ort-Anzeige vom Hauptelektronikmodul trennen: Betriebsanleitung zum Gerät .

► Kabel gemäß Klemmenbelegung oder Pinbelegung Gerätestecker anschließen.

### 7.2.2 Potentialausgleich sicherstellen

#### Anforderungen

Spezielle Maßnahmen für den Potentialausgleich sind nicht erforderlich.

Bei einem Gerät für den explosionsgefährdeten Bereich: Hinweise in der Ex-Dokumentation (XA) beachten.

## 7.3 Spezielle Anschlusshinweise

### 7.3.1 Anschlussbeispiele

### PROFIBUS DP

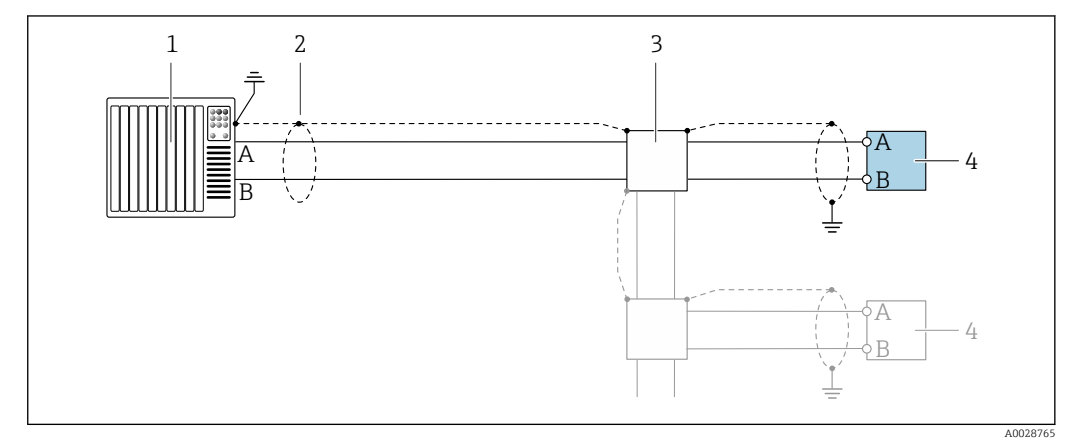

- IO Anschlussbeispiel für PROFIBUS DP, nicht explosionsgefährdeter Bereich und Zone 2/Div. 2
- 1 Automatisierungssystem (z.B. SPS)
- 2 Kabelschirm, beidseitige Erdung des Kabelschirms notwendig zur Erfüllung der EMV-Anforderungen; Kabelspezifikation beachten
- 3 Messumformer

Bei Baudraten > 1,5 MBaud muss eine EMV-Kabeleinführung verwendet werden und der Kabelschirm muss möglichst bis zur Anschlussklemme weiterlaufen.

## 7.4 Hardwareeinstellungen

### 7.4.1 Geräteadresse einstellen

#### PROFIBUS DP

Die Adresse muss bei einem PROFIBUS DP/PA Gerät immer eingestellt werden. Die gültigen Geräteadressen liegen im Bereich 1...126. In einem PROFIBUS DP/PA Netz kann jede Geräteadresse nur einmal vergeben werden. Bei nicht korrekt eingestellter Geräteadresse wird das Gerät vom Master nicht erkannt. Alle Geräte werden ab Werk mit der Geräteadresse 126 und Software-Adressierung ausgeliefert.

#### Adresse einstellen

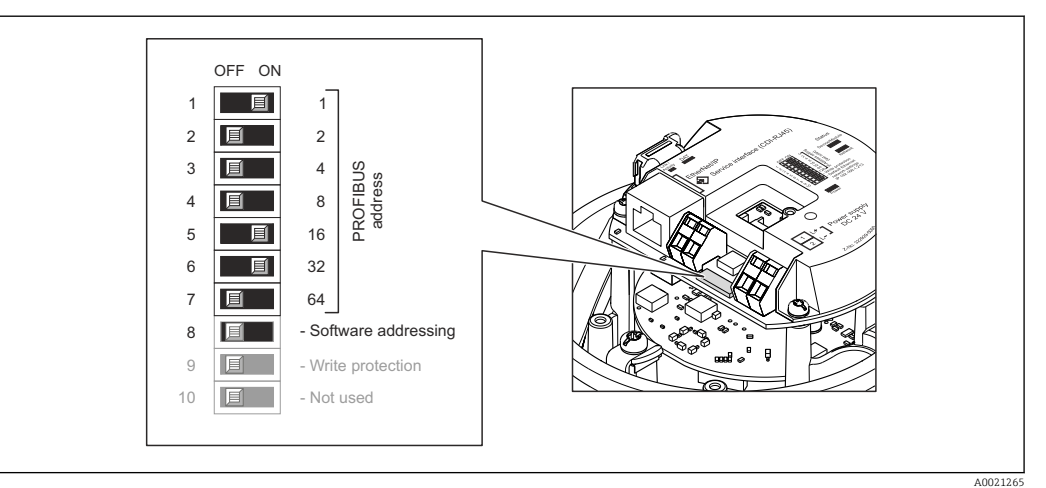

🖻 11 Adressierung mit Hilfe von DIP-Schaltern auf dem I/O-Elektronikmodul

- **1.** Je nach Gehäuseausführung: Sicherungskralle oder Befestigungsschraube des Gehäusedeckels lösen.
- 2. Je nach Gehäuseausführung: Gehäusedeckel abschrauben oder öffnen und gegebenenfalls Vor-Ort-Anzeige vom Hauptelektronikmodul trennen → 🗎 140.
- 3. Softwareadressierung über den DIP-Schalter 8 deaktivieren (OFF).
- 4. Gewünschte Geräteadresse über die entsprechenden DIP-Schalter einstellen.
- 5. Messumformer in umgekehrter Reihenfolge wieder zusammenbauen.

## 7.4.2 Abschlusswiderstand aktivieren

#### PROFIBUS DP

Um eine fehlerhafte Kommunikationsübertragung zu vermeiden, die durch Fehlanpassungen der Impedanz verursacht werden: PROFIBUS DP-Leitung am Anfang und Ende des Bussegments korrekt abschließen.

- Bei Baudraten > 1,5 MBaud: Aufgrund der kapazitiven Last des Teilnehmers und der somit erzeugten Leitungsreflektion ist darauf zu achten, dass eine externer Busabschluss verwendet wird.

Generell wird empfohlen, einen externen Busabschluss zu verwenden, da beim Defekt eines intern terminierten Gerätes das gesamte Segment ausfallen kann.

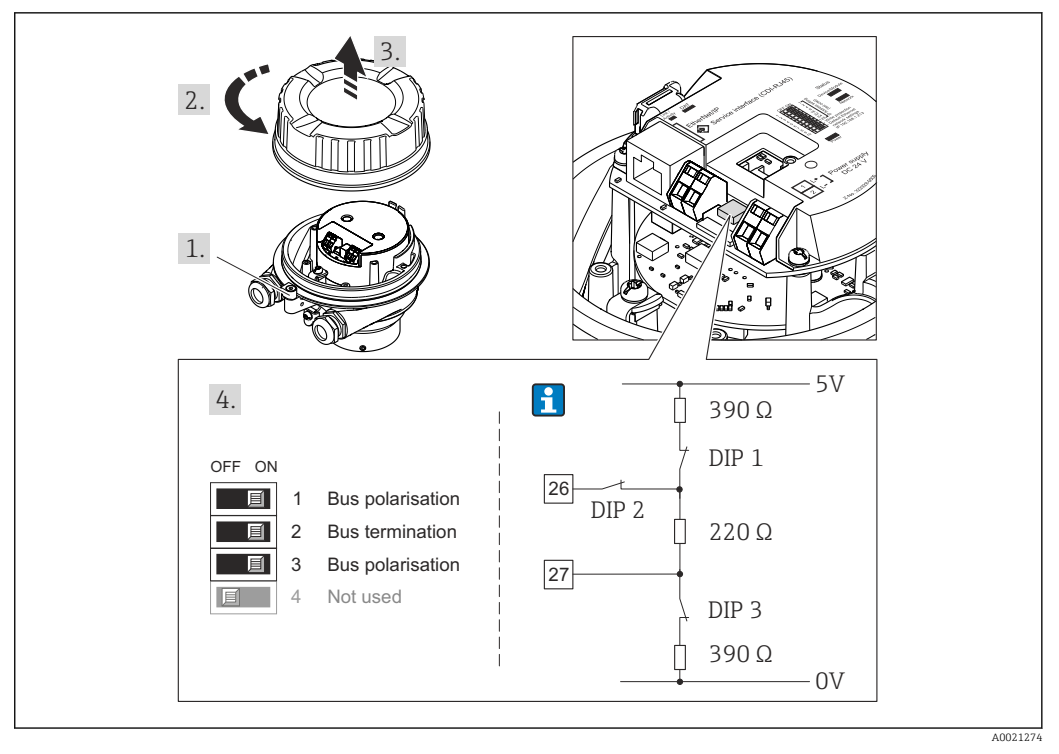

I2 Terminierung mit Hilfe von DIP-Schaltern auf dem I/O-Elektronikmodul einstellen (bei Baudraten < 1,5 MBaud)</p>

## 7.5 Schutzart sicherstellen

Das Messgerät erfüllt alle Anforderungen gemäß der Schutzart IP66/67, Type 4X enclosure.

Um die Schutzart IP66/67, Type 4X enclosure zu gewährleisten, folgende Schritte nach dem elektrischen Anschluss durchführen:

1. Prüfen, ob die Gehäusedichtungen sauber und richtig eingelegt sind.

2. Gegebenenfalls die Dichtungen trocknen, reinigen oder ersetzen.

- 3. Sämtliche Gehäuseschrauben und Schraubdeckel fest anziehen.
- 4. Kabelverschraubungen fest anziehen.

**5.** Damit auftretende Feuchtigkeit nicht zur Einführung gelangt:

Kabel vor der Kabeleinführung eine nach unten hängende Schlaufe bilden ("Wassersack").

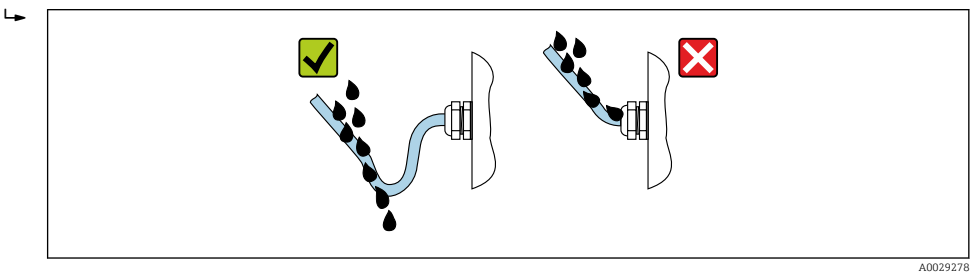

6. Für nicht benutzte Kabeleinführungen Blindstopfen einsetzen.

# 7.6 Anschlusskontrolle

| Sind Messgerät und Kabel unbeschädigt (Sichtkontrolle)?                                                                                     |  |
|----------------------------------------------------------------------------------------------------|--|
| Erfüllen die verwendeten Kabel die Anforderungen $\rightarrow \square$ 26?                                                                  |  |
| Sind die montierten Kabel von Zug entlastet?                                                                                                |  |
| Sind alle Kabelverschraubungen montiert, fest angezogen und dicht? Kabelführung mit "Wasser-<br>sack" → 🗎 33?                               |  |
| Je nach Geräteausführung: Sind alle Gerätestecker fest angezogen ?                                                                          |  |
| Stimmt die Versorgungsspannung mit den Angaben auf dem Messumformer-Typenschild überein<br>→ 🗎 130?                                         |  |
| Ist die Klemmenbelegung $\rightarrow \square$ 27 oder Pinbelegung Gerätestecker $\rightarrow \square$ 28 korrekt?                           |  |
| Wenn Versorgungsspannung vorhanden: Leuchtet die Power-Leuchtdiode auf dem Elektronikmodul des Messumformers grün $\rightarrow \square$ 12? |  |
| Je nach Geräteausführung: Ist die Sicherungskralle oder Befestigungsschraube fest angezogen?                                                |  |

# 8 Bedienungsmöglichkeiten

## 8.1 Übersicht zu Bedienungsmöglichkeiten

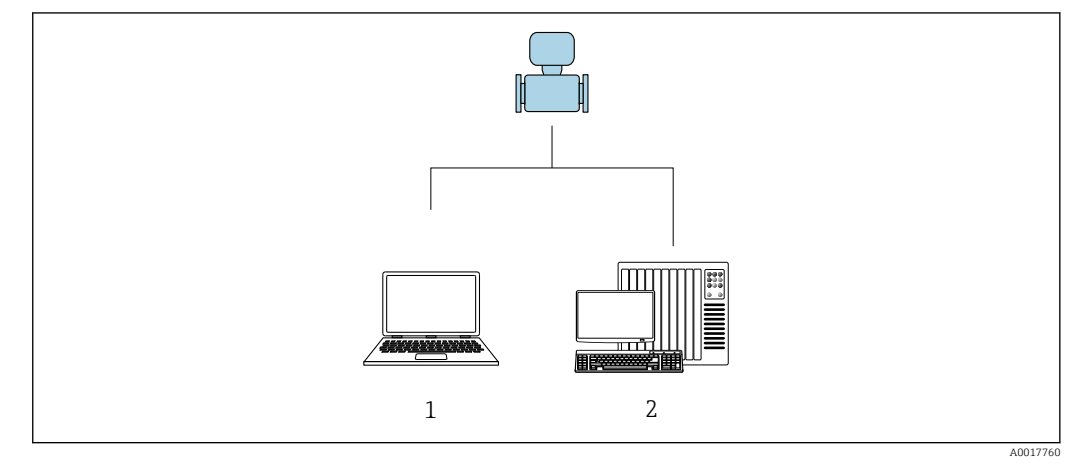

- 1 Computer mit Webbrowser (z.B. Internet Explorer) oder mit Bedientool "FieldCare"
- 2 Automatisierungssystem, z.B. "RSLogix" (Rockwell Automation) und Workstation zur Messgerätbedienung mit Add-on-Profil Level 3 für Software "RSLogix 5000" (Rockwell Automation)

## 8.2 Aufbau und Funktionsweise des Bedienmenüs

## 8.2.1 Aufbau des Bedienmenüs

Zur Bedienmenü-Übersicht für Experten: Dokument "Beschreibung Geräteparameter" zum Gerät

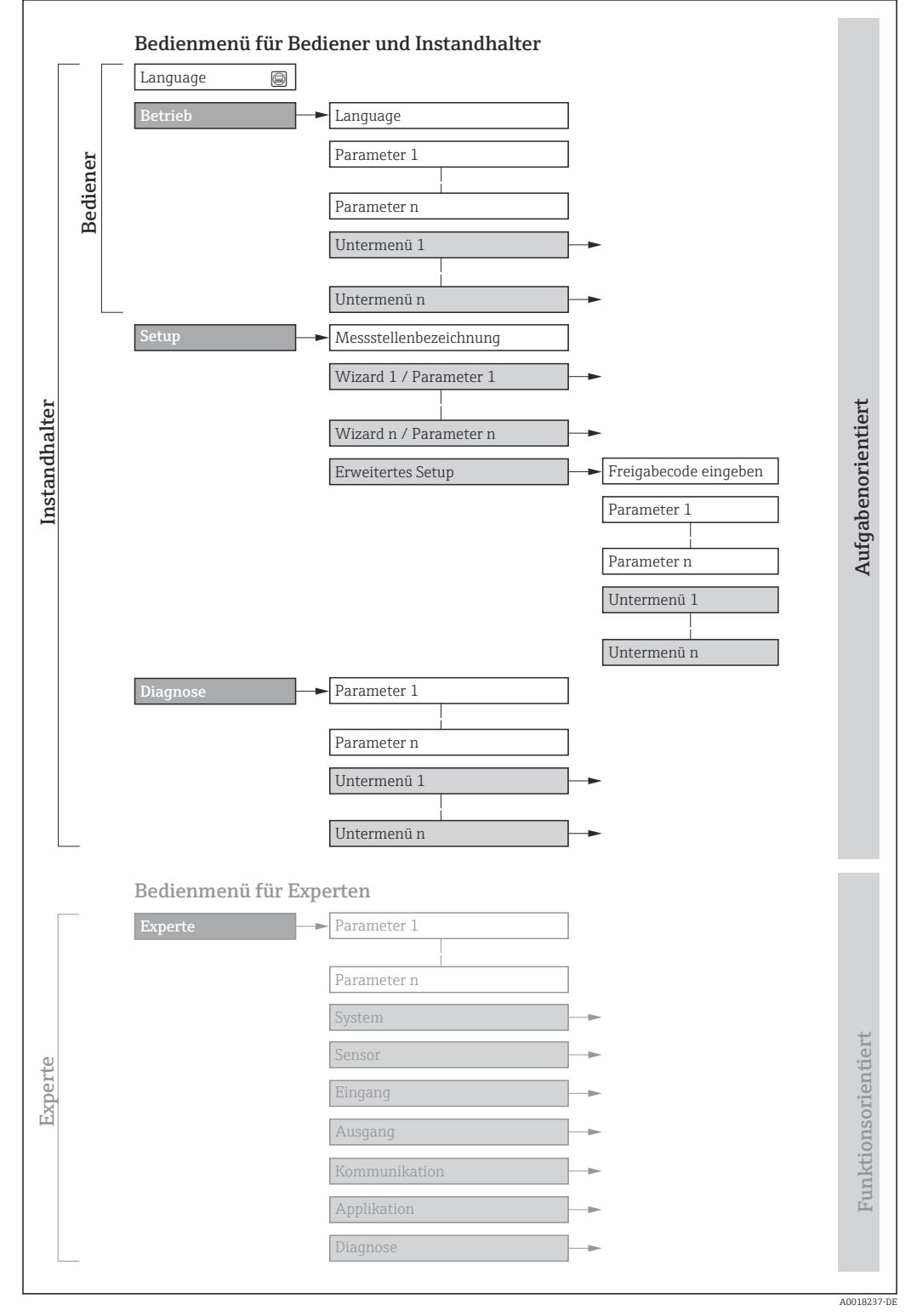

🖻 13 Schematischer Aufbau des Bedienmenüs
# 8.2.2 Bedienphilosophie

Die einzelnen Teile des Bedienmenüs sind bestimmten Anwenderrollen zugeordnet (Bediener, Instandhalter etc.). Zu jeder Anwenderrolle gehören typische Aufgaben innerhalb des Gerätelebenszyklus.

| Menü/Parameter |                     | Anwenderrolle und Aufgaben                                                                                                    | Inhalt/Bedeutung                                                                                                    |  |
|----------------|---------------------|----------------------------------------------------------------------------------------------------|----------------------------------------------------------------------------------------------------|--|
| Lang-<br>uage  | aufgabenorientiert  | <ul><li>Rolle "Bediener", "Instandhalter"</li><li>Aufgaben im laufenden Messbetrieb:</li><li>Konfiguration der Betriebsanzeige</li></ul>                                                                                                    | <ul> <li>Festlegen der Bediensprache</li> <li>Festlegen der Webserver-Bediensprache</li> <li>Zurücksetzen und Steuern von Summenzählern</li> </ul>                                                                                                    |  |
| Betrieb        |                     | <ul> <li>Ablesen von Messwerten</li> </ul>                                                                                                    | <ul> <li>Konfiguration der Betriebsanzeige (z.B. Anzeigeformat, Anzeigekon-<br/>trast)</li> <li>Zurücksetzen und Steuern von Summenzählern</li> </ul>                                                                                                    |  |
| Setup          |                     | Rolle "Instandhalter"<br>Inbetriebnahme:<br>Konfiguration der Messung                                                                                                    | <ul> <li>Untermenüs zur schnellen Inbetriebnahme:</li> <li>Einstellen der Systemeinheiten</li> <li>Festlegung des Messstoffs</li> <li>Konfiguration der Betriebsanzeige</li> <li>Einstellen der Schleichmengenunterdrückung</li> <li>Einstellen der Überwachung der Messrohrfüllung</li> <li>Erweitertes Setup</li> <li>Zur genaueren Konfiguration der Messung (Anpassung an besondere Messbedingungen)</li> <li>Konfiguration der Summenzähler</li> <li>Konfiguration der WLAN- Einstellungen</li> <li>Administration (Definition Freigabecode, Messgerät zurücksetzen)</li> </ul>                                                                                                    |  |
| Dia-<br>gnose  |                     | <ul> <li>Rolle "Instandhalter"</li> <li>Fehlerbehebung:</li> <li>Diagnose und Behebung von Prozess-<br/>und Gerätefehlern</li> <li>Messwertsimulation</li> </ul>                                                                                                    | <ul> <li>Enthält alle Parameter zur Fehlerermittlung und -analyse von Prozess-<br/>und Gerätefehlern:</li> <li>Diagnoseliste<br/>Enthält bis zu 5 aktuell anstehende Diagnosemeldungen.</li> <li>Ereignis-Logbuch<br/>Enthält aufgetretene Ereignismeldungen.</li> <li>Geräteinformation<br/>Enthält Informationen zur Identifizierung des Geräts.</li> <li>Messwerte<br/>Enthält alle aktuellen Messwerte.</li> <li>Analog inputs<br/>Dient zur Anzeige der Analog Inputs.</li> <li>Heartbeat<br/>Überprüfung der Gerätefunktionalität auf Anforderung und Dokumen-<br/>tation der Verifikationsergebnisse.</li> <li>Simulation<br/>Dient zur Simulation von Messwerten oder Ausgangswerten.</li> </ul>                                                                                                    |  |
| Experte        | funktionsorientiert | <ul> <li>Aufgaben, die detaillierte Kenntnisse<br/>über die Funktionsweise des Geräts erfor-<br/>dern:</li> <li>Inbetriebnahme von Messungen unter<br/>schwierigen Bedingungen</li> <li>Optimale Anpassung der Messung an<br/>schwierige Bedingungen</li> <li>Detaillierte Konfiguration der Kommu-<br/>nikationsschnittstelle</li> <li>Fehlerdiagnose in schwierigen Fällen</li> </ul> | <ul> <li>Enthält alle Parameter des Geräts und ermöglicht diese durch einen<br/>Zugriffscode direkt anzuspringen. Dieses Menü ist nach den Funktionsblö-<br/>cken des Geräts aufgebaut:</li> <li>System<br/>Enthält alle übergeordneten Geräteparameter, die weder die Messung<br/>noch die Messwertkommunikation betreffen.</li> <li>Sensor<br/>Konfiguration der Messung.</li> <li>Kommunikation<br/>Konfiguration der digitalen Kommunikationsschnittstelle und des Web-<br/>servers.</li> <li>Untermenüs für Funktionsblöcke (z.B. "Analog Inputs")<br/>Konfiguration der Funktionsblöcke.</li> <li>Applikation<br/>Konfiguration der Funktionen, die über die eigentliche Messung<br/>hinausgehen (z.B. Summenzähler).</li> <li>Diagnose<br/>Fehlerermittlung und -analyse von Prozess- und Gerätefehlern, zur<br/>Gerätesimulation sowie zur Heartbeat Technology.</li> </ul> |  |

# 8.3 Zugriff auf Bedienmenü via Webbrowser

# 8.3.1 Funktionsumfang

Aufgrund des integrierten Webservers kann das Gerät über einen Webbrowser und via Serviceschnittstelle (CDI-RJ45) bedient und konfiguriert werden. Neben den Messwerten werden auch Statusinformationen zum Gerät dargestellt und ermöglichen eine Kontrolle des Gerätezustands. Zusätzlich können die Daten vom Gerät verwaltet und die Netzwerkparameter eingestellt werden.

👔 Weitere Informationen zum Webserver: Sonderdokumentation zum Gerät → 🗎 144

# 8.3.2 Voraussetzungen

Computer Hardware

| Schnittstelle | Der Computer muss über eine RJ45-Schnittstelle verfügen.             |  |
|---------------|----------------------------------------------------------------------|--|
| Verbindung    | Standard-Ethernet-Kabel mit RJ45-Stecker.                            |  |
| Bildschirm    | Empfohlene Größe: ≥ 12" (abhängig von der Auflösung des Bildschirms) |  |

### Computer Software

| Empfohlene Betriebssysteme | Microsoft Windows 7 oder höher.                                                                                                    |  |
|----------------------------|----------------------------------------------------------------------------------------------------|--|
|                            | Microsoft Windows XP wird unterstützt.                                                                                                    |  |
| Einsetzbare Webbrowser     | <ul> <li>Microsoft Internet Explorer 8 oder höher</li> <li>Microsoft Edge</li> <li>Mozilla Firefox</li> <li>Google Chrome</li> <li>Safari</li> </ul> |  |

## Computer Einstellungen

| Benutzerrechte                              | Entsprechende Benutzerrechte (z.B. Administratorenrechte) für TCP/IP- und<br>Proxyservereinstellungen sind erforderlich (für Anpassung der IP-Adresse,<br>Subnet mask etc.).                                                                                                    |  |
|---------------------------------------------|----------------------------------------------------------------------------------------------------|--|
| Proxyservereinstellungen des<br>Webbrowsers | Die Einstellung des Webbrowsers <i>Proxyserver für LAN verwenden</i> muss <b>deak-</b> tiviert sein .                                                                                                    |  |
| JavaScript                                  | JavaScript muss aktiviert sein.<br>Wenn JavaScript nicht aktivierbar:<br>http://XXX.XXX.XXX/basic.html in Adresszeile des Webbrowsers ein-<br>geben, z.B. http://192.168.1.212/basic.html. Eine voll funktionsfähige,<br>aber vereinfachte Darstellung der Bedienmenüstruktur im Webbrowser<br>startet. |  |
| Netzwerkverbindungen                        | Es sollte nur die aktive Netzwerkverbindungen zum Messgerät genutzt werden.                                                                                                    |  |
|                                             | Alle weiteren Netzwerkverbindungen wie z.B. WLAN ausschalten.                                                                                                    |  |

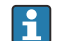

Bei Verbindungsproblemen:  $\rightarrow \square 81$ 

Messgerät: Via Serviceschnittstelle CDI-RJ45

| Gerät     | Serviceschnittstelle CDI-RJ45                                                                   |
|-----------|-------------------------------------------------------------------------------------------------|
| Messgerät | Das Messgerät verfügt über eine RJ45-Schnittstelle.                                             |
| Webserver | Webserver muss aktiviert sein; Werkseinstellung: An<br><b>1</b> Zum Aktivieren des Webservers → |

# 8.3.3 Verbindungsaufbau

#### Via Serviceschnittstelle (CDI-RJ45)

Messgerät vorbereiten

#### Internetprotokoll vom Computer konfigurieren

Die folgenden Angaben beziehen sich auf die Ethernet-Einstellungen des Geräts ab Werk. IP-Adresse des Geräts: 192.168.1.212 (Werkseinstellung)

1. Messgerät einschalten.

2. Über Kabel mit Computer verbinden  $\rightarrow \triangleq 140$ .

- **3.** Wenn keine 2. Netzwerkkarte verwendet wird: Alle Anwendungen auf Notebook schließen.
  - ← Anwendungen, die Internet oder Netzwerk benötigen, wie z.B. Email, SAP-Anwendungen, Internet oder Windows Explorer.

4. Alle offenen Internet-Browser schließen.

5. Eigenschaften vom Internetprotokoll (TCP/IP) gemäß Tabelle konfigurieren:

| IP-Adresse      | 192.168.1.XXX; für XXX alle Zahlenfolgen außer: 0, 212 und 255 $\rightarrow$ z.B. 192.168.1.213 |
|-----------------|-------------------------------------------------------------------------------------------------|
| Subnet mask     | 255.255.255.0                                                                                   |
| Default gateway | 192.168.1.212 oder Zellen leer lassen                                                           |

#### Webbrowser starten

1. Webbrowser auf dem Computer starten.

IP-Adresse des Webservers in der Webbrowser-Adresszeile eingeben: 192.168.1.212
 Die Login-Webseite erscheint.

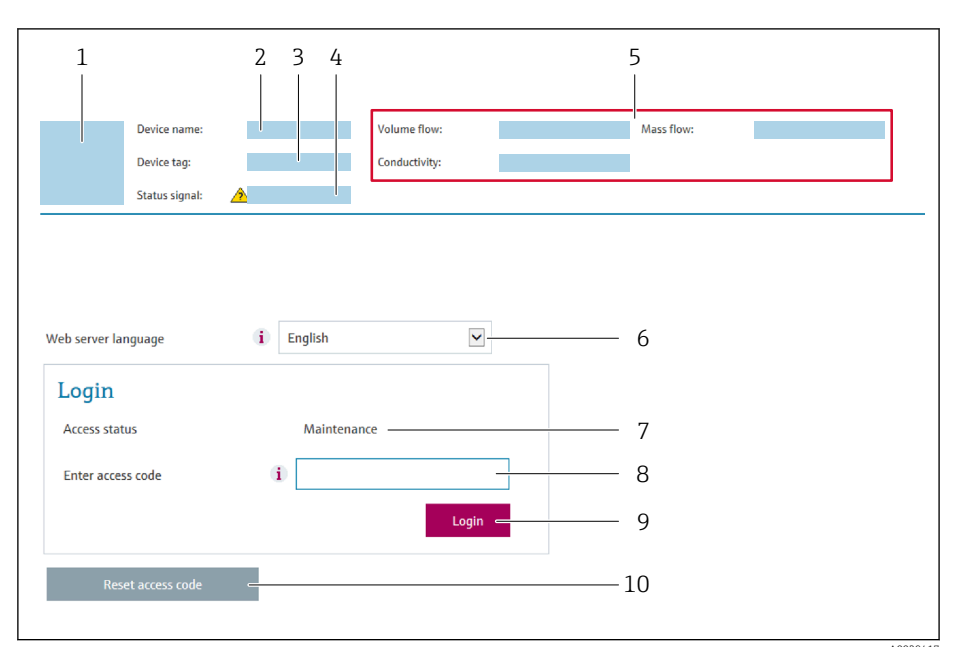

- 1 Gerätebild
- 2 Gerätename
- 3 Messstellenbezeichnung
- 4 Statussignal
   5 Aktuelle Mes.
- 5 Aktuelle Messwerte6 Bediensprache
- 7 Anwenderrolle
- 8 Freigabecode
- 9 Login
- 10 Freigabecode zurücksetzen

Wenn keine oder nur eine unvollständige Login-Webseite erscheint  $\rightarrow \ \bigspace{-1.5ex}\ \bigspace{-1.5ex}\$ 

## 8.3.4 Einloggen

A

1. Gewünschte Bediensprache für den Webbrowser wählen.

2. Anwenderspezifischen Freigabecode eingeben.

3. Eingabe mit **OK** bestätigen.

Freigabecode 0000 (Werkseinstellung); vom Kunden änderbar

Wenn 10 Minuten lang keine Aktion durchgeführt wird, springt der Webbrowser automatisch auf die Login-Webseite zurück.

# 8.3.5 Bedienoberfläche

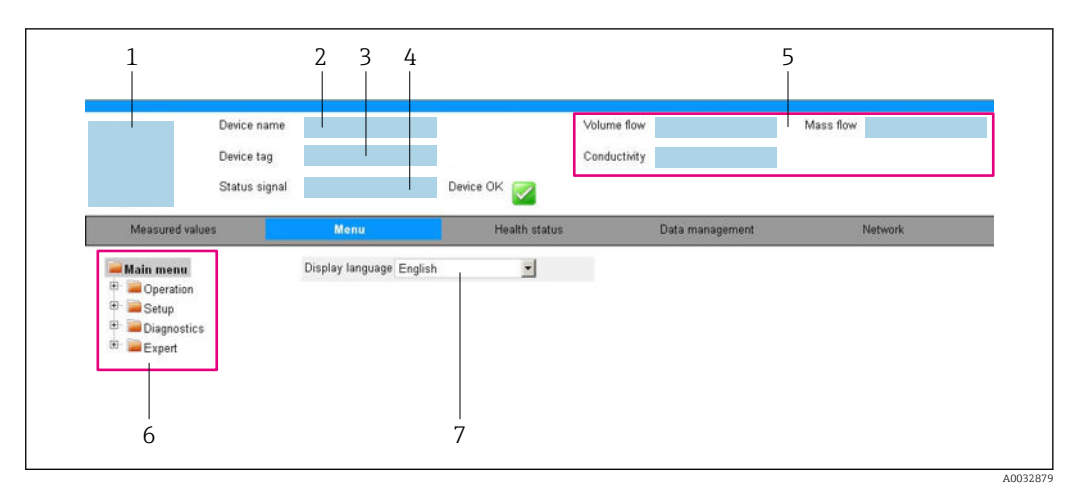

- 1 Gerätebild
- 2 Gerätename
- 3 Messstellenbezeichnung
- 4 Statussignal
- 5 Aktuelle Messwerte
- 6 Navigationsbereich
- 7 Bediensprache auf der Vor-Ort-Anzeige

## Kopfzeile

In der Kopfzeile erscheinen folgende Informationen:

- Messstellenbezeichnung
- Aktuelle Messwerte

### Funktionszeile

| Funktionen               | Bedeutung                                                                                                    |  |  |
|--------------------------|----------------------------------------------------------------------------------------------------|--|--|
| Messwerte                | Anzeige der Messwerte vom Messgerät                                                                                                    |  |  |
| Menü                     | <ul> <li>Zugriff auf das Bedienmenü vom Messgerät</li> <li>Aufbau des Bedienmenüs ist derselbe wie bei den Bedientools</li> <li>Detaillierte Angaben zum Aufbau des Bedienmenüs: Betriebsanleitung zum Messger</li> </ul>                                                                                                    |  |  |
| Gerätestatus             | Anzeige der aktuell anstehenden Diagnosemeldungen, gelistet nach ihrer Priorität                                                                                                    |  |  |
| Datenmanage-<br>ment     | <ul> <li>Datenaustausch zwischen PC und Messgerät:</li> <li>Gerätekonfiguration:</li> <li>Einstellungen vom Gerät laden<br/>(XML-Format, Konfiguration sichern)</li> <li>Einstellungen ins Gerät speichern<br/>(XML-Format, Konfiguration wiederherstellen)</li> <li>Logbuch - Ereignislogbuch exportieren (.csv-Datei)</li> <li>Dokumente - Dokumente exportieren: <ul> <li>Backup-Datensatz exportieren<br/>(.csv-Datei, Dokumentation der Konfiguration der Messstelle erstellen)</li> <li>Verifikationsbericht<br/>(PDF-Datei, nur mit dem Anwendungspaket "Heartbeat Verification" verfügbar)</li> </ul> </li> <li>Datei für Systemintegration - Beim Einsatz von Feldbussen Gerätetreiber für Systemintegration vom Messgerät laden:<br/>PROFIBUS DP: GSD Datei</li> </ul> |  |  |
| Netzwerkein-<br>stellung | Konfiguration und Überprüfung aller notwendigen Parameter für den Verbindungsaufbau<br>zum Messgerät:<br>• Netzwerkeinstellungen (z.B. IP-Adresse, MAC-Adresse)<br>• Geräteinformationen (z.B. Seriennummer, Firmware-Version)                                                                                                    |  |  |
| Logout                   | Beenden des Bedienvorgangs und Aufruf der Login-Seite                                                                                                    |  |  |

## Navigationsbereich

Wenn eine Funktion in der Funktionszeile gewählt wird, öffnen sich im Navigationsbereich ihre Untermenüs. Der User kann nun innerhalb der Struktur navigieren.

### Arbeitsbereich

Abhängig von der gewählten Funktion und ihren Untermenüs können in diesem Bereich verschiedene Aktionen durchgeführt werden:

- Einstellung von Parametern
- Ablesen von Messwerten
- Aufrufen von Hilfetexten
- Starten eines Up-/Downloads

## 8.3.6 Webserver deaktivieren

Der Webserver des Messgeräts kann über den Parameter **Webserver Funktionalität** je nach Bedarf ein- und ausgeschaltet werden.

#### Navigation

Menü "Experte"  $\rightarrow$  Kommunikation  $\rightarrow$  Webserver

#### Parameterübersicht mit Kurzbeschreibung

| Parameter                | Beschreibung                    | Auswahl                          |
|--------------------------|---------------------------------|----------------------------------|
| Webserver Funktionalität | Webserver ein- und ausschalten. | <ul><li>Aus</li><li>An</li></ul> |

#### Funktionsumfang von Parameter "Webserver Funktionalität"

| Option | Beschreibung                                                                                                    |
|--------|----------------------------------------------------------------------------------------------------|
| Aus    | <ul><li>Der Webserver ist komplett deaktiviert.</li><li>Der Port 80 ist gesperrt.</li></ul>                                                                                                    |
| An     | <ul> <li>Die komplette Webserver-Funktionalität steht zur Verfügung.</li> <li>JavaScript wird genutzt.</li> <li>Das Passwort wird verschlüsselt übertragen.</li> <li>Eine Änderung des Passworts wird ebenfalls verschlüsselt übertragen.</li> </ul> |

#### Webserver aktivieren

Wenn der Webserver deaktiviert ist, kann dieser über den Parameter **Webserver Funktio**nalität nur über folgende Bedienungsmöglichkeiten wieder aktiviert werden:

- Via Bedientool "FieldCare"
- Via Bedientool "DeviceCare"

## 8.3.7 Ausloggen

Bei Bedarf vor dem Ausloggen: Datensicherung über Funktion **Datenmanagement** durchführen (Konfiguration vom Gerät laden).

1. In der Funktionszeile Eintrag **Logout** wählen.

- 🕒 Startseite mit dem Login erscheint.
- 2. Webbrowser schließen.

# 8.4 Zugriff auf Bedienmenü via Bedientool

# 8.4.1 Bedientool anschließen

### Via PROFIBUS DP Netzwerk

Diese Kommunikationsschnittstelle ist bei Geräteausführungen mit PROFIBUS DP verfügbar.

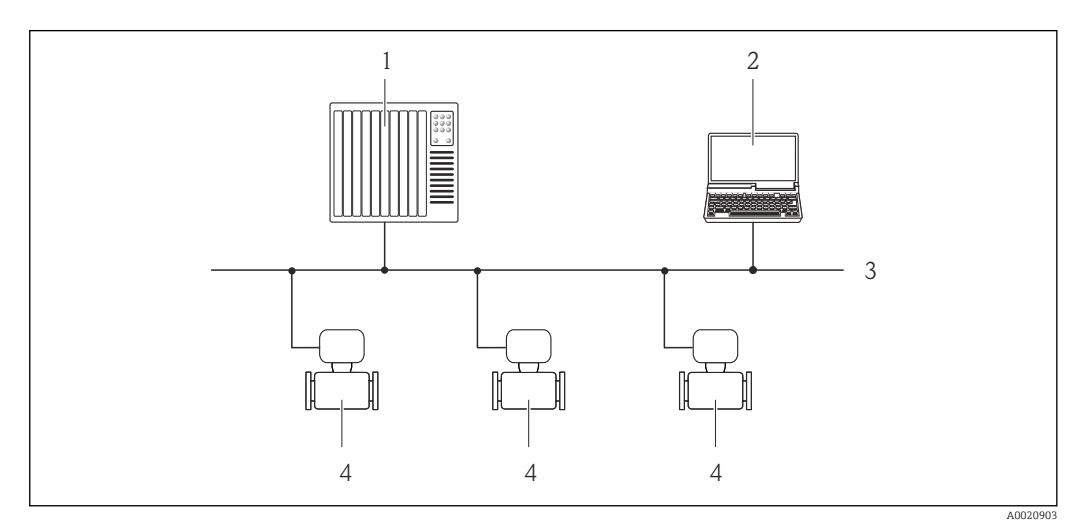

14 Möglichkeiten der Fernbedienung via PROFIBUS DP Netzwerk

- 1 Automatisierungssystem
- 2 Computer mit PROFIBUS-Netzwerkkarte
- 3 PROFIBUS DP Netzwerk
- 4 Messgerät

### Via Serviceschnittstelle (CDI)

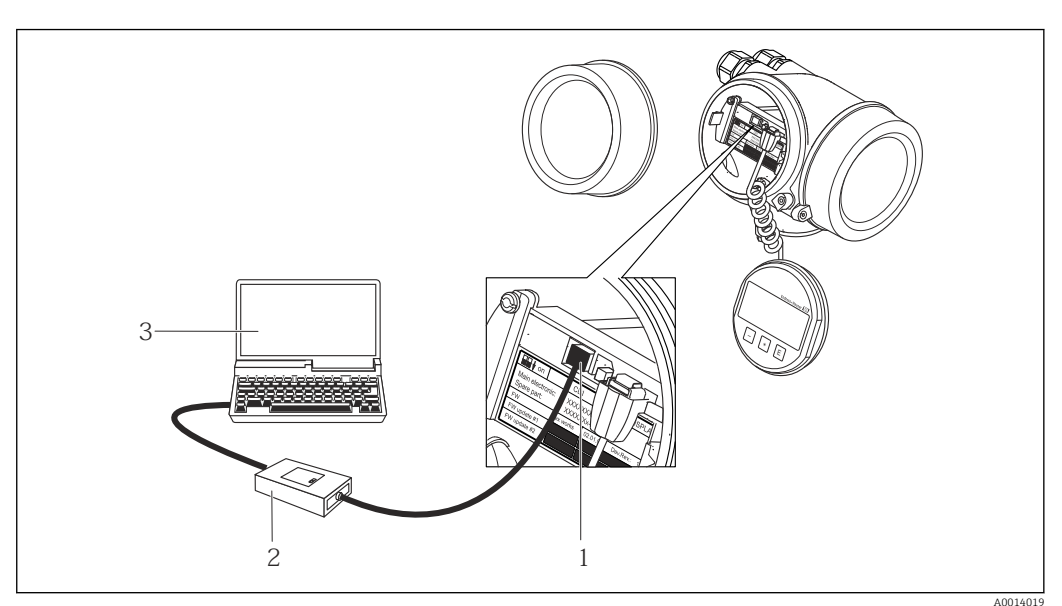

1 Serviceschnittstelle (CDI = Endress+Hauser Common Data Interface) des Messgeräts

2 Commubox FXA291

3 Computer mit Bedientool FieldCare mit COM DTM CDI Communication FXA291

Via Service-Schnittstelle (CDI-RJ45)

#### PROFIBUS DP

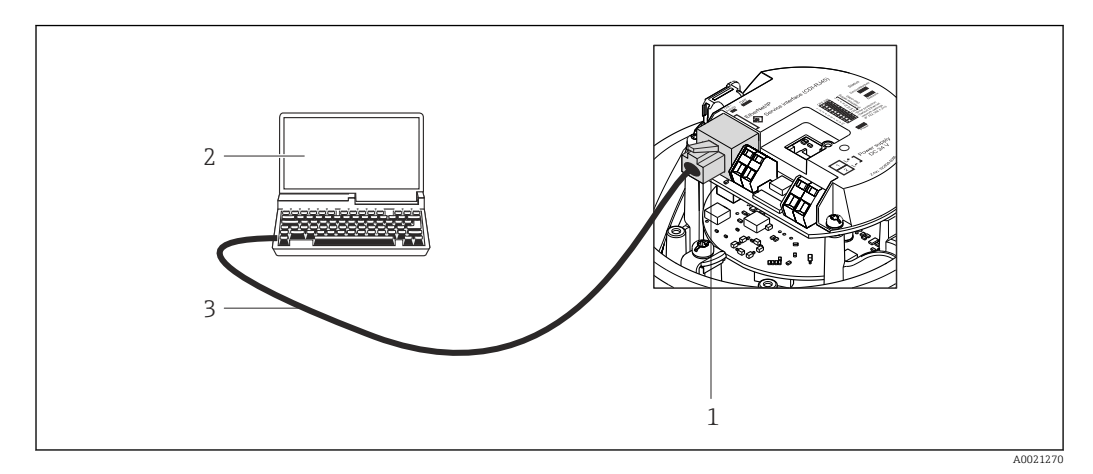

🖻 15 Anschluss bei Bestellmerkmal "Ausgang", Option L: PROFIBUS DP

- 1 Service-Schnittstelle (CDI-RJ45) des Messgeräts mit Zugriff auf integrierten Webserver
- 2 Computer mit Webbrowser (z.B. Internet Explorer) zum Zugriff auf integrierten Gerätewebserver oder mit Bedientool "FieldCare" mit COM DTM "CDI Communication TCP/IP"
- 3 Standard-Ethernet-Verbindungskabel mit RJ45-Stecker

## 8.4.2 FieldCare

#### Funktionsumfang

FDT-basiertes Anlagen-Asset-Management-Tool von Endress+Hauser. Es kann alle intelligenten Feldeinrichtungen in einer Anlage konfigurieren und unterstützt bei deren Verwaltung. Durch Verwendung von Statusinformationen stellt es darüber hinaus ein einfaches, aber wirkungsvolles Mittel dar, deren Zustand zu kontrollieren.

Der Zugriff erfolgt via: Serviceschnittstelle CDI-RJ45

Typische Funktionen:

- Parametrierung von Messumformern
- Laden und Speichern von Gerätedaten (Upload/Download)
- Dokumentation der Messstelle
- Visualisierung des Messwertspeichers (Linienschreiber) und Ereignis-Logbuchs

Weitere Informationen zu FieldCare: Betriebsanleitung BA00027S und BA00059S

#### Bezugsquelle für Gerätebeschreibungsdateien

Siehe Angaben  $\rightarrow \square 46$ 

#### Verbindungsaufbau

- 1. FieldCare starten und Projekt aufrufen.
- 2. Im Netzwerk: Neues Gerät hinzufügen.
  - ← Fenster **Neues Gerät hinzufügen** öffnet sich.
- 3. Option **CDI Communication TCP/IP** aus Liste wählen und mit **OK** bestätigen.
- 4. Rechter Mausklick auf **CDI Communication TCP/IP** und im geöffneten Kontextmenü Eintrag **Gerät hinzufügen** wählen.
- 5. Gewünschtes Gerät aus Liste wählen und mit **OK** bestätigen.
  - 🕒 Fenster CDI Communication TCP/IP (Configuration) öffnet sich.
- 6. Geräteadresse im Feld **IP-Adresse** eingeben und mit **Enter** bestätigen: 192.168.1.212 (Werkseinstellung); wenn IP-Adresse nicht bekannt .

7. Online-Verbindung mit Gerät aufbauen.

Ve We

Weitere Informationen: Betriebsanleitung BA00027S und BA00059S

#### Bedienoberfläche

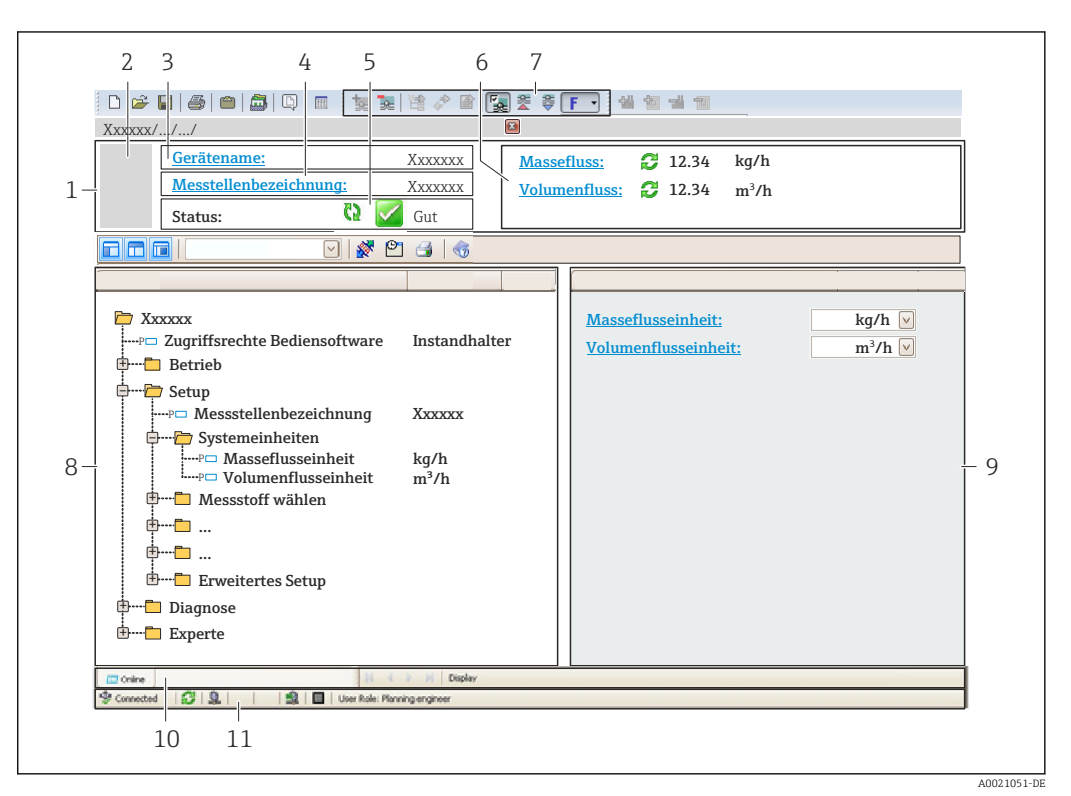

- 1 Kopfzeile
- 2 Gerätebild
- 3 Gerätename
- 4 Messstellenbezeichnung
- 5 Statusbereich mit Statussignal  $\rightarrow \cong 82$
- 6 Anzeigebereich für aktuelle Messwerte
- 7 Bearbeitungsleiste mit weiteren Funktionen wie Speichern/Laden, Ereignisliste und Dokumentationserstellung
- 8 Navigationsbereich mit Bedienmenüstruktur
- 9 Arbeitsbereich
- 10 Aktionsbereich
- 11 Statusbereich

### 8.4.3 DeviceCare

#### Funktionsumfang

Tool zum Verbinden und Konfigurieren von Endress+Hauser Feldgeräten.

Am schnellsten lassen sich Feldgeräte von Endress+Hauser mit dem dedizierten Tool "DeviceCare" konfigurieren. Es stellt zusammen mit den DTMs (Device Type Managers) eine komfortable und umfassende Lösung dar.

Zu Einzelheiten: Innovation-Broschüre IN01047S

#### Bezugsquelle für Gerätebeschreibungsdateien

Siehe Angaben  $\rightarrow \cong 46$ 

# 9 Systemintegration

# 9.1 Übersicht zu Gerätebeschreibungsdateien

# 9.1.1 Aktuelle Versionsdaten zum Gerät

| Firmware-Version               | 01.01.zz | <ul> <li>Auf Titelseite der Anleitung</li> <li>Auf Messumformer-Typenschild</li> <li>Parameter Parameter Firmware-Version</li> <li>Diagnose → Geräteinformation → Firmware-Version</li> </ul> |
|--------------------------------|----------|----------------------------------------------------------------------------------------------------|
| Freigabedatum Firmware-Version | 10.2014  |                                                                                                    |
| Hersteller-ID                  | 0x11     | Parameter Parameter <b>Hersteller-ID</b><br>Diagnose → Geräteinformation → Hersteller-ID                                                                                                    |
| Gerätetypkennung               | 0x1561   | Parameter Parameter <b>Gerätetyp</b><br>Diagnose → Geräteinformation → Gerätetyp                                                                                                    |
| Profil Version                 | 3.02     |                                                                                                    |

Zur Übersicht der verschiedenen Firmware-Versionen zum Gerät

# 9.1.2 Bedientools

Im Folgenden ist für die einzelnen Bedientools die passende Gerätebeschreibungsdatei mit Bezugsquelle aufgelistet.

| Bedientool via<br>PROFIBUS Protokoll | Bezugsquellen der Gerätebeschreibungen                                                                                                    |
|--------------------------------------|----------------------------------------------------------------------------------------------------|
| FieldCare                            | <ul> <li>www.endress.com → Download-Area</li> <li>CD-ROM (Endress+Hauser kontaktieren)</li> <li>DVD (Endress+Hauser kontaktieren)</li> </ul> |
| DeviceCare                           | <ul> <li>www.endress.com → Download-Area</li> <li>CD-ROM (Endress+Hauser kontaktieren)</li> <li>DVD (Endress+Hauser kontaktieren)</li> </ul> |

# 9.2 Gerätestammdatei (GSD)

Um Feldgeräte in ein Bussystem einzubinden, benötigt das PROFIBUS System eine Beschreibung der Geräteparameter wie Ausgangsdaten, Eingangsdaten, Datenformat, Datenmenge und unterstützte Übertragungsrate.

Diese Daten sind in der Gerätestammdatei (GSD) enthalten, die während der Inbetriebnahme des Kommunikationssystems dem PROFIBUS Master zur Verfügung gestellt werden. Zusätzlich können auch Gerätebitmaps die als Symbole im Netzwerkbaum erscheinen mit eingebunden werden.

Durch die Profile 3.0 Gerätestammdatei (GSD) ist es möglich, Feldgeräte verschiedener Hersteller auszutauschen ohne eine Neuprojektierung durchzuführen.

Generell sind ab Profile 3.0 zwei verschiedene Ausprägungen der GSD möglich.

- Vor der Projektierung muss entschieden werden, mit welcher GSD die Anlage betrieben werden soll.
  - Über einen Klasse 2 Master sind die Einstellung veränderbar.

# 9.2.1 Herstellerspezifische GSD

Mit dieser GSD wird die uneingeschränkte Funktionalität des Messgeräts gewährleistet. Gerätespezifische Prozessparameter und Funktionen sind somit verfügbar.

| Herstellerspezifische GSD | Identnummer | Dateiname    |
|---------------------------|-------------|--------------|
| PROFIBUS DP               | 0x1561      | EH3x1561.gsd |

Das die herstellerspezifische GSD verwendet werden soll, wird im Parameter **Ident number selector** über die Auswahl der Option **Hersteller** bestimmt.

P Bezugsquelle für die herstellerspezifische GSD:

www.endress.com  $\rightarrow$  Download-Area

# 9.2.2 Profil GSD

Unterscheidet sich in der Anzahl der Analog Input Blöcke (AI) und der Messwerte. Sofern eine Anlage mit einer Profil GSD projektiert ist, kann ein Austausch der Geräte verschiedener Hersteller stattfinden. Zu beachten ist allerdings, dass die zyklischen Prozesswerte in ihrer Reihenfolge übereinstimmen.

| Identnummer | Unterstützte Blöcke                                       | Unterstützte Channels                                                                                                    |
|-------------|-----------------------------------------------------------|----------------------------------------------------------------------------------------------------|
| 0x9740      | <ul><li> 1 Analog Input</li><li> 1 Summenzähler</li></ul> | <ul><li>Channel Analog Input: Volumenfluss</li><li>Channel Summenzähler: Volumenfluss</li></ul>                                                                                                    |
| 0x9741      | <ul><li> 2 Analog Input</li><li> 1 Summenzähler</li></ul> | <ul> <li>Channel Analog Input 1: Volumenfluss</li> <li>Channel Analog Input 2: Massefluss</li> <li>Channel Summenzähler: Volumenfluss</li> </ul>                                                   |
| 0x9742      | <ul><li> 3 Analog Input</li><li> 1 Summenzähler</li></ul> | <ul> <li>Channel Analog Input 1: Volumenfluss</li> <li>Channel Analog Input 2: Massefluss</li> <li>Channel Analog Input 3: Normvolumenfluss</li> <li>Channel Summenzähler: Volumenfluss</li> </ul> |

Welche Profil GSD verwendet werden soll, wird im Parameter **Ident number selector** über die Auswahl der Option **Profile 0x9740**, Option **Profile 0x9741** oder Option **Profile 0x9742** bestimmt.

# 9.3 Integration in ein PROFIBUS Netzwerk

# 9.3.1 Blockmodell

- Physicalblock
- Funktionsblöcke
  - Analog Input Block
  - Analog Output Block
  - Discrete Input Block
  - Discrete Output Block
  - Totalizer Block

📔 Technische Werte zu den einzelnen Blöcken

# 9.3.2 Zuordung der Messwerte in den Funktionsblöcken

Die Eingangswert eines Funktionsblocks wird über den Parameter CHANNEL festgelegt.

# Analog Input 1...8 (AI)

| Channel | Messgröße                                       |
|---------|-------------------------------------------------|
| 33122   | Volumenfluss                                    |
| 32961   | Massefluss                                      |
| 33093   | Normvolumenfluss                                |
| 708     | Fließgeschwindigkeit                            |
| 901     | Zielmessstoff Massefluss                        |
| 793     | Trägermessstoff Massefluss                      |
| 32850   | Dichte                                          |
| 33092   | Normdichte                                      |
| 794     | Konzentration                                   |
| 1039    | Dynamische Viskosität                           |
| 1032    | Kinematische Viskosität                         |
| 904     | Temperatur kompensierte dynamische Viskosität   |
| 905     | Temperatur kompensierte kinematische Viskosität |
| 33101   | Temperatur                                      |
| 263     | Trägerrohrtemperatur                            |
| 1042    | Elektroniktemperatur                            |
| 1066    | Schwingfrequenz 0                               |
| 1067    | Schwingfrequenz 1                               |
| 1124    | Schwingamplitude 0                              |
| 876     | Schwingamplitude 1                              |
| 1062    | Frequenzschwankung 0                            |
| 1063    | Frequenzschwankung 1                            |
| 1117    | Schwingungsdämpfung 0                           |
| 1118    | Schwingungsdämpfung 1                           |
| 1054    | Schwankung Rohrdämpfung 0                       |
| 1055    | Schwankung Rohrdämpfung 1                       |
| 1125    | Signalasymmetrie                                |

| Channel | Messgröße        |
|---------|------------------|
| 1056    | Erregerstrom 0   |
| 1057    | Erregerstrom 1   |
| 1440    | Sensorintegrität |

### Analog Output 1...3 (AO)

| Channel | Messgröße                    |
|---------|------------------------------|
| 306     | Externer Druck <sup>1)</sup> |
| 307     | Externe Temperatur           |
| 488     | Eingelesene Normdichte       |

1) Die Kompensationsgrößen müssen in ihrer SI-Basiseinheit zum Gerät übertragen werden.

Der Zugriff auf die Messgröße erfolgt über Experte  $\rightarrow$  Sensor  $\rightarrow$  Externe Kompensation

### Digital Input 1...2 (DI)

| Channel | Signal                      |
|---------|-----------------------------|
| 894     | Leerrohrüberwachung         |
| 895     | Schleichmengenunterdrückung |
| 1430    | Verifikationsstatus         |

### Digital Output 1...3 (DO)

| Channel | Signal                |
|---------|-----------------------|
| 890     | Nullpunktabgleich     |
| 891     | Messwertunterdrückung |
| 1429    | Verifikation starten  |

### Summenzähler 1...3 (TOT)

| Channel | Signal                     |
|---------|----------------------------|
| 33122   | Volumenfluss               |
| 32961   | Massefluss                 |
| 33093   | Normvolumenfluss           |
| 901     | Zielmessstoff Massefluss   |
| 793     | Trägermessstoff Massefluss |

# 9.3.3 Steuerung des Summenzählers SET\_TOT

| Wert | Verhalten               |
|------|-------------------------|
| 0    | Totalisieren            |
| 1    | Zurücksetzen + Anhalten |
| 2    | Vorwahlmenge + Anhalten |

# 9.4 Zyklische Datenübertragung

Zyklische Datenübertragung bei Verwendung der Gerätestammdatei (GSD).

# 9.4.1 Blockmodell

Das Blockmodell zeigt, welche Ein- und Ausgangsdaten das Messgerät für den zyklischen Datenaustausch zur Verfügung stellt. Der zyklische Datenaustausch erfolgt mit einem PROFIBUS Master (Klasse 1), z.B. einem Leitsystem.

|                     | Messgerät                                                                                                    | :                                                                                                    | Leitsystem  |
|---------------------|----------------------------------------------------------------------------------------------------|----------------------------------------------------------------------------------------------------|-------------|
|                     | Analog Input Block 18 $\rightarrow \square$                                                                       | 50 Ausgangswert AI →                                                                                  |             |
|                     |                                                                                                    | Ausgangswert TOTAL →                                                                                  |             |
|                     | Summenzähler Block 13 $\rightarrow \square$                                                                       | 51 Steuerung SETTOT ←                                                                                 |             |
| Transducer<br>Block |                                                                                                    | Konfiguration MODETOT $\leftarrow$                                                                    | PROFIBUS DP |
|                     | Analog Output Block 13 $\rightarrow \square$                                                                      | 53 Eingangswerte AO ←                                                                                 |             |
|                     | Discrete Input Block 12 $\rightarrow \square$                                                                     | 54 Ausgangswerte DI →                                                                                 |             |
|                     | Discrete Output Block 13 $\rightarrow$                                                                            | 55 Eingangswerte DO ←                                                                                 |             |
|                     | Analog Output Block 13 $\rightarrow$ Discrete Input Block 12 $\rightarrow$ Discrete Output Block 13 $\rightarrow$ | 53     Eingangswerte AO     ←       54     Ausgangswerte DI     →       55     Eingangswerte DO     ← | -           |

## Festgelegte Reihenfolge der Module

Das Messgerät arbeitet als modularer PROFIBUS Slave. Im Gegensatz zu einem Kompaktslave ist der Aufbau eines modularen Slaves variabel, er besteht aus mehreren einzelnen Modulen. In der Gerätestammdatei (GSD) sind die einzelnen Module (Ein- und Ausgangsdaten) mit ihren jeweiligen Eigenschaften beschrieben.

Die Module sind den Steckplätzen (Slots) fest zugeordnet, d.h. bei der Konfiguration der Module ist die Reihenfolge und die Anordnung der Module unbedingt einzuhalten.

| Steckplatz (Slot) | Modul               | Funktionsblock           |
|-------------------|---------------------|--------------------------|
| 18                | AI                  | Analog Input Block 18    |
| 9                 | TOTAL oder          | Summenzähler Block 1     |
| 10                | SETTOT_TOTAL oder   | Summenzähler Block 2     |
| 11                | SETUT_MODETOT_TOTAL | Summenzähler Block 3     |
| 1214              | AO                  | Analog Output Block 13   |
| 1516              | DI                  | Discrete Input Block 12  |
| 1719              | DO                  | Discrete Output Block 13 |

Um den Datendurchsatz des PROFIBUS Netzwerkes zu optimieren, wird empfohlen, nur Module zu konfigurieren, die im PROFIBUS Mastersystem verarbeitet werden. Entstehen dadurch Lücken zwischen den konfigurierten Modulen, müssen diese Leerplätze mit dem Modul EMPTY\_MODULE belegt werden.

# 9.4.2 Beschreibung der Module

Die Datenstruktur wird aus Sicht des PROFIBUS Masters beschrieben:

- Eingangsdaten: Werden vom Messgerät an den PROFIBUS Master gesendet.
- Ausgangsdaten: Werden vom PROFIBUS Master an das Messgerät gesendet.

## Modul AI (Analog Input)

Eine Eingangsgröße vom Messgerät zum PROFIBUS Master (Klasse 1) übertragen.

Über das Modul AI wird die ausgewählte Eingangsgröße inkl. Status zyklisch an den PRO-FIBUS Master (Klasse 1) übertragen. In den ersten vier Bytes wird die Eingangsgröße in Form einer Gleitkommazahl nach IEEE 754-Standard dargestellt. Das fünfte Byte enthält eine zur Eingangsgröße gehörende, genormte Statusinformation.

Es stehen acht Analog Input Blöcke zur Verfügung (Steckplatz 1...8).

#### Auswahl: Eingangsgröße

Die Eingangsgröße kann über den Parameter CHANNEL festgelegt werden.

| CHANNEL | Eingangsgröße                            |
|---------|------------------------------------------|
| 32961   | Massefluss                               |
| 33122   | Volumenfluss                             |
| 33093   | Normvolumenfluss                         |
| 708     | Fließgeschwindigkeit                     |
| 32850   | Dichte                                   |
| 33092   | Normdichte                               |
| 33101   | Temperatur                               |
| 1042    | Elektroniktemperatur                     |
| 901     | Zielmessstoff Massefluss <sup>1)</sup>   |
| 793     | Trägermessstoff Massefluss <sup>1)</sup> |
| 794     | Konzentration <sup>1)</sup>              |
| 263     | Trägerrohrtemperatur <sup>2)</sup>       |
|         |                                          |

1) Nur verfügbar mit Anwendungspaket Konzentration

2) Nur verfügbar mit Anwendungspaket Heartbeat Verification

#### Werkseinstellung

| Funktionsblock | Werkseinstellung |
|----------------|------------------|
| AI 1           | Massefluss       |
| AI 2           | Volumenfluss     |
| AI 3           | Normvolumenfluss |
| AI 4           | Dichte           |
| AI 5           | Normdichte       |
| AI 6           | Temperatur       |
| AI 7           | Aus              |
| AI 8           | Aus              |

#### Datenstruktur

Eingangsdaten Analog Input

| Byte 1                              | Byte 2 | Byte 3 | Byte 4 | Byte 5 |
|-------------------------------------|--------|--------|--------|--------|
| Messwert: Gleitkommazahl (IEEE 754) |        |        |        | Status |

#### Modul TOTAL

Einen Summenzählerwert vom Messgerät zum PROFIBUS Master (Klasse 1) übertragen.

Über das Modul TOTAL wird ein ausgewählter Summenzählerwert inkl. Status zyklisch an einen PROFIBUS Master (Klasse 1) übertragen. In den ersten vier Bytes wird der Summenzählerwert in Form einer Gleitkommazahl nach IEEE 754-Standard dargestellt. Das fünfte Byte enthält eine zum Summenzählerwert gehörende, genormte Statusinformation.

Es stehen drei Summenzähler Blöcke zur Verfügung (Steckplatz 9...11).

#### Auswahl: Summenzählerwert

Der Summenzählerwert kann über den Parameter CHANNEL festgelegt werden.

| CHANNEL | Eingangsgröße                          |
|---------|----------------------------------------|
| 32961   | Massefluss                             |
| 33122   | Volumenfluss                           |
| 33093   | Normvolumenfluss                       |
| 901     | Zielmessstoff Massefluss <sup>1)</sup> |
| 793     | Trägermessstoff Massefluss 1)          |

1) Nur verfügbar mit Anwendungspaket: Konzentration

#### Werkseinstellung

| Funktionsblock          | Werkseinstellung: TOTAL |
|-------------------------|-------------------------|
| Summenzähler 1, 2 und 3 | Massefluss              |

#### Datenstruktur

Eingangsdaten TOTAL

| Byte 1                              | Byte 2 | Byte 3 | Byte 4 | Byte 5 |
|-------------------------------------|--------|--------|--------|--------|
| Messwert: Gleitkommazahl (IEEE 754) |        |        |        | Status |

#### Modul SETTOT\_TOTAL

Die Modulkombination besteht aus den Funktionen SETTOT und TOTAL:

- SETTOT: Summenzähler über PROFIBUS Master steuern.
- TOTAL: Summenzählerwert inkl. Status an PROFIBUS Master übertragen.

Es stehen drei Summenzähler Blöcke zur Verfügung (Steckplatz 9...11).

Auswahl: Steuerung Summenzähler

| CHANNEL | Wert SETTOT | Steuerung Summenzähler                 |
|---------|-------------|----------------------------------------|
| 33310   | 0           | Aufsummierung                          |
| 33046   | 1           | Zurücksetzen                           |
| 33308   | 2           | Voreinstellung Summenzähler übernehmen |

#### Werkseinstellung

| Funktionsblock          | Werkseinstellung: Wert SETTOT (Bedeutung) |
|-------------------------|-------------------------------------------|
| Summenzähler 1, 2 und 3 | 0 (Aufsummierung)                         |

#### Datenstruktur

Ausgangsdaten SETTOT

| Byte 1           |  |
|------------------|--|
| Steuervariable 1 |  |

#### Eingangsdaten TOTAL

| Byte 1 | Byte 2             | Byte 3           | Byte 4 | Byte 5 |
|--------|--------------------|------------------|--------|--------|
| Me     | esswert: Gleitkorr | ımazahl (IEEE 75 | 54)    | Status |

#### Modul SETTOT\_MODETOT\_TOTAL

Die Modulkombination besteht aus den Funktionen SETTOT, MODETOT und TOTAL: • SETTOT: Summenzähler über PROFIBUS Master steuern.

- MODETOT: Summenzähler über PROFIBUS Master konfigurieren.
- TOTAL: Summenzählerwert inkl. Status an PROFIBUS Master übertragen.

Es stehen drei Summenzähler Blöcke zur Verfügung (Steckplatz 9...11).

#### Auswahl: Konfiguration Summenzähler

| CHANNEL | Wert MODETOT | Konfiguration Summenzähler                |
|---------|--------------|-------------------------------------------|
| 33306   | 0            | Bilanzierung                              |
| 33028   | 1            | Verrechnung der positiven Durchflussmenge |
| 32976   | 2            | Verrechnung der negativen Durchflussmenge |
| 32928   | 3            | Aufsummierung anhalten                    |

#### Werkseinstellung

| Funktionsblock          | Werkseinstellung: Wert MODETOT (Bedeutung) |
|-------------------------|--------------------------------------------|
| Summenzähler 1, 2 und 3 | 0 (Bilanzierung)                           |

#### Datenstruktur

Ausgangsdaten SETTOT und MODETOT

| Byte 1                   | Byte 2                    |  |
|--------------------------|---------------------------|--|
| Steuervariable 1: SETTOT | Steuervariable 2: MODETOT |  |

#### Eingangsdaten TOTAL

| Byte 1                              | Byte 2 | Byte 3 | Byte 4 | Byte 5 |
|-------------------------------------|--------|--------|--------|--------|
| Messwert: Gleitkommazahl (IEEE 754) |        |        |        | Status |

### Modul AO (Analog Output)

Einen Kompensationswert vom PROFIBUS Master (Klasse 1) zum Messgerät übertragen.

Über das Modul AO wird ein Kompensationswert inkl. Status zyklisch vom PROFIBUS Master (Klasse 1) an das Messgerät übertragen. In den ersten vier Bytes wird der Kompensationswert in Form einer Gleitkommazahl nach IEEE 754-Standard dargestellt. Das fünfte Byte enthält eine zum Kompensationswert gehörende, genormte Statusinformation.

Es stehen drei Analog Output Blöcke zur Verfügung (Steckplatz 12...14).

#### Zugeordnete Kompensationswerte

Den einzelnen Analog Output Blöcken ist ein Kompensationswert fest zugeordnet.

| CHANNEL | Funktionsblock | Kompensationswert                |
|---------|----------------|----------------------------------|
| 306     | AO 1           | Externer Druck <sup>1)</sup>     |
| 307     | AO 2           | Externe Temperatur <sup>1)</sup> |
| 488     | AO 3           | Eingelesene Normdichte           |

1) Die Kompensationswerte müssen in ihrer SI-Basiseinheit zum Gerät übertragen werden

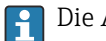

Die Auswahl erfolgt über: Experte  $\rightarrow$  Sensor  $\rightarrow$  Externe Kompensation

#### Datenstruktur

Ausgangsdaten Analog Output

| Byte 1 | Byte 2 | Byte 3 | Byte 4 | Byte 5 |
|--------|--------|--------|--------|--------|
| Me     | Status |        |        |        |

### Modul DI (Discrete Input)

Diskrete Eingangswerte vom Messgerät zum PROFIBUS Master (Klasse 1) übertragen. Diskrete Eingangswerte werden vom Messgerät genutzt, um den Zustand von Gerätefunktionen an den PROFIBUS Master (Klasse 1) zu senden.

Das Modul DI überträgt den diskreten Eingangswert inkl. Status zyklisch an den PROFIBUS Master (Klasse 1). Im ersten Byte wird der diskrete Eingangswert dargestellt. Das zweite Byte enthält eine zum Eingangswert gehörende, genormte Statusinformation.

Es stehen zwei Discrete Input Blöcke zur Verfügung (Steckplatz 15...16).

#### Auswahl: Gerätefunktion

Die Gerätefunktion kann über den Parameter CHANNEL festgelegt werden.

| CHANNEL | Gerätefunktion                    | Werkseinstellung: Zustand (Bedeutung)        |
|---------|-----------------------------------|----------------------------------------------|
| 893     | Status Schaltausgang              |                                              |
| 894     | Leerrohrüberwachung               | - 0 (Corëtofunktion night aktiv)             |
| 895     | Schleichmengenunterdrü-<br>ckung  | <ul> <li>I (Gerätefunktion aktiv)</li> </ul> |
| 1430    | Status Verifikation <sup>1)</sup> |                                              |

1) Nur verfügbar mit Anwendungspaket Heartbeat Verification

#### Werkseinstellung

| Funktionsblock | Werkseinstellung            |  |
|----------------|-----------------------------|--|
| DI 1           | Leerrohrüberwachung         |  |
| DI 2           | Schleichmengenunterdrückung |  |

#### Datenstruktur

#### Eingangsdaten Discrete Input

| Byte 1   | Byte 2 |
|----------|--------|
| Discrete | Status |

#### Modul DO (Discrete Output)

Diskrete Ausgangswerte vom PROFIBUS Master (Klasse 1) zum Messgerät übertragen. Diskrete Ausgangswerte werden vom PROFIBUS Master (Klasse 1) genutzt, um Gerätefunktionen zu aktivieren bzw. zu deaktivieren.

Das Modul DO überträgt den diskreten Ausgangswert inkl. Status zyklisch an das Messgerät. Im ersten Byte wird der diskrete Ausgangswert dargestellt. Das zweiten Byte enthält eine zum Ausgangswert gehörende, genormte Statusinformation.

Es stehen drei Discrete Output Blöcke zur Verfügung (Steckplatz 17...19).

#### Zugeordnete Gerätefunktionen

Den einzelnen Discrete Output Blöcken ist eine Gerätefunktion fest zugeordnet.

| CHANNEL | Funktionsblock | Gerätefunktion                          | Werte: Steuerung (Bedeutung)                                                               |
|---------|----------------|-----------------------------------------|--------------------------------------------------------------------------------------------|
| 891     | DO 1           | Messwertunterdrü-<br>ckung              |                                                                                            |
| 890     | DO 2           | Nullpunktabgleich                       | <ul> <li>0 (Gerätefunktion deaktivieren)</li> <li>1 (Gerätefunktion aktivieren)</li> </ul> |
| 1429    | DO 3           | Verifikation star-<br>ten <sup>1)</sup> |                                                                                            |

1) Nur verfügbar mit Anwendungspaket Heartbeat Verification

#### Datenstruktur

Ausgangsdaten Discrete Output

| Byte 1   | Byte 2 |  |
|----------|--------|--|
| Discrete | Status |  |

#### Modul EMPTY\_MODULE

Zur Belegung von Leerplätzen aufgrund nicht genutzter Module innerhalb der Steckplätze (Slots) der Module .

Das Messgerät arbeitet als modularer PROFIBUS-Slave. Im Gegensatz zu einem Kompaktslave ist der Aufbau eines modularen PROFIBUS-Slaves variabel, er besteht aus mehreren einzelnen Modulen. In der GSD-Datei sind die einzelnen Module mit ihren jeweiligen Eigenschaften beschrieben.

Die Module sind den Steckplätzen (Slots) fest zugeordnet. Bei der Konfiguration der Module ist die Reihenfolge bzw. die Anordnung der Module unbedingt einzuhalten. Lücken zwischen konfigurierten Modulen müssen mit dem Leerplatz Modul EMPTY\_MODULE belegt werden.

# 10 Inbetriebnahme

# 10.1 Installations- und Funktionskontrolle

Vor der Inbetriebnahme des Messgeräts:

- ► Sicherstellen, dass die Einbau- und Anschlusskontrolle durchgeführt sind.
- Checkliste "Montagekontrolle"  $\rightarrow$  🖺 25
- Checkliste "Anschlusskontrolle"  $\rightarrow \cong 34$

# 10.2 Verbindungsaufbau via FieldCare

- Zum Anschließen von FieldCare
- Zum Verbindungsaufbau via FieldCare  $\rightarrow \ \ \textcircled{B}$  44

# 10.3 Bediensprache einstellen

Werkseinstellung: Englisch oder bestellte Landessprache

Die Bediensprache kann in FieldCare, DeviceCare oder über den Webserver eingestellt werden: Betrieb  $\rightarrow$  Display language

# 10.4 Messgerät konfigurieren

Das Menü **Setup** mit seinen Untermenüs enthält alle Parameter, die für den Standard-Messbetrieb benötigt werden.

| 🗲 Setup                          |        |
|----------------------------------|--------|
| Messstellenbezeichnung           | → 🗎 57 |
| ► Systemeinheiten                | → 🗎 57 |
| ► Messstoffwahl                  | → 🖺 59 |
| ► Kommunikation                  | → 🗎 60 |
| ► Analog inputs                  | → 🗎 61 |
| ► Schleichmengenunterdrückung    | → 🗎 62 |
| ► Überwachung teilgefülltes Rohr | → 🗎 63 |
| ► Erweitertes Setup              | → 🗎 64 |

# 10.4.1 Messstellenbezeichnung festlegen

Um die Messstelle innerhalb der Anlage schnell identifizieren zu können, kann mithilfe von Parameter **Messstellenbezeichnung** eine eindeutige Bezeichnung eingegeben und damit die Werkseinstellung geändert werden.

Fall Eingabe der Messstellenbezeichnung im Bedientool "FieldCare" → 🗎 45

#### Navigation

Menü "Setup" → Messstellenbezeichnung

#### Parameterübersicht mit Kurzbeschreibung

| Parameter              | Beschreibung                         | Eingabe                                                                      |
|------------------------|--------------------------------------|------------------------------------------------------------------------------|
| Messstellenbezeichnung | Bezeichnung für Messstelle eingeben. | Max. 32 Zeichen wie Buchstaben, Zahlen<br>oder Sonderzeichen (z.B. @, %, /). |

# 10.4.2 Systemeinheiten einstellen

Im Untermenü **Systemeinheiten** können die Einheiten aller Messwerte eingestellt werden.

Abhängig von der Geräteausführung sind nicht alle Untermenüs und Parameter in jedem Gerät verfügbar. Je nach Bestellmerkmal kann die Auswahl variieren.

#### Navigation

Menü "Setup" → Erweitertes Setup → Systemeinheiten

| ► Systemeinheiten        |          |
|--------------------------|----------|
| Masseflusseinheit        | ] → 🗎 58 |
| Masseeinheit             | ] → 🗎 58 |
| Volumenflusseinheit      | ] → 🗎 58 |
| Volumeneinheit           | ] → 🗎 58 |
| Normvolumenfluss-Einheit | ] → 🗎 58 |
| Normvolumeneinheit       | ] → 🗎 58 |
| Dichteeinheit            | ] → 🗎 58 |
| Normdichteeinheit        | ] → 🗎 58 |
| Temperatureinheit        | → 🗎 58   |
| Druckeinheit             | ] → 🗎 58 |

#### Parameter Beschreibung Auswahl Werkseinstellung Masseflusseinheit Einheit für Massefluss wählen. Einheiten-Auswahlliste Abhängig vom Land: kg/h Auswirkung lb/min Die gewählte Einheit gilt für: Ausgang Schleichmenge Simulationswert Prozessgröße Masseeinheit Einheit für Masse wählen. Einheiten-Auswahlliste Abhängig vom Land: • kg ■ lb Volumenflusseinheit Einheit für Volumenfluss wählen. Einheiten-Auswahlliste Abhängig vom Land: ■ l/h Auswirkung gal/min (us) Die gewählte Einheit gilt für: Ausgang Schleichmenge Simulationswert Prozessgröße Volumeneinheit Einheit für Volumen wählen. Einheiten-Auswahlliste Abhängig vom Land: l (DN > 150 (6"): Option m<sup>3</sup>) gal (us) Normvolumenfluss-Einheit Einheit für Normvolumenfluss wählen. Einheiten-Auswahlliste Abhängig vom Land: Nl/h Auswirkung Sft<sup>3</sup>/min Die gewählte Einheit gilt für: Parameter **Normvolumenfluss** ( $\rightarrow \square 76$ ) Normvolumeneinheit Einheit für Normvolumen wählen. Einheiten-Auswahlliste Abhängig vom Land: Nl Sft<sup>3</sup> Einheit für Messstoffdichte wählen. Dichteeinheit Einheiten-Auswahlliste Abhängig vom Land: kq/l Auswirkung lb/ft<sup>3</sup> Die gewählte Einheit gilt für: Ausgang Simulationswert Prozessgröße Dichteabgleich (Menü Experte) Normdichteeinheit Einheit für Normdichte wählen. Einheiten-Auswahlliste Abhängig vom Land kg/Nl lb/Sft<sup>3</sup> Einheit für Temperatur wählen. Einheiten-Auswahlliste Abhängig vom Land: Temperatureinheit ∎ °C Auswirkung ■ °F Die gewählte Einheit gilt für: Parameter Elektroniktemperatur (6053) Parameter Maximaler Wert (6051) • Parameter Minimaler Wert (6052) • Parameter Maximaler Wert (6108) • Parameter **Minimaler Wert** (6109) • Parameter **Trägerrohrtemperatur** (6027) • Parameter Maximaler Wert (6029) Parameter Minimaler Wert (6030) • Parameter Referenztemperatur (1816) • Parameter **Temperatur** Druckeinheit Einheit für Rohrdruck wählen. Einheiten-Auswahlliste Abhängig vom Land: bar a Auswirkung psi a Die Einheit wird übernommen von: • Parameter **Druckwert** ( $\rightarrow \triangleq 60$ ) • Parameter Externer Druck ( $\rightarrow \square 60$ ) Druckwert

# 10.4.3 Messstoff auswählen und einstellen

Das Untermenü Assistent **Messstoff wählen** enthält Parameter, die für die Auswahl und das Einstellen des Messstoffs konfiguriert werden müssen.

#### Navigation

Menü "Setup" → Messstoffwahl

| ► Messstoffwahl |                                        |    |        |
|-----------------|----------------------------------------|----|--------|
|                 | Messstoff wählen                       |    | → 🖺 59 |
|                 | Gasart wählen                          |    | → 🗎 59 |
|                 | Referenz-Schallgeschwindigkeit         | l. | → 🗎 60 |
|                 | Temp.koeffizient Schallgeschwindigkeit | L  | → 🖺 60 |
|                 | Druckkompensation                      |    | → 🗎 60 |
|                 | Druckwert                              |    | → 🗎 60 |
|                 | Externer Druck                         |    | → 🗎 60 |

| Parameter        | Voraussetzung                                                                       | Beschreibung                        | Auswahl / Eingabe                                                                                                    | Werkseinstellung |
|------------------|-------------------------------------------------------------------------------------|-------------------------------------|----------------------------------------------------------------------------------------------------|------------------|
| Messstoff wählen | -                                                                                   | Messstoffart wählen.                | Flüssigkeit                                                                                                    | -                |
| Gasart wählen    | In Parameter <b>Messstoff wäh-</b><br><b>len</b> ist die Option <b>Gas</b> gewählt. | Gasart für Messanwendung<br>wählen. | <ul> <li>Luft</li> <li>Ammoniak NH3</li> <li>Argon Ar</li> <li>Schwefelhexafluorid SF6</li> <li>Sauerstoff O2</li> <li>Ozon O3</li> <li>Stickoxid NOx</li> <li>Stickstoff N2</li> <li>Distickstoff monoxid N2O</li> <li>Methan CH4</li> <li>Wasserstoff H2</li> <li>Helium He</li> <li>Chlorwasserstoff<br/>HCl</li> <li>Hydrogensulfid<br/>H2S</li> <li>Ethylen C2H4</li> <li>Kohlendioxid CO2</li> <li>Kohlenmonoxid<br/>CO</li> <li>Chlor Cl2</li> <li>Butan C4H10</li> <li>Propylen C3H6</li> <li>Ethan C2H6</li> <li>Andere</li> </ul> |                  |

| Parameter                                   | Voraussetzung                                                                                       | Beschreibung                                                                         | Auswahl / Eingabe                                                   | Werkseinstellung |
|---------------------------------------------|----------------------------------------------------------------------------------------------------|--------------------------------------------------------------------------------------|---------------------------------------------------------------------|------------------|
| Referenz-Schallgeschwindigkeit              | In Parameter <b>Gasart wählen</b><br>ist die Option <b>Andere</b> ausge-<br>wählt.                  | Schallgeschwindigkeit vom Gas<br>bei 0 °C (32 °F) eingeben.                          | 1 99999,9999 m/<br>s                                                | _                |
| Temp.koeffizient Schallgeschwin-<br>digkeit | In Parameter <b>Gasart wählen</b><br>ist die Option <b>Andere</b> ausge-<br>wählt.                  | Temperaturkoeffizient der<br>Schallgeschwindigkeit vom Gas<br>eingeben.              | Positive Gleitkomma-<br>zahl                                        | 0 (m/s)/K        |
| Druckkompensation                           | -                                                                                                   | Art der Druckkompensation<br>wählen.                                                 | <ul><li>Aus</li><li>Fester Wert</li><li>Eingelesener Wert</li></ul> | -                |
| Druckwert                                   | In Parameter <b>Druckkompen-</b><br>sation ist die Option <b>Fester</b><br><b>Wert</b> ausgewählt.  | Wert für Prozessdruck einge-<br>ben, der bei der Druckkorrek-<br>tur verwendet wird. | Positive Gleitkomma-<br>zahl                                        | -                |
| Externer Druck                              | In Parameter <b>Druckkompen-</b><br>sation ist die Option <b>Eingele-</b><br>sener Wert ausgewählt. |                                                                                      | Positive Gleitkomma-<br>zahl                                        | -                |

# 10.4.4 Kommunikationsschnittstelle konfigurieren

Das Untermenü **Kommunikation** führt den Anwender systematisch durch alle Parameter, die für die Auswahl und das Einstellen der Kommunikationsschnittstelle konfiguriert werden müssen.

## Navigation

Menü "Setup"  $\rightarrow$  Kommunikation

| ► Kommunikation |        |  |
|-----------------|--------|--|
| Geräteadresse   | → 🗎 60 |  |

| Parameter     | Beschreibung            | Eingabe |  |
|---------------|-------------------------|---------|--|
| Geräteadresse | Geräteadresse eingeben. | 0126    |  |

# 10.4.5 Analog Inputs konfigurieren

Das Untermenü **Analog inputs** führt den Anwender systematisch zu den einzelnen Untermenü **Analog input 1 … n**. Von dort gelangt man zu den Parametern des jeweiligen Analog Inputs.

#### Navigation

Menü "Setup" → Analog inputs

| ► Analog inputs    |        |
|--------------------|--------|
| ► Analog input 1 n |        |
| Channel            | → 🗎 61 |
| PV filter time     | → 🗎 61 |
| Fail safe type     | → 🗎 61 |
| Fail safe value    | → 🖺 61 |

### Parameterübersicht mit Kurzbeschreibung

| Parameter       | Voraussetzung                                                                           | Beschreibung                                                                                                    | Auswahl / Eingabe                                                                                                    |
|-----------------|-----------------------------------------------------------------------------------------|----------------------------------------------------------------------------------------------------|----------------------------------------------------------------------------------------------------|
| Channel         | -                                                                                       | Prozessgröße auswählen.                                                                                                    | <ul> <li>Massefluss</li> <li>Volumenfluss</li> <li>Normvolumenfluss</li> <li>Zielmessstoff Masse-<br/>fluss*</li> <li>Trägermessstoff Masse-<br/>fluss*</li> <li>Dichte</li> <li>Normdichte</li> <li>Konzentration*</li> <li>Temperatur</li> <li>Trägerrohrtemperatur*</li> <li>Elektroniktemperatur</li> <li>Schwingarplitude 0*</li> <li>Frequenzschwankung 0</li> <li>Schwingungsdämpfung 0</li> <li>Schwankung Rohrdämp-<br/>fung 0</li> <li>Signalasymmetrie</li> <li>Erregerstrom 0</li> </ul> |
| PV filter time  | -                                                                                       | Zeitraum vorgeben zur Unterdrückung<br>von Signalspitzen. Der Analog input<br>reagiert während der vorgegeben Zeit<br>nicht auf einen sprunghaften Anstieg<br>der Prozessgröße. | Positive Gleitkommazahl                                                                                                    |
| Fail safe type  | -                                                                                       | Fehlerverhalten auswählen.                                                                                                    | <ul><li>Fail safe value</li><li>Fallback value</li><li>Off</li></ul>                                                                                                    |
| Fail safe value | In Parameter <b>Fail safe type</b> ist die<br>Option <b>Fail safe value</b> ausgewählt. | Werte vorgeben, der beim Auftreten<br>eines Fehlers ausgegeben wird.                                                                                                    | Gleitkommazahl mit Vor-<br>zeichen                                                                                                    |

\* Sichtbar in Abhängigkeit von Bestelloptionen oder Geräteeinstellungen

# 10.4.6 Schleichmenge konfigurieren

Das Untermenü **Schleichmengenunterdrückung** enthält Parameter, die für die Konfiguration der Schleichmengenunterdrückung eingestellt werden müssen.

### Navigation

Menü "Setup"  $\rightarrow$  Schleichmengenunterdrückung

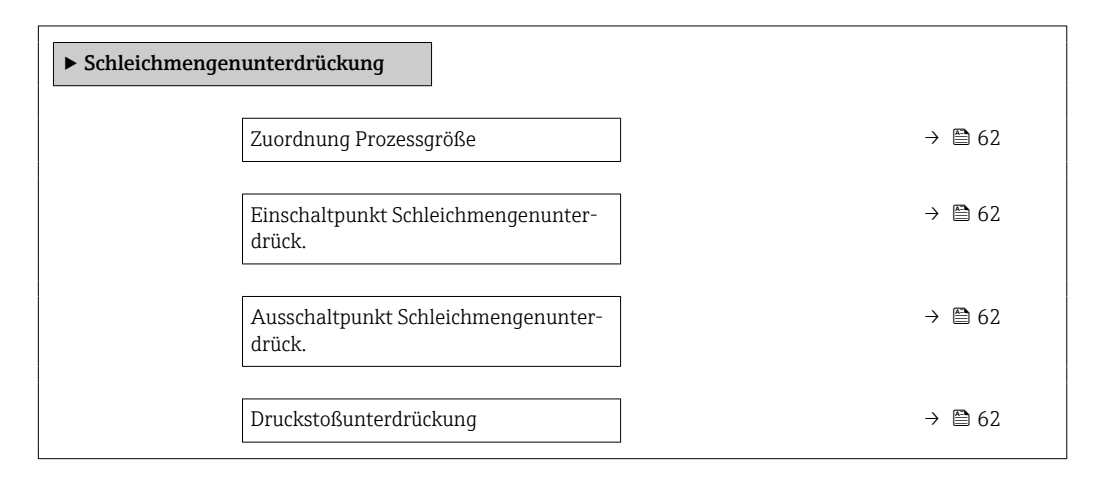

| Parameter                                     | Voraussetzung                                                                                                    | Beschreibung                                                                           | Auswahl / Eingabe                                                                      | Werkseinstellung                   |
|-----------------------------------------------|----------------------------------------------------------------------------------------------------|----------------------------------------------------------------------------------------|----------------------------------------------------------------------------------------|------------------------------------|
| Zuordnung Prozessgröße                        | -                                                                                                    | Prozessgröße für Schleichmen-<br>genunterdrückung wählen.                              | <ul><li>Aus</li><li>Massefluss</li><li>Volumenfluss</li><li>Normvolumenfluss</li></ul> | -                                  |
| Einschaltpunkt Schleichmengenun-<br>terdrück. | In Parameter <b>Zuordnung Pro-</b><br><b>zessgröße</b> (→ ) 62) ist eine<br>der folgenden Optionen ausge-<br>wählt:<br>• Massefluss<br>• Volumenfluss<br>• Normvolumenfluss | Einschaltpunkt für Schleich-<br>mengenunterdrückung einge-<br>ben.                     | Positive Gleitkomma-<br>zahl                                                           | Abhängig von Land<br>und Nennweite |
| Ausschaltpunkt Schleichmengenun-<br>terdrück. | In Parameter <b>Zuordnung Pro-</b><br>zessgröße (→ 🗎 62) ist eine<br>der folgenden Optionen ausge-<br>wählt:<br>• Massefluss<br>• Volumenfluss<br>• Normvolumenfluss        | Ausschaltpunkt für Schleich-<br>mengenunterdrückung einge-<br>ben.                     | 0 100,0 %                                                                              | -                                  |
| Druckstoßunterdrückung                        | In Parameter <b>Zuordnung Pro-</b><br>zessgröße (→ ) 62) ist eine<br>der folgenden Optionen ausge-<br>wählt:<br>• Massefluss<br>• Volumenfluss<br>• Normvolumenfluss        | Zeitspanne für Signalunterdrü-<br>ckung eingeben (= aktive<br>Druckstoßunterdrückung). | 0 100 s                                                                                | -                                  |

# 10.4.7 Überwachung der Rohrfüllung konfigurieren

Das Untermenü **Überwachung teilgefülltes Rohr** enthält Parameter, die für die Konfiguration der Überwachung von der Rohrfüllung eingestellt werden müssen.

#### Navigation

Menü "Setup" → Überwachung teilgefülltes Rohr

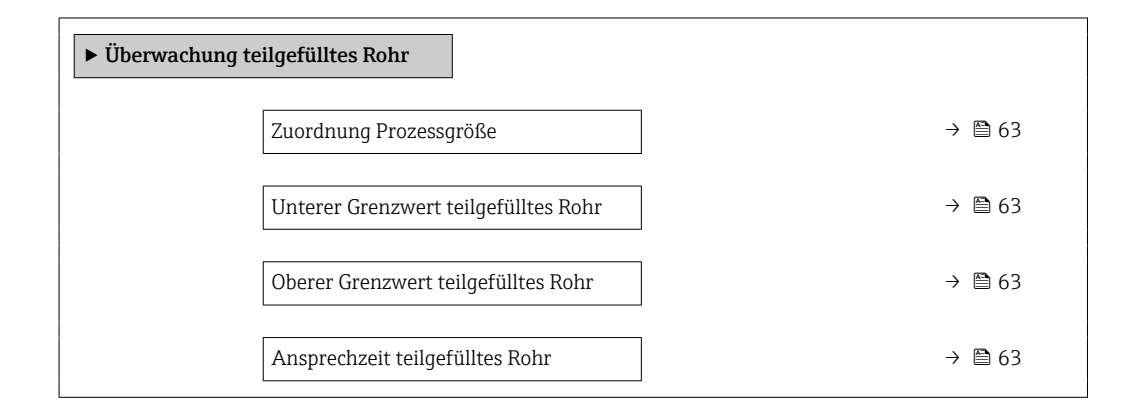

| Parameter                            | Voraussetzung                                                                                                    | Beschreibung                                                                                       | Auswahl / Eingabe                                       |
|--------------------------------------|----------------------------------------------------------------------------------------------------|----------------------------------------------------------------------------------------------------|---------------------------------------------------------|
| Zuordnung Prozessgröße               | -                                                                                                    | Prozessgröße für Messrohrüberwa-<br>chung wählen.                                                  | <ul><li>Aus</li><li>Dichte</li><li>Normdichte</li></ul> |
| Unterer Grenzwert teilgefülltes Rohr | <ul> <li>In Parameter Zuordnung Prozessgröße</li> <li>(→ 63) ist eine der folgenden Optionen ausgewählt: <ul> <li>Dichte</li> <li>Normdichte</li> </ul></li></ul>       | Unteren Grenzwert für Aktivierung der<br>Messrohrüberwachung eingeben.                             | Gleitkommazahl mit Vor-<br>zeichen                      |
| Oberer Grenzwert teilgefülltes Rohr  | <ul> <li>In Parameter Zuordnung Prozessgröße</li> <li>(→  <sup>(⇒)</sup> 63) ist eine der folgenden Optionen ausgewählt:</li> <li>Dichte</li> <li>Normdichte</li> </ul> | Oberen Grenzwert für Aktivierung der<br>Messrohrüberwachung eingeben.                              | Gleitkommazahl mit Vor-<br>zeichen                      |
| Ansprechzeit teilgefülltes Rohr      | <ul> <li>In Parameter Zuordnung Prozessgröße</li> <li>(→</li></ul>                                                                                                    | Zeitspanne eingeben, bis Diagnosemel-<br>dung bei teilgefülltem oder leerem<br>Messrohr erscheint. | 0 100 s                                                 |

# 10.5 Erweiterte Einstellungen

Das Untermenü **Erweitertes Setup** mit seinen Untermenüs enthält Parameter für spezifische Einstellungen.

Abhängig von der Geräteausführung kann die Anzahl der Untermenüs variieren, z.B. Viskosität ist nur beim Promass I verfügbar.

#### Navigation

Menü "Setup" → Erweitertes Setup

| ► Erweitertes Setup        |          |
|----------------------------|----------|
| Freigabecode eingeben      | ]        |
| ► Berechnete Prozessgrößen | ) → 🖺 64 |
| ► Sensorabgleich           | ) → 🖺 66 |
| ► Summenzähler 1 n         | ) → 🗎 67 |
| ► Anzeige                  | ) → 🗎 68 |
| ► Viskosität               | ]        |
| ► Konzentration            | ]        |
| ► Heartbeat Setup          | ]        |
| ► Administration           | ) → 🗎 71 |

# 10.5.1 Parameter zur Eingabe des Freigabecodes nutzen

### Navigation

Menü "Setup" → Erweitertes Setup

#### Parameterübersicht mit Kurzbeschreibung

| Parameter             | Beschreibung                                                                | Eingabe |
|-----------------------|-----------------------------------------------------------------------------|---------|
| Freigabecode eingeben | Parameterschreibschutz mit anwenderspezifischem Freigabce-<br>ode aufheben. | 0 9 999 |

## 10.5.2 Berechnete Prozessgrößen

Das Untermenü **Berechnete Prozessgrößen** enthält Parameter zur Berechnung des Normvolumenflusses.

#### Navigation

Menü "Setup" → Erweitertes Setup → Berechnete Prozessgrößen

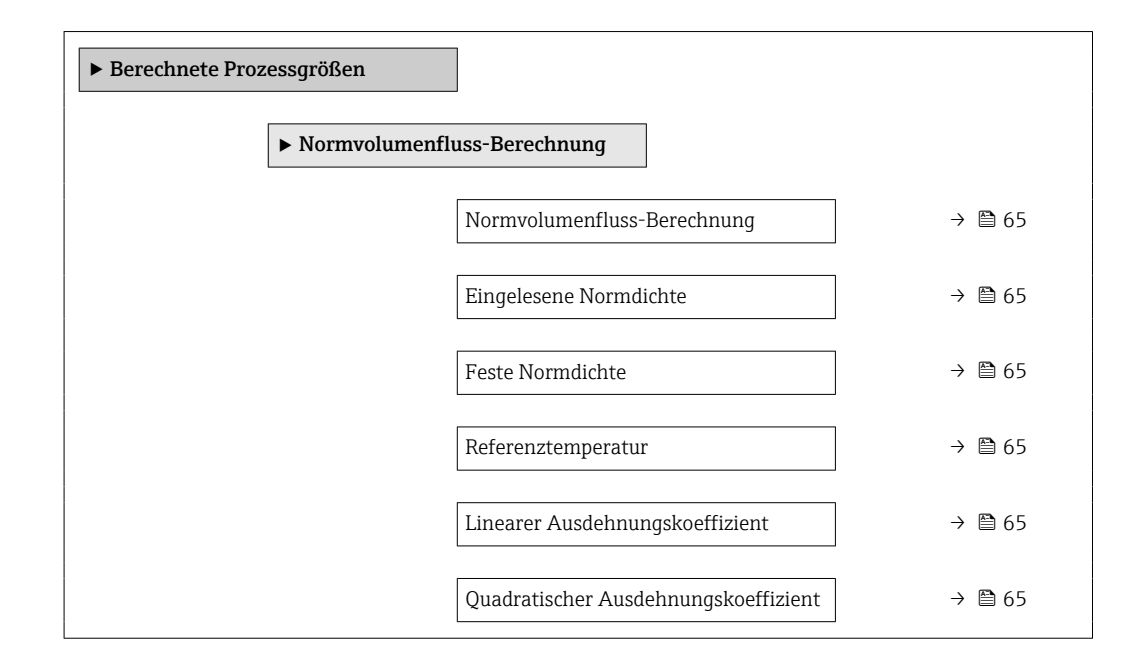

| Parameter                                 | Voraussetzung                                                                                                    | Beschreibung                                                                                                    | Auswahl / Anzeige /<br>Eingabe                                                                                                    | Werkseinstellung                           |
|-------------------------------------------|----------------------------------------------------------------------------------------------------|----------------------------------------------------------------------------------------------------|----------------------------------------------------------------------------------------------------|--------------------------------------------|
| Normvolumenfluss-Berechnung               | -                                                                                                    | Normdichte für Berechnung<br>des Normvolumenflusses wäh-<br>len.                                                                                                    | <ul> <li>Feste Normdichte</li> <li>Berechnete Norm-<br/>dichte</li> <li>Normdichte nach<br/>API-Tabelle 53</li> <li>Eingelesene Norm-<br/>dichte</li> </ul> | -                                          |
| Eingelesene Normdichte                    | In Parameter <b>Normvolumen-</b><br>fluss-Berechnung ist die<br>Option <b>Eingelesene Norm-</b><br>dichte ausgewählt. | Zeigt eingelesene Normdichte.                                                                                                    | Gleitkommazahl mit<br>Vorzeichen                                                                                                    | -                                          |
| Feste Normdichte                          | In Parameter <b>Normvolumen-</b><br>fluss-Berechnung ist die<br>Option Feste Normdichte aus-<br>gewählt.              | Festen Wert für Normdichte<br>eingeben.                                                                                                    | Positive Gleitkomma-<br>zahl                                                                                                    | -                                          |
| Referenztemperatur                        | In Parameter <b>Normvolumen-</b><br>fluss-Berechnung ist die<br>Option Berechnete Norm-<br>dichte ausgewählt.         | Referenztemperatur für<br>Berechnung der Normdichte<br>eingeben.                                                                                                    | −273,15 99 999 °C                                                                                                    | Abhängig vom Land:<br>• +20 °C<br>• +68 °F |
| Linearer Ausdehnungskoeffizient           | In Parameter <b>Normvolumen-</b><br>fluss-Berechnung ist die<br>Option Berechnete Norm-<br>dichte ausgewählt.         | Linearen, messstoffspezifi-<br>schen Ausdehnungskoeffizient<br>für Normdichteberechnung<br>eingeben.                                                                  | Gleitkommazahl mit<br>Vorzeichen                                                                                                    | -                                          |
| Quadratischer Ausdehnungskoeffi-<br>zient | In Parameter <b>Normvolumen-</b><br>fluss-Berechnung ist die<br>Option Berechnete Norm-<br>dichte ausgewählt.         | Bei Messstoffen mit nicht line-<br>arem Ausdehnungsverhalten:<br>Quadratischen, messstoffspe-<br>zif. Ausdehnungskoeffizient<br>für Normdichteberechnung<br>eingeben. | Gleitkommazahl mit<br>Vorzeichen                                                                                                    | -                                          |

## 10.5.3 Sensorabgleich durchführen

Das Untermenü **Sensorabgleich** enthält Parameter, die die Funktionalität des Sensors betreffen.

#### Navigation

Menü "Setup"  $\rightarrow$  Erweitertes Setup  $\rightarrow$  Sensorabgleich

| ► Sensorabgleich    |          |
|---------------------|----------|
| Einbaurichtung      | ] → 🗎 66 |
| ► Nullpunktabgleich | ) → 🗎 66 |

#### Parameterübersicht mit Kurzbeschreibung

| Parameter      | Beschreibung                                                | Auswahl                                            |
|----------------|-------------------------------------------------------------|----------------------------------------------------|
| Einbaurichtung | Vorzeichen der Messstoff-Fließrichtung an Pfeilrichtung auf | <ul> <li>Durchfluss in Pfeilrichtung</li> </ul>    |
|                | dem Aufnehmer anpassen.                                     | <ul> <li>Durchfluss gegen Pfeilrichtung</li> </ul> |

#### Nullpunktabgleich

Alle Messgeräte werden nach dem neusten Stand der Technik kalibriert. Die Kalibrierung erfolgt unter Referenzbedingungen  $\rightarrow \textcircled{}{} 130$ . Ein Nullpunktabgleich im Feld ist deshalb grundsätzlich nicht erforderlich.

Ein Nullpunktabgleich ist erfahrungsgemäß nur in speziellen Fällen empfehlenswert:

- Bei höchsten Ansprüchen an die Messgenauigkeit und geringen Durchflussmengen.
- Bei extremen Prozess- oder Betriebsbedingungen, z.B. bei sehr hohen Prozesstemperaturen oder sehr hoher Viskosität des Messstoffes.

#### Navigation

Menü "Setup"  $\rightarrow$  Erweitertes Setup  $\rightarrow$  Sensorabgleich  $\rightarrow$  Nullpunktabgleich

| ► Nullpunktabgleich  |          |
|----------------------|----------|
| Nullpunkt abgleichen | ] → 🗎 66 |
| Fortschritt          | ] → 🗎 66 |

| Parameter            | Beschreibung                        | Auswahl / Anzeige                                                                                  | Werkseinstellung |
|----------------------|-------------------------------------|----------------------------------------------------------------------------------------------------|------------------|
| Nullpunkt abgleichen | Nullpunktabgleich starten.          | <ul><li>Abbrechen</li><li>In Arbeit</li><li>Fehler bei Nullpunktabgleich</li><li>Starten</li></ul> | -                |
| Fortschritt          | Zeigt den Fortschritt des Vorgangs. | 0 100 %                                                                                            | -                |

# 10.5.4 Summenzähler konfigurieren

Im **Untermenü "Summenzähler 1 ... n"** kann der jeweilige Summenzähler konfiguriert werden.

### Navigation

Menü "Setup"  $\rightarrow$  Erweitertes Setup  $\rightarrow$  Summenzähler 1 ... n

| ► Summenzähler 1 n         |          |
|----------------------------|----------|
| Zuordnung Prozessgröße     | → 🗎 67   |
| Einheit Summenzähler       | ) → 🗎 67 |
| Steuerung Summenzähler 1 n |          |
| Betriebsart Summenzähler   | → 🗎 67   |
| Fehlerverhalten            | → 🗎 67   |

### Parameterübersicht mit Kurzbeschreibung

| Parameter                | Voraussetzung                                                                                                    | Beschreibung                                                             | Auswahl                                                                                                    | Werkseinstellung                   |
|--------------------------|----------------------------------------------------------------------------------------------------|--------------------------------------------------------------------------|----------------------------------------------------------------------------------------------------|------------------------------------|
| Zuordnung Prozessgröße   | -                                                                                                    | Prozessgröße für Summenzäh-<br>ler wählen.                               | <ul> <li>Massefluss</li> <li>Volumenfluss</li> <li>Normvolumenfluss</li> <li>Zielmessstoff Massefluss*</li> <li>Trägermessstoff<br/>Massefluss*</li> </ul> | -                                  |
| Einheit Summenzähler     | In Parameter <b>Zuordnung Pro-</b><br><b>zessgröße</b> ist eine der folgen-<br>den Optionen ausgewählt:<br>• Massefluss<br>• Volumenfluss<br>• Normvolumenfluss<br>• Zielmessstoff Massefluss <sup>*</sup><br>• Trägermessstoff Masse-<br>fluss <sup>*</sup> | Einheit für Prozessgröße vom<br>Summenzähler wählen.                     | Einheiten-Auswahl-<br>liste                                                                                                    | Abhängig vom Land:<br>• kg<br>• lb |
| Betriebsart Summenzähler | In Parameter <b>Zuordnung Pro-</b><br><b>zessgröße</b> ist eine der folgen-<br>den Optionen ausgewählt:<br>• Massefluss<br>• Volumenfluss<br>• Normvolumenfluss<br>• Zielmesstoff Massefluss <sup>*</sup><br>• Trägermessstoff Masse-<br>fluss <sup>*</sup>  | Für Summenzähler festlegen,<br>wie der Durchfluss aufsum-<br>miert wird. | <ul> <li>Nettomenge</li> <li>Menge Förderrich-<br/>tung</li> <li>Rückflussmenge</li> <li>Letzter gültiger<br/>Wert</li> </ul>                              | -                                  |
| Fehlerverhalten          | In Parameter <b>Zuordnung Pro-</b><br><b>zessgröße</b> ist eine der folgen-<br>den Optionen ausgewählt:<br>• Massefluss<br>• Volumenfluss<br>• Normvolumenfluss<br>• Zielmessstoff Massefluss *<br>• Trägermessstoff Masse-<br>fluss *                       | Summenzählerverhalten bei<br>Gerätealarm festlegen.                      | <ul> <li>Anhalten</li> <li>Aktueller Wert</li> <li>Letzter gültiger<br/>Wert</li> </ul>                                                                    | _                                  |

\* Sichtbar in Abhängigkeit von Bestelloptionen oder Geräteeinstellungen

# 10.5.5 Weitere Anzeigenkonfigurationen durchführen

Im Untermenü **Anzeige** können alle Parameter rund um die Konfiguration der Vor-Ort-Anzeige eingestellt werden.

### Navigation

Menü "Setup"  $\rightarrow$  Erweitertes Setup  $\rightarrow$  Anzeige

| ► Anzeige |                        |   |        |
|-----------|------------------------|---|--------|
|           | Format Anzeige         | ] | → 🗎 69 |
|           | 1. Anzeigewert         | ] | → 🖺 69 |
|           | 1. Wert 0%-Bargraph    | ] | → 🗎 69 |
|           | 1. Wert 100%-Bargraph  | ] | → 🗎 69 |
|           | 1. Nachkommastellen    | ] | → 🗎 69 |
|           | 2. Anzeigewert         | ] | → 🗎 69 |
|           | 2. Nachkommastellen    | ] | → 🗎 69 |
|           | 3. Anzeigewert         | ] | → 🗎 69 |
|           | 3. Wert 0%-Bargraph    |   | → 🗎 70 |
|           | 3. Wert 100%-Bargraph  |   | → 🗎 70 |
|           | 3. Nachkommastellen    | ] | → 🗎 70 |
|           | 4. Anzeigewert         |   | → 🗎 70 |
|           | 4. Nachkommastellen    |   | → 🗎 70 |
|           | Display language       |   | → 🗎 70 |
|           | Intervall Anzeige      |   | → 🗎 70 |
|           | Dämpfung Anzeige       |   | → 🗎 70 |
|           | Kopfzeile              |   | → 🖺 70 |
|           | Kopfzeilentext         |   | → 🖺 70 |
|           | Trennzeichen           | ] | → 🖺 70 |
|           | Hintergrundbeleuchtung |   |        |

| Parameter             | Voraussetzung                                                      | Beschreibung                                                         | Auswahl / Eingabe                                                                                                    | Werkseinstellung                             |
|-----------------------|--------------------------------------------------------------------|----------------------------------------------------------------------|----------------------------------------------------------------------------------------------------|----------------------------------------------|
| Format Anzeige        | Eine Vor-Ort-Anzeige ist vor-<br>handen.                           | Darstellung der Messwerte für<br>Vor-Ort-Anzeige wählen.             | <ul> <li>1 Wert groß</li> <li>1 Bargraph + 1<br/>Wert</li> <li>2 Werte</li> <li>1 Wert groß + 2<br/>Werte</li> <li>4 Werte</li> </ul>                                                                                                    | -                                            |
| 1. Anzeigewert        | Eine Vor-Ort-Anzeige ist vor-<br>handen.                           | Messwert wählen, der auf der<br>Vor-Ort-Anzeige dargestellt<br>wird. | <ul> <li>Massefluss</li> <li>Volumenfluss</li> <li>Normvolumenfluss</li> <li>Zielmessstoff Massefluss*</li> <li>Trägermessstoff<br/>Massefluss*</li> <li>Dichte</li> <li>Normdichte</li> <li>Konzentration*</li> <li>Temperatur</li> <li>Trägerrohrtemperatur*</li> <li>Elektroniktemperatur</li> <li>Schwingfrequenz 0</li> <li>Schwingamplitude 0*</li> <li>Frequenzschwankung 0</li> <li>Schwingungsdämpfung 0</li> <li>Schwankung Rohrdämpfung 0</li> <li>Schwankung Rohrdämpfung 1</li> <li>Signalasymmetrie</li> <li>Erregerstrom 0</li> <li>Keine</li> <li>Summenzähler 1</li> <li>Summenzähler 3</li> </ul> |                                              |
| 1. Wert 0%-Bargraph   | Eine Vor-Ort-Anzeige ist vor-<br>handen.                           | 0%-Wert für Bargraph-<br>Anzeige eingeben.                           | Gleitkommazahl mit<br>Vorzeichen                                                                                                    | Abhängig vom Land:<br>• 0 kg/h<br>• 0 lb/min |
| 1. Wert 100%-Bargraph | Eine Vor-Ort-Anzeige ist vor-<br>handen.                           | 100%-Wert für Bargraph-<br>Anzeige eingeben.                         | Gleitkommazahl mit<br>Vorzeichen                                                                                                    | Abhängig von Land<br>und Nennweite           |
| 1. Nachkommastellen   | In Parameter <b>1. Anzeigewert</b><br>ist ein Messwert festgelegt. | Anzahl Nachkommastellen für<br>Anzeigewert wählen.                   | <ul> <li>x</li> <li>x.x</li> <li>x.xx</li> <li>x.xxx</li> <li>x.xxx</li> <li>x.xxxx</li> </ul>                                                                                                    | -                                            |
| 2. Anzeigewert        | Eine Vor-Ort-Anzeige ist vor-<br>handen.                           | Messwert wählen, der auf der<br>Vor-Ort-Anzeige dargestellt<br>wird. | Auswahlliste siehe<br>Parameter <b>1. Anzei-</b><br>gewert                                                                                                    | -                                            |
| 2. Nachkommastellen   | In Parameter <b>2. Anzeigewert</b><br>ist ein Messwert festgelegt. | Anzahl Nachkommastellen für<br>Anzeigewert wählen.                   | <ul> <li>x</li> <li>x.x</li> <li>x.xx</li> <li>x.xxx</li> <li>x.xxx</li> <li>x.xxxx</li> </ul>                                                                                                    | -                                            |
| 3. Anzeigewert        | Eine Vor-Ort-Anzeige ist vor-<br>handen.                           | Messwert wählen, der auf der<br>Vor-Ort-Anzeige dargestellt<br>wird. | Auswahlliste siehe<br>Parameter <b>1. Anzei-</b><br><b>gewert</b> ( $\rightarrow \cong 69$ )                                                                                                    | -                                            |

| Parameter             | Voraussetzung                                                               | Beschreibung                                                                                                   | Auswahl / Eingabe                                                                                                    | Werkseinstellung                                                    |
|-----------------------|-----------------------------------------------------------------------------|----------------------------------------------------------------------------------------------------|----------------------------------------------------------------------------------------------------|---------------------------------------------------------------------|
| 3. Wert 0%-Bargraph   | In Parameter <b>3. Anzeigewert</b> wurde eine Auswahl getroffen.            | 0%-Wert für Bargraph-<br>Anzeige eingeben.                                                                     | Gleitkommazahl mit<br>Vorzeichen                                                                                                    | Abhängig vom Land:<br>• 0 kg/h<br>• 0 lb/min                        |
| 3. Wert 100%-Bargraph | In Parameter <b>3. Anzeigewert</b> wurde eine Auswahl getroffen.            | 100%-Wert für Bargraph-<br>Anzeige eingeben.                                                                   | Gleitkommazahl mit<br>Vorzeichen                                                                                                    | -                                                                   |
| 3. Nachkommastellen   | In Parameter <b>3. Anzeigewert</b><br>ist ein Messwert festgelegt.          | Anzahl Nachkommastellen für<br>Anzeigewert wählen.                                                             | <ul> <li>x</li> <li>x.x</li> <li>x.xx</li> <li>x.xxx</li> <li>x.xxx</li> <li>x.xxxx</li> </ul>                                                                                                    | -                                                                   |
| 4. Anzeigewert        | Eine Vor-Ort-Anzeige ist vor-<br>handen.                                    | Messwert wählen, der auf der<br>Vor-Ort-Anzeige dargestellt<br>wird.                                           | Auswahlliste siehe<br>Parameter <b>1. Anzei-</b><br>gewert ( $\rightarrow \cong 69$ )                                                                                                    | -                                                                   |
| 4. Nachkommastellen   | In Parameter <b>4. Anzeigewert</b><br>ist ein Messwert festgelegt.          | Anzahl Nachkommastellen für<br>Anzeigewert wählen.                                                             | <ul> <li>x</li> <li>x.x</li> <li>x.xx</li> <li>x.xxx</li> <li>x.xxx</li> <li>x.xxxx</li> </ul>                                                                                                    | -                                                                   |
| Display language      | Eine Vor-Ort-Anzeige ist vor-<br>handen.                                    | Sprache der Vor-Ort-Anzeige<br>einstellen.                                                                     | <ul> <li>English</li> <li>Deutsch*</li> <li>Français*</li> <li>Español*</li> <li>Italiano*</li> <li>Nederlands*</li> <li>Portuguesa*</li> <li>Polski*</li> <li>pycский язык<br/>(Russian)*</li> <li>Svenska*</li> <li>Türkçe*</li> <li>中文 (Chinese)*</li> <li>日本語 (Japanese)*</li> <li>한국어 (Korean)*</li> <li>Bahasa Indonesia*</li> <li>tiếng Việt (Vietnamese)*</li> <li>čeština (Czech)*</li> </ul> | English (alternativ ist<br>die bestellte Sprache<br>voreingestellt) |
| Intervall Anzeige     | Eine Vor-Ort-Anzeige ist vor-<br>handen.                                    | Anzeigedauer von Messwerten<br>auf Vor-Ort-Anzeige einstel-<br>len, wenn diese im Wechsel<br>angezeigt werden. | 1 10 s                                                                                                    | -                                                                   |
| Dämpfung Anzeige      | Eine Vor-Ort-Anzeige ist vor-<br>handen.                                    | Reaktionszeit der Vor-Ort-<br>Anzeige auf Messwertschwan-<br>kungen einstellen.                                | 0,0 999,9 s                                                                                                    | -                                                                   |
| Kopfzeile             | Eine Vor-Ort-Anzeige ist vor-<br>handen.                                    | Inhalt für Kopfzeile der Vor-<br>Ort-Anzeige wählen.                                                           | <ul> <li>Messstellenbe-<br/>zeichnung</li> <li>Freitext</li> </ul>                                                                                                    | -                                                                   |
| Kopfzeilentext        | In Parameter <b>Kopfzeile</b> ist die<br>Option <b>Freitext</b> ausgewählt. | Text für Kopfzeile der Vor-Ort-<br>Anzeige eingeben.                                                           | Max. 12 Zeichen wie<br>Buchstaben, Zahlen<br>oder Sonderzeichen<br>(z.B. @, %, /)                                                                                                    | -                                                                   |
| Trennzeichen          | Eine Vor-Ort-Anzeige ist vor-<br>handen.                                    | Trennzeichen für Dezimaldar-<br>stellung von Zahlenwerten<br>wählen.                                           | <ul> <li>. (Punkt)</li> <li>, (Komma)</li> </ul>                                                                                                    | . (Punkt)                                                           |

\* Sichtbar in Abhängigkeit von Bestelloptionen oder Geräteeinstellungen

# 10.5.6 Parameter zur Administration des Geräts nutzen

Das Untermenü **Administration** führt den Anwender systematisch durch alle Parameter, die für die Administration des Geräts genutzt werden können.

#### Navigation

Menü "Setup"  $\rightarrow$  Erweitertes Setup  $\rightarrow$  Administration

| ► Administration        |        |
|-------------------------|--------|
| Freigabecode definieren | → 🗎 71 |
| Gerät zurücksetzen      | → 🗎 71 |

#### Parameterübersicht mit Kurzbeschreibung

| Parameter               | Beschreibung                                                                                               | Eingabe / Auswahl                                                                      |
|-------------------------|----------------------------------------------------------------------------------------------------|----------------------------------------------------------------------------------------|
| Freigabecode definieren | Freigabecode für Schreibzugriff auf Parameter definieren.                                                  | 0 9 999                                                                                |
| Gerät zurücksetzen      | Gesamte Gerätekonfiguration oder ein Teil der Konfiguration<br>auf einen definierten Zustand zurücksetzen. | <ul><li>Abbrechen</li><li>Auf Auslieferungszustand</li><li>Gerät neu starten</li></ul> |

# 10.6 Simulation

Das Untermenü **Simulation** ermöglicht es ohne reale Durchflusssituation unterschiedliche Prozessgrößen im Prozess und das Gerätealarmverhalten zu simulieren sowie nachgeschaltete Signalketten zu überprüfen (Schalten von Ventilen oder Regelkreisen).

#### Navigation

Menü "Diagnose"  $\rightarrow$  Simulation

| ► Simulation                      |        |
|-----------------------------------|--------|
| Zuordnung Simulation Prozessgröße | → 🗎 72 |
| Wert Prozessgröße                 | → 🗎 72 |
| Simulation Gerätealarm            | → 🗎 72 |
| Simulation Diagnoseereignis       | → 🗎 72 |

## Parameterübersicht mit Kurzbeschreibung

| Parameter                         | Voraussetzung                                                                                                    | Beschreibung                                                             | Auswahl / Eingabe                                                                                                    |
|-----------------------------------|----------------------------------------------------------------------------------------------------|--------------------------------------------------------------------------|----------------------------------------------------------------------------------------------------|
| Zuordnung Simulation Prozessgröße | -                                                                                                    | Prozessgröße für Simulation wählen,<br>die dadurch aktiviert wird.       | <ul> <li>Aus</li> <li>Massefluss</li> <li>Volumenfluss</li> <li>Normvolumenfluss</li> <li>Dichte</li> <li>Normdichte</li> <li>Temperatur</li> <li>Konzentration *</li> <li>Zielmessstoff Masse-fluss *</li> <li>Trägermessstoff Masse-fluss *</li> </ul> |
| Wert Prozessgröße                 | In Parameter Zuordnung Simulation<br>Prozessgröße (→  Prozessgröße (→  Prozessgröße (→  Prozessgröße (→  Prozesse (→ 2000)) (→ 2000)) (→ 2000) (→ 2000) (→ 20 | Simulationswert für gewählte Prozess-<br>größe eingeben.                 | Abhängig von der ausge-<br>wählten Prozessgröße                                                                                                    |
| Simulation Gerätealarm            | -                                                                                                    | Gerätealarm ein- und ausschalten.                                        | <ul><li>Aus</li><li>An</li></ul>                                                                                                    |
| Kategorie Diagnoseereignis        | -                                                                                                    | Kategorie des Diagnoseereignis aus-<br>wählen.                           | <ul><li>Sensor</li><li>Elektronik</li><li>Konfiguration</li><li>Prozess</li></ul>                                                                                                    |
| Simulation Diagnoseereignis       | _                                                                                                    | Diagnoseereignis für Simulation wäh-<br>len, die dadurch aktiviert wird. | <ul> <li>Aus</li> <li>Auswahlliste Diagnose-<br/>ereignisse (abhängig von<br/>der ausgewählten Kate-<br/>gorie)</li> </ul>                                                                                                    |

\* Sichtbar in Abhängigkeit von Bestelloptionen oder Geräteeinstellungen

# 10.7 Einstellungen schützen vor unerlaubtem Zugriff

Um nach der Inbetriebnahme die Konfiguration des Messgeräts gegen unbeabsichtigtes Ändern zu schützen, gibt es folgende Möglichkeiten:

- Schreibschutz via Freigabecode für Webbrowser → 🗎 72
- Schreibschutz via Verriegelungsschalter  $\rightarrow$  23

# 10.7.1 Schreibschutz via Freigabecode

Mithilfe des kundenspezifischen Freigabecodes ist der Zugriff auf das Messgerät via Webbrowser geschützt und dadurch auch die Parameter für die Messgerätkonfiguration.
#### Navigation

Menü "Setup"  $\rightarrow$  Erweitertes Setup  $\rightarrow$  Administration  $\rightarrow$  Freigabecode definieren

| ► Administration        |        |
|-------------------------|--------|
| Freigabecode definieren | → 🗎 71 |
| Gerät zurücksetzen      | → 🗎 71 |

#### Freigabecode definieren via Webbrowser

- 1. Zum Parameter Freigabecode definieren navigieren.
- 2. Max. 16-stelligen Zahlencode als Freigabecode festlegen.
- 3. Freigabecode durch wiederholte Eingabe im bestätigen.
  - └ → Der Webbrowser wechselt zur Login-Webseite.

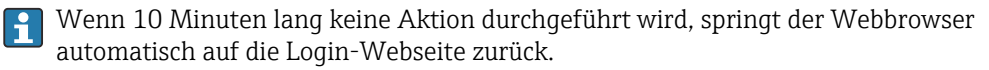

- Wenn der Parameterschreibschutz via Freigabecode aktiviert ist, kann er auch nur über diesen wieder deaktiviert werden .
  - Mit welcher Anwenderrolle der Benutzer aktuell via Webbrowser angemeldet ist, zeigt Parameter Zugriffsrechte Bediensoftware. Navigationspfad: Betrieb
     → Zugriffsrechte Bediensoftware

### 10.7.2 Schreibschutz via Verriegelungsschalter

Mit dem Verriegelungsschalter lässt sich der Schreibzugriff auf das gesamte Bedienmenü mit Ausnahme der folgenden Parameter sperren:

- Externer Druck
- Externe Temperatur
- Referenzdichte
- Alle Parameter zur Konfiguration der Summenzähler

Die Werte der Parameter sind nur noch sichtbar/lesbar, aber nicht mehr änderbar:

- Via Serviceschnittstelle (CDI-RJ45)
- Via PROFIBUS DP
- **1.** Je nach Gehäuseausführung: Sicherungskralle oder Befestigungsschraube des Gehäusedeckels lösen.
- 2. Je nach Gehäuseausführung: Gehäusedeckel abschrauben oder öffnen und gegebenenfalls Vor-Ort-Anzeige vom Hauptelektronikmodul trennen → 🗎 140.

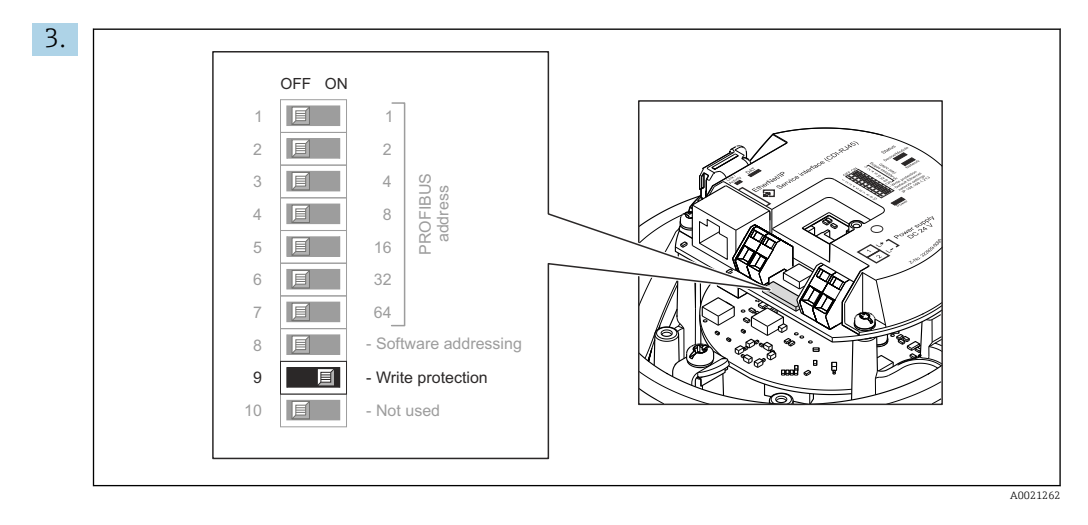

Verriegelungsschalter auf dem Hauptelektronikmodul in Position **On** bringen: Hardware-Schreibschutz aktiviert. Verriegelungsschalter auf dem Hauptelektronikmodul in Position **Off** (Werkseinstellung) bringen: Hardware-Schreibschutz deaktiviert.

- └→ Wenn Hardware-Schreibschutz aktiviert: Im Parameter Status Verriegelung wird die Option Hardware-verriegelt angezeigt ; wenn deaktiviert: Im Parameter Status Verriegelung wird keine Option angezeigt .
- 4. Messumformer in umgekehrter Reihenfolge wieder zusammenbauen.

# 11 Betrieb

# 11.1 Status der Geräteverriegelung ablesen

Anzeige aktiver Schreibschutz: Parameter Status Verriegelung

### Navigation

Menü "Betrieb" → Status Verriegelung

| Funktionsumfand             | von Parameter "Status  | Verriegelung" |
|-----------------------------|------------------------|---------------|
| 1 and a control and and and | vonti ananteter bratab | vernegetung   |

| Optionen                 | Beschreibung                                                                                                    |
|--------------------------|----------------------------------------------------------------------------------------------------|
| Hardware-verriegelt      | Der Verriegelungsschalter (DIP-Schalter) für die Hardware-Verriegelung ist auf dem I/O-Elektronikmodul aktiviert. Dadurch ist der Schreibzugriff auf die Parameter gesperrt .                                          |
| Vorübergehend verriegelt | Aufgrund interner Verarbeitungen im Gerät (z.B. Up-/Download von Daten, Reset)<br>ist der Schreibzugriff auf die Parameter kurzzeitig gesperrt. Nach Abschluss der<br>Verarbeitung sind die Parameter wieder änderbar. |

# 11.2 Bediensprache anpassen

Detaillierte Angaben:

- Zur Einstellung der Bediensprache  $\rightarrow \square 56$
- Zu den Bediensprachen, die das Messgerät unterstützt <br/>  $\rightarrow \ \boxminus$  141

# 11.3 Anzeige konfigurieren

Detaillierte Angaben:

Zu den erweiterten Einstellungen zur Vor-Ort-Anzeige  $\rightarrow \cong 68$ 

# 11.4 Messwerte ablesen

Mithilfe des Untermenü **Messwerte** können alle Messwerte abgelesen werden.

### Navigation

Menü "Diagnose" → Messwerte

| ► Messwerte |                    |        |
|-------------|--------------------|--------|
|             | ► Prozessgrößen    | → 🗎 75 |
|             | ► Summenzähler 1 n | → 🗎 77 |

### 11.4.1 Untermenü "Messgrößen"

Das Untermenü **Prozessgrößen** enthält alle Parameter, um die aktuellen Messwerte zu jeder Prozessgröße anzuzeigen.

Navigation Menü "Diagnose"  $\rightarrow$  Messwerte  $\rightarrow$  Messgrößen

| ► Messgrößen |                            |        |
|--------------|----------------------------|--------|
|              | Massefluss                 | → 🗎 76 |
|              | Volumenfluss               | → 🗎 76 |
|              | Normvolumenfluss           | → 🗎 76 |
|              | Dichte                     | → 🗎 76 |
|              | Normdichte                 | → 🗎 77 |
|              | Temperatur                 | → 🗎 77 |
|              | Druckwert                  | → 🗎 77 |
|              | Konzentration              | → 🗎 77 |
|              | Zielmessstoff Massefluss   | → 🗎 77 |
|              | Trägermessstoff Massefluss | → 🗎 77 |
|              |                            |        |

### Parameterübersicht mit Kurzbeschreibung

| Parameter        | Voraussetzung | Beschreibung                                                                                                    | Anzeige                            |
|------------------|---------------|----------------------------------------------------------------------------------------------------|------------------------------------|
| Massefluss       | -             | Zeigt aktuell gemessenen Massefluss<br>an.<br>Abhängigkeit<br>Die Einheit wird übernommen aus:<br>Parameter <b>Masseflusseinheit</b><br>$(\rightarrow \cong 58)$        | Gleitkommazahl mit Vor-<br>zeichen |
| Volumenfluss     | -             | Zeigt aktuell berechneten Volumenfluss<br>an.<br>Abhängigkeit<br>Die Einheit wird übernommen aus:<br>Parameter <b>Volumenflusseinheit</b><br>$(\rightarrow \cong 58)$   | Gleitkommazahl mit Vor-<br>zeichen |
| Normvolumenfluss | -             | Zeigt aktuell berechneten Normvolu-<br>menfluss an.<br><i>Abhängigkeit</i><br>Die Einheit wird übernommen aus:<br>Parameter <b>Normvolumenfluss-Einheit</b><br>(→ 🗎 58) | Gleitkommazahl mit Vor-<br>zeichen |
| Dichte           | -             | Zeigt aktuell gemessene Dichte.<br><i>Abhängigkeit</i><br>Die Einheit wird übernommen aus:<br>Parameter <b>Dichteeinheit</b> (→ 🗎 58)                                   | Gleitkommazahl mit Vor-<br>zeichen |

| Parameter                  | Voraussetzung                                                                                                    | Beschreibung                                                                                                    | Anzeige                            |
|----------------------------|----------------------------------------------------------------------------------------------------|----------------------------------------------------------------------------------------------------|------------------------------------|
| Normdichte                 | _                                                                                                    | Zeigt aktuell berechnete Normdichte<br>an.<br>Abhängigkeit<br>Die Einheit wird übernommen aus:<br>Parameter <b>Normdichteeinheit</b><br>$(\rightarrow \cong 58)$           | Gleitkommazahl mit Vor-<br>zeichen |
| Temperatur                 | -                                                                                                    | Zeigt aktuell gemessene Messstofftem-<br>peratur.<br>Abhängigkeit<br>Die Einheit wird übernommen aus:<br>Parameter <b>Temperatureinheit</b><br>$(\rightarrow \cong 58)$    | Gleitkommazahl mit Vor-<br>zeichen |
| Druckwert                  | -                                                                                                    | Zeigt entweder fixen oder eingelesenen<br>Druckwert an.<br><i>Abhängigkeit</i><br>Die Einheit wird übernommen aus:<br>Parameter <b>Druckeinheit</b> (→ 🗎 58)               | Gleitkommazahl mit Vor-<br>zeichen |
| Konzentration              | Bei folgendem Bestellmerkmal:<br>"Anwendungspaket", Option <b>ED</b> "Kon-<br>zentration"<br>In Parameter <b>Software-Options-</b><br><b>übersicht</b> werden die aktuell<br>aktivierten Software-Optionen<br>angezeigt.                                                                                                    | Zeigt aktuell berechnete Konzentration.<br><i>Abhängigkeit</i><br>Die Einheit wird übernommen aus:<br>Parameter <b>Konzentrationseinheit</b>                               | Gleitkommazahl mit Vor-<br>zeichen |
| Zielmessstoff Massefluss   | <ul> <li>Bei folgenden Bedingungen:</li> <li>Bestellmerkmal "Anwendungspaket",<br/>Option ED "Konzentration"</li> <li>In Parameter Konzentrationseinheit<br/>ist die Option WT-% ausgewählt.</li> <li>In Parameter Software-Options-<br/>übersicht werden die aktuell<br/>aktivierten Software-Optionen<br/>angezeigt.</li> </ul> | Zeigt aktuell gemessenen Massefluss<br>des Zielmessstoffs an.<br><i>Abhängigkeit</i><br>Die Einheit wird übernommen aus:<br>Parameter <b>Masseflusseinheit</b><br>(→ 🗎 58) | Gleitkommazahl mit Vor-<br>zeichen |
| Trägermessstoff Massefluss | <ul> <li>Bei folgenden Bedingungen:</li> <li>Bestellmerkmal "Anwendungspaket",<br/>Option ED "Konzentration"</li> <li>In Parameter Konzentrationseinheit<br/>ist die Option WT-% ausgewählt.</li> <li>In Parameter Software-Options-<br/>übersicht werden die aktuell<br/>aktivierten Software-Optionen<br/>angezeigt.</li> </ul> | Zeigt aktuell gemessenen Massefluss<br>des Trägermessstoffs.<br><i>Abhängigkeit</i><br>Die Einheit wird übernommen aus:<br>Parameter <b>Masseflusseinheit</b><br>(→ 🗎 58)  | Gleitkommazahl mit Vor-<br>zeichen |

### 11.4.2 Untermenü "Summenzähler"

Das Untermenü **Summenzähler** enthält alle Parameter, um die aktuellen Messwerte zu jedem Summenzähler anzuzeigen.

### Navigation

Menü "Diagnose" → Messwerte → Summenzähler

| ► Summenzähler |                          |   |        |
|----------------|--------------------------|---|--------|
|                | Summenzählerwert 1 n     | ] | → 🗎 78 |
|                | Summenzählerüberlauf 1 n | ] | → 🖺 78 |

| Parameter                | Voraussetzung                                                                                                    | Beschreibung                                       | Anzeige                            |
|--------------------------|----------------------------------------------------------------------------------------------------|----------------------------------------------------|------------------------------------|
| Summenzählerwert 1 n     | In Parameter <b>Zuordnung Prozessgröße</b><br>von Untermenü <b>Summenzähler 1 n</b><br>ist eine der folgenden Optionen ausge-<br>wählt:<br>• Volumenfluss<br>• Massefluss<br>• Normvolumenfluss<br>• Zielmessstoff Massefluss <sup>*</sup><br>• Trägermessstoff Massefluss <sup>*</sup> | Zeigt aktuellen Zählerstand vom Sum-<br>menzähler. | Gleitkommazahl mit Vor-<br>zeichen |
| Summenzählerüberlauf 1 n | In Parameter <b>Zuordnung Prozessgröße</b><br>von Untermenü <b>Summenzähler 1 n</b><br>ist eine der folgenden Optionen ausge-<br>wählt:<br>• Volumenfluss<br>• Massefluss<br>• Normvolumenfluss<br>• Zielmessstoff Massefluss *<br>• Trägermessstoff Massefluss *                       | Zeigt aktuellen Überlauf vom Summen-<br>zähler.    | Ganzzahl mit Vorzeichen            |

### Parameterübersicht mit Kurzbeschreibung

Sichtbar in Abhängigkeit von Bestelloptionen oder Geräteeinstellungen

# 11.5 Messgerät an Prozessbedingungen anpassen

Dazu stehen zur Verfügung:

- Grundeinstellungen mithilfe des Menü **Setup** (→ 🗎 56)
- Erweiterte Einstellungen mithilfe des Untermenü **Erweitertes Setup** (→ 🗎 64)

# 11.6 Summenzähler-Reset durchführen

Im Untermenü **Betrieb** erfolgt das Zurücksetzen der Summenzähler: Steuerung Summenzähler 1 ... n

| Funktionsumfang | von Parameter "Steue | erung Summ | enzähler " |
|-----------------|----------------------|------------|------------|
| 1 1             |                      | 1          |            |

| Optionen                     | Beschreibung                                                                                                    |
|------------------------------|----------------------------------------------------------------------------------------------------|
| Totalisieren                 | Der Summenzähler wird gestartet.                                                                                                    |
| Zurücksetzen + Anhalten      | Die Summierung wird angehalten und der Summenzähler auf Wert 0 zurückge-<br>setzt.                                                       |
| Vorwahlmenge + Anhal-<br>ten | Die Summierung wird angehalten und der Summenzähler auf seinen definierten<br>Startwert aus Parameter <b>Vorwahlmenge 1 … n</b> gesetzt. |
| Option Summe Anhalten        | Die Summierung wird angehalten.                                                                                                    |

### Navigation

Menü "Betrieb" → Summenzähler-Bedienung

| ► Summenzähler-Bedienung       |        |  |
|--------------------------------|--------|--|
| Steuerung Summenzähler 1 n     | → 🗎 79 |  |
| Vorwahlmenge 1 n               | → 🗎 79 |  |
| Alle Summenzähler zurücksetzen | → 🗎 79 |  |

### Parameterübersicht mit Kurzbeschreibung

| Parameter                      | Voraussetzung                                                                                                    | Beschreibung                                                | Auswahl / Eingabe                                                                                          |
|--------------------------------|----------------------------------------------------------------------------------------------------|-------------------------------------------------------------|----------------------------------------------------------------------------------------------------|
| Steuerung Summenzähler 1 n     | In Parameter <b>Zuordnung Prozessgröße</b><br>ist eine der folgenden Optionen ausge-<br>wählt:<br>• Massefluss<br>• Volumenfluss<br>• Normvolumenfluss<br>• Zielmessstoff Massefluss <sup>*</sup><br>• Trägermessstoff Massefluss <sup>*</sup> | Summenzählerwert steuern.                                   | <ul> <li>Totalisieren</li> <li>Zurücksetzen + Anhalten</li> <li>Vorwahlmenge + Anhalten<br/>ten</li> </ul> |
| Vorwahlmenge 1 n               | -                                                                                                    | Startwert für Summenzähler vorgeben.                        | Gleitkommazahl mit Vor-<br>zeichen                                                                         |
| Alle Summenzähler zurücksetzen | -                                                                                                    | Alle Summenzähler auf Wert 0 zurück-<br>setzen und starten. | <ul><li>Abbrechen</li><li>Zurücksetzen + Starten</li></ul>                                                 |

\* Sichtbar in Abhängigkeit von Bestelloptionen oder Geräteeinstellungen

# 12 Diagnose und Störungsbehebung

# 12.1 Allgemeine Störungsbehebungen

### Zur Vor-Ort-Anzeige

| Fehler                                                                             | Mögliche Ursachen                                                                    | Behebung                                                                                                    |
|------------------------------------------------------------------------------------|--------------------------------------------------------------------------------------|----------------------------------------------------------------------------------------------------|
| Vor-Ort-Anzeige dunkel und keine<br>Ausgangsignale                                 | Versorgungsspannung stimmt nicht<br>mit der Angabe auf dem Typen-<br>schild überein. | Richtige Versorgungsspannung<br>anlegen .                                                                                                    |
| Vor-Ort-Anzeige dunkel und keine<br>Ausgangsignale                                 | Versorgungsspannung ist falsch<br>gepolt.                                            | Versorgungsspannung umpolen.                                                                                                    |
| Vor-Ort-Anzeige dunkel und keine<br>Ausgangsignale                                 | Anschlusskabel haben keinen Kon-<br>takt zu den Anschlussklemmen.                    | Kontaktierung der Kabel prüfen<br>und gegebenenfalls korrigieren.                                                                              |
| Vor-Ort-Anzeige dunkel und keine<br>Ausgangsignale                                 | Anschlussklemmen sind auf I/O-<br>Elektronikmodul nicht korrekt<br>gesteckt.         | Anschlussklemmen kontrollieren.                                                                                                    |
| Vor-Ort-Anzeige dunkel und keine<br>Ausgangsignale                                 | I/O-Elektronikmodul ist defekt.                                                      | Ersatzteil bestellen $\rightarrow \square$ 122.                                                                                                |
| Vor-Ort-Anzeige dunkel, aber Sig-<br>nalausgabe innerhalb des gültigen<br>Bereichs | Anzeige ist zu hell oder zu dunkel<br>eingestellt.                                   | <ul> <li>Anzeige heller einstellen durch gleichzeitiges Drücken von</li></ul>                                                                  |
| Vor-Ort-Anzeige dunkel, aber Sig-<br>nalausgabe innerhalb des gültigen<br>Bereichs | Kabel des Anzeigemoduls ist nicht<br>richtig eingesteckt.                            | Stecker korrekt auf Hauptelektro-<br>nikmodul und Anzeigemodul ein-<br>stecken.                                                                |
| Vor-Ort-Anzeige dunkel, aber Sig-<br>nalausgabe innerhalb des gültigen<br>Bereichs | Anzeigemodul ist defekt.                                                             | Ersatzteil bestellen $\rightarrow \square$ 122.                                                                                                |
| Hintergrundbeleuchtung der Vor-<br>Ort-Anzeige rot                                 | Diagnoseereignis mit Diagnosever-<br>halten "Alarm" eingetreten.                     | Behebungsmaßnahmen durchfüh-<br>ren                                                                                                    |
| Meldung auf Vor-Ort-Anzeige:<br>"Communication Error"<br>"Check Electronics"       | Die Kommunikation zwischen<br>Anzeigemodul und Elektronik ist<br>unterbrochen.       | <ul> <li>Kabel und Verbindungsstecker<br/>zwischen Hauptelektronikmodul<br/>und Anzeigemodul prüfen.</li> <li>Ersatzteil bestellen →</li></ul> |

### Zu Ausgangssignalen

| Fehler                                                                            | Mögliche Ursachen                                                                     | Behebung                                                                                                    |
|-----------------------------------------------------------------------------------|---------------------------------------------------------------------------------------|----------------------------------------------------------------------------------------------------|
| Grüne Power-Leuchtdiode auf<br>Hauptelektronikmodul des Mess-<br>umformers dunkel | Versorgungsspannung stimmt nicht<br>mit der Angabe auf dem Typen-<br>schild überein.  | Richtige Versorgungsspannung<br>anlegen .                                                                                                 |
| Gerät misst falsch.                                                               | Parametrierfehler oder Gerät wird<br>außerhalb des Anwendungsbe-<br>reichs betrieben. | <ol> <li>Parametrierung prüfen und kor-<br/>rigieren.</li> <li>Angegebene Grenzwerte in den<br/>"Technischen Daten" einhalten.</li> </ol> |

### Zum Zugriff

| Fehler                                                                                                    | Mögliche Ursachen                                                                    | Behebung                                                                                                    |
|----------------------------------------------------------------------------------------------------|--------------------------------------------------------------------------------------|----------------------------------------------------------------------------------------------------|
| Kein Schreibzugriff auf Parameter<br>möglich                                                                                    | Hardware-Schreibschutz aktiviert                                                     | Verriegelungsschalter auf Hauptel-<br>ektronikmodul in Position <b>OFF</b><br>bringen $\rightarrow \textcircled{P}$ 73.                                                                          |
| Keine Verbindung via PROFIBUS DP                                                                                                | PROFIBUS DP Buskabel falsch<br>angeschlossen                                         | Klemmenbelegung prüfen → 🗎 27.                                                                                                    |
| Keine Verbindung via PROFIBUS DP                                                                                                | Gerätestecker falsch angeschlossen                                                   | Pinbelegung der Gerätestecker prü-<br>fen .                                                                                                    |
| Keine Verbindung via PROFIBUS DP                                                                                                | PROFIBUS DP Leitung nicht korrekt terminiert                                         | Abschlusswiderstand prüfen<br>→ 🗎 32.                                                                                                    |
| Kein Verbindungsaufbau zum Web-<br>server                                                                                       | Webserver deaktiviert                                                                | Via Bedientool "FieldCare" oder<br>"DeviceCare" prüfen, ob Webserver<br>des Messgeräts aktiviert ist, und<br>gegebenenfalls aktivieren→ 🗎 42.                                                    |
|                                                                                                    | Falsche Einstellungen der Ethernet-<br>Schnittstelle vom Computer                    | <ol> <li>Eigenschaften vom Internetpro-<br/>tokoll (TCP/IP) prüfen →</li></ol>                                                                                                    |
| Kein Verbindungsaufbau zum Web-<br>server                                                                                       | Falsche IP-Adresse                                                                   | IP-Adresse prüfen: 192.168.1.212<br>→ 🗎 39                                                                                                    |
| Webbrowser eingefroren und keine<br>Bedienung mehr möglich                                                                      | Datentransfer aktiv                                                                  | Warten, bis Datentransfer oder lau-<br>fende Aktion abgeschlossen ist.                                                                                                    |
|                                                                                                    | Verbindungsabbruch                                                                   | <ol> <li>Kabelverbindung und Span-<br/>nungsversorgung prüfen.</li> <li>Webbrowser refreshen und<br/>gegebenenfalls neu starten.</li> </ol>                                                      |
| Anzeige der Inhalte im Webbrow-<br>ser schlecht lesbar oder unvollstän-<br>dig                                                  | Verwendete Webbrowserversion ist<br>nicht optimal.                                   | <ol> <li>Korrekte Webbrowserversion<br/>verwenden →</li></ol>                                                                                                    |
|                                                                                                    | Ansichtseinstellungen sind nicht passend.                                            | Schriftgröße/Anzeigeverhältnis<br>vom Webbrowser anpassen.                                                                                                    |
| Keine oder unvollständige Darstel-<br>lung der Inhalte im Webbrowser                                                            | <ul> <li>JavaScript nicht aktiviert</li> <li>JavaScript nicht aktivierbar</li> </ul> | 1. JavaScript aktivieren.<br>2. Als IP-Adresse http://<br>XXX.XXX.X.XXX/basic.html einge-<br>ben.                                                                                                |
| Bedienung mit FieldCare oder Devi-<br>ceCare via Serviceschnittstelle CDI-<br>RJ45 (Port 8000)                                  | Firewall des Computers oder Netz-<br>werks verhindert Kommunikation                  | Je nach Einstellungen der verwen-<br>deten Firewall auf dem Computer<br>bzw. im Netzwerk, muss die Fire-<br>wall für den FieldCare-/DeviceCare-<br>Zugriff deaktiviert oder angepasst<br>werden. |
| Flashen der Firmware mit FieldCare<br>oder DeviceCare via Serviceschnitt-<br>stelle CDI-RJ45 (via Port 8000 oder<br>TFTP-Ports) | Firewall des Computers oder Netz-<br>werks verhindert Kommunikation                  | Je nach Einstellungen der verwen-<br>deten Firewall auf dem Computer<br>bzw. im Netzwerk, muss die Fire-<br>wall für den FieldCare-/DeviceCare-<br>Zugriff deaktiviert oder angepasst<br>werden. |

# 12.2 Diagnoseinformation via Leuchtdioden

### 12.2.1 Messumformer

Verschiedene Leuchtdioden (LED) im Messumformer liefern Informationen zum Gerätestatus.

| LED                           | Farbe         | Bedeutung                                                                                                    |
|-------------------------------|---------------|----------------------------------------------------------------------------------------------------|
| Versorgungsspannung Aus       |               | Versorgungsspannung ist aus oder zu niedrig                                                                      |
|                               | Grün          | Versorgungsspannung ist ok                                                                                       |
| Alarm Aus Gerätestatus ist ok |               | Gerätestatus ist ok                                                                                              |
|                               | Rot blinkend  | Eine Gerätestörung vom Diagnoseverhalten "Warnung" ist aufgetreten                                               |
|                               | Rot           | <ul><li>Eine Gerätestörung vom Diagnoseverhalten "Alarm" ist aufgetreten</li><li>Boot-Loader ist aktiv</li></ul> |
| Communication                 | Weiß blinkend | PROFIBUS DP Kommunikation ist aktiv                                                                              |

# 12.3 Diagnoseinformation im Webbrowser

### 12.3.1 Diagnosemöglichkeiten

Störungen, die das Messgeräts erkennt, werden im Webbrowser nach dem Einloggen auf der Startseite angezeigt.

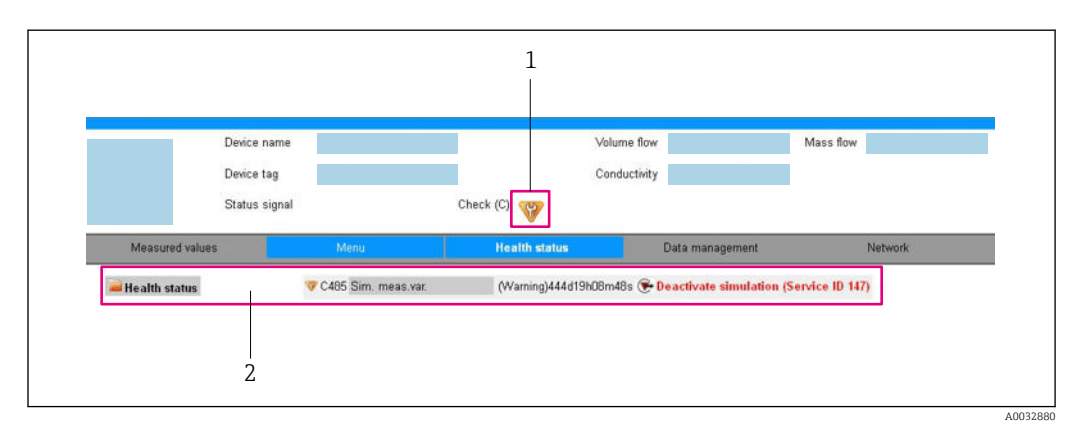

1 Statusbereich mit Statussignal

2 Diagnoseinformation  $\rightarrow \stackrel{e}{\boxtimes} 83$  und Behebungsmaßnahmen mit Service-ID

Zusätzlich lassen sich im Menü Diagnose aufgetretene Diagnoseereignisse anzeigen:
 Via Parameter

■ Via Untermenü → 🗎 115

### Statussignale

Die Statussignale geben Auskunft über den Zustand und die Verlässlichkeit des Geräts, indem sie die Ursache der Diagnoseinformation (Diagnoseereignis) kategorisieren.

| Symbol     | Bedeutung                                                                                                    |
|------------|----------------------------------------------------------------------------------------------------|
| $\otimes$  | Ausfall<br>Es liegt ein Gerätefehler vor. Der Messwert ist nicht mehr gültig.                                                                                      |
| <b>V</b>   | <b>Funktionskontrolle</b><br>Das Gerät befindet sich im Service-Modus (z.B. während einer Simulation).                                                             |
|            | Außerhalb der Spezifikation<br>Das Gerät wird betrieben:<br>Außerhalb seiner technischen Spezifikationsgrenzen (z.B. außerhalb des Prozesstempera-<br>turbereichs) |
| $\bigcirc$ | Wartungsbedarf<br>Es ist eine Wartung erforderlich. Der Messwert ist weiterhin gültig.                                                                             |

Die Statussignale sind gemäß VDI/VDE 2650 und NAMUR-Empfehlung NE 107 klassifiziert.

### Diagnoseinformation

Die Störung kann mithilfe der Diagnoseinformation identifiziert werden. Der Kurztext hilft dabei, indem er einen Hinweis zur Störung liefert.

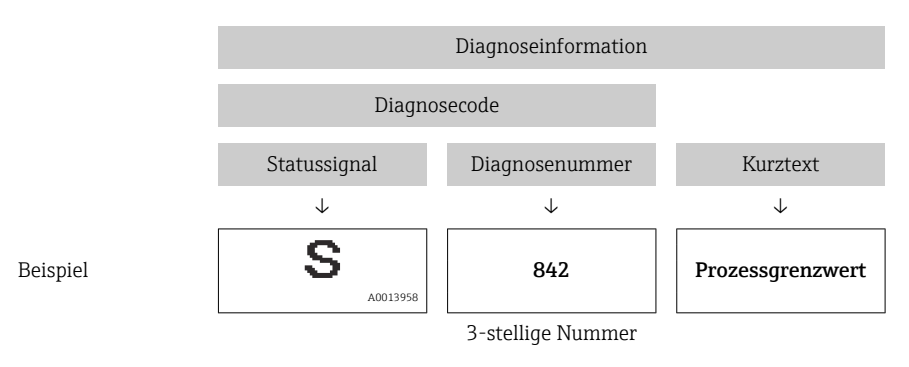

### 12.3.2 Behebungsmaßnahmen aufrufen

Um Störungen schnell beseitigen zu können, stehen zu jedem Diagnoseereignis Behebungsmaßnahmen zur Verfügung. Diese werden neben dem Diagnoseereignis mit seiner dazugehörigen Diagnoseinformation in roter Farbe angezeigt.

# 12.4 Diagnoseinformation in FieldCare oder DeviceCare

### 12.4.1 Diagnosemöglichkeiten

Störungen, die das Messgerät erkennt, werden im Bedientool nach dem Verbindungsaufbau auf der Startseite angezeigt.

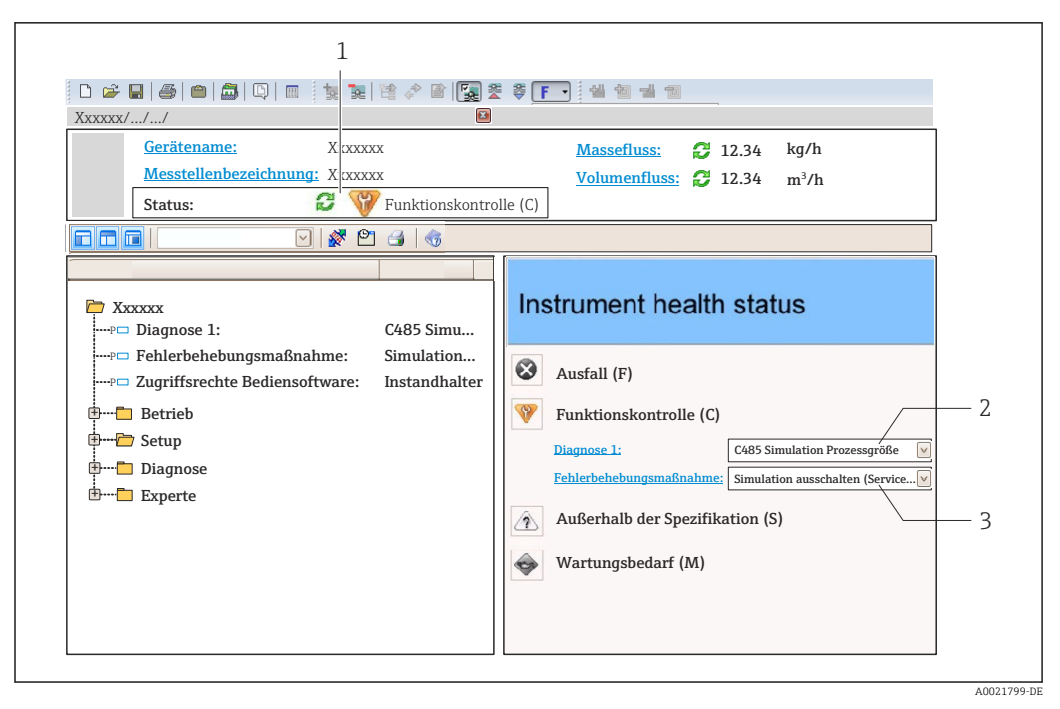

- 1 Statusbereich mit Statussignal
- 2 Diagnoseinformation  $\rightarrow \blacksquare 83$
- 3 Behebungsmaßnahmen mit Service-ID

Zusätzlich lassen sich im Menü Diagnose aufgetretene Diagnoseereignisse anzeigen:
 Via Parameter

Via Untermenü → 
 <sup>™</sup>
 <sup>™</sup>
 115

#### Diagnoseinformation

Die Störung kann mithilfe der Diagnoseinformation identifiziert werden. Der Kurztext hilft dabei, indem er einen Hinweis zur Störung liefert.

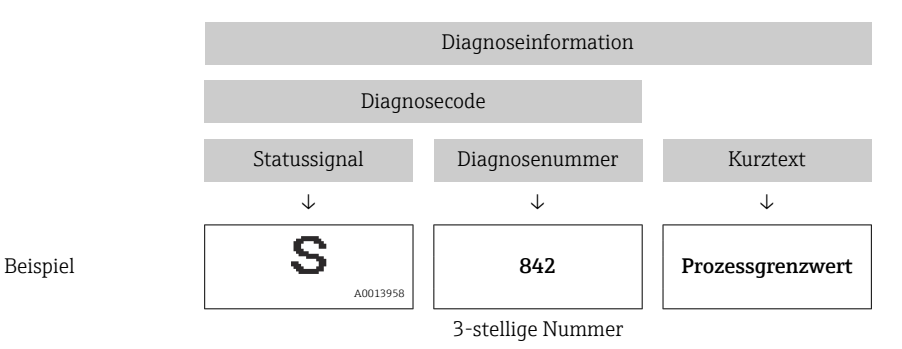

### 12.4.2 Behebungsmaßnahmen aufrufen

Um Störungen schnell beseitigen zu können, stehen zu jedem Diagnoseereignis Behebungsmaßnahmen zur Verfügung:

- Auf der Startseite Behebungsmaßnahmen werden unterhalb der Diagnoseinformation in einem separaten Feld angezeigt.
- Im Menü Diagnose
   Behebungsmaßnahmen sind im Arbeitsbereich der Bedienoberfläche abrufbar.

Der Anwender befindet sich innerhalb des Menü **Diagnose**.

1. Den gewünschten Parameter aufrufen.

2. Rechts im Arbeitsbereich mit dem Cursor über den Parameter fahren.

🕒 Ein Tooltipp mit Behebungsmaßnahmen zum Diagnoseereignis erscheint.

# 12.5 Diagnoseinformationen anpassen

### 12.5.1 Diagnoseverhalten anpassen

Jeder Diagnoseinformation ist ab Werk ein bestimmtes Diagnoseverhalten zugeordnet. Diese Zuordnung kann der Anwender bei bestimmten Diagnoseinformationen im Untermenü **Diagnoseverhalten** ändern.

Experte  $\rightarrow$  System  $\rightarrow$  Diagnoseeinstellungen  $\rightarrow$  Diagnoseverhalten

#### Verfügbare Diagnoseverhalten

Die folgenden Diagnoseverhalten können zugeordnet werden:

| Diagnoseverhalten  | Beschreibung                                                                                                    |
|--------------------|----------------------------------------------------------------------------------------------------|
| Alarm              | Das Gerät unterbricht die Messung. Die Summenzähler nehmen den definier-<br>ten Alarmzustand an. Eine Diagnosemeldung wird generiert.                                                      |
| Warnung            | Das Gerät misst weiter. Die Messwertausgabe via PROFIBUS und Summenzäh-<br>ler werden nicht beeinflusst. Es wird eine Diagnosemeldung generiert.                                           |
| Nur Logbucheintrag | Das Gerät misst weiter. Die Diagnosemeldung wird nur im Untermenü <b>Ereig-<br/>nis-Logbuch</b> (Untermenü <b>Ereignisliste</b> ) und nicht im Wechsel zur Betriebsan-<br>zeige angezeigt. |
| Aus                | Das Diagnoseereignis wird ignoriert und weder eine Diagnosemeldung gene-<br>riert noch eingetragen.                                                                                        |

#### Darstellung des Messwertstatus

Werden die Funktionsblöcke Analog Input, Digital Input und Totalisator für die zyklische Datenübertragung konfiguriert, so wird der Gerätestatus gemäß PROFIBUS PA Profil 3.02 Spezifikation codiert und zusammen mit dem Messwert über das Coding-Byte (Byte 5) an den PROFIBUS Master (Klasse 1) übertragen. Das Coding-Byte ist in die Segmente Quality, Quality Substatus und Limits (Grenzwerte) unterteilt.

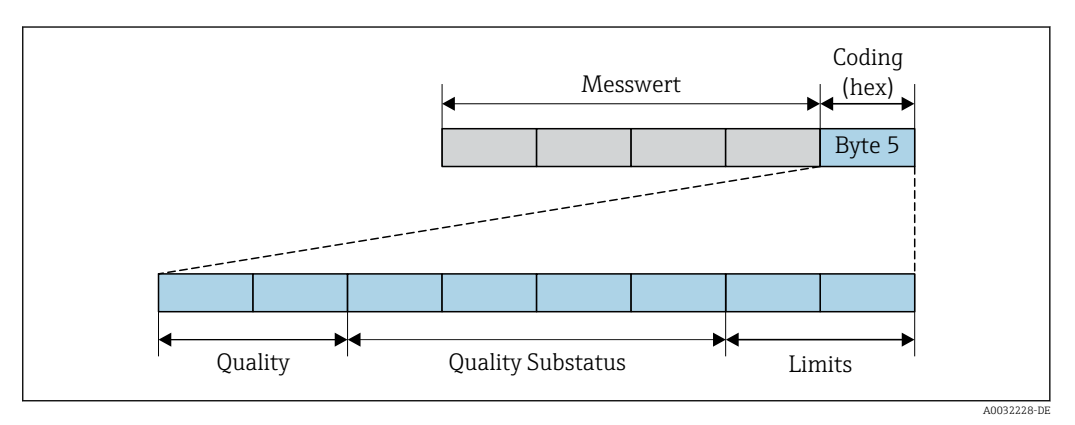

🖻 16 Struktur des Coding-Byte

Der Inhalt des Coding-Byte ist dabei abhängig vom konfigurierten Fehlerverhalten im jeweiligen Funktionsblock. Je nachdem, welches Fehlerverhalten eingestellt wurde, werden über das Coding-Byte Statusinformationen gemäß PROFIBUS PA Profil Spezifikation 3.02 an den PROFIBUS Master (Klasse 1) übertragen.

### Messwert- und Gerätestatus über Diagnoseverhalten bestimmen

Mit der Zuweisung des Diagnoseverhaltens wird auch der Messwert- und Gerätestatus für die Diagnoseinformation verändert. Der Messwert- und Gerätestatus ist abhängig von der Auswahl des Diagnoseverhaltens und davon, in welcher Gruppe sich die Diagnoseinformation befindet. Messwert- und Gerätestatus sind dem jeweiligen Diagnoseverhalten fest zugeordnet und nicht separat veränderbar.

Die Diagnoseinformationen sind wie folgt gruppiert:

- Diagnoseinformationen zum Sensor: Diagnosenummer  $000...199 \rightarrow \square 86$
- Diagnoseinformationen zur Elektronik: Diagnosenummer 200...399  $\rightarrow \square$  86
- Diagnoseinformationen zur Konfiguration: Diagnosenummer 400...599 → 🖺 86
- Diagnoseinformationen zum Prozess: Diagnosenummer 800...999 → 🗎 87

Abhängig davon, in welcher Gruppe sich die Diagnoseinformation befindet, sind folgender Messwert- und Gerätestatus dem jeweiligen Diagnoseverhalten fest zugeordnet:

| Diagnosoverhalten | Messwertstatus (fest zugeordnet) |                         |                 |                      | Gerätediagnose          |
|-------------------|----------------------------------|-------------------------|-----------------|----------------------|-------------------------|
| (konfigurierbar)  | Quality                          | Quality<br>Substatus    | Coding<br>(hex) | Kategorie<br>(NE107) | (fest zugeordnet)       |
| Alarm             | BAD                              | Maintenance<br>alarm    | 0x240x27        | F<br>(Failure)       | Maintenance<br>alarm    |
| Warnung           | GOOD                             | Maintenance<br>demanded | 0xA80xAB        | M<br>(Maintenance)   | Maintenance<br>demanded |
| Nur Logbuch       | COOD                             | COOD alt                | 0.400 0.40E     | _                    | _                       |
| Aus               | 0000                             | UK                      | UXUUUXUE        |                      | _                       |

Diagnoseinformationen zum Sensor: Diagnosenummer 000...199

### Diagnoseinformationen zur Elektronik: Diagnosenummer 200...399

| Diagnosoverbalten | Messwertstatus (fest zugeordnet) |                               |                 |                      | Corëtodiognoso    |
|-------------------|----------------------------------|-------------------------------|-----------------|----------------------|-------------------|
| (konfigurierbar)  | Quality                          | Quality<br>Substatus          | Coding<br>(hex) | Kategorie<br>(NE107) | (fest zugeordnet) |
| Alarm             | BAD                              | Maintenance<br>alarm 0x240x27 | 0x24 $0x27$     | F                    | Maintenance       |
| Warnung           |                                  |                               | 08240827        | (Failure)            | alarm             |
| Nur Logbuch       | C00D                             | olr                           |                 | _                    | _                 |
| Aus               | 0000                             | UK                            | UXOUUXOE        | _                    | _                 |

Diagnoseinformationen zur Konfiguration: Diagnosenummer 400...599

| Diagnosoverbalten | Messwertstatus (fest zugeordnet) |                      |                 |                                  | Corëtodiagnoso               |
|-------------------|----------------------------------|----------------------|-----------------|----------------------------------|------------------------------|
| (konfigurierbar)  | Quality                          | Quality<br>Substatus | Coding<br>(hex) | Kategorie<br>(NE107)             | (fest zugeordnet)            |
| Alarm             | BAD                              | Process<br>related   | 0x280x2B        | F<br>(Failure)                   | Invalid process<br>condition |
| Warnung           | UNCER-<br>TAIN                   | Process<br>related   | 0x780x7B        | S<br>(Out of specifi-<br>cation) | Invalid process<br>condition |
| Nur Logbuch       | COOD al                          | ok                   | 0480 0485       |                                  | _                            |
| Aus               | 0000                             | UK                   | UXUUUXUE        |                                  |                              |

| Diagnosoverbalten | Messwertstatus (fest zugeordnet) |                      |                 |                                  | Gerätediagnose               |  |
|-------------------|----------------------------------|----------------------|-----------------|----------------------------------|------------------------------|--|
| (konfigurierbar)  | Quality                          | Quality<br>Substatus | Coding<br>(hex) | Kategorie<br>(NE107)             | (fest zugeordnet)            |  |
| Alarm             | BAD                              | Process<br>related   | 0x280x2B        | F<br>(Failure)                   | Invalid process<br>condition |  |
| Warnung           | UNCER-<br>TAIN                   | Process<br>related   | 0x780x7B        | S<br>(Out of specifi-<br>cation) | Invalid process<br>condition |  |
| Nur Logbuch       | COOD                             | COOD alt             | olr             |                                  |                              |  |
| Aus               |                                  | UK                   | UXUUUXUL        |                                  | _                            |  |

Diagnoseinformationen zum Prozess: Diagnosenummer 800...999

# 12.6 Übersicht zu Diagnoseinformationen

Verfügt das Messgerät über ein oder mehrere Anwendungspakete, erweitert sich die Anzahl der Diagnoseinformationen und der betroffenen Messgrößen.

Bei einigen Diagnoseinformationen ist das Diagnoseverhalten veränderbar. Diagnoseinformation anpassen  $\rightarrow \cong 85$ 

### 12.6.1 Diagnose zum Sensor

|     | Diagnosei         | nformation | Behebungsmaßnahmen                                     | Beeinflusste Messgrößen                                                                                                    |
|-----|-------------------|------------|--------------------------------------------------------|----------------------------------------------------------------------------------------------------|
| Nr. | Kurztext          |            |                                                        |                                                                                                    |
| 022 | Sensortemperatur  |            | 1. Hauptelektronikmodul tauschen<br>2. Sensor tauschen | <ul> <li>Trägermessstoff Masse-<br/>fluss</li> </ul>                                                                                                    |
|     | Statussignal      | F          |                                                        | <ul><li>Konzentration</li><li>Dichte</li></ul>                                                                                                    |
|     | Diagnoseverhalten | Alarm      |                                                        | <ul> <li>Dynamische Viskosität</li> <li>Option Leerrohrüberwa-<br/>chung</li> <li>Kinematische Viskosität</li> <li>Option Schleichmengen-<br/>unterdrückung</li> <li>Massefluss</li> <li>Sensorintegrität</li> <li>Normdichte</li> <li>Normvolumenfluss</li> <li>Zielmessstoff Massefluss</li> <li>Temp.kompensierte<br/>dynamische Viskosität</li> <li>Temp.kompensierte<br/>kinematische Visk.</li> <li>Temperatur</li> <li>Status</li> <li>Volumenfluss</li> </ul> |

|     | Diagnoseinformation       |          | Behebungsmaßnahmen                               | Beeinflusste Messgrößen                                                                                                    |
|-----|---------------------------|----------|--------------------------------------------------|----------------------------------------------------------------------------------------------------|
| Nr. | F                         | Kurztext |                                                  |                                                                                                    |
| 046 | Sensorlimit überschritten |          | 1. Sensor prüfen<br>2. Prozessbedingungen prüfen | <ul> <li>Trägermessstoff Masse-<br/>fluss</li> </ul>                                                                                                    |
|     | Statussignal              | S        |                                                  | <ul> <li>Konzentration</li> <li>Dichte</li> </ul>                                                                                                    |
|     | Diagnoseverhalten         | Warning  |                                                  | <ul> <li>Dichte</li> <li>Dynamische Viskosität</li> <li>Kinematische Viskosität</li> <li>Massefluss</li> <li>Sensorintegrität</li> <li>Normdichte</li> <li>Normvolumenfluss</li> <li>Zielmessstoff Massefluss</li> <li>Temp.kompensierte<br/>dynamische Viskosität</li> <li>Temp.kompensierte<br/>kinematische Visk.</li> <li>Volumenfluss</li> </ul> |

| Diagnoseinformation |                                   | Behebungsmaßnahmen | Beeinflusste Messgrößen                                                    |                                                                                                    |
|---------------------|-----------------------------------|--------------------|----------------------------------------------------------------------------|----------------------------------------------------------------------------------------------------|
| Nr.                 | Kurztext                          |                    |                                                                            |                                                                                                    |
| 062                 | Sensorverbindung                  |                    | <ol> <li>Hauptelektronikmodul tauschen</li> <li>Sensor tauschen</li> </ol> | <ul> <li>Trägermessstoff Masse-<br/>fluss</li> </ul>                                                                                                    |
|                     | Statussignal<br>Diagnoseverhalten | F                  | 2. Sensor tauschen                                                         | fluss<br>Konzentration<br>Dichte<br>Dynamische Viskosität<br>Option Leerrohrüberwa-<br>chung<br>Kinematische Viskosität<br>Option Schleichmengen-<br>unterdrückung<br>Massefluss<br>Sensorintegrität<br>Normdichte<br>Normvolumenfluss<br>Zielmessstoff Massefluss<br>Temp.kompensierte<br>dynamische Viskosität<br>Temp.kompensierte<br>kinematische Visk.<br>Temperatur<br>Status<br>Volumenfluss |

| Diagnoseinformation |                   | Behebungsmaßnahmen | Beeinflusste Messgrößen     |                                                                                                    |
|---------------------|-------------------|--------------------|-----------------------------|----------------------------------------------------------------------------------------------------|
| Nr.                 | Ч                 | Kurztext           |                             |                                                                                                    |
| 082                 | Datenspeicher     |                    | 1. Modulverbindungen prüfen | <ul> <li>Trägermessstoff Masse-<br/>fluss</li> </ul>                                                                                                    |
|                     | Statussignal      | F                  |                             | <ul><li>Konzentration</li><li>Dichte</li></ul>                                                                                                    |
|                     | Diagnoseverhalten | Alarm              |                             | <ul> <li>Dichté</li> <li>Dynamische Viskosität</li> <li>Option Leerrohrüberwa-<br/>chung</li> <li>Kinematische Viskosität</li> <li>Option Schleichmengen-<br/>unterdrückung</li> <li>Massefluss</li> <li>Sensorintegrität</li> <li>Normdichte</li> <li>Normvolumenfluss</li> <li>Zielmessstoff Massefluss</li> <li>Temp.kompensierte<br/>dynamische Viskosität</li> <li>Temp.kompensierte<br/>kinematische Visk.</li> <li>Temperatur</li> </ul> |

| Diagnoseinformation |                   | Behebungsmaßnahmen | Beeinflusste Messgrößen                         |                                                                                                    |
|---------------------|-------------------|--------------------|-------------------------------------------------|----------------------------------------------------------------------------------------------------|
| Nr.                 | Ir. Kurztext      |                    |                                                 |                                                                                                    |
| 083                 | Speicherinhalt    |                    | 1. Gerät neu starten<br>2. Service kontaktieren | <ul> <li>Trägermessstoff Masse-<br/>fluss</li> </ul>                                                                                                    |
|                     | Statussignal      | F                  |                                                 | <ul> <li>Konzentration</li> <li>Dichto</li> </ul>                                                                                                    |
|                     | Diagnoseverhalten | Alarm              |                                                 | <ul> <li>Dichte</li> <li>Dynamische Viskosität</li> <li>Option Leerrohrüberwa-<br/>chung</li> <li>Kinematische Viskosität</li> <li>Option Schleichmengen-<br/>unterdrückung</li> <li>Massefluss</li> <li>Sensorintegrität</li> <li>Normdichte</li> <li>Normvolumenfluss</li> <li>Zielmessstoff Massefluss</li> <li>Temp.kompensierte<br/>dynamische Viskosität</li> <li>Temp.kompensierte<br/>kinematische Visk.</li> <li>Temperatur</li> <li>Status</li> <li>Volumenfluss</li> </ul> |

|     | Diagnoseinformation |          | Behebungsmaßnahmen                                                                | Beeinflusste Messgrößen                                                                                                    |
|-----|---------------------|----------|-----------------------------------------------------------------------------------|----------------------------------------------------------------------------------------------------|
| Nr. | H                   | Kurztext |                                                                                   |                                                                                                    |
| 140 | Sensorsignal        |          | <ol> <li>Hauptelektronik prüfen oder tauschen</li> <li>Sensor tauschen</li> </ol> | <ul> <li>Trägermessstoff Masse-<br/>fluss</li> </ul>                                                                                                    |
|     | Statussignal        | S        |                                                                                   | <ul><li>Konzentration</li><li>Dichte</li></ul>                                                                                                    |
|     | Diagnoseverhalten   | Alarm    |                                                                                   | <ul> <li>Dynamische Viskosität</li> <li>Kinematische Viskosität</li> <li>Massefluss</li> <li>Sensorintegrität</li> <li>Normdichte</li> <li>Normvolumenfluss</li> <li>Zielmessstoff Massefluss</li> <li>Temp.kompensierte<br/>dynamische Viskosität</li> <li>Temp.kompensierte<br/>kinematische Visk.</li> <li>Temperatur</li> </ul> |

| Diagnoseinformation |                        | Behebungsmaßnahmen | Beeinflusste Messgrößen                                        |                                                                                                    |
|---------------------|------------------------|--------------------|----------------------------------------------------------------|----------------------------------------------------------------------------------------------------|
| Nr.                 | F                      | Kurztext           |                                                                |                                                                                                    |
| 144                 | Messabweichung zu hoch |                    | 1. Sensor prüfen oder tauschen<br>2. Prozessbedingungen prüfen | <ul> <li>Trägermessstoff Masse-<br/>fluss</li> </ul>                                                                                                    |
|                     | Statussignal           | F                  | ,                                                              | <ul><li>Konzentration</li><li>Dichte</li></ul>                                                                                                    |
|                     | Diagnoseverhalten      | Alarm              |                                                                | <ul> <li>Dichte</li> <li>Dynamische Viskosität</li> <li>Kinematische Viskosität</li> <li>Massefluss</li> <li>Sensorintegrität</li> <li>Normdichte</li> <li>Normvolumenfluss</li> <li>Zielmessstoff Massefluss</li> <li>Temp.kompensierte<br/>dynamische Viskosität</li> <li>Temp.kompensierte<br/>kinematische Visk.</li> <li>Temperatur</li> </ul> |

| Diagnoseinformation |                   | Behebungsmaßnahmen | Beeinflusste Messgrößen |                                                                                                    |
|---------------------|-------------------|--------------------|-------------------------|----------------------------------------------------------------------------------------------------|
| Nr.                 | F                 | Kurztext           |                         |                                                                                                    |
| 190                 | Special event 1   |                    | Contact service         | <ul> <li>Trägermessstoff Masse-<br/>fluss</li> </ul>                                                                                                    |
|                     | Statussignal      | F                  |                         | <ul><li>Konzentration</li><li>Dichte</li></ul>                                                                                                    |
|                     | Diagnoseverhalten | Alarm              |                         | <ul> <li>Dichte</li> <li>Dynamische Viskosität</li> <li>Option Leerrohrüberwa-<br/>chung</li> <li>Kinematische Viskosität</li> <li>Option Schleichmengen-<br/>unterdrückung</li> <li>Massefluss</li> <li>Sensorintegrität</li> <li>Normdichte</li> <li>Normdichte</li> <li>Normvolumenfluss</li> <li>Zielmessstoff Massefluss</li> <li>Temp.kompensierte<br/>dynamische Viskosität</li> <li>Temp.kompensierte<br/>kinematische Visk.</li> <li>Temperatur</li> <li>Status</li> </ul> |

| Diagnoseinformation |                                   | Behebungsmaßnahmen | Beeinflusste Messgrößen |                                                                                                    |
|---------------------|-----------------------------------|--------------------|-------------------------|----------------------------------------------------------------------------------------------------|
| Nr.                 | Kurztext                          |                    |                         |                                                                                                    |
| 191                 | Special event 5                   |                    | Contact service         | <ul> <li>Trägermessstoff Masse-<br/>fluss</li> </ul>                                                                                                    |
|                     | Statussignal<br>Diagnoseverhalten | F                  |                         | fluss<br>Konzentration<br>Dichte<br>Dynamische Viskosität<br>Option Leerrohrüberwa-<br>chung<br>Kinematische Viskosität<br>Option Schleichmengen-<br>unterdrückung<br>Massefluss<br>Sensorintegrität<br>Normdichte<br>Normvolumenfluss<br>Zielmessstoff Massefluss<br>Temp.kompensierte<br>dynamische Viskosität<br>Temp.kompensierte<br>kinematische Visk. |
|                     |                                   |                    |                         | <ul><li>Temperatur</li><li>Status</li><li>Volumenfluss</li></ul>                                                                                                    |

| Diagnoseinformation |                   | Behebungsmaßnahmen | Beeinflusste Messgrößen |                                                                                                    |
|---------------------|-------------------|--------------------|-------------------------|----------------------------------------------------------------------------------------------------|
| Nr.                 | 1                 | Kurztext           |                         |                                                                                                    |
| 192                 | Special event 9   |                    | Contact service         | <ul> <li>Trägermessstoff Masse-<br/>fluss</li> </ul>                                                                                                    |
|                     | Statussignal      | F                  |                         | <ul> <li>Konzentration</li> <li>Dichto</li> </ul>                                                                                                    |
|                     | Diagnoseverhalten | Alarm              |                         | <ul> <li>Dichte</li> <li>Dynamische Viskosität</li> <li>Kinematische Viskosität</li> <li>Massefluss</li> <li>Sensorintegrität</li> <li>Normdichte</li> <li>Normvolumenfluss</li> <li>Zielmessstoff Massefluss</li> <li>Temp.kompensierte<br/>dynamische Viskosität</li> <li>Temp.kompensierte<br/>kinematische Visk.</li> <li>Temperatur</li> <li>Volumenfluss</li> </ul> |

| Diagnoseinformation |                   | Behebungsmaßnahmen | Beeinflusste Messgrößen                                             |                                                                                                    |
|---------------------|-------------------|--------------------|---------------------------------------------------------------------|----------------------------------------------------------------------------------------------------|
| Nr.                 | F                 | Kurztext           |                                                                     |                                                                                                    |
| 201                 | Gerätestörung     |                    | <ol> <li>Gerät neu starten</li> <li>Service kontaktieren</li> </ol> | <ul> <li>Trägermessstoff Masse-<br/>fluss</li> </ul>                                                                                                    |
|                     | Statussignal      | F                  |                                                                     | <ul><li>Konzentration</li><li>Dichte</li></ul>                                                                                                    |
|                     | Diagnoseverhalten | Alarm              |                                                                     | <ul> <li>Dichte</li> <li>Dynamische Viskosität</li> <li>Option Leerrohrüberwa-<br/>chung</li> <li>Kinematische Viskosität</li> <li>Option Schleichmengen-<br/>unterdrückung</li> <li>Massefluss</li> <li>Sensorintegrität</li> <li>Normdichte</li> <li>Normdichte</li> <li>Normvolumenfluss</li> <li>Zielmessstoff Massefluss</li> <li>Temp.kompensierte<br/>dynamische Viskosität</li> <li>Temp.kompensierte<br/>kinematische Visk.</li> <li>Temperatur</li> <li>Status</li> <li>Volumenfluss</li> </ul> |

# 12.6.2 Diagnose zur Elektronik

| Diagnoseinformation |                       | Behebungsmaßnahmen | Beeinflusste Messgrößen                                                            |                                                                                               |
|---------------------|-----------------------|--------------------|------------------------------------------------------------------------------------|-----------------------------------------------------------------------------------------------|
| Nr.                 | F                     | Kurztext           |                                                                                    |                                                                                               |
| 242                 | Software inkompatibel |                    | <ol> <li>Software prüfen</li> <li>Hauptelektronik flashen oder tauschen</li> </ol> | <ul> <li>Trägermessstoff Masse-<br/>fluss</li> </ul>                                          |
|                     | Statussignal          | F                  |                                                                                    | <ul> <li>Konzentration</li> <li>Dichte</li> </ul>                                             |
|                     | Diagnoseveniaiten     |                    |                                                                                    | <ul> <li>Dynamische Viskosität</li> <li>Option Leerrohrüberwa-<br/>chung</li> </ul>           |
|                     |                       |                    |                                                                                    | <ul> <li>Kinematische Viskosität</li> <li>Option Schleichmengen-<br/>unterdrückung</li> </ul> |
|                     |                       |                    |                                                                                    | <ul><li>Massefluss</li><li>Sensorintegrität</li></ul>                                         |
|                     |                       |                    |                                                                                    | <ul><li>Normdichte</li><li>Normvolumenfluss</li><li>Zielmessstoff Massefluss</li></ul>        |
|                     |                       |                    |                                                                                    | <ul> <li>Temp.kompensierte<br/>dynamische Viskosität</li> <li>Temp.kompensierte</li> </ul>    |
|                     |                       |                    |                                                                                    | <ul><li>remp.kompensierte<br/>kinematische Visk.</li><li>Temperatur</li></ul>                 |
|                     |                       |                    |                                                                                    | <ul><li>Status</li><li>Volumenfluss</li></ul>                                                 |

| Diagnoseinformation |                     | Behebungsmaßnahmen | Beeinflusste Messgrößen    |                                                                                                    |
|---------------------|---------------------|--------------------|----------------------------|----------------------------------------------------------------------------------------------------|
| Nr.                 | F                   | Kurztext           |                            |                                                                                                    |
| 252                 | Module inkompatibel |                    | 1. Elektronikmodule prüfen | <ul> <li>Trägermessstoff Masse-<br/>fluss</li> </ul>                                                                                                    |
|                     | Statussignal        | F                  |                            | <ul> <li>Konzentration</li> <li>Dichte</li> </ul>                                                                                                    |
|                     | Diagnoseverhalten   | Alarm              |                            | <ul> <li>Dichte</li> <li>Dynamische Viskosität</li> <li>Option Leerrohrüberwa-<br/>chung</li> <li>Kinematische Viskosität</li> <li>Option Schleichmengen-<br/>unterdrückung</li> <li>Massefluss</li> <li>Normdichte</li> <li>Normvolumenfluss</li> <li>Zielmessstoff Massefluss</li> <li>Temp.kompensierte<br/>dynamische Viskosität</li> <li>Temp.kompensierte<br/>kinematische Visk.</li> </ul> |
|                     |                     |                    |                            | <ul><li>Temperatur</li><li>Status</li><li>Volumenfluss</li></ul>                                                                                                    |

| Diagnoseinformation |                   | Behebungsmaßnahmen | Beeinflusste Messgrößen                                                        |                                                                                                    |
|---------------------|-------------------|--------------------|--------------------------------------------------------------------------------|----------------------------------------------------------------------------------------------------|
| Nr.                 | r. Kurztext       |                    |                                                                                |                                                                                                    |
| 262                 | Modulverbindung   |                    | <ol> <li>Modulverbindungen prüfen</li> <li>Hauptelektronik tauschen</li> </ol> | <ul> <li>Trägermessstoff Masse-<br/>fluss</li> </ul>                                                                                                    |
|                     | Statussignal      | F                  |                                                                                | <ul> <li>Konzentration</li> <li>Diabte</li> </ul>                                                                                                    |
|                     | Diagnoseverhalten | Alarm              |                                                                                | <ul> <li>Dichte</li> <li>Dynamische Viskosität</li> <li>Option Leerrohrüberwa-<br/>chung</li> <li>Kinematische Viskosität</li> <li>Option Schleichmengen-<br/>unterdrückung</li> <li>Massefluss</li> <li>Sensorintegrität</li> <li>Normdichte</li> <li>Normvolumenfluss</li> <li>Zielmessstoff Massefluss</li> <li>Temp.kompensierte<br/>dynamische Viskosität</li> <li>Temp.kompensierte<br/>kinematische Visk.</li> <li>Temperatur</li> <li>Status</li> <li>Volumenfluss</li> </ul> |

| Diagnoseinformation |                        | Behebungsmaßnahmen | Beeinflusste Messgrößen       |                                                                                                    |
|---------------------|------------------------|--------------------|-------------------------------|----------------------------------------------------------------------------------------------------|
| Nr.                 | F                      | Kurztext           |                               |                                                                                                    |
| 270                 | Hauptelektronik-Fehler |                    | Hauptelektronikmodul tauschen | <ul> <li>Trägermessstoff Masse-<br/>fluss</li> </ul>                                                                                                    |
|                     | Statussignal           | F                  |                               | <ul> <li>Konzentration</li> <li>Dichto</li> </ul>                                                                                                    |
|                     | Diagnoseverhalten      | Alarm              |                               | <ul> <li>Dynamische Viskosität</li> <li>Option Leerrohrüberwa-</li> </ul>                                                                                                 |
|                     |                        |                    |                               | <ul> <li>chung</li> <li>Kinematische Viskosität</li> <li>Option Schleichmengen-<br/>unterdrückung</li> <li>Massefluss</li> </ul>                                          |
|                     |                        |                    |                               | <ul> <li>Sensorintegrität</li> <li>Normdichte</li> <li>Normvolumenfluss</li> <li>Zielmessstoff Massefluss</li> <li>Temp.kompensierte<br/>dynamische Viskosität</li> </ul> |
|                     |                        |                    |                               | <ul> <li>Temp.kompensierte<br/>kinematische Visk.</li> <li>Temperatur</li> <li>Status</li> <li>Volumenfluss</li> </ul>                                                    |

| Diagnoseinformation |                                   | Behebungsmaßnahmen | Beeinflusste Messgrößen                                  |                                                                                                    |
|---------------------|-----------------------------------|--------------------|----------------------------------------------------------|----------------------------------------------------------------------------------------------------|
| Nr.                 | Kurztext                          |                    |                                                          |                                                                                                    |
| 271                 | Hauptelektronik-Fehler            |                    | 1. Gerät neu starten<br>2. Hauptelektronikmodul tauschen | <ul> <li>Trägermessstoff Masse-<br/>fluss</li> </ul>                                                                                                    |
|                     | Statussignal<br>Diagnoseverhalten | F                  |                                                          | <ul> <li>Konzentration</li> <li>Dichte</li> <li>Dynamische Viskosität</li> <li>Option Leerrohrüberwa-<br/>chung</li> <li>Kinematische Viskosität</li> <li>Option Schleichmengen-<br/>unterdrückung</li> <li>Massefluss</li> <li>Sensorintegrität</li> <li>Normdichte</li> <li>Normvolumenfluss</li> <li>Zielmessstoff Massefluss</li> <li>Temp.kompensierte<br/>dynamische Viskosität</li> <li>Temp.kompensierte<br/>kinematische Visk.</li> <li>Temperatur</li> <li>Status</li> <li>Volumenfluss</li> </ul> |

| Diagnoseinformation |                        | Behebungsmaßnahmen | Beeinflusste Messgrößen                         |                                                                                                    |
|---------------------|------------------------|--------------------|-------------------------------------------------|----------------------------------------------------------------------------------------------------|
| Nr.                 | I                      | Kurztext           |                                                 |                                                                                                    |
| 272                 | Hauptelektronik-Fehler |                    | 1. Gerät neu starten<br>2. Service kontaktieren | <ul> <li>Trägermessstoff Masse-<br/>fluss</li> </ul>                                                                                                    |
|                     | Statussignal           | F                  |                                                 | <ul><li>Konzentration</li><li>Dichte</li></ul>                                                                                                    |
|                     | Diagnoseverhalten      | Alarm              |                                                 | <ul> <li>Dichte</li> <li>Dynamische Viskosität</li> <li>Option Leerrohrüberwa-<br/>chung</li> <li>Kinematische Viskosität</li> <li>Option Schleichmengen-<br/>unterdrückung</li> <li>Massefluss</li> <li>Sensorintegrität</li> <li>Normdichte</li> <li>Normvolumenfluss</li> <li>Zielmessstoff Massefluss</li> <li>Temp.kompensierte<br/>dynamische Viskosität</li> <li>Temp.kompensierte<br/>kinematische Visk.</li> <li>Temperatur</li> <li>Status</li> <li>Volumenfluss</li> </ul> |

|     | Diagnoseinformation               |   | Behebungsmaßnahmen  | Beeinflusste Messgrößen                                                                                                    |
|-----|-----------------------------------|---|---------------------|----------------------------------------------------------------------------------------------------|
| Nr. | Kurztext                          |   |                     |                                                                                                    |
| 273 | Hauptelektronik-Fehler            |   | Elektronik tauschen | <ul> <li>Trägermessstoff Masse-<br/>fluss</li> </ul>                                                                                                    |
|     | Statussignal<br>Diagnoseverhalten | F |                     | <ul> <li>Konzentration</li> <li>Dichte</li> <li>Duramische Vickesität</li> </ul>                                                                                         |
|     | Diagnosevernaten                  |   |                     | <ul> <li>Dyhanische Viskosität</li> <li>Option Leerrohrüberwa-<br/>chung</li> <li>Kinematische Viskosität</li> <li>Option Schleichmengen-<br/>unter drücheren</li> </ul> |
|     |                                   |   |                     | <ul> <li>Massefluss</li> <li>Sensorintegrität</li> <li>Normdichte</li> <li>Normvolumenfluss</li> </ul>                                                                   |
|     |                                   |   |                     | <ul> <li>Zielmessstoff Massefluss</li> <li>Temp.kompensierte<br/>dynamische Viskosität</li> <li>Temp.kompensierte<br/>kinematische Visk.</li> </ul>                      |
|     |                                   |   |                     | <ul><li>Temperatur</li><li>Status</li><li>Volumenfluss</li></ul>                                                                                                    |

|     | Diagnoseinformation    |          | Behebungsmaßnahmen  | Beeinflusste Messgrößen                                    |
|-----|------------------------|----------|---------------------|------------------------------------------------------------|
| Nr. | F                      | Kurztext |                     |                                                            |
| 274 | Hauptelektronik-Fehler |          | Elektronik tauschen | <ul><li>Massefluss</li><li>Sensorintegrität</li></ul>      |
|     | Statussignal           | S        |                     | <ul> <li>Normvolumenfluss</li> <li>Volumonfluss</li> </ul> |
|     | Diagnoseverhalten      | Warning  |                     | - volumennuss                                              |

| Diagnoseinformation |                   | Behebungsmaßnahmen | Beeinflusste Messgrößen                                            |                                                                                                  |
|---------------------|-------------------|--------------------|--------------------------------------------------------------------|--------------------------------------------------------------------------------------------------|
| Nr.                 | Kurztext          |                    |                                                                    |                                                                                                  |
| 283                 | Speicherinhalt    |                    | <ol> <li>Gerät rücksetzen</li> <li>Service kontaktieren</li> </ol> | <ul> <li>Trägermessstoff Masse-<br/>fluss</li> </ul>                                             |
|                     | Statussignal      | F                  |                                                                    | <ul><li>Konzentration</li><li>Dichte</li></ul>                                                   |
|                     | Diagnosevernalten | Alarm              |                                                                    | <ul> <li>Dynamische Viskosität</li> <li>Option Leerrohrüberwa-<br/>chung</li> </ul>              |
|                     |                   |                    |                                                                    | <ul> <li>Kinematische Viskosität</li> <li>Option Schleichmengen-</li> </ul>                      |
|                     |                   |                    |                                                                    | <ul><li>unterdrückung</li><li>Massefluss</li></ul>                                               |
|                     |                   |                    |                                                                    | <ul> <li>Normdichte</li> <li>Normvolumenfluss</li> </ul>                                         |
|                     |                   |                    |                                                                    | <ul> <li>Zleimessstoff Massenuss</li> <li>Temp.kompensierte<br/>dynamische Viskosität</li> </ul> |
|                     |                   |                    |                                                                    | <ul> <li>Temp.kompensierte<br/>kinematische Visk.</li> </ul>                                     |
|                     |                   |                    |                                                                    | <ul><li>Temperatur</li><li>Status</li></ul>                                                      |
|                     |                   |                    |                                                                    | <ul> <li>Volumenfluss</li> </ul>                                                                 |

| Diagnoseinformation |                                   | Behebungsmaßnahmen | Beeinflusste Messgrößen                        |                                                                                                    |
|---------------------|-----------------------------------|--------------------|------------------------------------------------|----------------------------------------------------------------------------------------------------|
| Nr.                 | Kurztext                          |                    |                                                |                                                                                                    |
| 311                 | Elektronikfehler                  |                    | 1. Gerät rücksetzen<br>2. Service kontaktieren | <ul> <li>Trägermessstoff Masse-<br/>fluss</li> </ul>                                                                                                    |
|                     | Statussignal<br>Diagnoseverhalten | F<br>Alarm         |                                                | <ul> <li>Konzentration</li> <li>Dichte</li> <li>Dynamische Viskosität</li> <li>Option Leerrohrüberwa-<br/>chung</li> <li>Kinematische Viskosität</li> <li>Option Schleichmengen-<br/>unterdrückung</li> <li>Massefluss</li> <li>Sensorintegrität</li> <li>Normdichte</li> <li>Normvolumenfluss</li> <li>Zielmessstoff Massefluss</li> <li>Temp.kompensierte<br/>dynamische Viskosität</li> <li>Temp.kompensierte<br/>kinematische Visk.</li> <li>Temperatur</li> <li>Status</li> <li>Volumenfluss</li> </ul> |

| Diagnoseinformation |                   | Behebungsmaßnahmen | Beeinflusste Messgrößen   |                                                                                                    |
|---------------------|-------------------|--------------------|---------------------------|----------------------------------------------------------------------------------------------------|
| Nr.                 | F                 | Kurztext           |                           |                                                                                                    |
| 311                 | Elektronikfehler  |                    | 1. Gerät nicht rücksetzen | <ul> <li>Trägermessstoff Masse-<br/>fluss</li> </ul>                                                                                                    |
|                     | Statussignal      | М                  |                           | <ul><li>Konzentration</li><li>Dichte</li></ul>                                                                                                    |
|                     | Diagnoseverhalten | Warning            |                           | <ul> <li>Dynamische Viskosität</li> <li>Option Leerrohrüberwa-<br/>chung</li> <li>Kinematische Viskosität</li> <li>Option Schleichmengen-<br/>unterdrückung</li> <li>Massefluss</li> </ul>                                                                            |
|                     |                   |                    |                           | <ul> <li>Sensorintegrität</li> <li>Normdichte</li> <li>Normvolumenfluss</li> <li>Zielmessstoff Massefluss</li> <li>Temp.kompensierte<br/>dynamische Viskosität</li> <li>Temp.kompensierte<br/>kinematische Visk.</li> <li>Temperatur</li> <li>Volumenfluss</li> </ul> |

| Diagnoseinformation |                   | Behebungsmaßnahmen | Beeinflusste Messgrößen                          |                                                                                                    |
|---------------------|-------------------|--------------------|--------------------------------------------------|----------------------------------------------------------------------------------------------------|
| Nr.                 | Я                 | Kurztext           |                                                  |                                                                                                    |
| 382                 | Datenspeicher     |                    | 1. DAT-Modul einstecken<br>2. DAT-Modul tauschen | <ul> <li>Trägermessstoff Masse-<br/>fluss</li> </ul>                                                                                                    |
|                     | Statussignal      | F                  |                                                  | <ul><li>Konzentration</li><li>Dichte</li></ul>                                                                                                    |
|                     | Diagnoseverhalten | Alarm              |                                                  | <ul> <li>Dichte</li> <li>Dynamische Viskosität</li> <li>Option Leerrohrüberwa-<br/>chung</li> <li>Kinematische Viskosität</li> <li>Option Schleichmengen-<br/>unterdrückung</li> <li>Massefluss</li> <li>Normdichte</li> <li>Normvolumenfluss</li> <li>Zielmessstoff Massefluss</li> <li>Temp.kompensierte<br/>dynamische Viskosität</li> <li>Temp.kompensierte<br/>kinematische Visk.</li> <li>Temperatur</li> </ul> |
|                     |                   |                    |                                                  | <ul><li>Status</li><li>Volumenfluss</li></ul>                                                                                                    |

| Diagnoseinformation |                   | Behebungsmaßnahmen | Beeinflusste Messgrößen                                                          |                                                                                                    |
|---------------------|-------------------|--------------------|----------------------------------------------------------------------------------|----------------------------------------------------------------------------------------------------|
| Nr.                 | H                 | Kurztext           |                                                                                  |                                                                                                    |
| 383                 | Speicherinhalt    |                    | <ol> <li>Gerät neu starten</li> <li>DAT-Modul prüfen oder tauschen 3.</li> </ol> | <ul> <li>Trägermessstoff Masse-<br/>fluss</li> </ul>                                                                                                    |
|                     | Statussignal      | F                  | Service kontaktieren                                                             | <ul><li>Konzentration</li><li>Dichte</li></ul>                                                                                                    |
|                     | Diagnoseverhalten | Alarm              |                                                                                  | <ul> <li>Dichte</li> <li>Dynamische Viskosität</li> <li>Option Leerrohrüberwa-<br/>chung</li> <li>Kinematische Viskosität</li> <li>Option Schleichmengen-<br/>unterdrückung</li> <li>Massefluss</li> <li>Normdichte</li> <li>Normvolumenfluss</li> <li>Zielmessstoff Massefluss</li> <li>Temp.kompensierte<br/>dynamische Viskosität</li> <li>Temp.kompensierte<br/>kinematische Visk.</li> <li>Temperatur</li> </ul> |
|                     |                   |                    |                                                                                  | <ul><li>Status</li><li>Volumenfluss</li></ul>                                                                                                    |

| Diagnoseinformation |                   | Behebungsmaßnahmen | Beeinflusste Messgrößen |                                                                                                    |
|---------------------|-------------------|--------------------|-------------------------|----------------------------------------------------------------------------------------------------|
| Nr.                 | Kurztext          |                    |                         |                                                                                                    |
| 390                 | Special event 2   |                    | Contact service         | <ul> <li>Trägermessstoff Masse-<br/>fluss</li> </ul>                                                                                                    |
|                     | Statussignal      | F                  |                         | <ul> <li>Konzentration</li> <li>Dichto</li> </ul>                                                                                                    |
|                     | Diagnoseverhalten | Alarm              |                         | <ul> <li>Dichte</li> <li>Dynamische Viskosität</li> <li>Option Leerrohrüberwa-<br/>chung</li> <li>Kinematische Viskosität</li> <li>Option Schleichmengen-<br/>unterdrückung</li> <li>Massefluss</li> <li>Sensorintegrität</li> <li>Normdichte</li> <li>Normvolumenfluss</li> <li>Zielmessstoff Massefluss</li> <li>Temp.kompensierte<br/>dynamische Viskosität</li> <li>Temp.kompensierte<br/>kinematische Visk.</li> <li>Temperatur</li> </ul> |
|                     |                   |                    |                         | <ul><li>Status</li><li>Volumenfluss</li></ul>                                                                                                    |

| Diagnoseinformation |                                   | Behebungsmaßnahmen | Beeinflusste Messgrößen |                                                                                                    |
|---------------------|-----------------------------------|--------------------|-------------------------|----------------------------------------------------------------------------------------------------|
| Nr.                 | I                                 | Kurztext           |                         |                                                                                                    |
| 391                 | Special event 6                   | E                  | Contact service         | <ul> <li>Trägermessstoff Masse-<br/>fluss</li> <li>Konzentration</li> </ul>                                                                                                    |
|                     | Statussignal<br>Diagnoseverhalten | Alarm              |                         | <ul> <li>Nonzentration</li> <li>Dichte</li> <li>Dynamische Viskosität</li> <li>Option Leerrohrüberwa-<br/>chung</li> <li>Kinematische Viskosität</li> <li>Option Schleichmengen-<br/>unterdrückung</li> <li>Massefluss</li> <li>Sensorintegrität</li> <li>Normdichte</li> </ul> |
|                     |                                   |                    |                         | <ul> <li>Normvolumenfluss</li> <li>Zielmessstoff Massefluss</li> <li>Temp.kompensierte<br/>dynamische Viskosität</li> <li>Temp.kompensierte<br/>kinematische Visk.</li> <li>Temperatur</li> <li>Status</li> <li>Volumenfluss</li> </ul>                                         |

|     | Diagnosei         | nformation | Behebungsmaßnahmen | Beeinflusste Messgrößen                                                                                                    |
|-----|-------------------|------------|--------------------|----------------------------------------------------------------------------------------------------|
| Nr. | 1                 | Kurztext   |                    |                                                                                                    |
| 392 | Special event 10  |            | Contact service    | <ul> <li>Trägermessstoff Masse-<br/>fluss</li> </ul>                                                                                                    |
|     | Statussignal      | F          |                    | <ul> <li>Konzentration</li> <li>Dichte</li> </ul>                                                                                                    |
|     | Diagnoseverhalten | Alarm      |                    | <ul> <li>Dichte</li> <li>Dynamische Viskosität</li> <li>Kinematische Viskosität</li> <li>Massefluss</li> <li>Sensorintegrität</li> <li>Normdichte</li> <li>Normvolumenfluss</li> <li>Zielmessstoff Massefluss</li> <li>Temp.kompensierte<br/>dynamische Viskosität</li> <li>Temp.kompensierte<br/>kinematische Visk.</li> <li>Temperatur</li> <li>Volumenfluss</li> </ul> |

| Diagnoseinformation |                   | Behebungsmaßnahmen | Beeinflusste Messgrößen |                                                                                                    |
|---------------------|-------------------|--------------------|-------------------------|----------------------------------------------------------------------------------------------------|
| Nr.                 | ŀ                 | Kurztext           |                         |                                                                                                    |
| 410                 | Datenübertragung  |                    | 1. Verbindung prüfen    | <ul> <li>Trägermessstoff Masse-<br/>fluss</li> </ul>                                                                                                    |
|                     | Statussignal      | F                  |                         | <ul> <li>Konzentration</li> <li>Dichte</li> </ul>                                                                                                    |
|                     | Diagnoseverhalten | Alarm              |                         | <ul> <li>Dichte</li> <li>Dynamische Viskosität</li> <li>Option Leerrohrüberwa-<br/>chung</li> <li>Kinematische Viskosität</li> <li>Option Schleichmengen-<br/>unterdrückung</li> <li>Massefluss</li> <li>Sensorintegrität</li> <li>Normdichte</li> <li>Normdichte</li> <li>Normvolumenfluss</li> <li>Zielmessstoff Massefluss</li> <li>Temp.kompensierte<br/>dynamische Viskosität</li> <li>Temp.kompensierte<br/>kinematische Visk.</li> <li>Temperatur</li> </ul> |
|                     |                   |                    |                         | <ul><li>Temperatur</li><li>Volumenfluss</li></ul>                                                                                                    |

# 12.6.3 Diagnose zur Konfiguration

| Diagnoseinformation |                    | Behebungsmaßnahmen | Beeinflusste Messgrößen          |                                                                                                 |
|---------------------|--------------------|--------------------|----------------------------------|-------------------------------------------------------------------------------------------------|
| Nr.                 | F                  | Kurztext           |                                  |                                                                                                 |
| 411                 | Up-/Download aktiv |                    | Up-/Download aktiv, bitte warten | <ul> <li>Trägermessstoff Masse-<br/>flugs</li> </ul>                                            |
|                     | Statussignal       | С                  |                                  | <ul> <li>Konzentration</li> <li>Diabto</li> </ul>                                               |
|                     | Diagnoseverhalten  | Warning            |                                  | <ul> <li>Dynamische Viskosität</li> <li>Option Leerrohrüberwa-</li> </ul>                       |
|                     |                    |                    |                                  | chung<br>• Kinematische Viskosität                                                              |
|                     |                    |                    |                                  | <ul> <li>Option Schleichmengen-<br/>unterdrückung</li> <li>Massafluss</li> </ul>                |
|                     |                    |                    |                                  | <ul> <li>Masselluss</li> <li>Sensorintegrität</li> <li>Normdichto</li> </ul>                    |
|                     |                    |                    |                                  | <ul> <li>Normvolumenfluss</li> <li>Zielmessstoff Massefluss</li> </ul>                          |
|                     |                    |                    |                                  | <ul> <li>Ziennessston Wassenuss</li> <li>Temp.kompensierte<br/>dynamische Viskosität</li> </ul> |
|                     |                    |                    |                                  | <ul> <li>Temp.kompensierte</li> <li>kinematische Visk</li> </ul>                                |
|                     |                    |                    |                                  | <ul><li>Temperatur</li><li>Volumenfluss</li></ul>                                               |

| Diagnoseinformation |                    | Behebungsmaßnahmen | Beeinflusste Messgrößen          |                                                                             |
|---------------------|--------------------|--------------------|----------------------------------|-----------------------------------------------------------------------------|
| Nr.                 | F                  | Kurztext           |                                  |                                                                             |
| 411                 | Up-/Download aktiv |                    | Up-/Download aktiv, bitte warten | <ul> <li>Trägermessstoff Masse-<br/>fluss</li> </ul>                        |
|                     | Statussignal       | С                  |                                  | <ul> <li>Konzentration</li> <li>Dichto</li> </ul>                           |
|                     | Diagnoseverhalten  | Warning            |                                  | <ul><li>Dynamische Viskosität</li></ul>                                     |
|                     |                    |                    |                                  | <ul> <li>Option Leerrohrüberwa-<br/>chung</li> </ul>                        |
|                     |                    |                    |                                  | <ul> <li>Kinematische Viskosität</li> <li>Option Schleichmengen-</li> </ul> |
|                     |                    |                    |                                  | unterdrückung                                                               |
|                     |                    |                    |                                  | <ul> <li>Massefluss</li> <li>Senserintegrität</li> </ul>                    |
|                     |                    |                    |                                  | <ul> <li>Sensorintegritat</li> <li>Normdichte</li> </ul>                    |
|                     |                    |                    |                                  | <ul> <li>Normvolumenfluss</li> </ul>                                        |
|                     |                    |                    |                                  | <ul> <li>Zielmessstoff Massefluss</li> </ul>                                |
|                     |                    |                    |                                  | <ul> <li>Temp.kompensierte<br/>dynamische Viskosität</li> </ul>             |
|                     |                    |                    |                                  | <ul> <li>Temp.kompensierte</li> </ul>                                       |
|                     |                    |                    |                                  | kinematische Visk.                                                          |
|                     |                    |                    |                                  | <ul> <li>Temperatur</li> </ul>                                              |
|                     |                    |                    |                                  | <ul> <li>Volumenfluss</li> </ul>                                            |

| Diagnoseinformation |                            | Behebungsmaßnahmen | Beeinflusste Messgrößen                         |                                                                                                    |
|---------------------|----------------------------|--------------------|-------------------------------------------------|----------------------------------------------------------------------------------------------------|
| Nr.                 | F                          | Kurztext           |                                                 |                                                                                                    |
| 437                 | Konfiguration inkompatibel |                    | 1. Gerät neu starten<br>2. Service kontaktieren | <ul> <li>Trägermessstoff Masse-<br/>fluss</li> </ul>                                                                                                    |
|                     | Statussignal               | F                  |                                                 | <ul><li>Konzentration</li><li>Dichte</li></ul>                                                                                                    |
|                     | Diagnoseverhalten          | Alarm              |                                                 | <ul> <li>Dynamische Viskosität</li> <li>Option Leerrohrüberwa-<br/>chung</li> <li>Kinematische Viskosität</li> <li>Option Schleichmengen-<br/>unterdrückung</li> <li>Massefluss</li> <li>Normdichte</li> <li>Normvolumenfluss</li> <li>Zielmessstoff Massefluss</li> <li>Temp.kompensierte<br/>dynamische Viskosität</li> <li>Temp.kompensierte<br/>kinematische Visk.</li> </ul> |
|                     |                            |                    |                                                 | <ul><li>Temperatur</li><li>Status</li><li>Volumenfluss</li></ul>                                                                                                    |

| Diagnoseinformation |                   | Behebungsmaßnahmen | Beeinflusste Messgrößen                                    |                                                                                                    |
|---------------------|-------------------|--------------------|------------------------------------------------------------|----------------------------------------------------------------------------------------------------|
| Nr.                 | Kurztext          |                    |                                                            |                                                                                                    |
| 438                 | Datensatz         |                    | 1. Datensatzdatei prüfen<br>2. Geräteparametrierung prüfen | <ul> <li>Trägermessstoff Masse-<br/>fluss</li> </ul>                                                                                                    |
|                     | Statussignal      | М                  | 3. Up- und Download der neuen Konf.                        | <ul><li>Konzentration</li><li>Dichte</li></ul>                                                                                                    |
|                     | Diagnoseverhalten | Warning            |                                                            | <ul> <li>Dynamische Viskosität</li> <li>Option Leerrohrüberwa-<br/>chung</li> <li>Kinematische Viskosität</li> <li>Option Schleichmengen-<br/>unterdrückung</li> <li>Massefluss</li> <li>Sensorintegrität</li> <li>Normdichte</li> <li>Normvolumenfluss</li> <li>Zielmessstoff Massefluss</li> <li>Temp.kompensierte<br/>dynamische Viskosität</li> <li>Temp.kompensierte</li> </ul> |
|                     |                   |                    |                                                            | kinematische Visk.<br>• Temperatur<br>• Volumenfluss                                                                                                    |

| Diagnoseinformation |                       | Behebungsmaßnahmen | Beeinflusste Messgrößen           |                                                                             |
|---------------------|-----------------------|--------------------|-----------------------------------|-----------------------------------------------------------------------------|
| Nr.                 | r. Kurztext           |                    |                                   |                                                                             |
| 453                 | Messwertunterdrückung |                    | Messwertunterdrückung ausschalten | <ul> <li>Trägermessstoff Masse-<br/>fluss</li> </ul>                        |
|                     | Statussignal          | С                  | -                                 | <ul> <li>Konzentration</li> <li>Diabto</li> </ul>                           |
|                     | Diagnoseverhalten     | Warning            | -                                 | <ul><li>Dynamische Viskosität</li></ul>                                     |
|                     |                       |                    |                                   | <ul> <li>Option Leerrohrüberwa-<br/>chung</li> </ul>                        |
|                     |                       |                    |                                   | <ul> <li>Kinematische Viskosität</li> <li>Ontion Schleichmen zur</li> </ul> |
|                     |                       |                    |                                   | <ul> <li>Option Schleichmengen-<br/>unterdrückung</li> </ul>                |
|                     |                       |                    |                                   | <ul> <li>Massefluss</li> </ul>                                              |
|                     |                       |                    |                                   | <ul> <li>Sensorintegritat</li> <li>Normdichte</li> </ul>                    |
|                     |                       |                    |                                   | <ul> <li>Normvolumenfluss</li> </ul>                                        |
|                     |                       |                    |                                   | <ul> <li>Zielmessstoff Massefluss</li> <li>Temp kompensierte</li> </ul>     |
|                     |                       |                    |                                   | dynamische Viskosität                                                       |
|                     |                       |                    |                                   | <ul> <li>Temp.kompensierte</li> </ul>                                       |
|                     |                       |                    |                                   | <ul><li>Temperatur</li></ul>                                                |
|                     |                       |                    |                                   | <ul> <li>Volumenfluss</li> </ul>                                            |

|     | Diagnoseir        | nformation | Behebungsmaßnahmen         | Beeinflusste Messgrößen |
|-----|-------------------|------------|----------------------------|-------------------------|
| Nr. | К                 | Aurztext   |                            |                         |
| 482 | FB not Auto/Cas   |            | Block in AUTO Modus setzen | -                       |
|     |                   |            |                            |                         |
|     | Statussignal      | F          |                            |                         |
|     | Diagnoseverhalten | Alarm      |                            |                         |

| Diagnoseinformation |                        | Behebungsmaßnahmen | Beeinflusste Messgrößen |                                                                             |
|---------------------|------------------------|--------------------|-------------------------|-----------------------------------------------------------------------------|
| Nr.                 | F                      | Kurztext           |                         |                                                                             |
| 484                 | Simulation Fehlermodus |                    | Simulation ausschalten  | <ul> <li>Trägermessstoff Masse-<br/>fluss</li> </ul>                        |
|                     | Statussignal           | С                  |                         | <ul><li>Konzentration</li></ul>                                             |
|                     | Diagnoseverhalten      | Alarm              |                         | <ul><li>Dichte</li><li>Dynamische Viskosität</li></ul>                      |
|                     |                        |                    |                         | <ul> <li>Option Leerrohrüberwa-<br/>chung</li> </ul>                        |
|                     |                        |                    |                         | <ul> <li>Kinematische Viskosität</li> <li>Option Schleichmengen-</li> </ul> |
|                     |                        |                    |                         | unterdrückung                                                               |
|                     |                        |                    |                         | <ul><li>Massefluss</li><li>Sensorintegrität</li></ul>                       |
|                     |                        |                    |                         | <ul> <li>Normdichte</li> <li>Normvolumenfluss</li> </ul>                    |
|                     |                        |                    |                         | <ul><li>Zielmessstoff Massefluss</li></ul>                                  |
|                     |                        |                    |                         | <ul> <li>Temp.kompensierte<br/>dynamische Viskosität</li> </ul>             |
|                     |                        |                    |                         | <ul> <li>Temp.kompensierte<br/>kinematische Visk</li> </ul>                 |
|                     |                        |                    |                         | <ul> <li>Temperatur</li> <li>Volumentluss</li> </ul>                        |
|                     |                        |                    |                         | • volumennuss                                                               |

|     | Diagnoseinformation     |          | Behebungsmaßnahmen     | Beeinflusste Messgrößen                                                                                                    |
|-----|-------------------------|----------|------------------------|----------------------------------------------------------------------------------------------------|
| Nr. | F                       | Kurztext |                        |                                                                                                    |
| 485 | Simulation Prozessgröße |          | Simulation ausschalten | <ul> <li>Trägermessstoff Masse-<br/>fluss</li> </ul>                                                                                                    |
|     | Statussignal            | С        |                        | <ul><li>Konzentration</li><li>Dichte</li></ul>                                                                                                    |
|     | Diagnoseverhalten       | Warning  |                        | <ul> <li>Dynamische Viskosität</li> <li>Option Leerrohrüberwa-<br/>chung</li> <li>Kinematische Viskosität</li> <li>Option Schleichmengen-<br/>unterdrückung</li> <li>Massefluss</li> <li>Sensorintegrität</li> <li>Num dichte</li> </ul>   |
|     |                         |          |                        | <ul> <li>Normuchte</li> <li>Normvolumenfluss</li> <li>Zielmessstoff Massefluss</li> <li>Temp.kompensierte<br/>dynamische Viskosität</li> <li>Temp.kompensierte<br/>kinematische Visk.</li> <li>Temperatur</li> <li>Volumenfluss</li> </ul> |

|     | Diagnoseir                  | nformation | Behebungsmaßnahmen     | Beeinflusste Messgrößen |
|-----|-----------------------------|------------|------------------------|-------------------------|
| Nr. | Kurztext                    |            |                        |                         |
| 495 | Simulation Diagnoseereignis |            | Simulation ausschalten | -                       |
|     |                             |            |                        |                         |
|     | Statussignal                | С          |                        |                         |
|     | Diagnoseverhalten           | Warning    |                        |                         |

| Diagnoseinformation |                         | Behebungsmaßnahmen | Beeinflusste Messgrößen |   |
|---------------------|-------------------------|--------------------|-------------------------|---|
| Nr.                 | F                       | Kurztext           |                         |   |
| 497                 | Simulation Blockausgang |                    | Simulation ausschalten  | - |
|                     |                         |                    |                         |   |
|                     | Statussignal            | С                  |                         |   |
|                     | Diagnoseverhalten       | Warning            |                         |   |

|     | Diagnoseinformation |          | Behebungsmaßnahmen                  | Beeinflusste Messgrößen |
|-----|---------------------|----------|-------------------------------------|-------------------------|
| Nr. | F                   | Kurztext |                                     |                         |
| 537 | Konfiguration       |          | 1. IP-Adressen im Netzwerk prüfen – | -                       |
|     |                     |          |                                     |                         |
|     | Statussignal        | F        |                                     |                         |
|     | Diagnoseverhalten   | Warning  |                                     |                         |

| Diagnoseinformation |                                   | Behebungsmaßnahmen | Beeinflusste Messgrößen |                                                                                                    |
|---------------------|-----------------------------------|--------------------|-------------------------|----------------------------------------------------------------------------------------------------|
| Nr.                 | Kurztext                          |                    |                         |                                                                                                    |
| 590                 | Special event 3                   |                    | Contact service         | <ul> <li>Trägermessstoff Masse-<br/>fluss</li> </ul>                                                                                                    |
|                     | Statussignal<br>Diagnoseverhalten | F<br>Alarm         |                         | fluss<br>Konzentration<br>Dichte<br>Dynamische Viskosität<br>Option Leerrohrüberwa-<br>chung<br>Kinematische Viskosität<br>Option Schleichmengen-<br>unterdrückung<br>Massefluss<br>Sensorintegrität<br>Normdichte<br>Normvolumenfluss<br>Zielmesstoff Massefluss<br>Temp.kompensierte<br>dynamische Viskosität<br>Tomp Lormensierte |
|                     |                                   |                    |                         | <ul> <li>remp.compensience</li> <li>kinematische Visk.</li> <li>Temperatur</li> <li>Status</li> <li>Volumenfluss</li> </ul>                                                                                                    |

| Diagnoseinformation |                   | Behebungsmaßnahmen | Beeinflusste Messgrößen |                                                                                                    |
|---------------------|-------------------|--------------------|-------------------------|----------------------------------------------------------------------------------------------------|
| Nr.                 | Kurztext          |                    |                         |                                                                                                    |
| 591                 | Special event 7   |                    | Contact service         | <ul> <li>Trägermessstoff Masse-<br/>fluss</li> </ul>                                                                                                    |
|                     | Statussignal      | F                  |                         | <ul><li>Konzentration</li><li>Dichte</li></ul>                                                                                                    |
|                     | Diagnoseverhalten | Alarm              |                         | <ul> <li>Dichte</li> <li>Dynamische Viskosität</li> <li>Option Leerrohrüberwa-<br/>chung</li> <li>Kinematische Viskosität</li> <li>Option Schleichmengen-<br/>unterdrückung</li> <li>Massefluss</li> <li>Sensorintegrität</li> <li>Normdichte</li> <li>Normdichte</li> <li>Normvolumenfluss</li> <li>Zielmessstoff Massefluss</li> <li>Temp.kompensierte<br/>dynamische Viskosität</li> <li>Temp.kompensierte<br/>kinematische Visk.</li> <li>Temperatur</li> </ul> |
|                     |                   |                    |                         | <ul><li>Status</li><li>Volumenfluss</li></ul>                                                                                                    |

|     | Diagnoseinformation |          | Behebungsmaßnahmen | Beeinflusste Messgrößen                                                                                                    |
|-----|---------------------|----------|--------------------|----------------------------------------------------------------------------------------------------|
| Nr. | 1                   | Kurztext |                    |                                                                                                    |
| 592 | Special event 11    |          | Contact service    | <ul> <li>Trägermessstoff Masse-<br/>fluss</li> </ul>                                                                                                    |
|     | Statussignal        | F        |                    | <ul><li>Konzentration</li><li>Dichte</li></ul>                                                                                                    |
|     | Diagnoseverhalten   | Alarm    |                    | <ul> <li>Diritte</li> <li>Dynamische Viskosität</li> <li>Kinematische Viskosität</li> <li>Massefluss</li> <li>Sensorintegrität</li> <li>Normdichte</li> <li>Normvolumenfluss</li> <li>Zielmessstoff Massefluss</li> <li>Temp.kompensierte<br/>dynamische Viskosität</li> <li>Temp.kompensierte<br/>kinematische Visk.</li> <li>Temperatur</li> <li>Volumenfluss</li> </ul> |

# 12.6.4 Diagnose zum Prozess

|     | Diagnoseinformation  |          | Behebungsmaßnahmen            | Beeinflusste Messgrößen |
|-----|----------------------|----------|-------------------------------|-------------------------|
| Nr. | F                    | Kurztext |                               |                         |
| 825 | 5 Betriebstemperatur |          | 1. Umgebungstemperatur prüfen | Volumenfluss            |
|     |                      |          | 2. Prozesstemperatur pruten   |                         |
|     | Statussignal         | S        |                               |                         |
|     | Diagnoseverhalten    | Warning  |                               |                         |

| Diagnoseinformation |                                   | Behebungsmaßnahmen | Beeinflusste Messgrößen                                      |                                                                                                    |
|---------------------|-----------------------------------|--------------------|--------------------------------------------------------------|----------------------------------------------------------------------------------------------------|
| Nr.                 | Kurztext                          |                    |                                                              |                                                                                                    |
| 825                 | Betriebstemperatur                |                    | 1. Umgebungstemperatur prüfen<br>2. Prozesstemperatur prüfen | <ul> <li>Trägermessstoff Masse-<br/>fluss</li> </ul>                                                                                                    |
|                     | Statussignal<br>Diagnoseverhalten | S<br>Warning       | 2. Prozesstemperatur prüfen                                  | fluss Konzentration Dichte Dynamische Viskosität Option Leerrohrüberwa-<br>chung Kinematische Viskosität Option Schleichmengen-<br>unterdrückung Massefluss Sensorintegrität Normdichte Normvolumenfluss Zielmessstoff Massefluss Temp.kompensierte<br>dynamische Viskosität Temp.kompensierte<br>kinematische Visk. Temperatur |
|                     |                                   |                    |                                                              | <ul><li>Volumenfluss</li></ul>                                                                                                    |

| Diagnoseinformation |                    | Behebungsmaßnahmen | Beeinflusste Messgrößen                                                          |                                                                                                    |
|---------------------|--------------------|--------------------|----------------------------------------------------------------------------------|----------------------------------------------------------------------------------------------------|
| Nr.                 | Kurztext           |                    |                                                                                  |                                                                                                    |
| 825                 | Betriebstemperatur |                    | <ol> <li>Umgebungstemperatur prüfen</li> <li>Prozesstemperatur prüfen</li> </ol> | <ul> <li>Trägermessstoff Masse-<br/>fluss</li> </ul>                                                                                                    |
|                     | Statussignal       | F                  |                                                                                  | <ul><li>Konzentration</li><li>Dichte</li></ul>                                                                                                    |
|                     | Diagnoseverhalten  | Alarm              |                                                                                  | <ul> <li>Dichte</li> <li>Dynamische Viskosität</li> <li>Option Leerrohrüberwa-<br/>chung</li> <li>Kinematische Viskosität</li> <li>Option Schleichmengen-<br/>unterdrückung</li> <li>Massefluss</li> <li>Normdichte</li> <li>Normvolumenfluss</li> <li>Zielmesstoff Massefluss</li> <li>Temp.kompensierte<br/>dynamische Viskosität</li> <li>Temp.kompensierte<br/>kinematische Visk</li> </ul> |
|                     |                    |                    |                                                                                  | <ul><li>Temperatur</li><li>Status</li><li>Volumenfluss</li></ul>                                                                                                    |

| Diagnoseinformation |                          | Behebungsmaßnahmen | Beeinflusste Messgrößen                            |                                                                                                    |
|---------------------|--------------------------|--------------------|----------------------------------------------------|----------------------------------------------------------------------------------------------------|
| Nr.                 | F                        | Kurztext           |                                                    |                                                                                                    |
| 830                 | Sensortemperatur zu hoch |                    | Umgebungstemp. rund um Sensorgehäuse<br>reduzieren | <ul> <li>Trägermessstoff Masse-<br/>fluss</li> </ul>                                                                                                    |
|                     | Statussignal             | S                  |                                                    | <ul> <li>Konzentration</li> <li>Dichte</li> </ul>                                                                                                    |
|                     | Diagnoseverhalten        | Warning            |                                                    | <ul> <li>Dichte</li> <li>Dynamische Viskosität</li> <li>Kinematische Viskosität</li> <li>Massefluss</li> <li>Sensorintegrität</li> <li>Normdichte</li> <li>Normvolumenfluss</li> <li>Zielmessstoff Massefluss</li> <li>Temp.kompensierte<br/>dynamische Viskosität</li> <li>Temp.kompensierte</li> </ul> |
|                     |                          |                    |                                                    | kinematische Visk.<br>• Temperatur<br>• Volumenfluss                                                                                                    |

|     | Diagnoseinformation         |          | Behebungsmaßnahmen                              | Beeinflusste Messgrößen                                                                                                    |
|-----|-----------------------------|----------|-------------------------------------------------|----------------------------------------------------------------------------------------------------|
| Nr. | F                           | Kurztext |                                                 |                                                                                                    |
| 831 | Sensortemperatur zu niedrig |          | Umgebungstemp. rund um Sensorgehäuse<br>erhöhen | <ul> <li>Trägermessstoff Masse-<br/>fluss</li> </ul>                                                                                                    |
|     | Statussignal                | S        |                                                 | <ul> <li>Konzentration</li> <li>Dichte</li> </ul>                                                                                                    |
|     | Diagnoseverhalten           | Warning  |                                                 | <ul> <li>Dichte</li> <li>Dynamische Viskosität</li> <li>Kinematische Viskosität</li> <li>Massefluss</li> <li>Sensorintegrität</li> <li>Normdichte</li> <li>Normvolumenfluss</li> <li>Zielmessstoff Massefluss</li> <li>Temp.kompensierte<br/>dynamische Viskosität</li> <li>Temp.kompensierte<br/>kinematische Visk.</li> <li>Temperatur</li> <li>Volumenfluss</li> </ul> |

|     | Diagnoseinformation          |          | Behebungsmaßnahmen             | Beeinflusste Messgrößen                                                                                                    |
|-----|------------------------------|----------|--------------------------------|----------------------------------------------------------------------------------------------------|
| Nr. | F                            | Kurztext |                                |                                                                                                    |
| 832 | Elektroniktemperatur zu hoch |          | Umgebungstemperatur reduzieren | <ul> <li>Trägermessstoff Masse-<br/>fluss</li> </ul>                                                                                                    |
|     | Statussignal                 | S        |                                | <ul> <li>Konzentration</li> <li>Dichte</li> </ul>                                                                                                    |
|     | Diagnoseverhalten            | Warning  |                                | <ul> <li>Option Leerrohrüberwa-<br/>chung</li> <li>Option Schleichmengen-<br/>unterdrückung</li> <li>Massefluss</li> <li>Sensorintegrität</li> <li>Normdichte</li> <li>Normvolumenfluss</li> <li>Zielmessstoff Massefluss</li> <li>Temperatur</li> <li>Volumenfluss</li> </ul> |

| Diagnoseinformation |                               | Behebungsmaßnahmen | Beeinflusste Messgrößen     |                                                                                             |
|---------------------|-------------------------------|--------------------|-----------------------------|---------------------------------------------------------------------------------------------|
| Nr.                 | H                             | Kurztext           |                             |                                                                                             |
| 833                 | Elektroniktemperatur zu niedr | ig                 | Umgebungstemperatur erhöhen | <ul> <li>Trägermessstoff Masse-<br/>fluss</li> </ul>                                        |
|                     | Statussignal                  | S                  |                             | <ul> <li>Konzentration</li> <li>Dichte</li> </ul>                                           |
|                     | Diagnoseverhalten             | Warning            |                             | <ul> <li>Dynamische Viskosität</li> <li>Option Leerrohrüherwa-</li> </ul>                   |
|                     |                               |                    |                             | <ul> <li>option Eccitoritabet wa</li> <li>chung</li> <li>Kinematische Viskosität</li> </ul> |
|                     |                               |                    |                             | <ul> <li>Option Schleichmengen-<br/>untordr ückung</li> </ul>                               |
|                     |                               |                    |                             | <ul> <li>Massefluss</li> <li>Senserintegrität</li> </ul>                                    |
|                     |                               |                    |                             | <ul> <li>Normdichte</li> <li>Normdichte</li> </ul>                                          |
|                     |                               |                    |                             | <ul><li>Zielmessstoff Massefluss</li></ul>                                                  |
|                     |                               |                    |                             | <ul> <li>Temp.kompensierte<br/>dynamische Viskosität</li> </ul>                             |
|                     |                               |                    |                             | <ul> <li>Temp.kompensierte<br/>kinematische Visk.</li> </ul>                                |
|                     |                               |                    |                             | <ul> <li>Volumentluss</li> </ul>                                                            |

| Diagnoseinformation |                           |         | Behebungsmaßnahmen           | Beeinflusste Messgrößen                                                                                                    |
|---------------------|---------------------------|---------|------------------------------|----------------------------------------------------------------------------------------------------|
| Nr.                 | Kurztext                  |         |                              |                                                                                                    |
| 834                 | Prozesstemperatur zu hoch |         | Prozesstemperatur reduzieren | <ul> <li>Trägermessstoff Masse-<br/>fluss</li> </ul>                                                                                                    |
|                     | Statussignal              | S       |                              | <ul> <li>Nonzentration</li> <li>Dichto</li> </ul>                                                                                                    |
|                     | Diagnoseverhalten         | Warning |                              | <ul> <li>Dichte</li> <li>Dynamische Viskosität</li> <li>Kinematische Viskosität</li> <li>Massefluss</li> <li>Sensorintegrität</li> <li>Normdichte</li> <li>Normvolumenfluss</li> <li>Zielmessstoff Massefluss</li> <li>Temp.kompensierte<br/>dynamische Viskosität</li> <li>Temp.kompensierte<br/>kinematische Visk.</li> <li>Temperatur</li> <li>Volumenfluss</li> </ul> |

| Diagnoseinformation |                              |         | Behebungsmaßnahmen        | Beeinflusste Messgrößen                                                                                                    |
|---------------------|------------------------------|---------|---------------------------|----------------------------------------------------------------------------------------------------|
| Nr.                 | Kurztext                     |         |                           |                                                                                                    |
| 835                 | Prozesstemperatur zu niedrig |         | Prozesstemperatur erhöhen | <ul> <li>Trägermessstoff Masse-<br/>fluss</li> </ul>                                                                                                    |
|                     | Statussignal                 | S       |                           | <ul> <li>Konzentration</li> <li>Dichte</li> </ul>                                                                                                    |
|                     | Diagnoseverhalten            | Warning |                           | <ul> <li>Dynamische Viskosität</li> <li>Kinematische Viskosität</li> <li>Massefluss</li> <li>Sensorintegrität</li> <li>Normdichte</li> <li>Normvolumenfluss</li> <li>Zielmessstoff Massefluss</li> <li>Temp.kompensierte<br/>dynamische Viskosität</li> <li>Temp.kompensierte<br/>kinematische Visk.</li> <li>Temperatur</li> <li>Volumenfluss</li> </ul> |
| Diagnoseinformation |                                   | Behebungsmaßnahmen | Beeinflusste Messgrößen                                  |                                                                                                    |
|---------------------|-----------------------------------|--------------------|----------------------------------------------------------|----------------------------------------------------------------------------------------------------|
| Nr.                 | F                                 | Kurztext           |                                                          |                                                                                                    |
| 842                 | Prozessgrenzwert                  |                    | Schleichmengenüberwachung aktiv!                         | <ul> <li>Trägermessstoff Masse-<br/>flugg</li> </ul>                                                                                                    |
|                     | Statussignal<br>Diagnoseverhalten | S<br>Warning       | 1. Einstellungen Schleichmengenunter-<br>drückung prüfen | <ul> <li>Konzentration</li> <li>Konzentration</li> <li>Dichte</li> <li>Dynamische Viskosität</li> <li>Option Leerrohrüberwa-<br/>chung</li> <li>Kinematische Viskosität</li> <li>Option Schleichmengen-<br/>unterdrückung</li> <li>Massefluss</li> <li>Normdichte</li> <li>Normvolumenfluss</li> <li>Zielmessstoff Massefluss</li> <li>Temp.kompensierte<br/>dynamische Viskosität</li> <li>Temp.kompensierte<br/>kinematische Visk.</li> <li>Temperatur</li> <li>Volumenfluss</li> </ul> |

| Diagnoseinformation |                   | Behebungsmaßnahmen | Beeinflusste Messgrößen   |                                                                                            |
|---------------------|-------------------|--------------------|---------------------------|--------------------------------------------------------------------------------------------|
| Nr.                 | F                 | Kurztext           |                           |                                                                                            |
| 843                 | Prozessgrenzwert  |                    | Prozessbedingungen prüfen | <ul> <li>Trägermessstoff Masse-<br/>fluss</li> </ul>                                       |
|                     | Statussignal      | S                  |                           | <ul><li>Konzentration</li><li>Dichte</li></ul>                                             |
|                     | Diagnoseverhalten | Warning            |                           | <ul> <li>Dynamische Viskosität</li> <li>Option Leerrohrüberwa-</li> </ul>                  |
|                     |                   |                    |                           | <ul> <li>Kinematische Viskosität</li> <li>Option Schleichmengen-</li> </ul>                |
|                     |                   |                    |                           | unterdrückung<br>Massefluss<br>Sensorintegrität                                            |
|                     |                   |                    |                           | <ul><li>Normdichte</li><li>Normvolumenfluss</li><li>Zielmessstoff Massefluss</li></ul>     |
|                     |                   |                    |                           | <ul> <li>Temp.kompensierte<br/>dynamische Viskosität</li> <li>Temp.kompensierte</li> </ul> |
|                     |                   |                    |                           | kinematische Visk.<br>• Temperatur<br>• Volumenfluss                                       |

| Diagnoseinformation |                           | Behebungsmaßnahmen | Beeinflusste Messgrößen                                    |                                                                                                    |
|---------------------|---------------------------|--------------------|------------------------------------------------------------|----------------------------------------------------------------------------------------------------|
| Nr.                 | I                         | Kurztext           |                                                            |                                                                                                    |
| 862                 | Messrohr nur z.T. gefüllt |                    | 1. Prozess auf Gas prüfen<br>2. Überwachungsgrenzen prüfen | <ul> <li>Trägermessstoff Masse-<br/>fluss</li> </ul>                                                                                                    |
|                     | Statussignal              | S                  | F.                                                         | <ul><li>Konzentration</li><li>Dichte</li></ul>                                                                                                    |
|                     | Diagnoseverhalten         | Warning            |                                                            | <ul> <li>Dynamische Viskosität</li> <li>Kinematische Viskosität</li> <li>Massefluss</li> <li>Sensorintegrität</li> <li>Normdichte</li> <li>Normvolumenfluss</li> <li>Zielmessstoff Massefluss</li> <li>Temp.kompensierte<br/>dynamische Viskosität</li> <li>Temp.kompensierte<br/>kinematische Visk.</li> <li>Temperatur</li> <li>Volumenfluss</li> </ul> |

|     | Diagnoseinformation |          | Behebungsmaßnahmen                                                      | Beeinflusste Messgrößen                     |
|-----|---------------------|----------|-------------------------------------------------------------------------|---------------------------------------------|
| Nr. | Ч                   | Kurztext |                                                                         |                                             |
| 882 | Eingangssignal      |          | 1. I/O-Konfiguration prüfen<br>2. Externes Gerät oder Prozessdruck prü- | <ul><li>Dichte</li><li>Massefluss</li></ul> |
|     | Statussignal F fen  | fen      | <ul> <li>Normdichte</li> <li>Normvolumenfluss</li> </ul>                |                                             |
|     | Diagnoseverhalten   | Alarm    |                                                                         | <ul><li>Volumenfluss</li></ul>              |

| Diagnoseinformation |                         | Behebungsmaßnahmen | Beeinflusste Messgrößen                   |                                                                                                    |
|---------------------|-------------------------|--------------------|-------------------------------------------|----------------------------------------------------------------------------------------------------|
| Nr.                 | F                       | Kurztext           |                                           |                                                                                                    |
| 910                 | Messrohr schwingt nicht |                    | 1. Elektronik prüfen<br>2. Sensor prüfen  | <ul> <li>Trägermessstoff Masse-<br/>fluss</li> </ul>                                                                                                    |
|                     | Statussignal            | F                  | L. T. T. T. T. T. T. T. T. T. T. T. T. T. | <ul><li>Konzentration</li><li>Dichte</li></ul>                                                                                                    |
|                     | Diagnoseverhalten       | Alarm              |                                           | <ul> <li>Dichte</li> <li>Option Leerrohrüberwa-<br/>chung</li> <li>Option Schleichmengen-<br/>unterdrückung</li> <li>Massefluss</li> <li>Sensorintegrität</li> <li>Normdichte</li> <li>Normvolumenfluss</li> <li>Zielmessstoff Massefluss</li> <li>Temperatur</li> <li>Volumenfluss</li> </ul> |

| Diagnoseinformation |                     | Behebungsmaßnahmen | Beeinflusste Messgrößen      |                                                                                                    |
|---------------------|---------------------|--------------------|------------------------------|----------------------------------------------------------------------------------------------------|
| Nr.                 | F                   | Kurztext           |                              |                                                                                                    |
| 912                 | Messstoff inhomogen |                    | 1. Prozessbedingungen prüfen | <ul> <li>Trägermessstoff Masse-<br/>fluss</li> </ul>                                                                 |
|                     | Statussignal        | S                  | 2. Systemulatik emonen       | <ul><li>Konzentration</li><li>Dichte</li></ul>                                                                       |
|                     | Diagnoseverhalten   | Warning            |                              | <ul> <li>Dynamische Viskosität</li> <li>Option Leerrohrüberwa-<br/>chung</li> <li>Kinematische Viskosität</li> </ul> |
|                     |                     |                    |                              | <ul> <li>Option Schleichmengen-<br/>unterdrückung</li> </ul>                                                         |
|                     |                     |                    |                              | <ul> <li>Masseriuss</li> <li>Sensorintegrität</li> <li>Normdichte</li> </ul>                                         |
|                     |                     |                    |                              | <ul> <li>Normvolumenfluss</li> <li>Zielmessstoff Massefluss</li> <li>Town hown enginets</li> </ul>                   |
|                     |                     |                    |                              | <ul> <li>Temp.kompensierte</li> <li>dynamische Viskosität</li> <li>Temp.kompensierte</li> </ul>                      |
|                     |                     |                    |                              | kinematische Visk.<br>• Temperatur<br>• Volumenfluss                                                                 |

| Diagnoseinformation |                                   | Behebungsmaßnahmen | Beeinflusste Messgrößen                                |                                                                                                    |
|---------------------|-----------------------------------|--------------------|--------------------------------------------------------|----------------------------------------------------------------------------------------------------|
| Nr.                 | Kurztext                          |                    |                                                        |                                                                                                    |
| 912                 | Inhomogen                         |                    | 1. Prozessbedingungen prüfen<br>2. Systemdruck erhöhen | <ul> <li>Trägermessstoff Masse-<br/>fluss</li> </ul>                                                                                                    |
|                     | Statussignal<br>Diagnoseverhalten | S<br>Warning       | 2. Systemdruck erhöhen                                 | fluss Konzentration Dichte Dynamische Viskosität Option Leerrohrüberwa-<br>chung Kinematische Viskosität Option Schleichmengen-<br>unterdrückung Massefluss Sensorintegrität Normdichte Normvolumenfluss Zielmessstoff Massefluss Temp.kompensierte<br>dynamische Viskosität Temp.kompensierte<br>kinematische Visk. Temperatur |
|                     |                                   |                    |                                                        | <ul> <li>Volumenfluss</li> </ul>                                                                                                    |

| Diagnoseinformation |                      | Behebungsmaßnahmen | Beeinflusste Messgrößen                                                                    |                                                                                                    |
|---------------------|----------------------|--------------------|--------------------------------------------------------------------------------------------|----------------------------------------------------------------------------------------------------|
| Nr.                 | I                    | Kurztext           |                                                                                            |                                                                                                    |
| 913                 | Messstoff ungeeignet |                    | <ol> <li>Prozessbedingungen prüfen</li> <li>Elektronikmodule oder Sensor prüfen</li> </ol> | <ul> <li>Trägermessstoff Masse-<br/>fluss</li> </ul>                                                                                                    |
|                     | Statussignal         | S                  |                                                                                            | <ul> <li>Konzentration</li> <li>Dichte</li> </ul>                                                                                                    |
|                     | Diagnoseverhalten    | Warning            |                                                                                            | <ul> <li>Dichte</li> <li>Dynamische Viskosität</li> <li>Kinematische Viskosität</li> <li>Massefluss</li> <li>Sensorintegrität</li> <li>Normdichte</li> <li>Normvolumenfluss</li> <li>Zielmessstoff Massefluss</li> <li>Temp.kompensierte<br/>dynamische Viskosität</li> <li>Temp.kompensierte<br/>kinematische Visk.</li> <li>Temperatur</li> </ul> |
|                     |                      |                    |                                                                                            | <ul><li>Temperatur</li><li>Volumenfluss</li></ul>                                                                                                    |

| Diagnoseinformation |                           | Behebungsmaßnahmen | Beeinflusste Messgrößen                                 |                                                                                                    |
|---------------------|---------------------------|--------------------|---------------------------------------------------------|----------------------------------------------------------------------------------------------------|
| Nr.                 | I                         | Kurztext           |                                                         |                                                                                                    |
| 944                 | Monitoring fehlgeschlagen |                    | Prozessbedingungen für Heartbeat Moni-<br>toring prüfen | <ul> <li>Trägermessstoff Masse-<br/>fluss</li> </ul>                                                                                                    |
|                     | Statussignal              | S                  | ······                                                  | <ul> <li>Konzentration</li> <li>Dichte</li> </ul>                                                                                                    |
|                     | Diagnoseverhalten         | Warning            |                                                         | <ul> <li>Massefluss</li> <li>Sensorintegrität</li> <li>Normdichte</li> <li>Normvolumenfluss</li> <li>Zielmessstoff Massefluss</li> <li>Temperatur</li> </ul> |

|     | Diagnoseinformation      |          | Behebungsmaßnahmen        | Beeinflusste Messgrößen |
|-----|--------------------------|----------|---------------------------|-------------------------|
| Nr. | F                        | Kurztext |                           |                         |
| 948 | Messrohrdämpfung zu hoch |          | Prozessbedingungen prüfen | -                       |
|     |                          | 1        |                           |                         |
|     | Statussignal             | S        |                           |                         |
|     | Diagnoseverhalten        | Warning  |                           |                         |

|     | Diagnoseinformation               |   | Behebungsmaßnahmen | Beeinflusste Messgrößen                                                                                                    |
|-----|-----------------------------------|---|--------------------|----------------------------------------------------------------------------------------------------|
| Nr. | Kurztext                          |   |                    |                                                                                                    |
| 990 | Special event 4                   |   | Contact service    | <ul> <li>Trägermessstoff Masse-<br/>fluss</li> </ul>                                                                                                    |
|     | Statussignal<br>Diagnoseverhalten | F |                    | fluss Konzentration Dichte Dynamische Viskosität Option Leerrohrüberwa-<br>chung Kinematische Viskosität Option Schleichmengen-<br>unterdrückung Massefluss Sensorintegrität Normdichte Normvolumenfluss Zielmessstoff Massefluss Temp.kompensierte<br>dynamische Viskosität Temp.kompensierte<br>kinematische Visk. Temperatur Status |
|     |                                   |   |                    | <ul><li>Volumenfluss</li></ul>                                                                                                    |

| Diagnoseinformation |                   | Behebungsmaßnahmen | Beeinflusste Messgrößen |                                                                                                    |
|---------------------|-------------------|--------------------|-------------------------|----------------------------------------------------------------------------------------------------|
| Nr.                 | . Kurztext        |                    |                         |                                                                                                    |
| 991                 | Special event 8   |                    | Contact service         | <ul> <li>Trägermessstoff Masse-<br/>fluss</li> </ul>                                                                                                    |
|                     | Statussignal      | F                  |                         | <ul><li>Konzentration</li><li>Dichte</li></ul>                                                                                                    |
|                     | Diagnoseverhalten | Alarm              |                         | <ul> <li>Dichte</li> <li>Dynamische Viskosität</li> <li>Option Leerrohrüberwa-<br/>chung</li> <li>Kinematische Viskosität</li> <li>Option Schleichmengen-<br/>unterdrückung</li> <li>Massefluss</li> <li>Sensorintegrität</li> <li>Normdichte</li> <li>Normdichte</li> <li>Normvolumenfluss</li> <li>Zielmessstoff Massefluss</li> <li>Temp.kompensierte<br/>dynamische Viskosität</li> <li>Temp.kompensierte<br/>kinematische Visk.</li> <li>Temperatur</li> </ul> |
|                     |                   |                    |                         | <ul><li>Status</li><li>Volumenfluss</li></ul>                                                                                                    |

| Diagnoseinformation |                   | Behebungsmaßnahmen | Beeinflusste Messgrößen |                                                                                                    |
|---------------------|-------------------|--------------------|-------------------------|----------------------------------------------------------------------------------------------------|
| Nr.                 | I                 | Kurztext           |                         |                                                                                                    |
| 992                 | Special event 12  |                    | Contact service         | <ul> <li>Trägermessstoff Masse-<br/>fluss</li> </ul>                                                                                                    |
|                     | Statussignal      | F                  |                         | <ul> <li>Konzentration</li> </ul>                                                                                                    |
|                     | Diagnoseverhalten | Alarm              |                         | <ul> <li>Dichte</li> <li>Dynamische Viskosität</li> <li>Kinematische Viskosität</li> <li>Massefluss</li> <li>Sensorintegrität</li> <li>Normdichte</li> <li>Normvolumenfluss</li> <li>Zielmessstoff Massefluss</li> <li>Temp.kompensierte</li> <li>Amounische Viskostität</li> </ul> |
|                     |                   |                    |                         | <ul> <li>Temp.kompensierte<br/>kinematische Visk.</li> <li>Temperatur</li> <li>Volumenfluss</li> </ul>                                                                                                    |

### 12.7 Anstehende Diagnoseereignisse

Das Menü **Diagnose** bietet die Möglichkeit, sich das aktuelle und zuletzt aufgetretene Diagnoseereignis separat anzeigen zu lassen.

Zum Aufrufen der Behebungsmaßnahmen eines Diagnoseereignisses:

- Via Bedientool "DeviceCare"  $\rightarrow \cong 84$

₩eitere anstehende Diagnoseereignisse sind im Untermenü **Diagnoseliste** anzeigbar → 

115

#### Navigation

Menü "Diagnose"

| 얺, Diagnose              |           |
|--------------------------|-----------|
| Aktuelle Diagnose        | ) → 🗎 115 |
| Letzte Diagnose          | → 🗎 115   |
| Betriebszeit ab Neustart | → 🗎 115   |
| Betriebszeit             | → 🗎 115   |

| Parameter                | Voraussetzung                                        | Beschreibung                                                                                                    | Anzeige                                                          |
|--------------------------|------------------------------------------------------|----------------------------------------------------------------------------------------------------|------------------------------------------------------------------|
| Aktuelle Diagnose        | Ein Diagnoseereignis ist aufgetreten.                | Zeigt das aktuell aufgetretene Diagno-<br>seereignis mit seiner Diagnoseinforma-<br>tion.                                       | Symbol für Diagnoseverhal-<br>ten, Diagnosecode und<br>Kurztext. |
|                          |                                                      | Wenn mehrere Meldungen<br>gleichzeitig auftreten, wird die<br>Meldung mit der höchsten Priori-<br>tät angezeigt.                |                                                                  |
| Letzte Diagnose          | Zwei Diagnoseereignisse sind bereits<br>aufgetreten. | Zeigt das vor dem aktuellen Diagnose-<br>ereignis zuletzt aufgetretene Diagnose-<br>ereignis mit seiner<br>Diagnoseinformation. | Symbol für Diagnoseverhal-<br>ten, Diagnosecode und<br>Kurztext. |
| Betriebszeit ab Neustart | -                                                    | Zeigt die Betriebszeit, die seit dem letz-<br>ten Geräteneustart vergangen ist.                                                 | Tage (d), Stunden (h),<br>Minuten (m) und Sekunden<br>(s)        |
| Betriebszeit             | -                                                    | Zeigt, wie lange das Gerät bis zum jetzi-<br>gen Zeitpunkt in Betrieb ist.                                                      | Tage (d), Stunden (h),<br>Minuten (m) und Sekunden<br>(s)        |

#### Parameterübersicht mit Kurzbeschreibung

## 12.8 Diagnoseliste

Im Untermenü **Diagnoseliste** können bis zu 5 aktuell anstehende Diagnoseereignisse mit der dazugehörigen Diagnoseinformation angezeigt werden. Wenn mehr als 5 Diagnoseereignisse anstehen, werden diejenigen mit der höchsten Priorität angezeigt.

#### Navigationspfad

 $Diagnose \rightarrow Diagnoseliste$ 

P Zum Aufrufen der Behebungsmaßnahmen eines Diagnoseereignisses:

- Via Webbrowser → 🖺 83
- Via Bedientool "FieldCare"  $\rightarrow \square 84$
- Via Bedientool "DeviceCare"  $\rightarrow \cong 84$

### 12.9 Ereignis-Logbuch

### 12.9.1 Ereignis-Logbuch auslesen

Eine chronologische Übersicht zu den aufgetretenen Ereignismeldungen bietet das Untermenü **Ereignisliste**.

#### Navigationspfad

Menü **Diagnose**  $\rightarrow$  Untermenü **Ereignis-Logbuch**  $\rightarrow$  Ereignisliste

Max. 20 Ereignismeldungen können chronologisch angezeigt werden.

Die Ereignishistorie umfasst Einträge zu:

- Informationsereignissen  $\rightarrow \square 116$

Jedem Ereignis ist neben der Betriebszeit seines Auftretens noch ein Symbol zugeordnet, ob das Ereignis aufgetreten oder beendet ist:

- Diagnoseereignis
  - $\odot$ : Auftreten des Ereignisses
  - 🕞: Ende des Ereignisses
- Informationsereignis
  - €: Auftreten des Ereignisses

Zum Aufrufen der Behebungsmaßnahmen eines Diagnoseereignisses:

- Via Webbrowser  $\rightarrow$   $\implies$  83
- Via Bedientool "FieldCare"  $\rightarrow \square 84$
- Via Bedientool "DeviceCare" → 
   B 84

🛐 Zum Filtern der angezeigten Ereignismeldungen → 🖺 116

### 12.9.2 Ereignis-Logbuch filtern

Mithilfe von Parameter **Filteroptionen** kann bestimmt werden, welche Kategorie von Ereignismeldungen im Untermenü **Ereignisliste** angezeigt werden.

#### Navigationspfad

Diagnose  $\rightarrow$  Ereignis-Logbuch  $\rightarrow$  Filteroptionen

#### Filterkategorien

- Alle
- Ausfall (F)
- Funktionskontrolle (C)
- Außerhalb der Spezifikation (S)
- Wartungsbedarf (M)
- Information (I)

### 12.9.3 Übersicht zu Informationsereignissen

Ein Informationsereignis wird im Gegensatz zum Diagnoseereignis nur im Ereignis-Logbuch angezeigt und nicht in der Diagnoseliste.

| Informationsereignis | Ereignistext                        |
|----------------------|-------------------------------------|
| I1000                | (Gerät i.O.)                        |
| I1089                | Gerätestart                         |
| I1090                | Konfiguration rückgesetzt           |
| I1091                | Konfiguration geändert              |
| I1110                | Schreibschutzschalter geändert      |
| I1111                | Dichteabgleichfehler                |
| I1137                | Elektronik getauscht                |
| I1151                | Historie rückgesetzt                |
| I1155                | Elektroniktemperatur rückgesetzt    |
| I1157                | Speicherfehler Ereignisliste        |
| I1185                | Gerät in Anzeige gesichert          |
| I1186                | Gerät mit Anzeige wiederhergestellt |
| I1187                | Messstelle kopiert über Anzeige     |
| I1188                | Displaydaten gelöscht               |
| I1189                | Gerätesicherung verglichen          |
| I1209                | Dichteabgleich ok                   |
| I1221                | Fehler bei Nullpunktabgleich        |

| Informationsereignis | Ereignistext                             |
|----------------------|------------------------------------------|
| I1222                | Nullpunktabgleich ok                     |
| I1256                | Anzeige: Zugriffsrechte geändert         |
| I1264                | Sicherheitssequenz abgebrochen           |
| I1335                | Firmware geändert                        |
| I1361                | Webserver-Login falsch                   |
| I1397                | Fieldbus: Zugriffsrechte geändert        |
| I1398                | CDI: Zugriffsrechte geändert             |
| I1444                | Verifikation Gerät bestanden             |
| I1445                | Verifikation Gerät nicht bestanden       |
| I1446                | Verifikation Gerät aktiv                 |
| I1447                | Referenzdaten Applikation aufzeichnen    |
| I1448                | Applikationsref.daten aufgezeichnet      |
| I1449                | Applik.ref.daten nicht aufgezeichnet     |
| I1450                | Monitoring aus                           |
| I1451                | Monitoring an                            |
| I1457                | Nicht bestanden:Verifikat.Messabweichung |
| I1459                | Nicht bestanden:Verifikation I/O-Modul   |
| I1460                | Nicht bestanden:Verifik.Sensorintegrität |
| I1461                | Nicht bestanden: Verifikation Sensor     |
| I1462                | Nicht bestanden:Verifik. Sensor-Elektr.  |

## 12.10 Messgerät zurücksetzen

Mithilfe von Parameter **Gerät zurücksetzen** ( $\rightarrow \square 71$ ) lässt sich die gesamte Gerätekonfiguration oder ein Teil der Konfiguration auf einen definierten Zustand zurücksetzen.

### 12.10.1 Funktionsumfang von Parameter "Gerät zurücksetzen"

| Optionen                 | Beschreibung                                                                                                    |  |
|--------------------------|----------------------------------------------------------------------------------------------------|--|
| Abbrechen                | Der Parameter wird ohne Aktion verlassen.                                                                                                    |  |
| Auf Auslieferungszustand | Jeder Parameter, für den eine kundenspezifische Voreinstellung bestellt wurde,<br>wird auf diesen kundenspezifischen Wert zurückgesetzt; alle anderen Parameter<br>auf ihre Werkseinstellung.                      |  |
|                          | Wenn keine kundenspezifischen Einstellungen bestellt wurden, ist diese Option nicht sichtbar.                                                                                                    |  |
| Gerät neu starten        | Durch den Neustart wird jeder Parameter, dessen Daten sich im flüchtigen Speicher<br>(RAM) befinden, auf seine Werkseinstellung zurückgesetzt (z.B. Messwertdaten).<br>Die Gerätekonfiguration bleibt unverändert. |  |

## 12.11 Geräteinformationen

Das Untermenü **Geräteinformation** enthält alle Parameter, die verschiedene Informationen zur Geräteidentifizierung anzeigen.

Navigation Menü "Diagnose"  $\rightarrow$  Geräteinformation

| ► Geräteinformation       |               |
|---------------------------|---------------|
| Messstellenbezeichnung    | → 🗎 118       |
| Seriennummer              | → 🗎 118       |
| Firmware-Version          | → 🗎 118       |
| Gerätename                | → 🗎 118       |
| Bestellcode               | → 🗎 118       |
| Erweiterter Bestellcode 1 | → 🗎 119       |
| Erweiterter Bestellcode 2 | → 🗎 119       |
| Erweiterter Bestellcode 3 | → 🗎 119       |
| ENP-Version               | → 🗎 119       |
| PROFIBUS ident number     | → 🗎 119       |
| Status PROFIBUS Master Co | onfig → 🗎 119 |
| IP-Adresse                | → 🗎 119       |
| Subnet mask               | → 🗎 119       |
| Default gateway           | → 🗎 119       |

### Parameterübersicht mit Kurzbeschreibung

| Parameter              | Beschreibung                                                                                                    | Anzeige                                                                             | Werkseinstellung |
|------------------------|----------------------------------------------------------------------------------------------------|-------------------------------------------------------------------------------------|------------------|
| Messstellenbezeichnung | Zeigt Bezeichnung für Messstelle an.                                                                                              | Max. 32 Zeichen wie Buchsta-<br>ben, Zahlen oder Sonderzei-<br>chen (z.B. @, %, /). | -                |
| Seriennummer           | Zeigt die Seriennummer vom Messgerät.                                                                                             | Max. 11-stellige Zeichenfolge<br>aus Buchstaben und Zahlen.                         | -                |
| Firmware-Version       | Zeigt installierte Gerätefirmware-Version.                                                                                        | Zeichenfolge im Format:<br>xx.yy.zz                                                 | -                |
| Gerätename             | Zeigt den Namen vom Messumformer.<br>Befindet sich auch auf Typenschild<br>vom Messumformer.                                      | Max. 32 Zeichen wie Buchsta-<br>ben oder Zahlen.                                    | _                |
| Bestellcode            | Zeigt den Gerätebestellcode.<br>Befindet sich auch auf Typenschild von<br>Messaufnehmer und Messumformer<br>im Feld "Order code". | Zeichenfolge aus Buchstaben,<br>Zahlen und bestimmten Satz-<br>zeichen (z.B. /).    | -                |

| Parameter                     | Beschreibung                                                                                        | Anzeige                                     | Werkseinstellung |  |
|-------------------------------|----------------------------------------------------------------------------------------------------|---------------------------------------------|------------------|--|
| Erweiterter Bestellcode 1     | Zeigt den 1. Teil vom erweiterten Bestellc-<br>ode.                                                 | Zeichenfolge                                | -                |  |
|                               | Befindet sich auch auf Typenschild von<br>Messaufnehmer und Messumformer<br>im Feld "Ext. ord. cd." |                                             |                  |  |
| Erweiterter Bestellcode 2     | Zeigt den 2. Teil vom erweiterten Bestellc-<br>ode.                                                 | Zeichenfolge                                | -                |  |
|                               | Befindet sich auch auf Typenschild von<br>Messaufnehmer und Messumformer<br>im Feld "Ext. ord. cd." |                                             |                  |  |
| Erweiterter Bestellcode 3     | Zeigt den 3. Teil vom erweiterten Bestellc-<br>ode.                                                 | Zeichenfolge                                | _                |  |
|                               | Befindet sich auch auf Typenschild von<br>Messaufnehmer und Messumformer<br>im Feld "Ext. ord. cd." |                                             |                  |  |
| ENP-Version                   | Zeigt die Version vom elektronischen Typen-<br>schild (Electronic Name Plate).                      | Zeichenfolge                                | -                |  |
| PROFIBUS ident number         | Zeigt die PROFIBUS Identifikationsnummer.                                                           | 0 FFFF                                      | 0x1561           |  |
| Status PROFIBUS Master Config | Zeigt den Status der PROFIBUS Master Kon-<br>figuration.                                            | <ul><li>Aktiv</li><li>Nicht aktiv</li></ul> | -                |  |
| IP-Adresse                    | Anzeige der IP-Adresse vom Webserver des<br>Messgeräts.                                             | 4 Oktett: 0255 (im jeweiligen<br>Oktett)    | -                |  |
| Subnet mask                   | Anzeige der Subnetzmaske.                                                                           | 4 Oktett: 0255 (im jeweiligen<br>Oktett)    | -                |  |
| Default gateway               | Anzeige des Default Gateway.                                                                        | 4 Oktett: 0255 (im jeweiligen<br>Oktett)    | -                |  |

| Frei-<br>gabe-<br>datum | Firmware-<br>Version | Bestell-<br>merkmal<br>"Firmware<br>Version" | Firmware-<br>Änderungen                                                                                                    | Dokumentations-<br>typ | Dokumentation        |
|-------------------------|----------------------|----------------------------------------------|----------------------------------------------------------------------------------------------------|------------------------|----------------------|
| 09.2013                 | 01.00.00             | Option 78                                    | Original-Firmware                                                                                                    | Betriebsanleitung      | BA01254D/06/DE/01.13 |
| 10.2014                 | 01.01.zz             | Option <b>69</b>                             | <ul> <li>Integration der<br/>optionalen Vor-Ort-<br/>Anzeige</li> <li>Neue Einheit "Beer<br/>Barrel (BBL)"</li> <li>Simulation von<br/>Diagnoseereignis-<br/>sen</li> </ul> | Betriebsanleitung      | BA01254D/06/DE/02.14 |

## 12.12 Firmware-Historie

Das Flashen der Firmware auf die aktuelle Version oder auf die Vorgängerversion ist via Serviceschnittstelle möglich.

Zur Kompatibilität der Firmewareversion mit der Vorgängerversion, den installierten Gerätebeschreibungsdateien und Bedientools: Angaben im Dokument "Herstellerinformation" zum Gerät beachten.

**1** Die Herstellerinformation ist verfügbar:

- Im Download-Bereich der Endress+Hauser Internetseite: www.endress.com → Downloads
- Folgende Details angeben:
  - Produktwurzel: z.B. 8E1B
    - Die Produktwurzel ist der erste Teil des Bestellcodes (Order code): Siehe Typenschild am Gerät.
  - Textsuche: Herstellerinformation
  - Suchbereich: Dokumentation Technische Dokumentationen

## 13 Wartung

### 13.1 Wartungsarbeiten

Es sind grundsätzlich keine speziellen Wartungsarbeiten erforderlich.

### 13.1.1 Außenreinigung

Bei der Außenreinigung von Messgeräten darauf achten, dass das verwendete Reinigungsmittel die Gehäuseoberfläche und Dichtungen nicht angreift.

### 13.1.2 Innenreinigung

Bei der CIP- und SIP-Reinigung sind folgende Punkte zu beachten:

- Nur Reinigungsmittel verwenden, gegen die die prozessberührenden Materialen hinreichend beständig sind.
- Die f
  ür das Messger
  ät zul
  ässige maximale Messstofftemperatur beachten → 
  <sup>
  □</sup> 135.

Bei der Reinigung mit Molchen ist folgender Punkt zu beachten: Innendurchmesser von Messrohr und Prozessanschluss beachten.

## 13.2 Mess- und Prüfmittel

Endress+Hauser bietet eine Vielzahl von Mess- und Prüfmitteln an wie W@M oder Gerätetests.

Ausführliche Angaben zu den Dienstleistungen erhalten Sie bei Ihrer Endress+Hauser Vertriebszentrale.

Auflistung einiger Mess- und Prüfmittel:  $\rightarrow \square 124$ 

### 13.3 Endress+Hauser Dienstleistungen

Endress+Hauser bietet eine Vielzahl von Dienstleistungen zur Wartung an wie Re-Kalibrierung, Wartungsservice oder Gerätetests.

Ausführliche Angaben zu den Dienstleistungen erhalten Sie bei Ihrer Endress+Hauser Vertriebszentrale.

# 14 Reparatur

## 14.1 Allgemeine Hinweise

### 14.1.1 Reparatur- und Umbaukonzept

Das Endress+Hauser Reparatur- und Umbaukonzept sieht Folgendes vor:

- Die Messgeräte sind modular aufgebaut.
- Ersatzteile sind jeweils zu sinnvollen Kits mit einer zugehörigen Einbauanleitung zusammengefasst.
- Reparaturen werden durch den Endress+Hauser Service oder durch entsprechend geschulte Kunden durchgeführt.
- Der Umbau eines zertifizierten Gerätes in eine andere zertifizierte Variante darf nur durch den Endress+Hauser Service oder im Werk durchgeführt werden.

### 14.1.2 Hinweise zu Reparatur und Umbau

Bei Reparatur und Umbau eines Messgeräts folgende Hinweise beachten:

- ► Nur Original-Ersatzteile von Endress+Hauser verwenden.
- ▶ Reparatur gemäß Einbauanleitung durchführen.
- Die entsprechenden einschlägigen Normen, nationalen Vorschriften, Ex-Dokumentation (XA) und Zertifikate beachten.
- ► Jede Reparatur und jeden Umbau dokumentieren und im Life Cycle Management *W*@*M*-Datenbank eintragen.

### 14.2 Ersatzteile

W@M Device Viewer (www.endress.com/deviceviewer):

Dort werden alle Ersatzteile zum Messgerät inklusive Bestellcode aufgelistet und lassen sich bestellen. Wenn vorhanden steht auch die dazugehörige Einbauanleitung zum Download zur Verfügung.

Messgerät-Seriennummer:

- Befindet sich auf dem Gerätetypenschild.
- Lässt sich über Parameter Seriennummer (→ 
   <sup>™</sup> 118) im Untermenü Geräteinformation auslesen.

## 14.3 Endress+Hauser Dienstleistungen

Endress+Hauser bietet eine Vielzahl von Dienstleistungen an.

Ausführliche Angaben zu den Dienstleistungen erhalten Sie bei Ihrer Endress+Hauser Vertriebszentrale.

## 14.4 Rücksendung

Im Fall einer Reparatur, Werkskalibrierung, falschen Lieferung oder Bestellung muss das Messgerät zurückgesendet werden. Als ISO-zertifiziertes Unternehmen und aufgrund gesetzlicher Bestimmungen ist Endress+Hauser verpflichtet, mit allen zurückgesendeten Produkten, die mediumsberührend sind, in einer bestimmten Art und Weise umzugehen.

Um eine sichere, fachgerechte und schnelle Rücksendung Ihres Geräts sicherzustellen: Informieren Sie sich über Vorgehensweise und Rahmenbedingungen auf der Endress+Hauser Internetseite http://www.endress.com/support/return-material

### 14.5 Entsorgung

#### 14.5.1 Messgerät demontieren

1. Gerät ausschalten.

#### **WARNUNG**

#### Personengefährdung durch Prozessbedingungen!

- Auf gefährliche Prozessbedingungen wie Druck im Messgerät, hohe Temperaturen oder aggressive Messstoffe achten.
- 2. Die Montage- und Anschlussschritte aus den Kapiteln "Messgerät montieren" und "Messgerät anschließen" in sinngemäß umgekehrter Reihenfolge durchführen. Sicherheitshinweise beachten.

### 14.5.2 Messgerät entsorgen

#### **WARNUNG**

#### Gefährdung von Personal und Umwelt durch gesundheitsgefährdende Messstoffe!

 Sicherstellen, dass das Messgerät und alle Hohlräume frei von gesundheits- oder umweltgefährdenden Messstoffresten sind, z.B. in Ritzen eingedrungene oder durch Kunststoff diffundierte Stoffe.

Folgende Hinweise zur Entsorgung beachten:

- ▶ Die national gültigen Vorschriften beachten.
- Auf eine stoffliche Trennung und Verwertung der Gerätekomponenten achten.

# 15 Zubehör

Für das Gerät sind verschiedene Zubehörteile lieferbar, die bei Endress+Hauser mit dem Gerät bestellt oder nachbestellt werden können. Ausführliche Angaben zum betreffenden Bestellcode sind bei Ihrer Endress+Hauser Vertriebszentrale erhältlich oder auf der Produktseite der Endress+Hauser Webseite: www.endress.com.

## 15.1 Gerätespezifisches Zubehör

### 15.1.1 Zum Messaufnehmer

| Zubehör    | Beschreibung                                                                                                    |
|------------|----------------------------------------------------------------------------------------------------|
| Heizmantel | <ul> <li>Wird dazu verwendet, die Temperatur der Messstoffe im Messaufnehmer stabil zu halten.</li> <li>Als Messstoff sind Wasser, Wasserdampf und andere nicht korrosive Flüssigkeiten zugelassen. Bei Verwendung von Öl als Heizmedium ist mit Endress+Hauser Rücksprache zu halten.</li> <li>Für Einzelheiten: Betriebsanleitung BA00099D</li> </ul> |

## 15.2 Kommunikationsspezifisches Zubehör

| Zubehör         | Beschreibung                                                                                                    |
|-----------------|----------------------------------------------------------------------------------------------------|
| Commubox FXA291 | Verbindet Endress+Hauser Feldgeräte mit CDI-Schnittstelle (= Endress+Hauser<br>Common Data Interface) und der USB-Schnittstelle eines Computers oder Laptops.<br>Für Einzelheiten: Dokument "Technische Information" TI405C/07 |

## 15.3 Servicespezifisches Zubehör

| Zubehör    | Beschreibung                                                                                                    |  |
|------------|----------------------------------------------------------------------------------------------------|--|
| Applicator | <ul> <li>Software für die Auswahl und Auslegung von Endress+Hauser Messgeräten:</li> <li>Auswahl von Messgeräten industriespezifischen Anforderungen</li> <li>Berechnung aller notwendigen Daten zur Bestimmung des optimalen Durchflussmessgeräts: z.B. Nennweite, Druckabfall, Durchflussgeschwindigkeit und Messgenauigkeiten.</li> <li>Grafische Darstellung von Berechnungsergebnissen</li> <li>Ermittlung des partiellen Bestellcodes Verwaltung, Dokumentation und Abrufbarkeit aller projektrelevanter Daten und Parameter über die gesamte Lebensdauer eines Projekts.</li> </ul>                                                                                                    |  |
|            | <ul> <li>Applicator ist verfügbar:</li> <li>Über das Internet: https://wapps.endress.com/applicator</li> <li>Als downloadbare DVD für die lokale PC-Installation.</li> </ul>                                                                                                    |  |
| W@M        | W@M Life Cycle Management<br>Mehr Produktivität durch stets verfügbare Informationen. Daten zu einer Anlage<br>und ihren Komponenten werden bereits während der Planung und später während<br>des gesamten Lebenszyklus der Komponente erzeugt.<br>W@M Life Cycle Management ist eine offene und flexible Informationsplattform<br>mit Online- und Vor-Ort-Tools. Ihre Mitarbeiter haben direkten Zugriff auf aktuelle<br>detaillierte Daten, wodurch sich Engineering-Zeiten verkürzen, Beschaffungspro-<br>zesse beschleunigen und Betriebszeiten der Anlage steigern lassen.<br>Zusammen mit den richtigen Services führt W@M Life Cycle Management in jeder<br>Phase zu mehr Produktivität. Hierzu mehr unter:<br>www.endress.com/lifecyclemanagement |  |

| FieldCare  | FDT-basiertes Anlagen-Asset-Management-Tool von Endress+Hauser.<br>Es kann alle intelligenten Feldeinrichtungen in Ihrer Anlage konfigurieren und<br>unterstützt Sie bei deren Verwaltung. Durch Verwendung von Statusinformationen<br>stellt es darüber hinaus ein einfaches, aber wirkungsvolles Mittel dar, deren |
|------------|----------------------------------------------------------------------------------------------------|
|            | Zustand zu kontrollieren.<br>Zu Einzelheiten: Betriebsanleitung BA00027S und BA00059S                                                                                                    |
| DeviceCare | Tool zum Verbinden und Konfigurieren von Endress+Hauser Feldgeräten.                                                                                                    |

## 15.4 Systemkomponenten

| Zubehör                            | Beschreibung                                                                                                    |  |
|------------------------------------|----------------------------------------------------------------------------------------------------|--|
| Bildschirmschreiber<br>Memograph M | Der Bildschirmschreiber Memograph M liefert Informationen über alle relevanten<br>Messgrößen. Messwerte werden sicher aufgezeichnet, Grenzwerte überwacht und<br>Messstellen analysiert. Die Datenspeicherung erfolgt im 256 MB großen internen<br>Speicher und zusätzlich auf SD-Karte oder USB-Stick. |  |
|                                    | Zu Einzelheiten: Dokument "Technische Information" TI00133R und Betriebs-<br>anleitung BA00247R                                                                                                    |  |
| iTEMP                              | Die Temperaturtransmitter sind universal einsetzbar und zur Messung von Gasen,<br>Dämpfen und Flüssigkeiten geeignet. Sie können für das Einlesen der Messstoff-<br>temperatur verwendet werden.                                                                                                    |  |
|                                    | Zu Einzelheiten: Dokument "Fields of Activity" FA00006T                                                                                                    |  |

# 16 Technische Daten

## 16.1 Anwendungsbereich

Das Messgerät ist nur für die Durchflussmessung von Flüssigkeiten und Gasen bestimmt.

Je nach bestellter Ausführung kann das Messgerät auch explosionsgefährliche, entzündliche, giftige und brandfördernde Messstoffe messen.

Um den einwandfreien Zustand des Geräts für die Betriebszeit zu gewährleisten: Gerät nur für Messstoffe einsetzen, gegen die die prozessberührenden Materialien hinreichend beständig sind.

## 16.2 Arbeitsweise und Systemaufbau

| Messprinzip     | Massedurchflussmessung nach dem Coriolis-Messprinzip                                                                          |  |
|-----------------|----------------------------------------------------------------------------------------------------|--|
| Messeinrichtung | Das Gerät besteht aus Messumformer und Messaufnehmer.                                                                         |  |
|                 | Eine Geräteausführung ist verfügbar: Kompaktausführung - Messumformer und Messauf-<br>nehmer bilden eine mechanische Einheit. |  |
|                 | Zum Aufbau des Messgeräts                                                                                                    |  |

## 16.3 Eingang

#### Messgröße

### Direkte Messgrößen

- Massefluss
- Dichte
- Temperatur

#### Berechnete Messgrößen

- Volumenfluss
- Normvolumenfluss
- Normdichte

Messbereich

### Messbereiche für Flüssigkeiten

| DN   |      | $Messbereich\text{-}Endwerte\ \dot{m}_{min(F)}\dot{m}_{max(F)}$ |          |
|------|------|-----------------------------------------------------------------|----------|
| [mm] | [in] | [kg/h]                                                          | [lb/min] |
| 8    | 3⁄8  | 0 2 000                                                         | 0 73,50  |
| 15   | 1/2  | 0 6 500                                                         | 0 238,9  |
| 25   | 1    | 0 18000                                                         | 0 661,5  |
| 40   | 11/2 | 0 45 000                                                        | 0 1654   |
| 50   | 2    | 070000                                                          | 0 2 573  |

#### Messbereiche für Gase

Die Endwerte sind abhängig von der Dichte des verwendeten Gases und können mit folgender Formel berechnet werden:

 $\dot{m}_{\max(G)} = \dot{m}_{\max(F)} \cdot \rho_G : x$ 

| m <sub>max(G)</sub>                   | Maximaler Endwert für Gas [kg/h]                                 |  |
|---------------------------------------|------------------------------------------------------------------|--|
| m <sub>max(F)</sub>                   | Maximaler Endwert für Flüssigkeit [kg/h]                         |  |
| $\dot{m}_{max(G)} < \dot{m}_{max(F)}$ | $\dot{m}_{max(G)}$ kann nie größer werden als $\dot{m}_{max(F)}$ |  |
| ρ <sub>G</sub>                        | Gasdichte in [kg/m³] bei Prozessbedingungen                      |  |

| D    | х    |         |
|------|------|---------|
| [mm] | [in] | [kg/m³] |
| 8    | 3/8  | 60      |
| 15   | 1/2  | 80      |
| 25   | 1    | 90      |
| 40   | 11/2 | 90      |
| 50   | 2    | 90      |

#### Berechnungsbeispiel für Gas

- Messaufnehmer: Promass S, DN 50
- Gas: Luft mit einer Dichte von 60,3 kg/m<sup>3</sup> (bei 20 °C und 50 bar)
- Messbereich (Flüssigkeit): 70000 kg/h
- $x = 90 \text{ kg/m}^3$  (für Promass S, DN 50)

Maximal möglicher Endwert:

 $\dot{m}_{max(G)} = \dot{m}_{max(F)} \cdot \rho_{G}$ : x = 70 000 kg/h · 60,3 kg/m<sup>3</sup> : 90 kg/m<sup>3</sup> = 46 900 kg/h

#### Empfohlener Messbereich

Kapitel "Durchflussgrenze" → 🖺 136

Messdynamik

#### Über 1000 : 1.

Durchflüsse oberhalb des eingestellten Endwerts übersteuert die Elektronik nicht, so dass die aufsummierte Durchflussmenge korrekt erfasst wird.

### 16.4 Ausgang

#### Ausgangssignal

PROFIBUS DP

| Signalkodierung  | NRZ-Code          |  |
|------------------|-------------------|--|
| Datenübertragung | 9,6 kBaud12 MBaud |  |

#### Ausfallsignal

Ausfallinformationen werden abhängig von der Schnittstelle wie folgt dargestellt.

#### **PROFIBUS DP**

| Status- und Alarm- | Diagnose gemäß PROFIBUS PA Profil 3.02 |
|--------------------|----------------------------------------|
| meldungen          |                                        |

#### Vor-Ort-Anzeige

| Klartextanzeige        | Mit Hinweis zu Ursache und Behebungsmaßnahmen   |
|------------------------|-------------------------------------------------|
| Hintergrundbeleuchtung | Rote Farbbeleuchtung signalisiert Gerätefehler. |

Auf der Produktseite des Geräts: Dokumente/Software  $\rightarrow$  Gerätetreiber

### Statussignal gemäß NAMUR-Empfehlung NE 107

#### Bedientool

- Via digitale Kommunikation: PROFIBUS DP
- Via Service-Schnittstelle

|                                  | Klartextanzeige                                                                                       | Mit Hinweis zu Ursache und Behebungsmaßnahmen                                 |  |
|----------------------------------|----------------------------------------------------------------------------------------------------|-------------------------------------------------------------------------------|--|
|                                  | Webbrowser                                                                                            |                                                                               |  |
|                                  | Klartextanzeige                                                                                       | Mit Hinweis zu Ursache und Behebungsmaßnahmen                                 |  |
| Schleichmengenunterdrü-<br>ckung | Die Schaltpunkte für die Schleichmengenunterdrückung sind frei wählbar.                               |                                                                               |  |
| Galvanische Trennung             | Die folgenden Anschlüsse sind galvanisch voneinander getrennt:<br>• Ausgänge<br>• Spannungsversorgung |                                                                               |  |
| Protokollspezifische Daten       | PROFIBUS DP                                                                                           |                                                                               |  |
|                                  | Hersteller-ID                                                                                         | 0x11                                                                          |  |
|                                  | Ident number                                                                                          | 0x1561                                                                        |  |
|                                  | Profil Version                                                                                        | 3.02                                                                          |  |
|                                  | Gerätebeschreibungsdateier<br>(GSD, DTM, DD)                                                          | <ul> <li>Informationen und Dateien unter:</li> <li>www.endress.com</li> </ul> |  |

www.profibus.org

| Ausgangswerte<br>(vom Messgerät zum Automa-<br>tisierungssystem)      | Analog Input 18<br>Massefluss<br>Volumenfluss<br>Normvolumenfluss<br>Zielmessstoff Massefluss<br>Trägermessstoff Massefluss<br>Dichte<br>Normdichte<br>Konzentration<br>Temperatur<br>Trägerrohrtemperatur<br>Elektroniktemperatur<br>Schwingfrequenz<br>Schwingmplitude<br>Frequenzschwankung<br>Schwankung Rohrdämpfung<br>Signalasymmetrie<br>Erregerstrom                                                            |  |
|-----------------------------------------------------------------------|----------------------------------------------------------------------------------------------------|--|
|                                                                       | Digital Input 12<br>• Überwachung teilgefülltes Messrohr<br>• Schleichmengenunterdrückung<br>Summenzähler 13                                                                                                    |  |
|                                                                       | <ul> <li>Massefluss</li> <li>Volumenfluss</li> <li>Normvolumenfluss</li> </ul>                                                                                                    |  |
| <b>Eingangswerte</b><br>(vom Automatisierungssystem<br>zum Messgerät) | Analog Output 13 (fest zugeordnet)<br>• Druck<br>• Temperatur<br>• Normdichte                                                                                                    |  |
|                                                                       | <ul> <li>Digitaler Output 13 (fest zugeordnet)</li> <li>Digitaler Output 1: Messwertunterdrückung ein-/ausschalten</li> <li>Digitaler Output 2: Nullpunktabgleich durchführen</li> <li>Digitaler Output 3: Schaltausgang ein-/ausschalten</li> </ul>                                                                                                    |  |
|                                                                       | Summenzähler 13<br>• Totalisieren<br>• Zurücksetzen und Anhalten<br>• Vorwahlmenge und Anhalten<br>• Anhalten<br>• Konfiguration Betriebsart:<br>• Nettomenge<br>• Menge Förderrichtung<br>• Rückflussmenge                                                                                                    |  |
| Unterstützte Funktionen                                               | <ul> <li>Identification &amp; Maintenance<br/>Einfachste Geräteidentifizierung seitens des Leitsystems und des Typen-<br/>schildes</li> <li>PROFIBUS Up-/Download<br/>Bis zu 10 Mal schnelleres Parameterschreiben und -lesen durch PROFIBUS<br/>Up-/ Download</li> <li>Condensed Status<br/>Einfachste und selbsterklärende Diagnoseinformationen durch Kategorisie-<br/>rung auftretender Diagnosemeldungen</li> </ul> |  |
| Konfiguration der Gerätead-<br>resse                                  | <ul> <li>DIP-Schalter auf dem I/O-Elektronikmodul</li> <li>via Bedientools (z.B. FieldCare)</li> </ul>                                                                                                    |  |

## 16.5 Energieversorgung

Klemmenbelegung

→ 🗎 27

Pinbelegung Gerätestecker

| Versorgungsspannung                          | Das Netzteil muss sicherheitstechnisch geprüft sein (z.B. PELV, SELV).<br>Messumformer                                                                                            |                           |                                               |  |  |
|----------------------------------------------|----------------------------------------------------------------------------------------------------|---------------------------|-----------------------------------------------|--|--|
|                                              |                                                                                                    |                           |                                               |  |  |
|                                              | DC 20 30 V                                                                                                    |                           |                                               |  |  |
| Leistungsaufnahme                            | Messumformer                                                                                                    |                           |                                               |  |  |
|                                              | Bestellmerkmal "Ausgang"                                                                                                    |                           | <b>Maximale</b><br>Leistungsaufnahme<br>3,5 W |  |  |
|                                              | Option <b>L</b> : PROFIBUS DP                                                                                                    |                           |                                               |  |  |
| Stromaufnahme                                | Messumformer                                                                                                    |                           |                                               |  |  |
|                                              | Bestellmerkmal "Ausgang"                                                                                                    | Maximale<br>Stromaufnahme | Maximaler<br>Einschaltstrom                   |  |  |
|                                              | Option L: PROFIBUS DP                                                                                                    | 145 mA                    | 18 A (< 0,125 ms)                             |  |  |
| Elektrischer Anschluss<br>Potentialausgleich |                                                                                                    |                           |                                               |  |  |
| Klemmen                                      | <b>Messumformer</b><br>Federkraftklemmen für Aderquerschi                                                                                                    | nitte 0,5 2,5 mm² (20     | 14 AWG)                                       |  |  |
| Kabeleinführungen                            | <ul> <li>Kabelverschraubung: M20 × 1,5 mit Kabel Ø 6 12 mm (0,24 0,47 in)</li> <li>Gewinde für Kabeleinführung: <ul> <li>NPT ½"</li> <li>G ½"</li> <li>M20</li> </ul> </li> </ul> |                           |                                               |  |  |
| Kabelspezifikation                           |                                                                                                    |                           |                                               |  |  |
|                                              | 16.6 Leistungsmerkma                                                                                                    | ale                       |                                               |  |  |
| Referenzbedingungen                          | <ul> <li>Fehlergrenzen in Anlehnung an ISC</li> </ul>                                                                                                    | 0 11631                   |                                               |  |  |

Wasser mit +15 ... +45 °C (+59 ... +113 °F) bei 2 ... 6 bar (29 ... 87 psi)
Angaben laut Kalibrationsprotokoll
Angaben zur Messabweichung basieren auf akkreditierten Kalibrieranlagen, die auf ISO 17025 rückgeführt sind.
Zum Erhalt der Fehlermesswerte: Produktauswahlhilfe Applicator → 🗎 124→ 🖺 143

Maximale Messabweichung v.M. = vom Messwert;  $1 \text{ g/cm}^3 = 1 \text{ kg/l}$ ; T = Messstofftemperatur

#### Grundgenauigkeit

Masse- und Volumenfluss (Flüssigkeiten) ±0,10 %

Massefluss (Gase)

±0,50 % v.M.

🚹 Berechnungsgrundlagen → 🗎 133

#### Dichte (Flüssigkeiten)

- Referenzbedingungen: ±0,0005 g/cm<sup>3</sup>
- Standarddichtekalibrierung: ±0,01 g/cm<sup>3</sup>
   (gültig über den gesamten Temperaturbereich und Dichtebereich)
- Wide-Range-Dichtespezifikation (Bestellmerkmal "Anwendungspaket", Option EF "Sonderdichte und Konzentration ") : ±0,002 g/cm<sup>3</sup> (gültiger Bereich für Sonderdichtekalibrierung: 0 ... 2 g/cm<sup>3</sup>, +5 ... +80 °C (+41 ... +176 °F))

#### Temperatur

±0,5 °C ± 0,005 · T °C (±0,9 °F ± 0,003 · (T – 32) °F)

#### Nullpunktstabilität

| DN   |           | Nullpunk | Nullpunktstabilität |  |  |
|------|-----------|----------|---------------------|--|--|
| [mm] | [mm] [in] |          | [lb/min]            |  |  |
| 8    | 3⁄8       | 0,20     | 0,007               |  |  |
| 15   | 1/2       | 0,65     | 0,024               |  |  |
| 25   | 1         | 1,80     | 0,066               |  |  |
| 40   | 1½        | 4,50     | 0,165               |  |  |
| 50   | 2         | 7,0      | 0,257               |  |  |

#### Durchflusswerte

Durchflusswerte als Turndown-Kennzahlen abhängig von der Nennweite.

SI-Einheiten

| DN   | 1:1    | 1:10   | 1:20   | 1:50   | 1:100  | 1:500  |
|------|--------|--------|--------|--------|--------|--------|
| [mm] | [kg/h] | [kg/h] | [kg/h] | [kg/h] | [kg/h] | [kg/h] |
| 8    | 2 000  | 200    | 100    | 40     | 20     | 4      |
| 15   | 6 500  | 650    | 325    | 130    | 65     | 13     |
| 25   | 18000  | 1800   | 900    | 360    | 180    | 36     |
| 40   | 45 000 | 4 500  | 2250   | 900    | 450    | 90     |
| 50   | 70000  | 7 000  | 3 500  | 1 400  | 700    | 140    |

#### US-Einheiten

| DN     | 1:1      | 1:10     | 1:20     | 1:50     | 1:100    | 1:500    |
|--------|----------|----------|----------|----------|----------|----------|
| [inch] | [lb/min] | [lb/min] | [lb/min] | [lb/min] | [lb/min] | [lb/min] |
| 3/8    | 73,50    | 7,350    | 3,675    | 1,470    | 0,735    | 0,147    |
| 1/2    | 238,9    | 23,89    | 11,95    | 4,778    | 2,389    | 0,478    |
| 1      | 661,5    | 66,15    | 33,08    | 13,23    | 6,615    | 1,323    |

| DN     | 1:1      | 1:10     | 1:20     | 1:50     | 1:100    | 1:500    |
|--------|----------|----------|----------|----------|----------|----------|
| [inch] | [lb/min] | [lb/min] | [lb/min] | [lb/min] | [lb/min] | [lb/min] |
| 1½     | 1654     | 165,4    | 82,70    | 33,08    | 16,54    | 3,308    |
| 2      | 2 5 7 3  | 257,3    | 128,7    | 51,46    | 25,73    | 5,146    |

| Wiederholbarkeit                  | v.M. = vom Messwert; 1 g/cm <sup>3</sup> = 1 kg/l; T = Messstofftemperatur                                                                                                    |
|-----------------------------------|----------------------------------------------------------------------------------------------------|
|                                   | Grund-Wiederholbarkeit                                                                                                    |
|                                   | <b>Masse- und Volumenfluss (Flüssigkeiten)</b><br>±0,05 % v.M.                                                                                                    |
|                                   | Massefluss (Gase)<br>±0,25 % v.M.                                                                                                    |
|                                   | 🚹 Berechnungsgrundlagen → 🗎 133                                                                                                    |
|                                   | <b>Dichte (Flüssigkeiten)</b><br>±0,00025 g/cm <sup>3</sup>                                                                                                    |
|                                   | <b>Temperatur</b><br>±0,25 ℃ ± 0,0025 · T ℃ (±0,45 °F ± 0,0015 · (T−32) °F)                                                                                                    |
| Reaktionszeit                     | Die Reaktionszeit ist abhängig von der Parametrierung (Dämpfung).                                                                                                    |
| Einfluss Messstofftempera-<br>tur | Massefluss and Volumenfluss<br>Bei einer Temperaturdifferenz zwischen der Temperatur beim Nullpunktabgleich und der<br>Prozesstemperatur, beträgt die Messabweichung der Messaufnehmer typisch ±0,0002 %<br>vom Endwert/°C (±0,0001 % vom Endwert/°F).                         |
|                                   | <b>Dichte</b><br>Bei einer Temperaturdifferenz zwischen der Dichte-Kalibriertemperatur und der Prozess-<br>temperatur, beträgt die Messabweichung der Messaufnehmer typisch<br>±0,0001 g/cm <sup>3</sup> /°C (±0,00005 g/cm <sup>3</sup> /°F). Felddichteabgleich ist möglich. |
|                                   | <b>Wide-Range-Dichtespezifikation (Sonderdichtekalibrierung)</b><br>Befindet sich die Prozesstemperatur außerhalb des gültigen Bereiches $\rightarrow \square$ 131 beträgt die Messabweichung ±0,0001 g/cm <sup>3</sup> /°C (±0,00005 g/cm <sup>3</sup> /°F)                   |
|                                   | [kg/m <sup>3</sup> ]                                                                                                    |
|                                   |                                                                                                    |
|                                   |                                                                                                    |
|                                   |                                                                                                    |
|                                   | -30 0 50 100 150 [°C]<br>-80 -40 0 40 80 120 160 200 240 280 320 [°F]                                                                                                    |
|                                   | 1 Felddichtabaleich. Beispiel bei +2,0 °C (+68 °F)                                                                                                    |

2 Sonderdichtekalibrierung

#### Temperatur

±0,005 · T °C (± 0,005 · (T – 32) °F)

#### Einfluss Messstoffdruck Nachfolgend ist der Effekt einer Druckdifferenz zwischen Kalibrierdruck und Prozessdruck auf die Messabweichung beim Massefluss dargestellt. v.M. = vom Messwert DN [% v.M./bar] [% v.M./psi] [mm] [in] 8 ³∕8 -0,002 -0,0001 15 1/2 -0,006 -0,0004 25 -0,005 1 -0,0003 40 -0,005 -0,0003 1½ 2 -0,005 50 -0,0003

Berechnungsgrundlagen

v.M. = vom Messwert, v.E. = vom Endwert

BaseAccu = Grundgenauigkeit in % v.M., BaseRepeat = Grund-Wiederholbarkeit in % v.M. MeasValue = Messwert; ZeroPoint = Nullpunktstabilität

#### Berechnung der maximalen Messabweichung in Abhängigkeit von der Durchflussrate

| Durchflussrate                                            | maximale Messabweichung in % v.M.                         |
|-----------------------------------------------------------|-----------------------------------------------------------|
| $\geq \frac{\text{ZeroPoint}}{\text{BaseAccu}} \cdot 100$ | ± BaseAccu                                                |
| A0021332                                                  |                                                           |
| < ZeroPoint<br>BaseAccu · 100                             | $\pm \frac{\text{ZeroPoint}}{\text{MeasValue}} \cdot 100$ |
| A0021333                                                  | A0021334                                                  |

#### Berechnung der maximalen Wiederholbarkeit in Abhängigkeit von der Durchflussrate

| Durchflussrate                                                                | maximale Wiederholbarkeit in % v.M.                                         |
|-------------------------------------------------------------------------------|-----------------------------------------------------------------------------|
| $\geq \frac{\frac{1}{2} \cdot \text{ZeroPoint}}{\text{BaseRepeat}} \cdot 100$ | ± BaseRepeat                                                                |
| A002                                                                          | AUU21340                                                                    |
| $< \frac{\frac{1}{2} \cdot \text{ZeroPoint}}{\text{BaseRepeat}} \cdot 100$    | $\pm \frac{1}{2} \cdot \frac{\text{ZeroPoint}}{\text{MeasValue}} \cdot 100$ |
| A002                                                                          | 36 A0021337                                                                 |

### Beispiel maximale Messabweichung

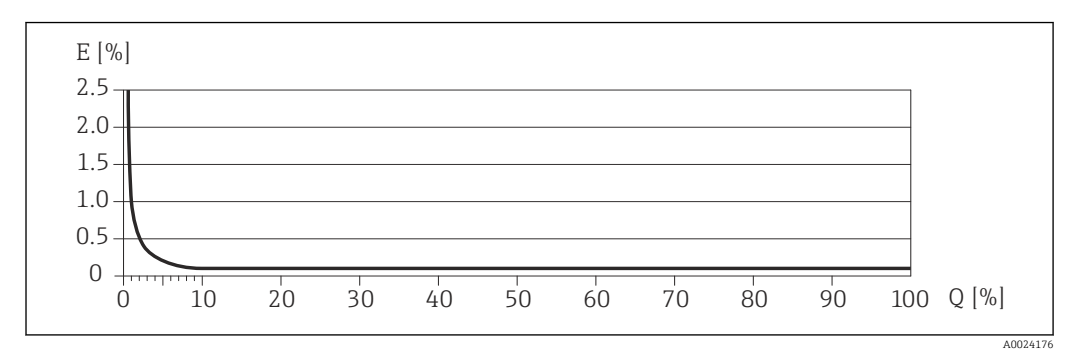

*E* Error: maximale Messabweichung in % v.M. (Beispiel)

Q Durchflussrate in %

Berechnungsgrundlagen  $\rightarrow \square$  133

## 16.7 Montage

Kapitel "Montagebedingungen"

## 16.8 Umgebung

| Umgebungstemperaturbe- |                                                                                                    |  |  |  |  |
|------------------------|----------------------------------------------------------------------------------------------------|--|--|--|--|
| reich                  | Temperaturtabellen                                                                                                    |  |  |  |  |
|                        | Für den Einsatz im explosionsgefährdeten Bereich die Abhängigkeit von zulässiger Umgebungs- und Messstofftemperatur beachten.                                                                                                    |  |  |  |  |
|                        | Detaillierte Angaben zu den Temperaturtabellen: Separates Dokument "Sicherheits-<br>hinweise" (XA) zum Gerät                                                                                                    |  |  |  |  |
| Lagerungstemperatur    | Alle Komponenten außer Anzeigemodule:<br>■ -40 +80 °C (-40 +176 °F), vorzugsweise bei +20 °C (+68 °F) (Standardausführung)<br>■ -50 +80 °C (-58 +176 °F) (Bestellmerkmal <i>"Test, Zeugnis"</i> , Option JM)                                                                                     |  |  |  |  |
|                        | Anzeigemodule                                                                                                    |  |  |  |  |
|                        | -40 +80 °C (-40 +176 °F)                                                                                                    |  |  |  |  |
| Klimaklasse            | DIN EN 60068-2-38 (Prüfung Z/AD)                                                                                                    |  |  |  |  |
| Schutzart              | <ul> <li>Messumformer und Messaufnehmer</li> <li>Standardmäßig: IP66/67, Type 4X enclosure</li> <li>Bei Bestellmerkmal "Sensoroptionen", Option CM: Zusätzlich IP69K bestellbar</li> <li>Bei geöffnetem Gehäuse: IP20, Type 1 enclosure</li> <li>Anzeigemodul: IP20, Type 1 enclosure</li> </ul> |  |  |  |  |
| Stoßfestigkeit         | Gemäß IEC/EN 60068-2-31                                                                                                    |  |  |  |  |
| Schwingungsfestigkeit  | Beschleunigung bis 1 g, 10 150 Hz, in Anlehnung an IEC/EN 60068-2-6                                                                                                    |  |  |  |  |

| Innenreinigung                                | <ul> <li>SIP-Reinigung</li> <li>CIP-Reinigung</li> <li>Reinigung mit Molchen</li> </ul>                                                                                                    |  |  |
|-----------------------------------------------|----------------------------------------------------------------------------------------------------|--|--|
| Elektromagnetische Ver-<br>träglichkeit (EMV) | <ul> <li>Nach IEC/EN 61326 und NAMUR-Empfehlung 21 (NE 21)</li> <li>Erfüllt Emissionsgrenzwerte für Industrie nach EN 55011 (Klasse A)</li> <li>Geräteausführung mit PROFIBUS DP: Erfüllt Emissionsgrenzwerte für Industrie nach EN 50170 Volume 2, IEC 61784</li> </ul> |  |  |
|                                               | Für PROFIBUS DP gilt: Bei Baudraten > 1,5 MBaud muss eine EMV-Kabeleinführung verwendet werden und der Kabelschirm muss möglichst bis zur Anschlussklemme weiterlaufen.                                                                                                  |  |  |
|                                               | Details sind aus der Konformitätserklärung ersichtlich.                                                                                                    |  |  |
|                                               | 16.9 Prozess                                                                                                    |  |  |
| Messstofftemperaturbe-                        | Messaufnehmer                                                                                                    |  |  |

| reich                   | -50 +150 °C (-58 +302 °F)<br><b>Dichtungen</b><br>Keine innen liegenden Dichtungen                                                                                                    |  |  |  |
|-------------------------|----------------------------------------------------------------------------------------------------|--|--|--|
|                         |                                                                                                    |  |  |  |
| Messstoffdichte         | 0 5000 kg/m <sup>3</sup> (0 312 lb/cf)                                                                                                    |  |  |  |
| Druck-Temperatur-Kurven | Eine Übersicht zu den Werkstoffbelastungskurven (Druck-Temperatur-Diagramme) für die Prozessanschlüsse: Dokument "Technische Information"                                                                                                    |  |  |  |
| Gehäuse Messaufnehmer   | Das Gehäuse des Messaufnehmers ist mit trockenem Stickstoff gefüllt und schützt die innenliegende Elektronik und Mechanik.                                                                                                    |  |  |  |
|                         | Wenn ein Messrohr ausfällt (z.B. aufgrund von Prozesseigenschaften wie korrosiven oder abrasiven Messstoffen), wird der Messstoff vom Messaufnehmergehäuse zunächst zurückgehalten.                                                                                                    |  |  |  |
|                         | Soll der Sensor mit Gas gespült werden (Gasdetektion), ist er mit Spülanschlüssen auszu-<br>statten.                                                                                                    |  |  |  |
|                         | Spülanschlüsse nur öffnen, wenn anschließend sofort mit einem trockenen, inerten Gas befüllt werden kann. Nur mit niedrigem Druck spülen.                                                                                                    |  |  |  |
|                         | Maximaldruck: 5 bar (72,5 psi)                                                                                                    |  |  |  |
|                         | Berstdruck des Messaufnehmergehäuses                                                                                                    |  |  |  |
|                         | Nachfolgende Berstdrücke des Messaufnehmergehäuses gelten nur für Standardmessge-<br>räte und/oder Messgeräte mit geschlossenen Spülanschlüssen (nicht geöffnet/wie ab<br>Werk ausgeliefert).                                                                                                    |  |  |  |
|                         | Ist ein Messgerät mit Spülanschlüssen (Bestellmerkmal "Sensoroption", Option CH "Spülan-<br>schluss") an das Spülsystem angeschlossen, dann hängt der maximale Druck vom Spülsys-<br>tem selbst oder vom Messgerät ab, je nachdem, welche Komponente die niedrigere<br>Druckklassifizierung hat. |  |  |  |
|                         | Der Berstdruck des Messaufnehmergehäuses bezieht sich auf einen typischen Innendruck,<br>der vor einem mechanischen Ausfall des Messaufnehmergehäuses erreicht wird und wäh-<br>rend der Typprüfung bestimmt wurde. Die entsprechende Erklärung zur Typprüfung kann                              |  |  |  |

|                  | ]                                                                                                    | DN                   |                         | Berstdruck Messaufnehmergehäuse   |  |  |
|------------------|----------------------------------------------------------------------------------------------------|----------------------|-------------------------|-----------------------------------|--|--|
|                  | [mm]                                                                                                    | [in]                 | [bar]                   | [psi]                             |  |  |
|                  | 8                                                                                                    | 3/8                  | 190                     | 2 755                             |  |  |
|                  | 15                                                                                                    | 1/2                  | 175                     | 2 5 3 8                           |  |  |
|                  | 25                                                                                                    | 1                    | 165                     | 2 392                             |  |  |
|                  | 40                                                                                                    | 1½                   | 152                     | 2 2 0 4                           |  |  |
|                  | 50                                                                                                    | 2                    | 103                     | 1494                              |  |  |
| Durchflussgrenze | Die geeignete Nennweite wird ermittelt, indem zwischen dem Durchfluss und dem zulässi-<br>gen Druckabfall optimiert wird                                                                                                    |                      |                         |                                   |  |  |
|                  | Zur Übersicht der Messbereich-Endwerte: Kapitel "Messbereich" → 🖺 126                                                                                                    |                      |                         |                                   |  |  |
|                  | <ul> <li>Der minimal empfohlene Endwert beträgt ca. 1/20 des maximalen Endwerts</li> <li>Für die häufigsten Anwendungen sind 20 50 % des maximalen Endwerts als ideal anzusehen</li> <li>Bei abrasiven Medien (z.B. feststoffbeladenen Flüssigkeiten) ist ein tiefer Endwert zu wählen: Strömungsgeschwindigkeit &lt;1 m/s (&lt;3 ft/s).</li> <li>Bei Gasmessungen gilt: <ul> <li>Die Strömungsgeschwindigkeit in den Messrohren sollte die halbe Schallgeschwindigkeit (0,5 Mach) nicht überschreiten</li> </ul> </li> </ul> |                      |                         |                                   |  |  |
| Druckverlust     | Zur Berechnun                                                                                                    | g des Druckverlusts: | Produktauswahlhilfe App | licator $\rightarrow \square 143$ |  |  |

zusammen mit dem Messgerät bestellt werden (Bestellmerkmal "Weitere Zulassung", Option LN "Berstdruck Sensorgehäuse, Typenprüfung").

### 16.10 Konstruktiver Aufbau

| Bauform, Maße | Angaben zu den Abmessungen und Einbaulängen des Geräts: Dokument "Technische |
|---------------|------------------------------------------------------------------------------|
|               | Information, Rapiter Konstruktiver Aufbau .                                  |

Gewicht

Alle Werte (Gewicht ohne Verpackungsmaterial) beziehen sich auf Geräte mit EN/DIN PN 40-Flanschen. Gewichtsangaben inklusive Messumformer: Bestellmerkmal "Gehäuse", Option A "Kompakt beschichtet Alu".

#### Gewicht in SI-Einheiten

| DN<br>[mm] | Gewicht [kg] |
|------------|--------------|
| 8          | 11           |
| 15         | 13           |
| 25         | 19           |
| 40         | 35           |
| 50         | 58           |

#### Gewicht in US-Einheiten

| DN<br>[in] | Gewicht [lbs] |
|------------|---------------|
| 3/8        | 24            |
| 1/2        | 29            |
| 1          | 42            |
| 1½         | 77            |
| 2          | 128           |

Werkstoffe

#### Gehäuse Messumformer

- Bestellmerkmal "Gehäuse", Option A "Kompakt, Alu beschichtet": Aluminium, AlSi10Mg, beschichtet
- Bestellmerkmal "Gehäuse", Option B "Kompakt, hygienisch, rostfrei": Hygieneausführung, rostfreier Stahl 1.4301 (304)
- Bestellmerkmal "Gehäuse", Option C "Ultrakompakt, hygienisch, rostfrei": Hygieneausführung, rostfreier Stahl 1.4301 (304)
- Fensterwerkstoff bei optionaler Vor-Ort-Anzeige ( $\rightarrow \square$  139):
  - Bei Bestellmerkmal "Gehäuse", Option A: Glas
  - Bei Bestellmerkmal "Gehäuse", Option B und C: Kunststoff

### Kabeleinführungen/-verschraubungen

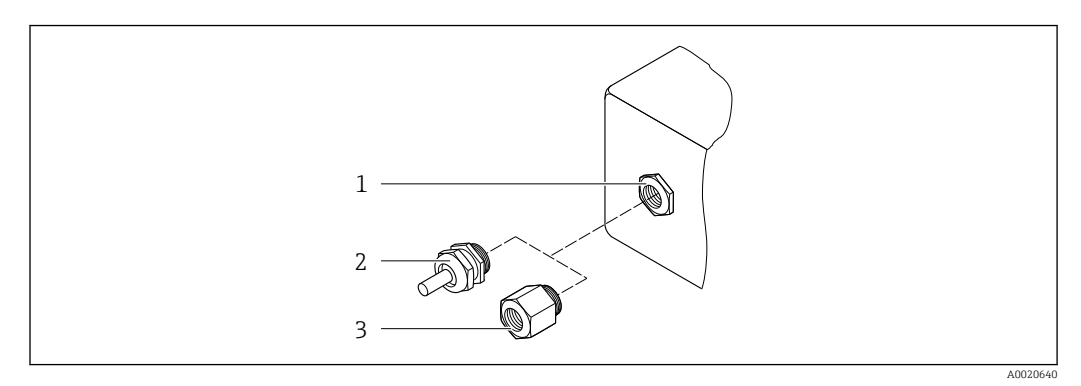

🖻 17 Mögliche Kabeleinführungen/-verschraubungen

- 1 Innengewinde M20 × 1,5
- 2 Kabelverschraubung M20 × 1,5
- 3 Adapter für Kabeleinführung mit Innengewinde G ½" oder NPT ½"

#### Bestellmerkmal "Gehäuse", Option A "Kompakt, Alu, beschichtet"

Die verschiedenen Kabeleinführungen sind für den explosionsgefährdeten und nicht explosionsgefährdeten Bereich geeignet.

| Kabeleinführung/-verschraubung                      | Werkstoff          |
|-----------------------------------------------------|--------------------|
| Kabelverschraubung M20 × 1,5                        |                    |
| Adapter für Kabeleinführung mit Innengewinde G ½"   | Messing vernickelt |
| Adapter für Kabeleinführung mit Innengewinde NPT ½" |                    |

### Bestellmerkmal "Gehäuse", Option B "Kompakt, hygienisch, rostfrei"

Die verschiedenen Kabeleinführungen sind für den explosionsgefährdeten und nicht explosionsgefährdeten Bereich geeignet.

| Kabeleinführung/-verschraubung                      | Werkstoff                       |
|-----------------------------------------------------|---------------------------------|
| Kabelverschraubung M20 × 1,5                        | Rostfreier Stahl, 1.4404 (316L) |
| Adapter für Kabeleinführung mit Innengewinde G ½"   |                                 |
| Adapter für Kabeleinführung mit Innengewinde NPT ½" |                                 |

#### Gerätestecker

| Elektrischer Anschluss | Werkstoff                                                                                                    |
|------------------------|----------------------------------------------------------------------------------------------------|
| Stecker M12x1          | <ul> <li>Buchse: Rostfreier Stahl, 1.4404 (316L)</li> <li>Kontaktträger: Polyamid</li> <li>Kontakte: Messing vergoldet</li> </ul> |

### Gehäuse Messaufnehmer

- Säuren- und laugenbeständige Außenoberfläche
- Rostfreier Stahl, 1.4301 (304)

#### Messrohre

- Rostfreier Stahl, 1.4539 (904L)
- Rostfreier Stahl, 1.4435 (316L)

#### Prozessanschlüsse

| Flansche in Anlehnung an<br>EN 1092-1 (DIN 2501)/<br>ASME B16.5/JIS B2220: | Rostfreier Stahl, 1.4404 (316/316L) |
|----------------------------------------------------------------------------|-------------------------------------|
| Alle anderen Prozessan-<br>schlüsse:                                       | Rostfreier Stahl, 1.4435 (316L)     |

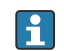

🚹 Verfügbare Prozessanschlüsse→ 🗎 139

#### Dichtungen

Geschweißte Prozessanschlüsse ohne innenliegende Dichtungen

#### Zubehör

Wetterschutzhaube Rostfreier Stahl, 1.4404 (316L)

Safety Barrier Promass 100

Gehäuse: Polyamid

| Prozessanschlüsse     | <ul> <li>Festflanschanschlüsse:</li> <li>EN 1092-1 (DIN 2501) Flansch</li> <li>EN 1092-1 (DIN 2512N) Flansch</li> <li>ASME B16.5 Flansch</li> <li>JIS B2220 Flansch</li> <li>DIN 11864-2 Form A Flansch, DIN 11866 Reihe A, Bundflansch</li> <li>Klemmverbindungen:</li> <li>Tri-Clamp (OD-Tubes), DIN 11866 Reihe C</li> <li>DIN 11864-3 Form A Clamp, DIN 11866 Reihe A, Bundstutzen</li> <li>DIN 32676 Klemmstutzen, DIN 11866 Reihe A</li> <li>ISO 2852 Klemmstutzen, ISO 2037</li> <li>Gewindestutzen:</li> <li>DIN 11851 Gewindestutzen, DIN 11866 Reihe A</li> <li>SMS 1145 Gewindestutzen</li> <li>ISO 2853 Gewindestutzen, ISO 2037</li> <li>DIN 11864-1 Form A Gewindestutzen, DIN 11866 Reihe A</li> </ul> |
|-----------------------|----------------------------------------------------------------------------------------------------|
| Oberflächenrauhigkeit | Alle Angaben beziehen sich auf messstoffberührende Teile. Die folgenden Oberflächen-<br>rauhigkeiten sind bestellbar.                                                                                                    |
|                       | • $Ra_{max} = 0.70 \ \mu m (50 \ \mu m)$                                                                                                    |

Ra<sub>max</sub> = 0,38 µm (15 µin)

### 16.11 Bedienbarkeit

Vor-Ort-Anzeige

Die Vor-Ort-Anzeige ist nur bei folgendem Bestellmerkmal vorhanden: Bestellmerkmal "Anzeige; Bedienung", Option B: 4-Zeilen, beleuchtet, via Kommunikation

| Fernbedienung | Via PROFIBUS DP Netzwerk                                                                                                    |
|---------------|----------------------------------------------------------------------------------------------------|
|               | Nach Abschluss der Arbeit Vor-Ort-Anzeige wieder aufstecken.                                                                                                    |
|               | 2. Vor-Ort-Anzeige vom Hauptelektronikmodul ziehen. Dabei auf die Länge des Verbin-<br>dungskabels achten.                                                                                                    |
|               | 1. Seitliche Verriegelungstasten der Vor-Ort-Anzeige zusammendrücken.                                                                                                    |
|               | Bei einigen Arbeiten am Messgerät (z.B. elektrischer Anschluß) ist es sinnvoll die Vor-Ort-<br>Anzeige vom Hauptelektronikmodul zu trennen:                                                                                                    |
|               | Die Vor-Ort-Anzeige ist auf das Hauptelektronikmodul gesteckt. Die elektronische Verbin-<br>dung zwischen Vor-Ort-Anzeige und Hauptelektronikmodul erfolgt über ein Verbindungs-<br>kabel.                                                                                                    |
|               | Gehäuseausführung "Kompakt, Alu beschichtet"                                                                                                    |
|               | Die Vor-Ort-Anzeige muss nur bei der Gehäuseausführung "Kompakt, Alu beschichtet"<br>von Hand vom Hauptelektronikmodul getrennt werden. Bei den Gehäuseausführun-<br>gen "Kompakt, hygienisch, rostfrei" und "Ultrakompakt, hygienisch, rostfrei" ist die<br>Vor-Ort-Anzeige im Gehäusedeckel integriert und wird beim Öffnen des Gehäusede-<br>ckels vom Hauptelektronikmodul gezogen. |
|               | Vor-Ort-Anzeige vom Hauptelektronikmodul trennen                                                                                                    |
|               | <ul> <li>Zulässige Umgebungstemperatur für die Anzeige: -20 +60 °C (-4 +140 °F). Außerhalb des Temperaturbereichs kann die Ablesbarkeit der Anzeige beinträchtigt sein.</li> </ul>                                                                                                    |
|               | <ul> <li>Antergrundbeleuchtung weiß, bei Geraterener rot.</li> <li>Anzeige für die Darstellung von Messgrößen und Statusgrößen individuell konfigurier-<br/>bar.</li> </ul>                                                                                                    |

• 4-zeilige Flüssigkristall-Anzeige mit je 16 Zeichen.

Anzeigeelement

Diese Kommunikationsschnittstelle ist bei Geräteausführungen mit PROFIBUS DP verfügbar.

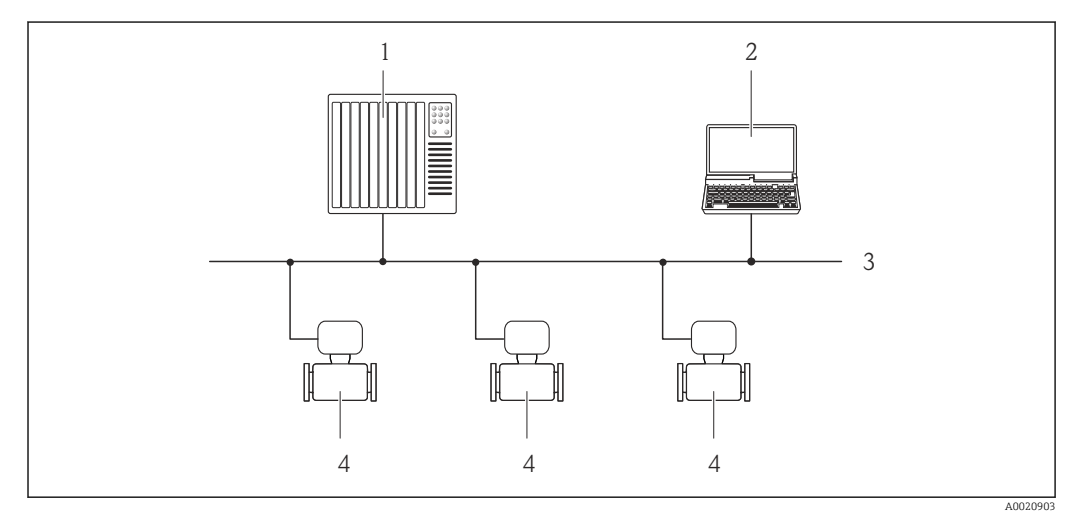

🖻 18 Möglichkeiten der Fernbedienung via PROFIBUS DP Netzwerk

- 1 Automatisierungssystem
- 2 Computer mit PROFIBUS-Netzwerkkarte
- 3 PROFIBUS DP Netzwerk
- 4 Messgerät

#### Service-Schnittstelle

#### Via Service-Schnittstelle (CDI-RJ45)

#### PROFIBUS DP

r

|                          | A0021270 <ul> <li>Anschluss bei Bestellmerkmal "Ausgang", Option L: PROFIBUS DP</li> <li>Service-Schnittstelle (CDI-RI45) des Messaeräts mit Zuariff auf integrierten Webserver</li> </ul>                                                                                                    |  |  |
|--------------------------|----------------------------------------------------------------------------------------------------|--|--|
|                          | <ol> <li>Computer mit Webbrowser (z.B. Internet Explorer) zum Zugriff auf integrierten Gerätewebserver oder mit<br/>Bedientool "FieldCare" mit COM DTM "CDI Communication TCP/IP"</li> <li>Standard-Ethernet-Verbindungskabel mit RJ45-Stecker</li> </ol>                                                                                                    |  |  |
| Sprachen                 | <ul> <li>Bedienung in folgenden Landessprachen möglich:</li> <li>Via Bedientool "FieldCare": Englisch, Deutsch, Französisch, Spanisch, Italienisch, Chinesisch, Japanisch</li> <li>Via Webbrowser<br/>Englisch, Deutsch, Französisch, Spanisch, Italienisch, Niederländisch, Portugiesisch, Polnisch, Russisch, Türkisch, Chinesisch, Japanisch, Bahasa (Indonesisch), Vietnamesisch, Tschechisch</li> </ul> |  |  |
|                          | 16.12 Zertifikate und Zulassungen                                                                                                    |  |  |
| CE-Zeichen               | Das Messsystem erfüllt die gesetzlichen Anforderungen der anwendbaren EG-Richtlinien.<br>Diese sind zusammen mit den angewandten Normen in der entsprechenden EG-Konformi-<br>tätserklärung aufgeführt.                                                                                                    |  |  |
|                          | Endress+Hauser bestätigt die erfolgreiche Prüfung des Geräts mit der Anbringung des CE-<br>Zeichens.                                                                                                    |  |  |
| C-Tick Zeichen           | Das Messsystem stimmt überein mit den EMV-Anforderungen der Behörde "Australian<br>Communications and Media Authority (ACMA)".                                                                                                    |  |  |
| Ex-Zulassung             | Die Geräte sind zum Einsatz im explosionsgefährdeten Bereich zertifiziert und die zu<br>beachtenden Sicherheitshinweise im separaten Dokument "Safety Instructions" (XA) beige-<br>fügt. Dieses ist auf dem Typenschild referenziert.                                                                                                    |  |  |
| Lebensmitteltauglichkeit | <ul> <li>3A-Zulassung</li> </ul>                                                                                                    |  |  |

EHEDG-geprüft

| sgerät ist von der PNO (PROFIBUS Nutzerorganisation e.V.) zertifiziert und regist-<br>s Gerät erfüllt alle Anforderungen der folgenden Spezifikationen:<br>ziert gemäß PROFIBUS PA Profile 3.02<br>erät kann auch mit zertifizierten Geräten anderer Hersteller betrieben werden                                                                                                    |
|----------------------------------------------------------------------------------------------------|
| operaduitat)                                                                                                    |
| er Kennzeichnung PED/G1/x (x = Kategorie) auf dem Messaufnehmer-Typenschild<br>igt Endress+Hauser die Konformität mit den "Grundlegenden Sicherheitsanforde-<br>n" des Anhangs I der Druckgeräterichtlinie 97/23/EG.<br>e ohne diese Kennzeichnung (ohne PED) sind nach guter Ingenieurspraxis ausge-<br>nd hergestellt. Sie entsprechen den Anforderungen von Art.3 Abs.3 der Druckgerä-<br>clinie 97/23/EG. Ihr Einsatzbereich ist in den Diagrammen 6 bis 9 im Anhang II<br>uckgeräterichtlinie 97/23/EG dargestellt.                                                                                                    |
| 529<br>arten durch Gehäuse (IP-Code)<br>N 60068-2-6<br>bungseinflüsse: Prüfverfahren - Prüfung Fc: Schwingen (sinusförmig).<br>N 60068-2-31<br>bungseinflüsse: Prüfverfahren - Prüfung Ec: Schocks durch raue Handhabung, vor-<br>ich für Geräte.<br>010-1<br>heitsbestimmungen für elektrische Mess-, Steuer-, Regel- und Laborgeräte<br>N 61326<br>ion gemäß Anforderungen für Klasse A. Elektromagnetische Verträglichkeit<br>-Anforderungen).<br>JR NE 21<br>omagnetische Verträglichkeit von Betriebsmitteln der Prozess- und Labortechnik<br>JR NE 32<br>ung der Informationsspeicherung bei Spannungsausfall bei Feld- und Leitgeräten<br>ikroprozessoren<br>JR NE 43<br>uheitlichung des Signalpegels für die Ausfallinformation von digitalen Messumfor-<br>mit analogem Ausgangssignal.<br>JR NE 53<br>are von Feldgeräten und signalverarbeitenden Geräten mit Digitalelektronik<br>JR NE 80<br>ndung der Druckgeräte-Richtlinie auf PLT-Geräte<br>JR NE 105<br>derungen an die Integration von Feldbus-Geräten in Engineering-Tools für Feldge-<br>JR NE 131<br>derungen an Feldgeräte für Standardanwendungen<br>JR NE 132<br>is-Massemesser<br><b>Anwendungspakete</b><br>Envirtionalität des Geräts is nach Bedarf zu envesitern, sind für des Gerät verschie- |
|                                                                                                    |

dene Anwendungspakete lieferbar: z.B. aufgrund von Sicherheitsaspekten oder spezifischer Anforderungen von Applikationen. Die Anwendungspakete können bei Endress+Hauser mit dem Gerät bestellt oder nachbe-

stellt werden. Ausführliche Angaben zum betreffenden Bestellcode sind bei Ihrer

Endress+Hauser Vertriebszentrale erhältlich oder auf der Produktseite der Endress+Hauser Website: www.endress.com.

| 71 | De  |
|----|-----|
|    | Soi |

Detaillierte Angaben zu den Anwendungspaketen: Sonderdokumentationen zum Gerät

| Heartbeat Technology | Paket                                 | Beschreibung                                                                                                    |
|----------------------|---------------------------------------|----------------------------------------------------------------------------------------------------|
|                      | Heartbeat Verification<br>+Monitoring | <ul> <li>Heartbeat Monitoring:</li> <li>Liefert kontinuierlich für das Messprinzip charakteristische Monitoring-Daten für<br/>ein extern vorhandenes Condition Monitoring System. Diese ermöglichen:</li> <li>Im Kontext mit weiteren Informationen Rückschlüsse auf die zeitliche Beein-<br/>trächtigung der Messleistung durch die Messapplikation zu nehmen.</li> <li>Die rechtzeitige Planung von Serviceeinsätzen.</li> <li>Überwachung der Produktqualität, z.B. Gaseinschlüsse.</li> <li>Heartbeat Verification:</li> <li>Ermöglicht die Überprüfung der Gerätefunktionalität auf Anforderung im einge-<br/>bauten Zustand und ohne Prozessunterbrechung.</li> <li>Zugriff über Vorortbedienung oder weitere Bedienschnittstellen wie z.B. Field-<br/>Care.</li> <li>Dokumentation der Gerätefunktionalität im Rahmen der Herstellerspezifikation,<br/>etwa zur wiederkehrenden Geräteprüfung.</li> <li>Lückenlose und rückverfolgbare Dokumentation der Verifikationsergebnisse,<br/>inkl. Bericht.</li> <li>Ermöglicht die Verlängerung von Kalibrationsintervallen, gemäss Risikobewer-<br/>tung durch Betreiber.</li> </ul> |

| Konzentration F | Paket                                     | Beschreibung                                                                                                    |
|-----------------|-------------------------------------------|----------------------------------------------------------------------------------------------------|
|                 | Konzentrationsmessung<br>und Sonderdichte | <ul> <li>Berechnung und Ausgabe von Fluidkonzentrationen In vielen Anwendungen wird die Dichte als wichtiger Messwert zur Qualitätsüber- wachung oder zur Prozesssteuerung verwendet. Das Messgerät misst standardmäs- sig die Dichte des Fluides und stellt diesen Wert dem Kontrollsystem zur Verfügung. Insbesondere für Anwendungen unter wechselnden Prozessbedingungen bietet das Anwendungspaket "Sonderdichte" eine hochgenaue Dichtemessung über einen weiten Dichte- und Temperaturbereich. Die gemessene Dichte wird mithilfe dem Anwendungspaket "Konzentrationsmes- sung" verwendet um weitere Prozess-Parameter zu berechnen: <ul> <li>Temperaturkompensierte Dichte (Normdichte).</li> <li>Prozentualer Masse-Anteil der einzelnen Substanzen in einem zwei-Phasen Fluid. (Konzentration in %).</li> <li>Ausgabe der Fluid-Konzentration mit Sondereinheiten ("Brix, "Baumé, "API, etc.) für Standardanwendungen. </li> </ul></li></ul> |

### 16.14 Zubehör

Überblick zum bestellbaren Zubehör → 🗎 124

### 16.15 Ergänzende Dokumentation

Eine Übersicht zum Umfang der zugehörigen Technischen Dokumentation bieten:

- Der W@M Device Viewer: Seriennummer vom Typenschild eingeben (www.endress.com/deviceviewer)
  - Die Endress+Hauser Operations App: Seriennummer vom Typenschild eingeben oder den 2-D-Matrixcode (QR-Code) auf dem Typenschild scannen.

 Standarddokumentation
 Kurzanleitung

 Messgerät
 Dokumentationscode

 Promass S 100
 KA01119D

 Technische Information

 Messgerät
 Dokumentationscode

 Promass S 100
 TI01037D

#### Geräteabhängige Zusatzdokumentation

#### Safety Instructions

| Inhalt           | Dokumentationscode |
|------------------|--------------------|
| ATEX/IECEx Ex i  | XA00159D           |
| ATEX/IECEx Ex nA | XA01029D           |
| cCSAus IS        | XA00160D           |
| INMETRO Ex i     | XA01219D           |
| INMETRO Ex nA    | XA01220D           |
| NEPSI Ex i       | XA01249D           |
| NEPSI Ex nA      | XA01262D           |

#### Sonderdokumentation

| Inhalt                            | Dokumentationscode |
|-----------------------------------|--------------------|
| Angaben zur Druckgeräterichtlinie | SD00142D           |
| Konzentrationsmessung             | SD01152D           |
| Heartbeat Technology              | SD01153D           |

#### Einbauanleitung

| Inhalt                             | Dokumentationscode                           |
|------------------------------------|----------------------------------------------|
| Einbauanleitung für Ersatzteilsets | Bei den Zubehörteilen jeweils angegeben<br>→ |
|                                    |                                              |
# Stichwortverzeichnis

#### Α

| Analog Input Modul 50             |
|-----------------------------------|
| Analog Output Modul               |
| Anforderungen an Personal         |
| Anschluss                         |
| siehe Elektrischer Anschluss      |
| Anschlusskabel                    |
| Anschlusskontrolle (Checkliste)   |
| Anschlussvorbereitungen           |
| Anschlusswerkzeug                 |
| Anwenderrollen                    |
| Anwendungsbereich                 |
| Anwendungspakete                  |
| Anzeige                           |
| Aktuelles Diagnoseereignis        |
| Letztes Diagnoseereignis          |
| Anzeigemodul drehen               |
| Anzeigewerte                      |
| Zum Status Verriegelung           |
| Applicator                        |
| Arbeitssicherheit 10              |
| Assistent                         |
| Freigabecode definieren           |
| Schleichmengenunterdrückung 62    |
| Überwachung teilgefülltes Rohr 63 |
| Aufbau                            |
| Bedienmenü                        |
| Messgerät                         |
| Ausfallsignal                     |
| Ausgangskenngrößen                |
| Ausgangssignal                    |
| Auslaufstrecken                   |
| Außenreinigung 121                |
| Austausch                         |
| Gerätekomponenten                 |

# В

| Bedienmenü                      |
|---------------------------------|
| Aufbau                          |
| Menüs, Untermenüs               |
| Untermenüs und Anwenderrollen   |
| Bedienphilosophie               |
| Bediensprache einstellen 56     |
| Bedienungsmöglichkeiten 35      |
| Beheizung Messaufnehmer         |
| Berechnungsgrundlagen           |
| Messabweichung                  |
| Wiederholbarkeit                |
| Bestellcode (Order code) 14, 15 |
| Bestimmungsgemäße Verwendung 9  |
| Betrieb                         |
| Betriebssicherheit              |
|                                 |

# С

| C-Tick Zeichen | 141 |
|----------------|-----|
| CE-Zeichen     | 141 |

| Checkliste<br>Anschlusskontrolle |
|----------------------------------|
| D                                |
| DeviceCare                       |
| Gerätebeschreibungsdatei         |
| Diagnoseinformation              |
| Aufbau, Erläuterung              |
| DeviceCare                       |
| FieldCare                        |
| Leuchtdioden                     |
| Webbrowser                       |
| Diagnoseinformationen            |
| Behebungsmaßnahmen               |
| Ubersicht                        |
| Diagnoseliste                    |
| Diagnoseverhalten anpassen       |
| Dichtungen                       |
| Messstoff-Temperaturbereich      |
| DIP-Schalter                     |
| siehe Verriegelungsschalter      |
| Discrete Input Modul             |
| Discrete Output Modul            |
| Dokument                         |
| Funktion                         |
| Verwendete Symbole               |
| Dokumentfunktion                 |
| Druck-Temperatur-Kurven          |
| Druckgeratezulassung             |
| Druckveriust                     |
| Durchflussylelize                |
| Durchinassinchlung               |

## Ε

| Einbaulage (vertikal, horizontal) 20<br>Einbaumaße |
|----------------------------------------------------|
| Messstoffdruck 133                                 |
| Messstofftemperatur                                |
| Eingangskenngrößen                                 |
| Eingetragene Marken                                |
| Einlaufstrecken                                    |
| Einsatz Messgerät                                  |
| Fehlgebrauch                                       |
| Grenzfälle                                         |
| siehe Bestimmungsgemäße Verwendung                 |
| Einsatzgebiet                                      |
| Restrisiken                                        |
| Einstellungen                                      |
| Administration                                     |
| Analog Input                                       |
| Bediensprache                                      |
| Erweiterte Anzeigenkonfigurationen 68              |
| Gerät zurücksetzen                                 |
|                                                    |

| Proline Promass S 100 PROFIBUS DP |
|-----------------------------------|
|-----------------------------------|

| Kommunikationsschnittstelle60Messgerät an Prozessbedingungen anpassen78Messstellenbezeichnung57Messstoff59Schleichmengenunterdrückung62Sensorabgleich66Simulation71Summenzähler67Summenzähler zurücksetzen78Systemeinheiten57Überwachung der Rohrfüllung63 |
|----------------------------------------------------------------------------------------------------|
| Bedientools                                                                                                    |
| Via PROFIBUS DP Netzwerk 43, 140                                                                                                    |
| Via Service-Schnittstelle (CDI-KJ45) 45, 140                                                                                                    |
| Commubox FXA291 43                                                                                                    |
| Messgerät                                                                                                    |
| Schutzart                                                                                                    |
| Webserver                                                                                                    |
| Elektromagnetische Verträglichkeit 135                                                                                                    |
| EMPTY_MODULE Modul                                                                                                    |
| Endress+Hauser Dienstleistungen                                                                                                    |
| Reparatur                                                                                                    |
| Waltung 121   Entsorgung 123                                                                                                    |
| Freignis-Logbuch 115                                                                                                    |
| Ereignis-Logbuch filtern                                                                                                    |
| Ereignisliste 115                                                                                                    |
| Ersatzteil                                                                                                    |
| Ersatzteile                                                                                                    |
| Erweiterter Bestellcode                                                                                                    |
| Messaumfermer 1/                                                                                                    |
| Fx-7ulassung 141                                                                                                    |
|                                                                                                    |
| F                                                                                                    |
| Fallleitung                                                                                                    |
| Siene Diagnosemeldungen                                                                                                    |
| FieldCaro                                                                                                    |
| Redienoherfläche 45                                                                                                    |
| Funktion 44                                                                                                    |
| Gerätebeschreibungsdatei                                                                                                    |
| Verbindungsaufbau                                                                                                    |
| Firmware                                                                                                    |
| Freigabedatum                                                                                                    |
| Version                                                                                                    |
| Firmware-Historie                                                                                                    |
| FOUNDATION Fieldbus Blockstruktur                                                                                                    |
| Freigabecode definieren                                                                                                    |
| ruikuollell<br>siehe Darameter                                                                                                    |
| Funktionskontrolle 56                                                                                                    |
| 1 united biological and a second second second second second second second second second second second second s                                                                                                    |
| G                                                                                                    |
| Galvanische Trennung                                                                                                    |

| Gerätebeschreibungsdateien |
|----------------------------|
| Gerätedokumentation        |
| Zusatzdokumentation        |
| Gerätekomponenten          |
| Gerätename                 |
| Messaufnehmer              |
| Messumformer               |
| Gerätereparatur            |
| Geräterevision             |
| Gerätestammdatei           |
| GSD                        |
| Gerätetvpkennung           |
| Geräteverriegelung. Status |
| Gewicht                    |
| SI-Einheiten 137           |
| Transnort (Hinweise)       |
| US-Einheiten               |

## Η

| Hardwareschreibschutz | 73 |
|-----------------------|----|
| Hauptelektronikmodul  | 12 |
| Hersteller-ID         | 46 |
| Herstellungsdatum     | 15 |

| I                            |
|------------------------------|
| I/O-Elektronikmodul 12, 29   |
| Inbetriebnahme               |
| Erweiterte Einstellungen 64  |
| Messgerät konfigurieren      |
| Informationen zum Dokument 6 |
| Innenreinigung               |
| Installationskontrolle 56    |

## К

| Kabeleinführung                    |
|------------------------------------|
| Schutzart                          |
| Kabeleinführungen                  |
| Technische Daten                   |
| Klemmen                            |
| Klemmenbelegung                    |
| Klimaklasse                        |
| Kompatibilität zum Vorgängermodell |
| Konformitätserklärung 10           |
|                                    |

## L

| Lagerbedingungen           | 17 |
|----------------------------|----|
| Lagerungstemperatur        | 17 |
| Lagerungstemperaturbereich | 34 |
| Lebensmitteltauglichkeit   | 41 |
| Leistungsaufnahme          | 30 |
| Leistungsmerkmale          | 30 |

# Μ

| Zur Messgerätkonfiguration 56             |
|-------------------------------------------|
| Mess- und Prüfmittel                      |
| Messaufnehmer                             |
| Messstoff-Temperaturbereich               |
| Montieren                                 |
| Messaufnehmergehäuse                      |
| Messbereich                               |
| Berechnungsbeispiel für Gas               |
| Für Flüssigkeiten                         |
| Für Gase                                  |
| Messbereich, empfohlen                    |
| Messdynamik                               |
| Messeinrichtung                           |
| Messgenauigkeit                           |
| Messgerät                                 |
| Aufbau                                    |
| Demontieren                               |
| Entsorgen                                 |
| Konfigurieren                             |
| Messaufnehmer montieren                   |
| Reparatur                                 |
| Umbau                                     |
| Vorbereiten für elektrischen Anschluss 28 |
| Vorbereiten für Montage                   |
| Messgerät anschließen                     |
| Messgerät identifizieren 13               |
| Messgrößen                                |
| siehe Prozessgrößen                       |
| Messprinzip 126                           |
| Messstoffdichte                           |
| Messstoffdruck                            |
| Einfluss                                  |
| Messstofftemperatur                       |
| Einfluss                                  |
| Messumformer                              |
| Anzeigemodul drehen                       |
| Signalkabel anschließen                   |
| Messwerte ablesen                         |
| Modul                                     |
| Analog Input                              |
| Analog Output                             |
| Discrete Input                            |
| Discrete Output                           |
| EMPTY_MODULE                              |
| Summenzähler                              |
| SETTOT_MODETOT_TOTAL 53                   |
| SETTOT_TOTAL                              |
| TOTAL 51                                  |
| Montage                                   |
| Montagebedingungen                        |
| Beheizung Messaufnehmer                   |
| Ein- und Auslaufstrecken                  |
| Einbaulage                                |
| Einbaumaße                                |
| Fallleitung                               |
| Montageort                                |
| Systemdruck 21                            |
| Vibrationen                               |
| Wärmeisolation 21                         |

| Montagekontrolle (Checkliste)                 |
|-----------------------------------------------|
| Montagemaße                                   |
| siehe Einbaumaße                              |
| Montageort                                    |
| Montagevorbereitungen                         |
| Montagewerkzeug                               |
| N                                             |
| Norman und Dichtlinian 140                    |
| Normen und Richtlimen 142                     |
| 0                                             |
| Oberflächenrauhigkeit 139                     |
|                                               |
| P                                             |
| Parametereinstellungen                        |
| Administration (Untermenü)                    |
| Analog inputs (Untermenü) 61                  |
| Anzeige (Untermenü)                           |
| Berechnete Prozessgrößen (Untermenü) 64       |
| Diagnose (Menü)                               |
| Erweitertes Setup (Untermenü)                 |
| Geräteinformation (Untermenü)                 |
| Kommunikation (Untermenü)                     |
| Messgrößen (Untermenü)                        |
| Messstoffwahl (Untermenü)                     |
| Nullpunktabgleich (Untermenü) 66              |
| Schleichmengenunterdrückung (Assistent) 62    |
| Sensorabgleich (Untermenü)                    |
| Setup (Menü)                                  |
| Simulation (Untermenü)                        |
| Summenzähler (Untermenü)                      |
| Summenzähler 1 n (Untermenü) 67               |
| Summenzähler-Bedienung (Untermenü) 78         |
| Systemeinheiten (Untermenü)                   |
| Überwachung teilgefülltes Rohr (Assistent) 63 |
| Webserver (Untermenü)                         |
| Parametereinstellungen schützen               |
| Potentialausgleich                            |
| Produktsicherheit                             |
| Prozessanschlüsse                             |
| Prozessgrößen                                 |
| Berechnete                                    |
| Gemessene                                     |
| Prüfkontrolle                                 |
| Anschluss                                     |
| Erhaltene Ware                                |
| Montage                                       |
| D                                             |
| <b>N</b><br>De Velibrierung 191               |
| ke-kanorierung 121                            |

Reaktionszeit132Referenzbedingungen130

Außenreinigung121CIP-Reinigung121Innenreinigung121SIP-Reinigung121Reparatur122Hinweise122

Reparatur eines Geräts ..... 122

Reinigung

| Rücksendung 122                       |
|---------------------------------------|
| S                                     |
| Schleichmengenunterdrückung 128       |
| Schroibschutz                         |
| Via Ereigebergde 72                   |
| Via Freigabecoue                      |
| Via vernegelungsschalter              |
| Schreibschutz des Hisionen 72         |
| Schreidschutz deaktivieren            |
| Schutzart                             |
| Schwingungsfestigkeit                 |
| Seriennummer                          |
| SETTOT_MODETOT_TOTAL Modul            |
| SETTOT_TOTAL Modul                    |
| Sicherheit                            |
| SIP-Reinigung                         |
| Softwarefreigabe                      |
| Spezielle Anschlusshinweise 31        |
| Sprachen, Bedienungsmöglichkeiten 141 |
| Statussignale                         |
| Störungsbehebungen                    |
| Allgemeine                            |
| Stoßfestigkeit                        |
| Stromaufnahme 130                     |
| Summenzähler                          |
| Bedienung                             |
| Konfigurieren                         |
| Reset                                 |
| Systemaufbau                          |
| Messeinrichtung                       |
| siehe Messgerät Aufbau                |
| Systemdruck                           |
| Systemintegration                     |
| - ,                                   |
| Т                                     |
| Technische Daten, Übersicht           |
| Temperaturbereich                     |
| Lagerungstemperatur                   |
| Messstofftemperatur                   |
| TOTAL Modul                           |
| Transport Messgerät                   |
| Typenschild                           |
| Messaufnehmer                         |
| Messumformer                          |
|                                       |
| U                                     |
| Umgebungsbedingungen                  |
| Lagerungstemperatur                   |
| Untermenü                             |
| Administration                        |

Analog inputs61Anzeige68Berechnete Prozessgrößen64Ereignisliste115Erweitertes Setup64Geräteinformation117Kommunikation60Messgrößen75Messtoffwahl59

| Messwerte                 | 5 |
|---------------------------|---|
| Nullpunktabgleich         | b |
| Prozessgrößen             | 4 |
| Sensorabgleich            | б |
| Simulation                | 1 |
| Summenzähler              | 7 |
| Summenzähler 1 n          | 7 |
| Summenzähler-Bedienung 78 | 8 |
| Systemeinheiten           | 7 |
| Übersicht                 | 7 |
| Webserver                 | 2 |

#### v

| Verpackungsentsorgung   | 18  |
|-------------------------|-----|
| Verriegelungsschalter   | 73  |
| Versionsdaten zum Gerät | 46  |
| Versorgungsausfall      | .30 |
| Versorgungsspannung     | .30 |
| Vibrationen             | 23  |

#### W

| W@M 121, 122              |
|---------------------------|
| W@M Device Viewer 13, 122 |
| Warenannahme              |
| Wärmeisolation            |
| Wartungsarbeiten          |
| Werkstoffe                |
| Werkzeug                  |
| Elektrischen Anschluss    |
| Für Montage               |
| Transport                 |
| Wiederholbarkeit          |
| 7                         |

## Z

| —                          |     |
|----------------------------|-----|
| Zertifikate                | 141 |
| Zertifizierung PROFIBUS    | 142 |
| Zulassungen                | 141 |
| Zyklische Datenübertragung | 50  |

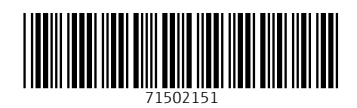

www.addresses.endress.com

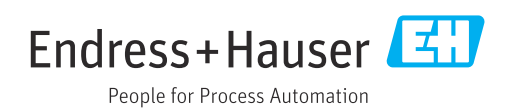